คู่มือการใช<sup>้</sup>งานระบบ (User Manual)

โครงการปรับปรุงระบบเผยแพร่ข<sup>้</sup>อมูล การจัดซื้อจัดจ<sup>้</sup>างภาครัฐ ของหน่วยงานกรุงเทพมหานคร (e-GP BMA)

กรุงเทพมหานคร

ประจำปีงบประมาณ พ.ศ. 2567

บริษัท ที.ที.ซอฟแวร์ โซลูชั่น จำกัด

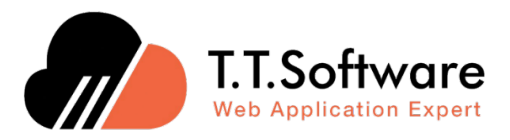

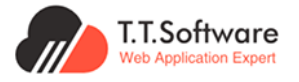

เอกสารส่งมอบงานงวดที่ 2 โครงการปรับปรุงระบบเผยแพร่ข้อมูลการจัดซื้อจัดจ้างภาครัฐ ของหน่วยงานกรุงเทพมหานคร (e-GP BMA)

## สารบัญ

| 1. ภาพรวมระบบ                                                                                                    |               |
|----------------------------------------------------------------------------------------------------|---------------|
| 1.1 ภาพรวม                                                                                                    |               |
| 1.2 การค้นหาโครงการ                                                                                                    | 5             |
| 1.3 ปฏิทิน                                                                                                    | 5             |
| 1.4 การค้นหาแผนจัดซื้อจัดจ้าง                                                                                                    | 7             |
| 1.5 การค้นหาประกาศไตรมาส                                                                                                    |               |
| 1.6 การค้นหาประกาศขายทอดตลาด                                                                                                    | 9             |
| 1.7 การค้นหาด้านตามลักษณะงาน                                                                                                    |               |
| 1.8 Dashboard                                                                                                    |               |
| 1.9 กฎหมาย/ข่าวสาร/อื่นๆ                                                                                                    |               |
| 1.10 FAQ                                                                                                    |               |
| 2. การใช้งานของประชาชน                                                                                                    |               |
| 2.1 การลงทะเบียนและเข้าใช้งาน                                                                                                    |               |
| 2.2 การแก้ไข Profile                                                                                                    |               |
| 2.3 Favorite แผนจัดซื้อจัดจ้างและโครงการ                                                                                                    | 17            |
|                                                                                                    |               |
| 3. การใช้งานของผู้ประกอบการ                                                                                                    | 19            |
| <ol> <li>การใช้งานของผู้ประกอบการ</li> <li>3.1 การลงทะเบียนและเข้าใช้งาน</li> </ol>                                                                                    | <b>19</b><br> |
| <ol> <li>3. การใช้งานของผู้ประกอบการ</li> <li>3.1 การลงทะเบียนและเข้าใช้งาน</li> <li>3.2 การแก้ไข Profile</li> </ol>                                                   | <b>19</b><br> |
| <ol> <li>3. การใช้งานของผู้ประกอบการ</li> <li>3.1 การลงทะเบียนและเข้าใช้งาน</li> <li>3.2 การแก้ไข Profile</li> <li>3.3 Favorite แผนจัดซื้อจัดจ้างและโครงการ</li> </ol> |               |
| <ol> <li>3. การใช้งานของผู้ประกอบการ</li> <li>3.1 การลงทะเบียนและเข้าใช้งาน</li></ol>                                                                                  | <b>19</b><br> |
| <ol> <li>3. การใช้งานของผู้ประกอบการ</li> <li>3.1 การลงทะเบียนและเข้าใช้งาน</li></ol>                                                                                  |               |
| <ol> <li>3. การใช้งานของผู้ประกอบการ</li></ol>                                                                                                    |               |
| <ol> <li>3. การใช้งานของผู้ประกอบการ</li></ol>                                                                                                    |               |
| <ol> <li>3. การใช้งานของผู้ประกอบการ</li></ol>                                                                                                    |               |
| <ul> <li>3. การใช้งานของผู้ประกอบการ</li></ul>                                                                                                    |               |
| <ol> <li>3. การใช้งานของผู้ประกอบการ</li></ol>                                                                                                    |               |
| <ol> <li>3. การใช้งานของผู้ประกอบการ</li></ol>                                                                                                    |               |
| <ol> <li>3. การใช้งานของผู้ประกอบการ</li></ol>                                                                                                    |               |

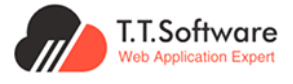

| 4.5 การจัดการประกาศผู้ชนะรายไตรมาส                            | 57 |
|---------------------------------------------------------------|----|
| 4.5.1 การสร้างประกาศผู้ชนะรายไตรมาส                           |    |
| 4.5.2 การแก้ไขประกาศผู้ชนะรายไตรมาส                           |    |
| 4.6 การจัดการประกาศขายทอดตลาด                                 |    |
| 4.6.1 การสร้างประกาศขายทอดตลาด                                |    |
| 4.6.2 การแก้ไขประกาศขายทอดตลาด                                |    |
| 4.7 Dashboard                                                 |    |
| 4.7.1 ภาพรวม                                                  |    |
| 4.7.2 การ Download/Export Dashboard                           |    |
| 4.8 รายงานต่างๆ                                               | 64 |
| 4.8.1 การออกรายงานการเบิกจ่ายงบประมาณระดับสำนัก/สำนักงานเขตขต |    |
| 4.8.2 การออกรายงานการเบิกจ่ายงบประมาณระดับส่วนราชการ          |    |
| 4.9 การจัดการระบบของผู้ดูแลระบบระดับหน่วยงาน                  |    |
| 4.9.1 การกำหนดสิทธิ์ผู้ใช้งานใหม่                             |    |

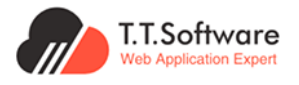

#### 1.ภาพรวมระบบ

#### 1.1 ภาพรวม

| (i) Heuterstein |                                                                                                    | ( *                                                                                                    | .)(0.122.0) |
|-----------------|----------------------------------------------------------------------------------------------------|----------------------------------------------------------------------------------------------------|-------------|
|                 | sine isomerickich frynte aperite                                                                                                    | nde an delen agementedeleteren                                                                                                    |             |
|                 |                                                                                                    |                                                                                                    |             |
|                 | Rectingens                                                                                                    |                                                                                                    |             |
|                 | C Auctivers, referens                                                                                                    |                                                                                                    |             |
|                 | form of the form of the                                                                                                    | Suffic Setting                                                                                                    |             |
|                 |                                                                                                    |                                                                                                    |             |
|                 |                                                                                                    |                                                                                                    |             |
|                 |                                                                                                    |                                                                                                    |             |
| u               | ກຼືກັບອັດຮໍ້ອຈັດຈ້າຍ                                                                                                    |                                                                                                    |             |
|                 | < Bguns                                                                                                    | u2947 >                                                                                                    |             |
|                 |                                                                                                    |                                                                                                    |             |
|                 |                                                                                                    |                                                                                                    |             |
|                 | C1220 C122                                                                                                    |                                                                                                    |             |
|                 |                                                                                                    |                                                                                                    |             |
|                 | ······                                                                                                    |                                                                                                    |             |
|                 | x = = = =                                                                                                    |                                                                                                    |             |
|                 |                                                                                                    | 1 1 2                                                                                                    |             |
|                 | " In a web web as to we have a bare chap a weak they are a table or                                                                                                    | Spation with the third or a th                                                                                                    |             |
|                 | าษระมหารอัดสื่อสังจำห                                                                                                    |                                                                                                    |             |
| ,               |                                                                                                    |                                                                                                    |             |
|                 | 77 704 851 544                                                                                                    | 35 772                                                                                                    |             |
|                 | 14,199,851,844                                                                                                    | 45,745<br>Initia                                                                                                    |             |
|                 | อำเวนสถานะเสองโครงการ และเขาเปลือนประมาณ                                                                                                    |                                                                                                    |             |
|                 | nen baar                                                                                                    | ana 🗖 wilasuvit 📕 wartena 📕 alafar 🛞 🍘                                                                                                    |             |
|                 | Charles II.                                                                                                    | a lla lla                                                                                                    |             |
|                 |                                                                                                    |                                                                                                    |             |
|                 |                                                                                                    |                                                                                                    |             |
|                 | การประหลังขมประมาณ                                                                                                    |                                                                                                    |             |
|                 | MARTIN<br>MUMINIAN<br>MUMINIAN                                                                                                    | o shaarahee o shaarahee 3 @                                                                                                    |             |
|                 | NUMBER OF STREET                                                                                                    | and the second second se                                                                                                    |             |
|                 | 70 yrs                                                                                                    | Ant in the second second secon |             |
|                 | Internalis educationality in Decision 2027                                                                                                    | Advanced in reference and advanced pages free Journe 2027                                                                                                    |             |
|                 | filmer destructure and                                                                                                    | storme divettuations and                                                                                                    |             |
|                 | Sanada serve koleda e se<br>estetika fi billa corre<br>Monteste seco                                                                                                    | Alexandre Alexandre Alexan |             |
|                 | a de la constante a constante constante constante a constante a constante a constante a co   | Hearten and Hearten S2200                                                                                                    |             |
|                 | a noveledovolteniop<br>mane da sevel texte                                                                                                    | Anna a chilipiana a chilipiana  |             |
|                 | rioisioin                                                                                                    |                                                                                                    |             |
| 4               | terjimenshanov, svi, šritištite                                                                                                    |                                                                                                    |             |
|                 | antabatoket                                                                                                    | surmaduumidale tedaljälamidakonisuur                                                                                                    |             |
|                 | The second design of the second second                                                                                                    | En esta esta de la companya esta esta esta esta esta esta esta est                                                                                                    |             |
|                 | t territor                                                                                                    |                                                                                                    |             |
|                 | Der 2007                                                                                                    |                                                                                                    |             |
|                 | มวดหมู่ด้านตามอีกษณ เขาม                                                                                                    |                                                                                                    |             |
|                 | (a) bookeday and                                                                                                    | A described and being the                                                                                                    |             |
|                 | Contraction of the second second second                                                                                                    | Diary                                                                                                    |             |
|                 | during to according to a constant                                                                                                    | A fadim samehandiri<br>1975                                                                                                    |             |
|                 | development subsector                                                                                                    | turner .                                                                                                    |             |
|                 | dedacation sugaration                                                                                                    | 1 familier                                                                                                    |             |
|                 |                                                                                                    |                                                                                                    |             |
|                 | ayamsbedobednatiaja                                                                                                    |                                                                                                    |             |
|                 | in ward workshow wards do it, but shorts half to work                                                                                                    | tearr dets. Insertial det ave.                                                                                                    |             |
|                 | D andreases: 10000276<br>Distance: referenceffer                                                                                                    | united was prog<br>2112.000                                                                                                    |             |
|                 | k converse to conversion of the set<br>k conversion :<br>⊕ 12 des                                                                                                    | v (ander                                                                                                    |             |
|                 | for for each total destructures for a constant of the former statement of the former statement of the former statement of the statement of the   | 1 Minutainen mijilita (Sau SA) connatu                                                                                                    |             |
|                 | Distributions Mith.2000M<br>Distributions Mith.2000 Mith.<br>Environments -                                                                                                    | NUCLE AND SHOT                                                                                                    |             |
|                 | E descender:                                                                                                    | · (panke)                                                                                                    |             |
|                 | Presidential and a solution of the standard sector of the<br>Distribution of the Manual Sciences and the Sciences of the Sciences of the Sciences of the Science of the Science of the Scien | o tindetenen l'action re rec                                                                                                    |             |
|                 | Distance information<br>Information                                                                                                    | with the first                                                                                                    |             |
|                 | © I ten                                                                                                    | ( <u>preside</u> )                                                                                                    |             |
|                 | Preise autorative construction of the and the second second secon   | demonstration<br>and the second                                                                                                    |             |
|                 | E forwards -                                                                                                    | 00400<br>()                                                                                                    |             |
|                 | -<br>Inversedable). The chirage system spectral cost the                                                                                                    | inversion@fitneespers.ftcorp.ftc                                                                                                    |             |
|                 | lasticanove<br>Disationes: W22000<br>Saturnation/type                                                                                                    | weikunse fand                                                                                                    |             |
|                 | Di Assessanti -<br>Li disensenzione : -<br>10 di una                                                                                                    | · (peaker)                                                                                                    |             |
|                 |                                                                                                    |                                                                                                    |             |
|                 | famor w                                                                                                    |                                                                                                    |             |

ภาพแสดง หน้าแรกภาพรวมของระบบ

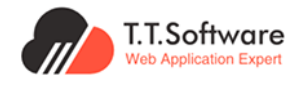

## 1.2 การค้นหาโครงการ

| Q ค้นหาชื่อโครงการ, เ | เลขที่โครงการ    | 1        |                               |                |
|-----------------------|------------------|----------|-------------------------------|----------------|
| ประเภทการประกาศ       | ด้านตามลักษณะงาน | หน่วยงาน | วันที่เริ่ม                   | วันที่สิ้นสุด  |
| ກັ້งหมด 2             | < ทั้งหมด 3      | ทั้งหมด  | 4 🖨 ວວ/ດດ/ປປປປ                | 5 🖨 วว/ดด/ปปปป |
|                       |                  |          | (ช่วงเวลาต่างกันไม่เกิน 3 ปี) |                |

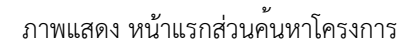

การค้นหาโครงการ สามารถทำได้ดังนี้

- 1. เลือกค<sup>้</sup>นหาจาก **ชื่อโครงการ, เลขที่โครงการ**
- เลือกค<sup>้</sup>นหาจาก ประเภทการประกาศ
- 3. เลือกค<sup>ุ</sup>้นหาจาก **ด้านตามลักษณะงาน**
- 4. เลือกค<sup>้</sup>นหาจาก **หน่วยงาน**
- 5. เลือกค<sup>้</sup>นหาจาก **วันที่เริ่มและวันที่สิ้นสุด**

|                          |                                                          | <                             | มิถุนายน 2567                                           | >                           |    |     |
|--------------------------|----------------------------------------------------------|-------------------------------|---------------------------------------------------------|-----------------------------|----|-----|
| ຈ.                       | Ð.                                                       | w.                            | WŊ.                                                     | ศี.                         | ส. | อา. |
| 27                       | 28                                                       | 29                            | 30                                                      | 31                          | 1  | 2   |
| 3                        | 4 1<br>แผนจัดซื้อจัดจ้าง (2)<br>ร่ามประมาพิวารณ์ 108 (5) | 5<br>แผนจัดชื่อจัดจ้าง (3)    | 6<br>แผนจัดซื้อจัดจ้าง (6)<br>ร่ามโระเภเชิกระณ์ IDB (2) | 7<br>แผนจัดซื้อจัดจ้าง (5)  | 8  | 9   |
|                          | ประกาศเชิญชวน (2)                                        |                               | ประกาศเชิญชวน (5)                                       |                             |    |     |
| 10                       | 11                                                       | 12<br>แหล เว็ดซื้ออีดอ้าม (2) | 13                                                      | 14                          | 15 | 16  |
| ร่างประชาพิงารณ์ TOR (5) | ร่างประชาพิจารณ์ TOR (3)                                 | ประกาศเลิญชวน (1)             | ประกาศีเชิญชวน (1)                                      | ประกาศเอิญชวน (2)           |    |     |
| ประกาศิเซิญชวน (2)       | ประกาศีเซิญชวน (1)                                       |                               |                                                         |                             |    |     |
| 17                       | 18                                                       | 19                            | 20                                                      | 21                          | 22 | 23  |
| 24                       | 25                                                       | 26                            | 27                                                      | 28<br>แผนจัดซื่อจัดจ้าง (1) | 29 | 30  |
| 1                        | 2                                                        | 3                             | 4                                                       | 5                           | 6  | 7   |

#### 1.3 ປฏิทิน

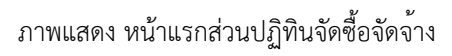

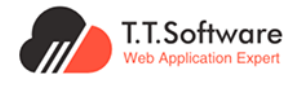

#### ปฏิทินจัดซื้อจัดจ้าง

สามารถเลือกดูข้อมูลแผนจัดซื้อจัดจ้าง, ร่างประชาพิจารณ์ TOR, ประกาศเชิญชวน ของวันที่ ที่ต้องการได้เพิ่มเติมได้

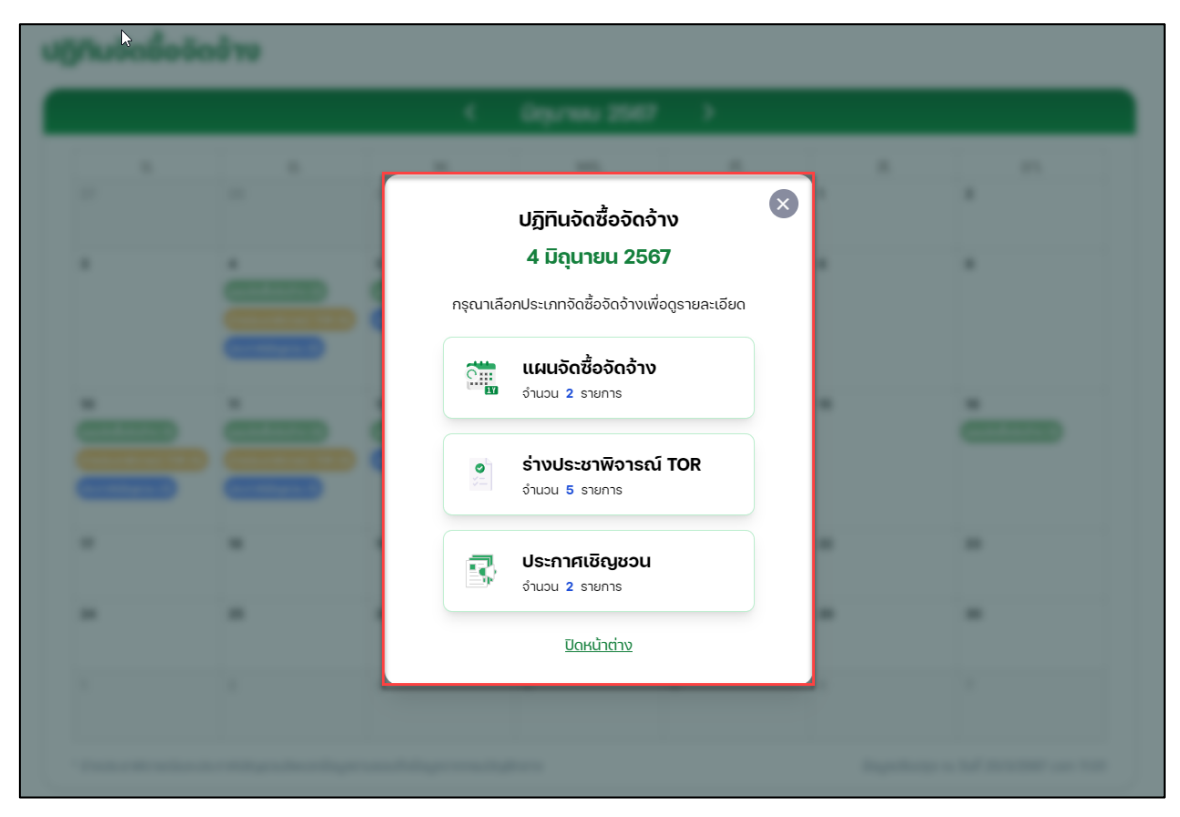

ภาพแสดง หน้าข้อมูลภายในปฏิทินจัดซื้อจัดจ้าง

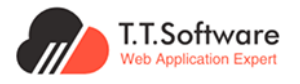

## 1.4 การค้นหาแผนจัดซื้อจัดจ้าง

การค้นหาแผนจัดซื้อจัดจ้าง สามารถทำได้ดังนี้

- คลิกที่ ค้นหาประกาศจัดซื้อจัดจ้าง
- เลือกค้นหาจาก ค้นหาโครงการ/ประกาศจัดซื้อจัดจ้าง
- เลือกค้นหา ตามหน่วยงาน
- 4. เลือกค<sup>้</sup>นหาจาก **ประเภทประกาศและวิธีจัดหา**
- 5. เลือกค<sup>ุ</sup>้นหา **ด้านตามลักษณะงาน**
- 6. เลือกค<sup>้</sup>นหาจาก วันที่ประกาศหรือเลือกช่วงประกาศ

| when: durandennessions: finance durandennessions: finance   idennessions: finance finance finance finance   idennessions: finance finance finance finance   idennessions: finance finance finance finance   idennessions: finance finance finance finance   idennessions: finance finance finance finance   idennessions: finance finance finance finance   idennessions: finance finance finance finance   idennessions: finance finance finance finance   idennessions: finance finance finance finance   idennessions: finance finance finance finance   idennessions: finance finance finance finance   idennessions: finance finance finance finance   idennessions: finance finance finance finance   idennession: finance finance finance finance   idennession: finance finance finance finance   idennession: finance finance finance finance   idennession: finance finance finance finance   idennession: finance finance finance finance   idennession: finance finance finance finance <th>หน้าแรก</th> <th><b>ค้นหาประกาศจัดชื่อจัดจ้าง</b> ข้อมูลส</th> <th>เดิตี กฎหมาย/ข่าวสาร/อื่นๆ FAQ เกี่ยวกับ</th> <th>เรา ข้อมูลเผยแพร่การจัดชื่อจัดจ้างฯเติม</th> <th></th>                                                                                                    | หน้าแรก                                                                                                    | <b>ค้นหาประกาศจัดชื่อจัดจ้าง</b> ข้อมูลส                                                                                                    | เดิตี กฎหมาย/ข่าวสาร/อื่นๆ FAQ เกี่ยวกับ                                                                                                    | เรา ข้อมูลเผยแพร่การจัดชื่อจัดจ้างฯเติม                                                                                                    |                                                                                                    |
|----------------------------------------------------------------------------------------------------|----------------------------------------------------------------------------------------------------|----------------------------------------------------------------------------------------------------|----------------------------------------------------------------------------------------------------|----------------------------------------------------------------------------------------------------|----------------------------------------------------------------------------------------------------|
| Addressmediadedistrikters Addressmediadedistrikters Advandedistrikters Advandedistrikters   Schlassmediadedistrikters Advandedistrikters Advandedistrikters Advandedistrikters   Schlassmediadedistrikters Advandedistrikters Advandedistrikters Advandedistrikters   Schlassmediadedistrikters Advandedistrikters Advandedistrikters Advandedistrikters   Schlassmediade Oversense Advandedistrikters Advandedistrikters   Schlassmediadedistrikters Advandedistrikters Advandedistrikters Advandedistrikters   Advandedistrikters Advandedistrikters Advandedistrikters Advandedistrikters   Advandedistrikters Advandedistrikters Advandedistrikters Advandedistrikters   Advandedistrikters Advandedistrikters Advandedistrikters Advandedistrikters   Advandedistrikters Advandedistrikters Advandedistrikters Advandedistrikters   Advandedistrikters Advandedistrikters Advandedistrikters Advandedistrikters   Advandedistrikters Advandedistrikters Advandedistrikters Advandedistrikters   Advandedistrikters Advandedistrikters Advandedistrikters Advandedistrikters   Advandedistrikters Advandedistrikters Advandedistrikters Advandedistrikters   Advandedistrikters Advandedistrikters Advandedistrikters Advandedistrikters   Advandedistrikters Advandedistrikters Advandedistrikters Advandedistrikters   Advandedistrikters Advandedis                                                                                                    | คำค้นหา : ทั้งหมด 💋                                                                                                    | ประเภทประก                                                                                                    | าศและวิธีการจัดหา : ทั้งหมด 🖉                                                                                                    | ประเภทโครงการและปีงบประมาณ : ทั้งหมด 💋                                                                                                    |                                                                                                    |
| Sextensis   Sextensis                                                                                                    | เลือกตามหน่วยงาน : ทั้งหมด 💋                                                                                                    | วันที่ประกาศ                                                                                                    | หรือเลือกช่วงที่ประกาศ : ทั้งหมด 🧭                                                                                                    | ด้านตามลักษณะงาน : ทั้งหมด 💋                                                                                                    |                                                                                                    |
| Abuda     Ulautinesons::     6702040855     Uudiesons::     6702040855       Riburou::     Abuson:::     -     -       Riburou::     Abuson:::     -     -       Abuda     -     -     -       Abuda     -     -     -       Abuda     -     -     -       Abuda     -     -     -       Abuda     -     -     -       Abusa     -     -     -       Abusa     -     -     -       Abusa     -     -     -       Abusa     -     -     -       Abusa     -     -     -       Babarannis     -     -     -       Babarannis     -     -     -       Babarannis     -     -     -       Babarannis     -     -     -       Babarannis     -     -     -       Babarannis     -     -     -       Babarannis     -     -     -       Babarannis     -     -     -       Babarannis     -     -     -       Babarannis     -     -     -       Babarannis     -     -     - <t< th=""><th>รับเป็นการค้นหา<br/>Normal Filter Personal Filter<br/>ค้นหาโครงการ/ประกาศจัดชื่อดังว่าง<br/>Q. กันหาซึ่งโทรงการ, เลยที่เครงการ<br/>เมือกสามหน่วยงาน<br/>อังเประเภณ</th><th>ປັບບປອະມາດນ ຕົ້ນ<br/>ກໍາແມ 183,307 ຮານກາຮ<br/>ອ້າງແກະແຄຍແຕ່ໂດຍກາຍ<br/>ອ້າງແກະແຄຍແຕ່ໂດຍກາຍ<br/>ອ້າງແກະແຄຍແຕ່ໂດຍການ<br/>ອ້າງແກະແຄຍແຕ່ເນັ້ອງ<br/>ອີ່ງແຫຼງ<br/>ອີ່ງແຫຼງ<br/>ອີ່ງແຫຼງ</th><th>หมาด<br/>เรียงกาก เงาะ ๑๐ ที่จังในปี (ปร-กลับ) กิดกระบท<br/>งาการทำใช้ว่านในการส่งเสริมใหต่างสามาร์กับสะ<br/>600374005873<br/>สุนมันกรอบกรุงการหรายการ (การญัน)<br/>-<br/>-<br/>-<br/></th><th>ເຫດນັ້ນ ແລະ ເປັນ ແລະ ເປັນ ແລ<br/>ແລະ ເປັນ ແລະ ເປັນ ແລະ ເປັນ ແລະ ເປັນ ແລະ ເປັນ ແລະ ເປັນ ແລະ ເປັນ ແລະ ເປັນ ແລະ ເປັນ ແລະ ເປັນ ແລະ ເປັນ ແລະ ເປັນ ແລະ ເປັນ ແລະ ເປັນ ແລະ ເປັນ ແລະ ເປັນ ແລະ ເປັນ ແລະ ເປັນ ແລະ ເປັນ ແລະ ເປັນ ແລະ ເປັນ ແລະ ເປັນ ແລະ ເປັນ ແລະ ເປັນ ແລະ ເປັນ ແລະ ເປັນ</th><th><ol> <li>เรียชีวิจรักร้างสำสุด</li> <li>1 of 16,331 &lt;</li> <li>สำหานกรบด้วย</li> <li>รบประมาณ (บาา)</li> <li>439,200</li> <li>(gross.i6on</li> <li>6on'nitigugu/ P0 แล้ว</li> </ol></th></t<> | รับเป็นการค้นหา<br>Normal Filter Personal Filter<br>ค้นหาโครงการ/ประกาศจัดชื่อดังว่าง<br>Q. กันหาซึ่งโทรงการ, เลยที่เครงการ<br>เมือกสามหน่วยงาน<br>อังเประเภณ                                                                                                    | ປັບບປອະມາດນ ຕົ້ນ<br>ກໍາແມ 183,307 ຮານກາຮ<br>ອ້າງແກະແຄຍແຕ່ໂດຍກາຍ<br>ອ້າງແກະແຄຍແຕ່ໂດຍກາຍ<br>ອ້າງແກະແຄຍແຕ່ໂດຍການ<br>ອ້າງແກະແຄຍແຕ່ເນັ້ອງ<br>ອີ່ງແຫຼງ<br>ອີ່ງແຫຼງ<br>ອີ່ງແຫຼງ                                                                                                    | หมาด<br>เรียงกาก เงาะ ๑๐ ที่จังในปี (ปร-กลับ) กิดกระบท<br>งาการทำใช้ว่านในการส่งเสริมใหต่างสามาร์กับสะ<br>600374005873<br>สุนมันกรอบกรุงการหรายการ (การญัน)<br>-<br>-<br>-<br> | ເຫດນັ້ນ ແລະ ເປັນ ແລະ ເປັນ ແລ<br>ແລະ ເປັນ ແລະ ເປັນ ແລະ ເປັນ ແລະ ເປັນ ແລະ ເປັນ ແລະ ເປັນ ແລະ ເປັນ ແລະ ເປັນ ແລະ ເປັນ ແລະ ເປັນ ແລະ ເປັນ ແລະ ເປັນ ແລະ ເປັນ ແລະ ເປັນ ແລະ ເປັນ ແລະ ເປັນ ແລະ ເປັນ ແລະ ເປັນ ແລະ ເປັນ ແລະ ເປັນ ແລະ ເປັນ ແລະ ເປັນ ແລະ ເປັນ ແລະ ເປັນ ແລະ ເປັນ ແລະ ເປັນ | <ol> <li>เรียชีวิจรักร้างสำสุด</li> <li>1 of 16,331 &lt;</li> <li>สำหานกรบด้วย</li> <li>รบประมาณ (บาา)</li> <li>439,200</li> <li>(gross.i6on</li> <li>6on'nitigugu/ P0 แล้ว</li> </ol> |
| Image: Second Second                                                                                                    | ทั้งหมด                                                                                                    | 🗅 เลขที่โครงการ :                                                                                                    | 67029049355                                                                                                    |                                                                                                    | งบประมาณ (บาท)                                                                                                    |
| dduovu<br>faun · · · · · · · · · · · · · · · · · · ·                                                                                                    |                                                                                                    | 🖂 หน่วยงาน :<br>มีสี ส่วนราชการ :                                                                                                    | สำนักงานเขตมีนบุธี<br>-                                                                                                    |                                                                                                    | 198,000                                                                                                    |
| baud                                                                                                    | ม่วยงาน                                                                                                    | 🖪 ส่วนราชการย่อย :                                                                                                    | -                                                                                                    |                                                                                                    | C) 05163-1510                                                                                                    |
| bioranna<br>historianna<br>historianna<br>bioranna<br>historianna<br>bioranna<br>biorann                                                                                                    | ทั้งหมด ~                                                                                                    |                                                                                                    |                                                                                                    |                                                                                                    | - ( to minibili                                                                                                    |
| Answer     Answer     Answer <td>ร่วนราชการ</td> <td>ชื่อเวลตัดเก่ ๑ ความจาก โด</td> <td>าแวร์เฉพาะเฉาะอง</td> <td></td> <td>Party Providence A</td>                                                                                                    | ร่วนราชการ                                                                                                    | ชื่อเวลตัดเก่ ๑ ความจาก โด                                                                                                    | าแวร์เฉพาะเฉาะอง                                                                                                    |                                                                                                    | Party Providence A                                                                                                    |
| Constrained Constrained C                                                                                                    | ทั้งหมด 🗸                                                                                                    |                                                                                                    | 85077504149                                                                                                    |                                                                                                    | งสกาสญญา/ PO แล้ว                                                                                                    |
| Ladurannesion<br>Ansun<br>Ansun<br>A                                                                                                    |                                                                                                    | 🖯 แอกษรงการ :<br>🗁 หน่วยงาน :                                                                                                    | สำนักการแพทย์                                                                                                    |                                                                                                    | งบประมาณ (บาท)<br>75,000                                                                                                    |
| Anstaldobadov     Seen o stamta fazožkovnastvov     Sentalagu/ for       Santadobadov     Duardinevnastvov     Sentalagu/ for       Santadobadov     Duardinevnastvov     Sentalagu/ for       Santadobadov     Duardinevnastvov     Sentalagu/ for       Santadobadov     Duardinevnastvov     Sentalagu/ for       Santadobadov     Duardinevnastvov     Sentalagu/ for       Santadobadov     Duardinevnastvov     Sentalagu/ for       Santadobadov     -     Duardinevnastvov       Santadobadov     -     Duardinevnastvov       Santadobadov     -                                                                                                    | ระเภทประกาศและวิธีจัดหา 4                                                                                                    | Adverservers :<br>Adverserversever :<br>Adverserversever :<br>Adversever :<br>Adve | -                                                                                                    |                                                                                                    | 🛇 (ດູຊາຍຄະເວັຍດ                                                                                                    |
| stanskalabioshve<br>theuan<br>theuan<br>theu                                                                                                    | ทังหมด ~                                                                                                    | ชื่อยา ๑ รายการ โดยวิธีเด                                                                                                    | 2W7:L07:00                                                                                                    |                                                                                                    | จัดกำลัญญา/ PO แล้ว                                                                                                    |
| Ansua     Image: ansuma and ansuma and ansuma ansuma and ansuma ansuma and ansuma ansuma and ansuma ansuma and ansuma ansuma and ansuma ansuma and ansuma ansuma and ansuma ansuma ans                                                                                                    | เรีการจัดชื่อจัดจ้าง                                                                                                    | 🗅 เลขที่โครงการ :                                                                                                    | 65017295621                                                                                                    |                                                                                                    | งมประมาณ (บาก)                                                                                                    |
| Idl distances       -         Idl distances       -                                                                                                    | ทั้งหมด 🗸                                                                                                    | 🕀 ки́зиули :                                                                                                    | สำนักการแพทย์                                                                                                    |                                                                                                    | 19,260                                                                                                    |
| Anuan Anuan                                                                                                    | 0-1000000000                                                                                                    | มีสี ส่วนราชการ :<br>มีส่วนราชการย่อย :                                                                                                    | -                                                                                                    |                                                                                                    | m (                                                                                                    |
| nineuro                                                                                                    | sources and sources and source | ① 1 views                                                                                                    |                                                                                                    |                                                                                                    | 0ุธามละเอียด                                                                                                    |
| ingkom              ểouzoňaní le stants leužkionstenov               kontasteni (et stants leužkionstenov               kontasteni (et stants leužkionstenov               vulkateni (et stants leužkionstenov               vulkateni (et stants             vulkateni (et stants             vulkateni (et stants leužkionstenov             vulkateni (et stants et stants leužkionstenov             vulkateni (et stants et stants leužkionstenov             vulkateni (et stants et stants et stants leužkionsteni (et stants et stants et stants et stants et stants et stants             vulkateni (et stants             vulkateni (et stants et stants             vulkateni (et stants             vulkateni (et stants             vulkateni (et stants             vulkateni (et stants             vulkateni (et stants             vulkateni (et stantstantstants                                                                                                    | รังหมด 🗸                                                                                                    |                                                                                                    |                                                                                                    |                                                                                                    |                                                                                                    |
| horun                                                                                                    | สดุจัดหา                                                                                                    | ชื่อเวชภัณฑ์ ๒ รายการ โด                                                                                                    | ดยวิธีเดพาะเงาะงง                                                                                                    |                                                                                                    | จัดท่าสัญญา/ PO แล้ว                                                                                                    |
| ها المعادي         المعادي                                                                                                    | ทั้งหมด 🗸                                                                                                    | 🗅 เลขที่โครงการ :                                                                                                    | 66049323765                                                                                                    |                                                                                                    | งบประมาณ (บาท)                                                                                                    |
| 1         1         1         1         1         1         1         1         1         1         1         1         1         1         1         1         1         1         1         1         1         1         1         1         1         1         1         1         1         1         1         1         1         1         1         1         1         1         1         1         1         1         1         1         1         1         1         1         1         1         1         1         1         1         1         1         1         1         1         1         1         1         1         1         1         1         1         1         1         1         1         1         1         1         1         1         1         1         1         1         1         1         1         1         1         1         1         1         1         1         1         1         1         1         1         1         1         1         1         1         1         1         1         1         1         1         1                                                                                                            |                                                                                                    | 🖼 ส่วนราชการ :                                                                                                    | ลานาการแฟทย                                                                                                    |                                                                                                    | 83,000                                                                                                    |
|                                                                                                    | ้านตามลักษณะงาน 5                                                                                                    | <b>Π</b> aicusrance :<br>(1) views                                                                                                    | -                                                                                                    |                                                                                                    | 🛇 (ดูรายละเอียด                                                                                                    |
| hosun osuna souria souria so                                                                                                    | ลีอกด้านตามลักษณะงาน                                                                                                    |                                                                                                    |                                                                                                    |                                                                                                    |                                                                                                    |
| المعادية المعادية المعادية : 5522755200 المعادية : 5522755200 على المعادية المعادية : 5522755200 على المعادية : معادية المعادية : معادية المعادية : معادية : م<br>معادية : معادية : معادي<br>معادية : معادية : م<br>معادية : معادية : معادية : معادية : معادية : معادية : معادية : معادية : معادية : معادية : معادية : معادية : معادية : معادية : معادية : معادية : معادية : معادية : معادية : معادية : معادية : معادية : معادية : معادية : معادية : معادية                                                                                                    | ทั้งหมด 🗸                                                                                                    | ชื่อยา ๑ รายการ โดยวิธีเต                                                                                                    | 2W1=101=00                                                                                                    |                                                                                                    | อัดทำลัญญา/ PO แล้ว                                                                                                    |
|                                                                                                    |                                                                                                    | 🗅 เลขที่โครงการ :                                                                                                    | 65027158300                                                                                                    |                                                                                                    | งบประมาณ (บาท)                                                                                                    |
| uni ado suri su -<br>La dour suri su -<br>La dour suri su -<br>Q quanta                                                                                                    | วินที่ประกาศหรือเลือกช่วงประกาศ 🤷                                                                                                    | 🖽 หน่วยงาน :                                                                                                    | สำนักการแพทย์<br>-                                                                                                    |                                                                                                    | 2,991                                                                                                    |
| © Lylews                                                                                                    | นที่เริ่ม วันที่สิ้นสด                                                                                                    | 🗳 ส่วนราชการย่อย :                                                                                                    | -                                                                                                    |                                                                                                    | 00                                                                                                    |
|                                                                                                    | 「同 pp/qp/UUUU」                                                                                                    | 1 views                                                                                                    |                                                                                                    |                                                                                                    | . An unitood                                                                                                    |
|                                                                                                    | Personal Construction of Million of Million  |                                                                                                    |                                                                                                    |                                                                                                    |                                                                                                    |

ภาพแสดง หน้าค้นหาแผนจัดซื้อจัดจ้าง

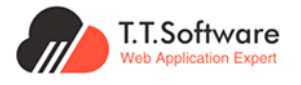

#### 1.5 การค้นหาประกาศไตรมาส

สามารถค้นหาได้จาก หมวดหมู่จัดซื้อจัดจ้าง เลือก ประกาศผลผู้ชนะการจัดซื้อจัดจ้างหรือผู้ได้รับ การคัดเลือกรายไตรมาส

| <b>หมวดหมู่จัดซื้อจัดจ้าง</b><br>เลือกดูโครงการด้านตามหมวดหมู่จัดซื้อจัดจ้าง |                                                                                  |
|------------------------------------------------------------------------------|----------------------------------------------------------------------------------|
| แผนจัดซื้อจัดจ้างประจำปี<br>9,041 รายการ                                     | ประกาศผลผู้ชนะการจัดชื้อจัดจ้างหรือผู้ได้รับการคัดเลือกรายไตรมาส<br>6,820 รายการ |
| <b>แผนอัดซื้ออัดจ้างกรุงเาพธนาคม</b><br>0 รายการ                             | โครงการจัดซื้อจัดจ้างกรุงเทพธนาคม<br>18 รายการ                                   |
| 🗘 ประกาศอื่นๆ                                                                |                                                                                  |
| ประกาศขายกอดตลาด<br>2 รายการ                                                 |                                                                                  |

ภาพแสดง หน้าแรกส่วนหมวดหมู่จัดซื้อจัดจ้าง (ประกาศผู้ชนะการจัดซื้อจัดจ้างหรือผู้ได้รับการคัดเลือกไตรมาส)

การค<sup>้</sup>นหาประกาศผู้ชนะรายไตรมาส สามารถทำได้ดังนี้

1.เลือกค<sup>ุ</sup>้นหาจาก **คุ้นหาชื่อประกาศผู้ชนะรายไตรมาส** 

2.เลือกค<sup>ุ</sup>้นหาจาก **ปีงบประมาณ, หน่วยงาน, ส่วนราชการ, ไตรมาส** 

3.เลือกค<sup>ุ</sup>้นหาจาก **วันที่ประกาศหรือเลือกช่วงประกาศ** 

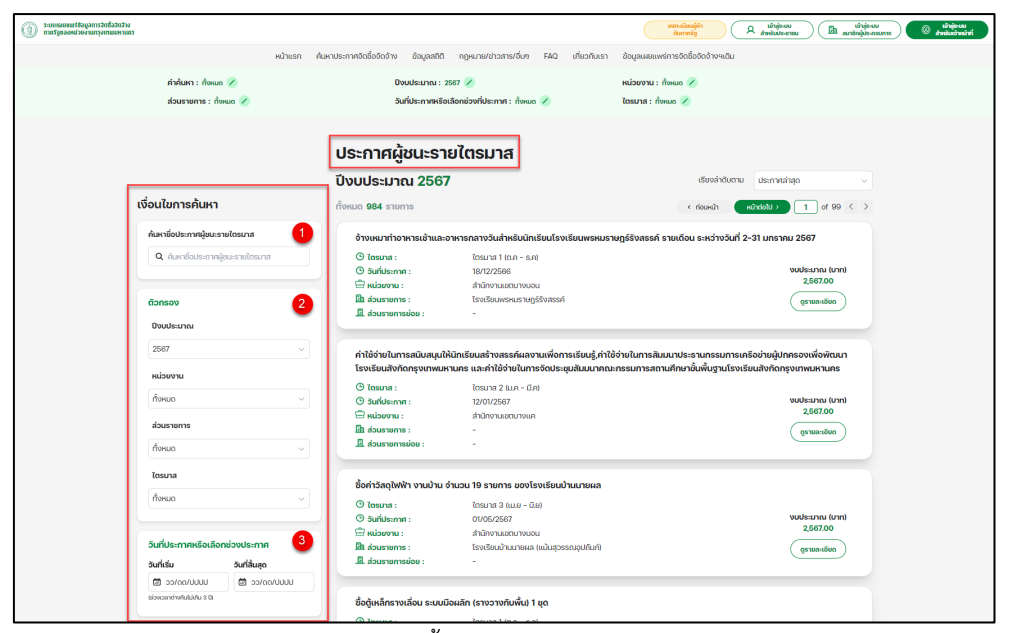

ภาพแสดง หน้าค<sup>้</sup>นหาประกาศผู้ชนะรายไตรมาส

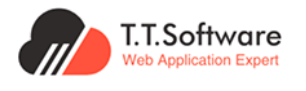

#### 1.6 การค้นหาประกาศขายทอดตลาด

สามารถค<sup>้</sup>นหาได้จาก **หมวดหมู่จัดซื้อจัดจ**้าง เลือก ประกาศขายทอดตลาด

| <b>หมวดหมู่จัดซื้ออัดจ้าง</b><br>เลือกดูโครงการด้านตามหมวดหมู่จัดซื้อจัดจ้าง |                                                                                  |
|------------------------------------------------------------------------------|----------------------------------------------------------------------------------|
| แผนจัดซื้อจัดจ้างประจำปี<br>9,041 รายการ                                     | ประกาศผลผู้ชนะการจัดชื่อจัดจ้างหรือผู้ได้รับการคัดเลือกรายไตรมาส<br>6,820 รายการ |
| แผนจัดชื่อจัดจ้างกรุงเทพธนาคม<br>0 รายการ                                    | โครงการจัดชื่อจัดจ้างกรุงเทพธนาคม     18 รายการ                                  |
| 🗘 ประกาศอื่นๆ                                                                |                                                                                  |
| ประกาศขายกอดตลาด<br>2 รายการ                                                 |                                                                                  |

ภาพแสดง หน้าแรกส่วนประกาศอื่น ๆ (ประกาศขายทอดตลาด)

การค<sup>้</sup>นหาประกาศขายทอดตลาด สามารถทำได้ดังนี้

- 1. เลือกค<sup>้</sup>นหาจาก **ค้นหาประกาศขายทอดตลาด**
- เลือกค้นหาจาก ปีงบประมาณ, หน่วยงาน, ส่วนราชการ
- 3. เลือกค<sup>้</sup>นหาจาก วันที่ประกาศหรือเลือกช่วงประกาศ

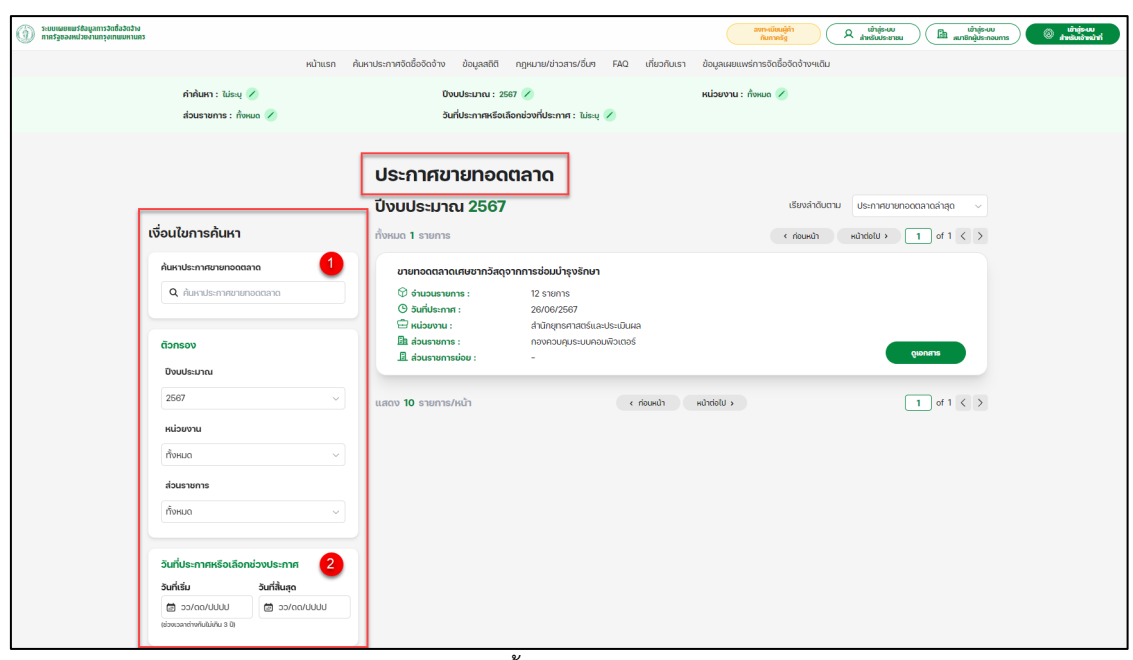

ภาพแสดง หน้าค้นหาประกาศขายทอดตลาด

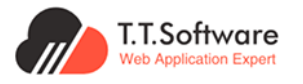

#### 1.7 การค<sup>้</sup>นหาด้านตามลักษณะงาน

สามารถเลือกดูโครงการด้านตามลักษณะงาน ดังนี้

- 1. ด้านการบริหารจัดการ และบริหารราชการกรุงเทพมหานคร
- 2. ด้านเศรษฐกิจ และการพาณิชย์
- 3. ด้านทรัพยากรรรรมชาติ และสิ่งแวดล้อม
- 4. ด้านพัฒนาสังคม และชุมชนเมือง
- 5. ด้านความปลอดภัย และความเป็นระเบียบเรียบร้อย
- 6. ด้านเมือง และการพัฒนาเมือง
- 7. ด้านสาธารณสุข
- 8. ด้านการศึกษา

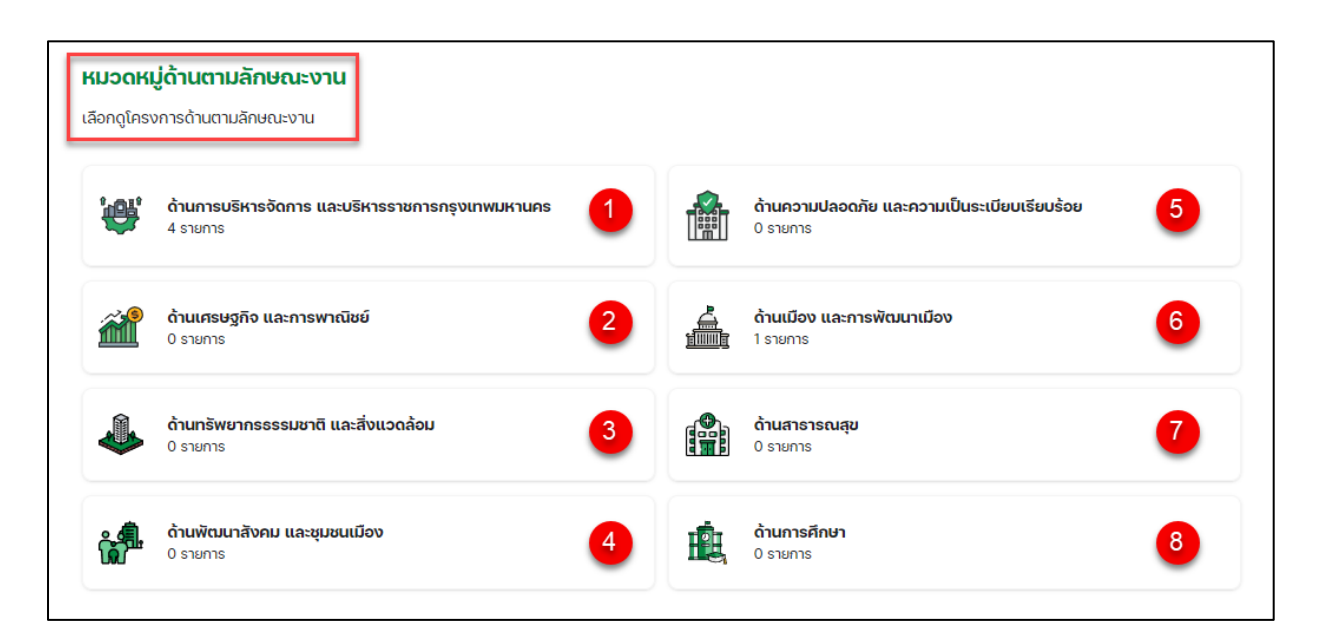

ภาพแสดง หน้าแรกส่วนหมวดหมู่ด้านตามลักษณะงาน

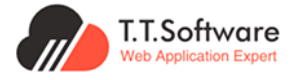

#### 1.8 Dashboard

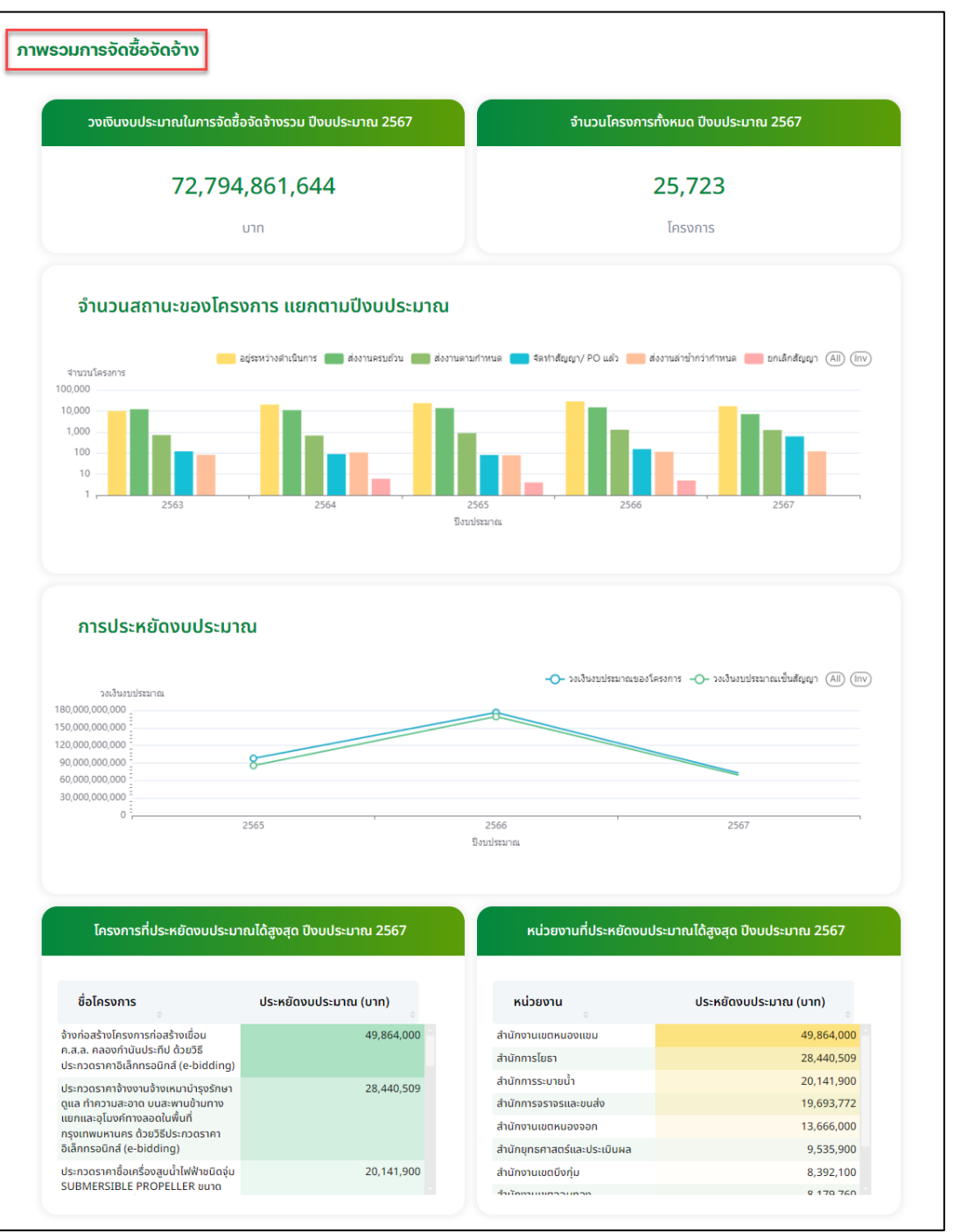

ภาพแสดง หน้าแรกส่วน Dashboard

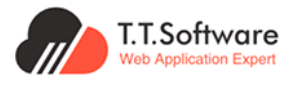

#### 1.9 กฎหมาย/ข่าวสาร/อื่นๆ

สามารถเลือกดูข้อมูล **กฎหมาย/ข่าวสาร/อื่นๆ** ที่ต้องการได้ โดยทำการกดเลือกหัวข้อที่สนใจ

| friendlarmen<br>ginnufi<br>ginnufi                                                                                                    | ເຜ້າຄູ່ອະນນ<br>ສຳหรับประชาชน 🗈 ເພ້າຄູ່ອະນນ 🕼 ເຜົ່າຄູ່ອະນນ<br>สำหรับประชาชน |
|----------------------------------------------------------------------------------------------------|----------------------------------------------------------------------------|
| หม้าแรก ค้นหาประกาศจัดชื่อจัดจ้าง ข้อมูลสถิติ <b>กฎหมาย/ช่าวเสาร/อื่นง</b> FAQ เที่ยวกับเรา ข้อมูลเผยแพร่การจัด                                                                                                    | เชื้อจัดด้างฯเติม                                                          |
| กฎหมาย/ข่าวสาธ/อื่นๆ                                                                                                    |                                                                            |
| 🗅 URL หน่วยงาน                                                                                                    |                                                                            |
| ල 15/06/2566   Kodo : Other ලාබ්සයා                                                                                                    |                                                                            |
| URL หน่วยงาน                                                                                                    |                                                                            |
|                                                                                                    |                                                                            |
| 🗅 แบบขอรหัสู่ใช้ (User-id) ในระบบอินเตอร์เน็ตของกรุงเทพทหานคร                                                                                                    |                                                                            |
| 🕑 15/06/2566   မိသပ်ခ : GeneralNews ထာသပ်ပနာရ                                                                                                    |                                                                            |
| การขอรหิผู้ใช้ (ปรด-เล่) สำหรับเข้าใช้งามระบบเผยแพร่ข้อมูลการดังชื่อดัดด้างของหน่วยงานในสังกัดกรุงเทพทหานคร<br>สามารถกรอกรายละเอียดในแบบฟอร์มแล้วส่งมาที่กองควบคุมระบบคอมพิวเตอร์ สำหรับยุทรศาสตร์และประเมินผล ติดต่อสอบตามได้ที<br>ดาวบ์ใหลดแบบฟอร์ม ได้ที่ <u>http://circular.bangkok.go.th/bmacircle/eform/form_user_input.pdf</u> |                                                                            |
| แสดง <b>10</b> รายการ/หน้า (ก่อนหน้า หน้าต่อไป >                                                                                                    | 1 of 1 < >                                                                 |

ภาพแสดง หน้ากฎหมาย/ข่าวสาร/อื่นๆ

#### 1.10 FAQ

สามารถเลือกดู **คำถามที่พบบ่อย** ได้ โดยทำการกดเลือกหัวข<sup>้</sup>อที่สนใจ

| ระบบเผยแน<br>ภาครัฐของห | undefut 🕲 undefut 🕲 undefut 🕲 undefut autoritiente van de state en undefut autoritiente van de state en undefut autorit |  |
|-------------------------|----------------------------------------------------------------------------------------------------|--|
|                         | หน้าแรก ค้นหาประกาศจัดซื้อจัดจ้าง ข้อมูลสถิติ กฎหมาย/ข่าวสาร/ชื่มๆ <b>FAQ</b> เกี่ยวกับเรา ข้อมูลเผยแพร่การจัดซื้อจัดจ้างฯเดิม                                                                                                    |  |
| Γ                       | คำถามที่พบบ่อย                                                                                                    |  |
|                         | (?) สอบถามครับ แผบจัดชื่อที่สงแบบ manual พอสงเสร็อแล้ว เราเข้าไปดูได้เลยหรือเปล่าครับ                                                                                                    |  |
|                         | (?) รายการนี้ประกาศผู้ขนะการเสนอราคาแล้วแต่สถานะโครงการยิงเป็นการประกาศยิงเป็นเชิญขวนอยู่ ด้องท้างย่างไร                                                                                                    |  |
|                         | (2) หาโกรงการให้เออ ~                                                                                                    |  |
|                         | (?) ทำแผนการจัดชื่อจัดอำงอย่างไร                                                                                                    |  |
|                         | (?) หาโครงการฯ ของโรงพบาบาลในสิงกัดกรุงบาพมหานคะไม่เออ                                                                                                    |  |
|                         | (?) หาโครงการของชุมย์บริการสาธารณสุขไม่เออ ~                                                                                                    |  |

ภาพแสดง หน้า FAQ

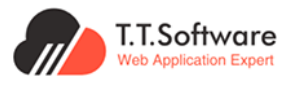

## 2. การใช้งานของประชาชน

## 2.1 การลงทะเบียนและเข้าใช้งาน

#### กดเลือกเมนู **เข้าสู่ระบบสำหรับประชาชน**

| ระบบเผยแพร่ข้อมูลการจัดซื้อจัดจ้าง<br>กาศรัฐของหน่วยงานกรุงเทพมหานคร |         |                           |             |                      |     | ลงกะ<br>กับ  | เบียนผู้ก้า<br>กาครัฐ | ٩            | เข้าสู่ระบบ<br>สำหรับประชาชน |   | เข้าสู่ระบบ<br>สมาอิกผู้ประกอบการ | 0 | เข้าสู่ระบบ<br>สำหรับเจ้าหน้าที่ |
|----------------------------------------------------------------------|---------|---------------------------|-------------|----------------------|-----|--------------|-----------------------|--------------|------------------------------|---|-----------------------------------|---|----------------------------------|
|                                                                      | หน้าแรก | ค้นหาประกาศจัดชื้อจัดจ้าง | ข้อมูลสถิติ | กฎหมาย/ข่าวสาร/อื่นๆ | FAQ | เกี่ยวกับเรา | ข้อมูลเผยแพ           | งร่การจัดซื่ | ื่อจัดจ้างฯเดิม              | K |                                   |   |                                  |
|                                                                      |         |                           |             |                      |     |              |                       |              |                              |   |                                   |   |                                  |

ภาพแสดง หน้าแรกส่วนเข้าสู่ระบบสำหรับประชาชน

สามารถเลือกเข้าสู่ระบบได้ 2 ช่องทาง ดังนี้

- 1) เข้าสู่ระบบโดยใช้บัญชี Google
- 2) เข้าสู่ระบบโดยใช้บัญชี Facebook

#### 1) การเข้าสู่ระบบโดยใช้บัญชี Google

กดเลือกอีเมลที่จะใช*้*เข้าสู่ระบบ**สำหรับประชาชน** เป็นอันเสร็จสิ้น

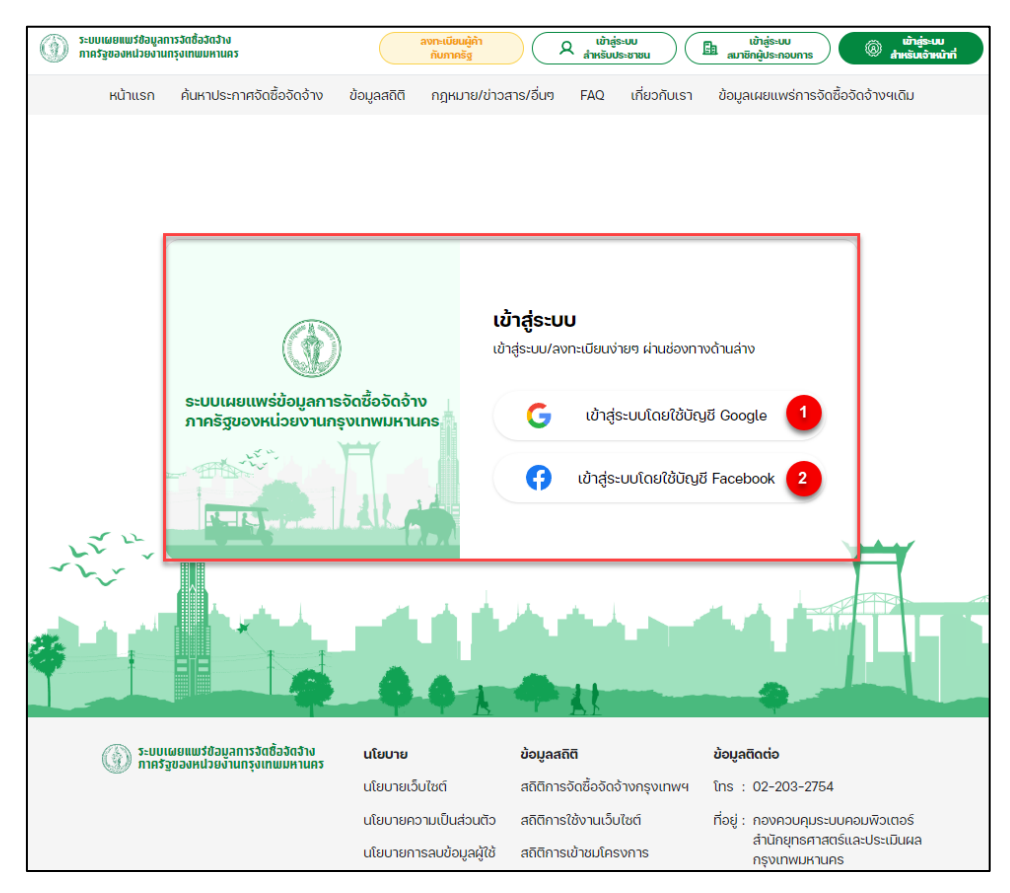

ภาพแสดง หน้าเข้าสู่ระบบสำหรับประชาชน

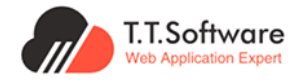

|                                                                              | <b>/</b>                                                                                                    |
|------------------------------------------------------------------------------|----------------------------------------------------------------------------------------------------|
| เลือกบัญชี                                                                   | 🚱 Sukjai123@mail.com                                                                                                    |
| เพื่อไปยัง<br>ระบบเผยแพร่ข้อมูลการจัดซื้อจัดจ้างภาครัฐ หน่วยงานกรุงเทพมหานคร | Sukjai555@mail.com                                                                                                    |
|                                                                              | (8) ใช้บัญชีอื่น                                                                                                    |
|                                                                              | Google จะแชร์ชื่อ ที่อยู่อีเมล การตั้งค่าภาษา และรูปโปรไฟล์ของคุณกับ ระบบเผยแพร่ข้อมูล<br>การจัดซื้อจัดจ้างภาครัฐ หน่วยงานกรุงเทพมหานคร เพื่อดำเนินการต่อ คุณอ่าน<br>นโยบายความเป็นส่วนตัวและข้อกำหนดในการให้บริการของ ระบบเผยแพร่ข้อมูลการจัดซื้อ<br>จัดจ้างภาครัฐ หน่วยงานกรุงเทพมหานคร ได้ก่อนใช้แอปนี้ |

ภาพแสดง หน้าเข้าสู่ระบบผ่าน Google

## 2) เข้าสู่ระบบโดยใช้บัญชี Facebook

กรอกข้อมูลเข้าสู่ระบบ Facebook ของตนเอง

| facebook | สร้างบัญชีใหม่ |                                                           |          |  |
|----------|----------------|-----------------------------------------------------------|----------|--|
|          |                |                                                           |          |  |
|          |                | เข้าสู่ระบบ Facebook                                      | ]        |  |
|          |                | อีเมลหรือหมายเลขโทรศัพท์มือถือ                            |          |  |
|          |                | รหัสผ่าน<br>เข้าสู่ระบบ                                   | <b>~</b> |  |
|          |                | ลึมบัญชีใช่หรือไม่ · สมัครใช้งาน Facebook<br>ไม่ใช่ตอนนี้ |          |  |
|          |                |                                                           |          |  |

ภาพแสดง เข้าสู่ระบบผ่าน Facebook

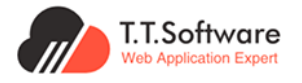

#### เลือก **ดำเนินการต่อ** เพื่อทำการลงทะเบียน ดังภาพ

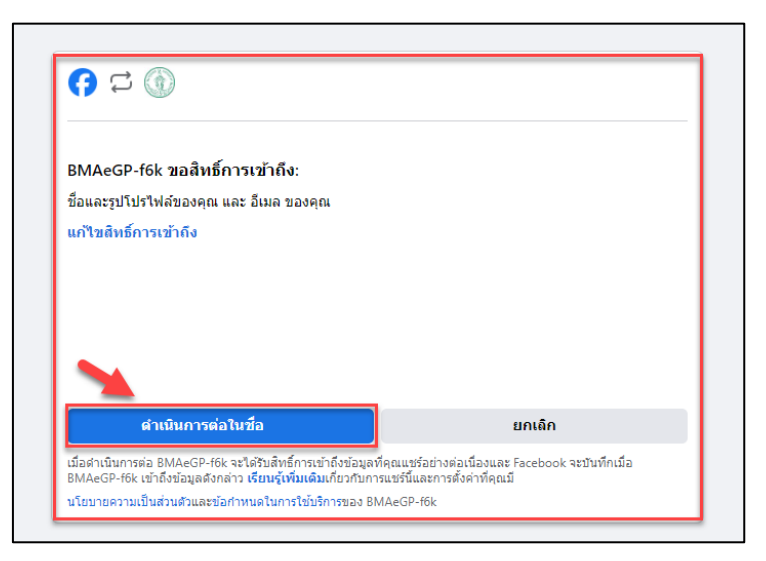

ภาพแสดง เข้าสู่ระบบผ่าน Facebook (ต่อ)

เมื่อดำเนินการแล้วเสร็จ ระบบจะนำพามายังหน้าแรก เป็นอันเสร็จสิ้นการลงทะเบียนใช้งาน ดังภาพ

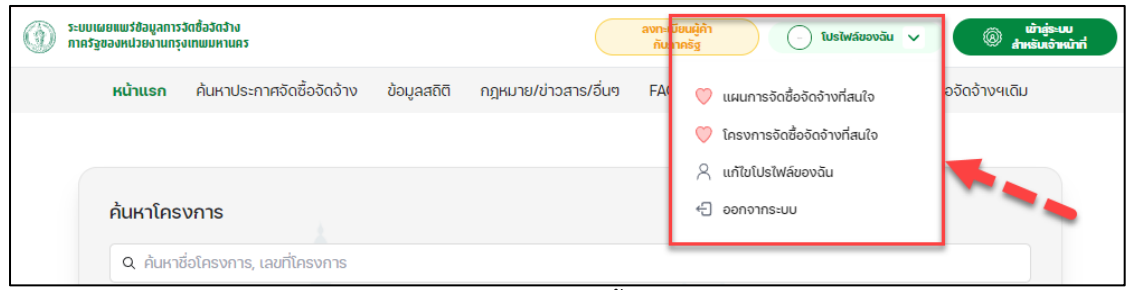

ภาพแสดง หน้าเข้าสู่ระบบสำเร็จ

2.2 การแก้ไข Profile

กดที่หน้า โปรไฟล์ของฉัน และเลือกเมนู แก้ไขโปรไฟล์ของฉัน

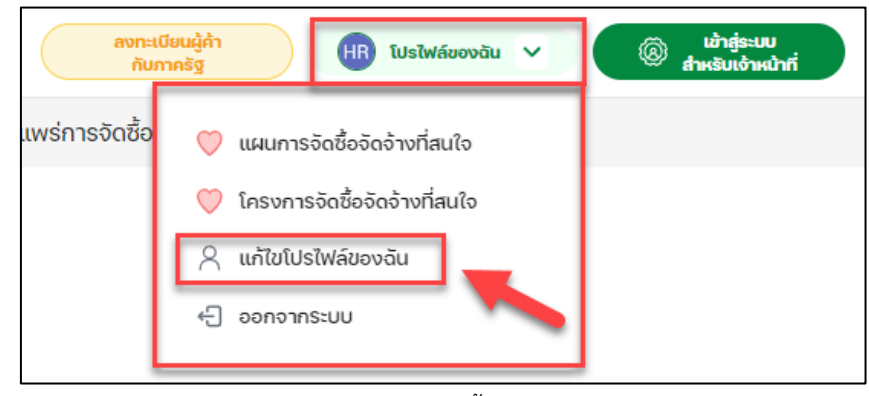

ภาพแสดง การแก้ไขโปรไฟล์

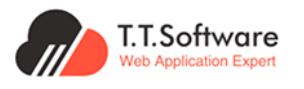

สามารถแก้ไข Profile ได้ดังนี้ ( \* กรุณากรอกข้อมูลให้ครบถ้วน )

- 1. เลือกรูปโปรไฟล์
- 2. ชื่อที่ใช้แสดง (Display Name) \*
- 3. คำนำหน้าชื่อ\*, ชื่อ\*, นามสกุล\*
- 4. เบอร์โทรศัพท์\*
- 5. ชื่อบริษัท/องค์กร/หน่วยงาน (Company Name) \*
- 6. เลือกประเภทบริษัท/องค์กร/หน่วยงาน (Company Type) \*
- 7. เลขประจำตัวผู้เสียภาษี (Company Tax Identification Number) \*
- 8. กด อัพเดทโปรไฟล์ เพื่อบันทึกข้อมูล

| ระบบแลยแพร่ส่อมูลการจัดชื่ออัตจ้าง<br>กาศรัฐของหน่วองานกรุงเทพมหานกร |                         |                           |                 |                   |                  |               | ดงทะเบียนผู้กำ<br>กับทากรัฐ      | HR  | โปรไฟล์ของดัน 🗸 | ստացեւա<br>հոնաժոսնալի 🛞 |
|----------------------------------------------------------------------|-------------------------|---------------------------|-----------------|-------------------|------------------|---------------|----------------------------------|-----|-----------------|--------------------------|
|                                                                      | หน้าแรก                 | ค้นหาประกาศจัดซื้อจัดจ้าง | ข้อมูลสติติ กฎห | แมาย/ข่าวสาร/อื่เ | un FAQ           | เที่ยวกับเรา  | ข้อมูลเผยแพร่การจัดซื้อจัดจ้างฯเ | ดิม |                 |                          |
|                                                                      |                         |                           |                 |                   |                  |               |                                  |     |                 |                          |
|                                                                      | โปรไฟล์ของฉั            | u                         |                 |                   |                  |               |                                  |     | 1               |                          |
|                                                                      | รูปโปรไฟล์              |                           |                 |                   |                  |               |                                  |     |                 |                          |
|                                                                      |                         | 0                         |                 |                   |                  |               |                                  |     |                 |                          |
|                                                                      | ชื่อที่ใช้แสดง (Display | Namo) * 🙎                 |                 | ชื่อเ             | บริษัท/องค์กร/เ  | เน่วยงาน (Con | npany Name) *                    |     |                 |                          |
|                                                                      | ชื่อที่ใช้แสดง (Displa  | (Name)                    |                 | <b>8</b>          | อบริษัท/องค์กร   | /หน่วยงาน (Co | ompany Name)                     | 5   |                 |                          |
|                                                                      | คำนำหน้าชื่อ "          | ชื่อ *                    | นามสกุล *       | Us                | ะเภทบริษัท/องศ์  | กร/หน่วยงาน   | (Company Type) *                 |     |                 |                          |
|                                                                      | เลือก 🗸                 | HR                        | TTSS            | <b>3</b> u        | lsะเภทบริษัท/อง  | ค์กร/หน่วยงาน | ı (Company Type)                 | 6 ~ |                 |                          |
|                                                                      | เบอร์โทรศัพท์ "         |                           |                 | ເລຍ               | ขประจำตัวผู้เสีย | กาษี (Company | y Tax Identification Number) *   |     |                 |                          |
|                                                                      | เมอร์โทรศัพท์           |                           |                 | <b>4</b> ua       | ลขประจำตัวผู้เสี | อภาษี (Compar | ny Tax Identification Number)    | 7   |                 |                          |
|                                                                      | ເข้າສູ່ຣະບບດ້ວຍບັญชี    |                           |                 |                   |                  |               |                                  |     |                 |                          |
|                                                                      | G                       | Happy123@gmail.com        |                 |                   |                  |               |                                  |     |                 |                          |
|                                                                      | 8 อัพเฉกโปรไฟส่         | รีเซ็ก                    | enee 🕒          | ากระบบ            | 0/               |               |                                  |     |                 |                          |

ภาพแสดง หน้าแก้ไขโปรไฟล์

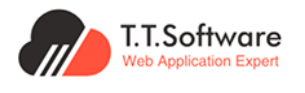

#### 2.3 Favorite แผนจัดซื้อจัดจ้างและโครงการ

หากยังไม่ได้ทำการเข้าสู่ระบบ ระบบจะแสดงข้อมูลแจ้งเตือนให้เข้าสู่ระบบ ดังภาพ

| ระบบเผยแพร่ข้อมูลการจัด<br>ภาครัฐของหน่วยงานกรุงเท                                                                                | ชื้อจัดจ้าง<br>เพมหานคร                                                                            | ลงทะเบียนผู้ค้า (ม้าสู่ระบบ<br>กับภาครัฐ สำหรับประชาชน                                                                  | Liờnĝระบบ<br>สมาชิกผู้ประกอบการ 🕲 สำหรับเจ้าหน้าที่                                                                                                    |
|----------------------------------------------------------------------------------------------------|----------------------------------------------------------------------------------------------------|----------------------------------------------------------------------------------------------------|----------------------------------------------------------------------------------------------------|
| หน้าแรก                                                                                                    | ค้นหาประกาศจัดซื้อจัดจ้าง                                                                          | ข้อมูลสถิติ กฎหมาย/ข่าวสาร/อื่นๆ FAQ เกี่ยวกับเรา                                                                       | ข้อมูลเผยแพร่การจัดซื้อจัดจ้างฯเดิม                                                                                                    |
| คำค้นหา : ทั้งหมด 🧪                                                                                                    |                                                                                                    | ประเภทประกาศและอิธีการจัดหา : ทั้งหมด 💋                                                                                 | ประเภทโครงการและปังบประมาณ : ทั้งหมด 🧷                                                                                                    |
| เลือกตามหน่วยงาน : ทั้งหมด 💋                                                                                                    |                                                                                                    | วันที่ประกาศหรือเลือกช่วงที่ประกาศ : ทั้งหมด 🧭                                                                          | ด้านตามลักษณะงาน : ทั้งหมด 🗷                                                                                                    |
| เงื่อนไขการค้นหา<br>Normal<br>Filter Personal<br>Filter<br>ค้นหาโครงการ/ประกาศจัดชื่อจัดจ้าง<br>Q ค้นหาชื่อโครงการ, เลขที่โครงการ | ໂครง<br>ปีงบป:<br>ทั้งหมด 87<br>อ้างเห<br>D เล<br>ปี ส่วน<br>I ส่วน<br>I ส่วน<br>I ส่วน<br>I 2 2 2 | ระ อออภัย, กรุณาเข้าสู่ระบบ กรุณาลงทะเบียนหรือเข้าสู่ระบบ เพื่อทำการบันทึกโครงการที่ท่านสนใจ มระหการที่ เราะการย่อย : - | <ul> <li>เรียงลำดับตาม โครงการจัดชื้อจัดด้างล่าสุด</li> <li>๙ ก่อนหน้า หน้าต่อไป &gt; 1 of 8,746 &lt; &gt;</li> <li>เราม ประจำเดือนพฤษภาคม2565 อัดกำลัญญา/ P0 แล้อ</li> <li>งบประมาณ (บาท)<br/>33,600</li> <li>ฐรายละเอียด</li> </ul> |

ภาพแสดง กรณีที่กดปุ่ม Favorite เมื่อไม่ได้เข้าสู่ระบบ

เมื่อทำการเข้าสู่ระบบ จะสามารถกด Favorite (♡) ได้ ดังภาพด้านล่าง

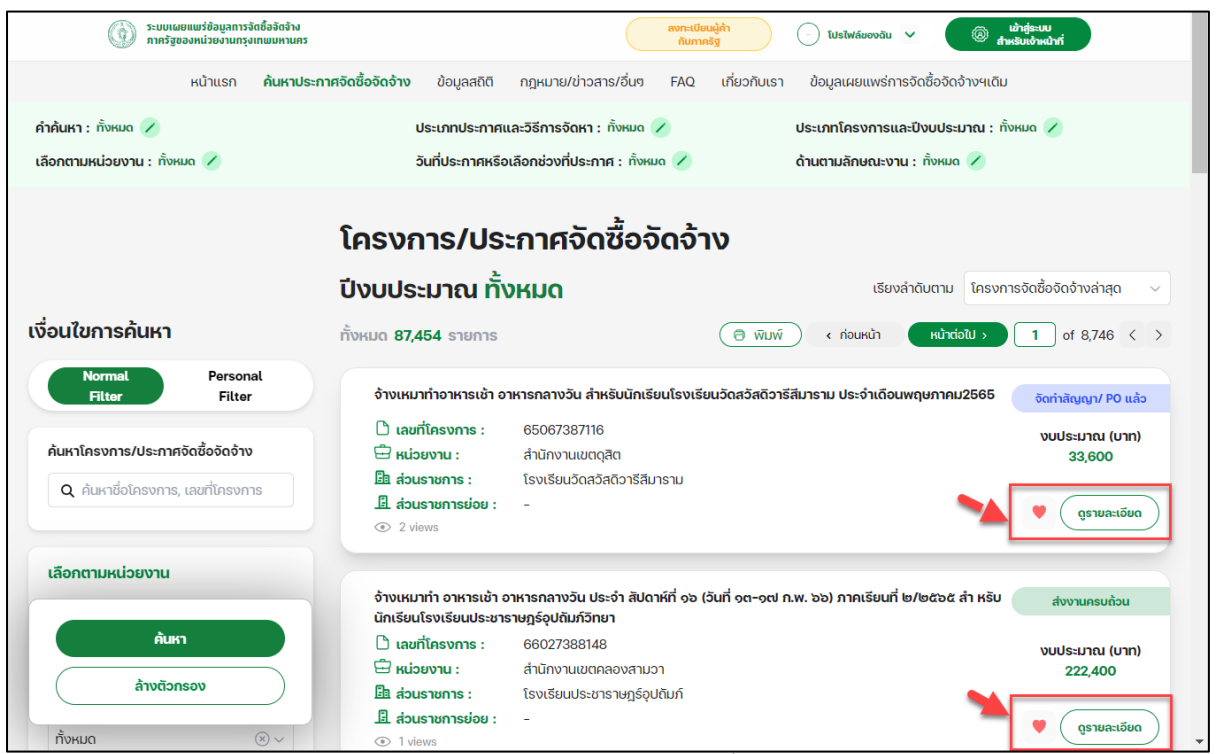

ภาพแสดง กรณีที่กดปุ่ม Favorite เมื่อเข<sup>้</sup>าสู่ระบบแล้ว

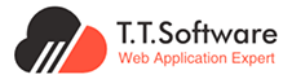

สามารถดูแผนการ**จัดซื้อจัดจ้าง**และ**โครงการจัดซื้อจัดจ้างที่สนใจ** ที่ทำการกด Favorite (♥) ได้ ที่เมนู **โปรไฟล์ของฉัน** 

| ระบบเผยแพร่ข้อมูลการวัดชื่อวัดว่าง<br>กาครัฐของหน่วยงานกรุงเทพมหานคร        |                                                             |                                                                    | ລາກະເບັດບລູ້ກຳ<br>ກັບກາກຮັ້ງ ໂປຣໄຟລ໌ຜວນດັບ 🗸 🛞 ເພັ່ງຮູ້ຮະນະ<br>ສຳເລີນເຮົາຍນຳກຳ |
|-----------------------------------------------------------------------------|-------------------------------------------------------------|--------------------------------------------------------------------|--------------------------------------------------------------------------------|
|                                                                             | หน้าแรก ค้นหาประกาศจัดซื้อจัดจ้าง ข้อมูลสติติ กฎหเ          | มาย/ข่าวสาร/อื่นๆ FAQ เกี่ยวกับเรา ข้อมูลเผยแพร่การจัดซื้อจัดจ้างฯ | เดิม                                                                           |
|                                                                             |                                                             |                                                                    | 💛 โครงการจัดชื่อจัดจ้างที่สนใจ                                                 |
| - ÷ .                                                                       |                                                             |                                                                    | <ol> <li>แก้ไขโปรไฟล์ของดิน</li> </ol>                                         |
| แผนการจดซอจ                                                                 | อดจางทลัน(จ 🧕 💷                                             |                                                                    | +] aaaane-uu                                                                   |
|                                                                             |                                                             | เรียงล่า                                                           | กับตาม                                                                         |
|                                                                             |                                                             |                                                                    |                                                                                |
| ทั้งหมด 4 รายการ                                                            |                                                             | < rioura                                                           | h kundolu > 1 of 1 < >                                                         |
| จัดช่อมไฟฟ้าส่องสว่างสา                                                     | ารารณะดับชำรุด บริเวณพื้นที่เขตคลองสามวา เขตมีนบุรี เขตหนอ  | งจอก และเขตบึงกุ่ม จำนวน 108 รายการ                                |                                                                                |
| 🗅 รหัสแผนจัดชื่อจัดจ้าง :                                                   | P66120021286                                                |                                                                    |                                                                                |
| O คาดว่าจะประกาศจัดชื่อจัง                                                  | ດຈ້ານ 01/2567                                               |                                                                    | ນແປຂະນວນ (ແກງ)                                                                 |
| (เดือน/ปี) :                                                                | 0.1.40.0500                                                 |                                                                    | 348,709.68                                                                     |
| O Usennabun :                                                               | 24/12/2566                                                  |                                                                    |                                                                                |
| Па а́зыятая :                                                               | -                                                           |                                                                    | นูรายละเอียด                                                                   |
| 🏛 ส่วนราชการย่อย :                                                          | -                                                           |                                                                    |                                                                                |
| จัดช่อมไฟฟ้าส่องสว่างสา                                                     | ารารณะดับชำรด บริเวณพื้นที่เขตลาดกระบัง เขตหนองจอก และเข    | เตมีนบรี จำนวน 102 รายการ                                          |                                                                                |
| ြື ຍຸມັສແພເດັດສິ່ວດັດດ້ານ -                                                 | P66120020602                                                | •                                                                  |                                                                                |
| <ul> <li>๑ สาสแผนงแของเขาง :</li> <li>๑ คาดว่าจะประกาศจัดชื่ออัง</li> </ul> | ດຈ້ານ 01/2567                                               |                                                                    |                                                                                |
| (เดือน/ปี) :                                                                |                                                             |                                                                    | งบประมาณ (บาท)                                                                 |
| 🕒 ประกาศวันที่ :                                                            | 24/12/2566                                                  |                                                                    | 100,908.36                                                                     |
| 🛱 หน่วยงาน :                                                                | -                                                           |                                                                    | 💗 (ดูรายละเอียด)                                                               |
| 🖪 ส่วนราชการ :                                                              | -                                                           |                                                                    |                                                                                |
| 🖪 ส่วนราชการย่อย :                                                          | -                                                           |                                                                    |                                                                                |
| จัดช่อมไฟฟ้าส่องสว่างสา                                                     | เธารณะดับชำรุด บริเวณพื้นที่เขตคลองสามวา เขตมีนบุรี และเขตห | นองจอก จำนวน 70 รายการ                                             |                                                                                |
| 🗅 รหัสแผนจัดชื่อจัดจ้าง :                                                   | P66120021270                                                |                                                                    |                                                                                |
| 🕒 คาดว่าจะประกาศจัดซื้อจั                                                   | ດ້ວ້ານ 01/2567                                              |                                                                    | Nullennou (upp)                                                                |
| : (Ū/ucā))                                                                  |                                                             |                                                                    | 495,694.21                                                                     |
| 19 the ended in                                                             |                                                             |                                                                    |                                                                                |

ภาพแสดง หน้าแผนจัดซื่อจัดจางที่สนใจ

|                                                                                                    | tu                          |                                              |                                   |                    |                                     |                                |                                                         |
|----------------------------------------------------------------------------------------------------|-----------------------------|----------------------------------------------|-----------------------------------|--------------------|-------------------------------------|--------------------------------|---------------------------------------------------------|
| (i) ระกฤเตรียงการขณะจากนรังเมตกห.<br>จะกฤเตรียงการขณะจากของการของการของการของการของการของการของการของการของการของการของการของการของการของการของการของ<br>การของการของการของการของการของการของการของการของการของการของการของการของการของการของการของการของการของการของการข<br>ของการของการของการของการของการของการของการของการของการของการของการของการของการของการของการของการของการของการของก<br>การของการของการของการของการของการของการของการของการของการของการของการของการของการของการของการของการของการของการข<br>ของการของการของการของการของการของการของการของการของการของการของการของการของการของการของการของการของการของการของ<br>การของการของการของการของการของการของการของการของการของการของการของการของการของการของกา<br>ของการของการของการของการของการของการของการของการของการของการของการของการของการของการของการของกา<br>ของการของการของการของการของการของการของการของการของการของการของการของการของการของการของการของการของการของการของกา<br>ของการของการของการของการของการของการของการของการของการของการของการของการของการของการของการของการของ | 1082                        |                                              |                                   |                    | a                                   | Rumašg Otusiwácovác            | <ul> <li>พายุธยาย</li> <li>สามรับเอ้าหม่าที่</li> </ul> |
|                                                                                                    |                             | หน้าแรก ค้นหาประกาศจัดซื้อจัดจ้าง            | ข้อมูลสติติ กฎหมาย/ข่าวสาร/อื่นๆ  | FAQ เกี่ยวกับเรา   | ข้อมูลเผยแพร่การจัดชื้อจัดจ้างฯเดิม | 💛 แผนการจัดชื่อจัดจ้างที่สนใจ  |                                                         |
|                                                                                                    |                             |                                              |                                   |                    |                                     | 💛 โครงการจัดซื้อจัดจ้างที่สนใจ | _                                                       |
|                                                                                                    | S                           |                                              |                                   |                    |                                     | 🔗 แก้ไขโปรไฟล์ของฉัน           |                                                         |
|                                                                                                    | เครงการจดซอจ                |                                              | ua >                              |                    |                                     | li <li>€] ออกจากระบบ</li>      |                                                         |
|                                                                                                    |                             |                                              |                                   |                    | เรียงล่าดับตาม                      | (                              |                                                         |
|                                                                                                    |                             |                                              |                                   |                    |                                     | ,                              |                                                         |
|                                                                                                    | ทั้งหมด <b>10</b> รายการ    |                                              |                                   |                    | < ก่อนหน้า                          | кůndioīu > 1 of 1 < >          |                                                         |
|                                                                                                    | จ้างเหมาบริการเป็นรายบุค    | คลช่วยปฏิบัติงานฝ่ายสิ่งแวดล้อมและสุขาภิบ    | าล (พนักงานธุรการ) โดยวิธีเฉพาะเจ | าะจง               |                                     | ระหว่างดำเนินการ               |                                                         |
|                                                                                                    | 🗅 เลขที่โครงการ :           | 65097579298                                  |                                   |                    |                                     |                                |                                                         |
|                                                                                                    | 🛱 หน่วยงาน :                | -                                            |                                   |                    |                                     | งบประมาณ (บาท)<br>172 800.00   |                                                         |
|                                                                                                    | 🖪 ส่วนราชการ :              | -                                            |                                   |                    |                                     |                                |                                                         |
|                                                                                                    | 🖳 ส่วนราชการย่อย :          | สำนักงานเขตมีนบุรี                           |                                   |                    |                                     | 🛡 ดูรายละเอียด                 |                                                         |
|                                                                                                    | © 0 views                   |                                              |                                   |                    |                                     |                                |                                                         |
|                                                                                                    | จ้างเหมาป้องกันกำจัดปลวย    | กและแมลง ประจำปีงบประมาณ พ.ศ.๒๕๖๕ โ          | ัดยวิธีเฉพาะเจาะจง                |                    |                                     | ระหว่างด่าเนินการ              |                                                         |
|                                                                                                    | 🗅 เลขที่โครงการ :           | 64107017513                                  |                                   |                    |                                     |                                |                                                         |
|                                                                                                    | 🛱 หน่วยงาน :                | สำนักงานเลขานุการปลัด กรุงเทพมหานคร          |                                   |                    |                                     | งบประมาณ (บาท)<br>100,000,00   |                                                         |
|                                                                                                    | 🖪 ส่วนราชการ :              | -                                            |                                   |                    |                                     | 100,000.00                     |                                                         |
|                                                                                                    | 🖪 ส่วนราชการย่อย :          | สำนักปลัด กรุงเทพมหานคร                      |                                   |                    |                                     | 🛡 (ดูรายละเอียด)               |                                                         |
|                                                                                                    | O views                     |                                              |                                   |                    |                                     |                                |                                                         |
|                                                                                                    | จ้างเหมารถยนต์โดยสารปรั     | เบอากาศ ขนาด ๔๐ ที่นั่งขึ้นไป (ไป-กลับ) กิงก | เธรมการประชุมเชิงปฏิบัติการสมัชชา | าารพัฒนาเด็กและเยา | เวชนกรุงเทพมหานคร ตามโครงการ        |                                |                                                         |
|                                                                                                    | ค่าใช้จ่ายในการส่งเสริมกิจ  | การสภาเด็กและเยาวชนกรุงเทพมหานคร โดย         | มวิธีเฉพาะเจาะจง                  |                    |                                     | สงงานครบถ้วน                   |                                                         |
|                                                                                                    | 🗅 เลขที่โครงการ :           | 66037405873                                  |                                   |                    |                                     |                                |                                                         |
|                                                                                                    | 🛱 หน่วยงาน :                | ศูนย์เยาวชนกรุงเทพมหานคร (ไทยญี่ปุ่น)        |                                   |                    |                                     | งบประมาณ (บาท)<br>439,200.00   |                                                         |
|                                                                                                    | 🖪 ส่วนราชการ :              | -                                            |                                   |                    |                                     |                                |                                                         |
|                                                                                                    | 🖪 ส่วนราชการย่อย :          | ล่านักวัฒนธรรม กีฬา และการท่องเที่ยว         |                                   |                    |                                     | 🔍 ดูรายละเอียด                 |                                                         |
|                                                                                                    | <ul> <li>3 views</li> </ul> |                                              |                                   |                    |                                     |                                |                                                         |

ภาพแสดง หน้าโครงการที่สนใจ

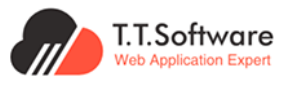

# 3. การใช้งานของผู้ประกอบการ

#### 3.1 การลงทะเบียนและเข้าใช้งาน

#### กดเลือกเมนู เข้าสู่ระบบสมาชิกผู้ประกอบการ

| ระบบเผยแพร่ข้อมูลการจัดชื่อจัดจ้าง<br>กาครัฐของหน่วยงานกรุงเทพมหานคร |         |                           |             |                      |     | ສນກະ<br>ກັບ  | เบียนผู้ก้า<br>ภาครัฐ ผ้าหรับประชาชน | เข้าสู่ระบบ<br>สมาธิกผู้ประกอบการ | 🛞 เข้าสู่ระบบ<br>สำหรับเจ้าหน้าที่ |
|----------------------------------------------------------------------|---------|---------------------------|-------------|----------------------|-----|--------------|--------------------------------------|-----------------------------------|------------------------------------|
|                                                                      | หน้าแรก | ค้นหาประกาศจัดชื้อจัดจ้าง | ข้อมูลสถิติ | กฎหมาย/ข่าวสาร/อื่นๆ | FAQ | เกี่ยวกับเรา | ข้อมูลเผยแพร่การจัดซื้อจัดจ้างฯเดิม  |                                   |                                    |
|                                                                      |         |                           |             |                      |     |              |                                      |                                   | •                                  |
|                                                                      |         |                           |             |                      |     |              |                                      |                                   |                                    |
|                                                                      |         |                           |             |                      |     |              |                                      |                                   |                                    |
|                                                                      |         | 0000000000                | 1010110     |                      | ລືວ | มีและการ     | 21005                                |                                   |                                    |

ภาพแสดง เมนูเข้าสู่ระบบสมาชิกผู้ประกอบการ

#### กดเลือกเมนู **ลงทะเบียนสมาชิกผู้ประกอบการ**

| 0      | ระบบเผยแพร่ข้อมูลการจัดซื้อจัดจ้าง<br>ภาครัฐของหน่วยงานทรุงเทพมหานคร                                            |                                              |                                | ลงทะเบียนผู้ก้า<br>กับภาครัฐ                                                                                                    | ຸ ເข້າສູ່ຣະບບ<br>ສຳหຣັບປຣະชາชน       | เข้าสู่ระ<br>สมาชิกผู้ประ | บบ เข้าสู่ระบบ<br>กอบการ ๗ สำหรับเจ้าหน้าที่ |
|--------|----------------------------------------------------------------------------------------------------|----------------------------------------------|--------------------------------|----------------------------------------------------------------------------------------------------|--------------------------------------|---------------------------|----------------------------------------------|
|        | к                                                                                                    | น้าแรก ค้นหาประกาศจัดซื้อจัดจ้าง             | ข้อมูลสถิติ กฎหมา              | ม/ข่าวสาร/อื่นๆ FAQ เกี่ยวกับ                                                                                                    | มเรา ข้อมูลเผยแพ                     | ร่การจัดซื้อจัดจ้างฯเด    | ົາມ                                          |
| 11     |                                                                                                    | ระบบเผยแพร่ข้อมูลการ<br>ภาครัฐของหน่วยงานกรุ | จัดชื้อจัดจ้าง<br>รุงเทพมหานคร | <b>ลงทะเบียนสมาชิกผู้ป</b><br>เช้าสู่ระบบ/ลงทะเบียนง่ายๆ ผ่าน<br>ชื่อผู้ใช้งาน<br>ชื่อผู้ใช้งาน<br>รหัสผ่าน<br>รหัสผ่าน<br>รหัสผ่าน | <b>ประกอบการ</b><br>มช่องทางด้านล่าง | €₀<br>≈€₀                 | ¥ <b>—</b> ¥                                 |
| $\sim$ |                                                                                                    |                                              |                                | ลงทะเบียนสมาร                                                                                                    | ชิกผู้ประกอบการ                      |                           |                                              |
|        | the second second second second second second second second second second second second second second second se | * A                                          |                                | ₽ ลืมร                                                                                                    | รหัสผ่าน                             |                           |                                              |

ภาพแสดง เมนูลงทะเบียนสมาชิกผู้ประกอบการ

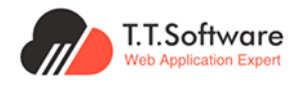

| ระบบจะนำพาไปยังหน้า | ลงทะเบียนสมาชิกผู้ประกอบการ |
|---------------------|-----------------------------|
|---------------------|-----------------------------|

| รัฐของหน่วยงานกรุงเทมมหานคร |                                                  |                                     |              |                      | ann<br>A                      | ะเบิมนผู้คำ<br>มากครัฐ | في م<br>قدرة م     | (scou<br>Idsieneu ) ( | มีก เข้าสู่ระบบ<br>สมาชิกผู้ประกอบเ | ns) ( () thi |
|-----------------------------|--------------------------------------------------|-------------------------------------|--------------|----------------------|-------------------------------|------------------------|--------------------|-----------------------|-------------------------------------|--------------|
|                             | หน้าแรก                                          | ค้นหาประกาศจัดชื่อจัดจ้าง           | ข้อมูลสิติติ | กฎหมาย/ช่าวสำร/อื่นๆ | FAQ เที่ยะ                    | กับเรา ชัง             | อมูลเผยแพร่การจั   | าชื่อจัดจ้างฯเติม     |                                     |              |
|                             |                                                  |                                     |              |                      |                               |                        |                    |                       |                                     |              |
|                             | ลงทะเบียนสมา                                     | ชิกผู้ประกอบการ                     |              |                      |                               |                        |                    |                       |                                     |              |
|                             | รูปโปรไฟล์ (โลโก้บริษั                           | n)                                  |              |                      |                               |                        |                    |                       |                                     |              |
|                             | itongitushvit.                                   | 1                                   |              |                      |                               |                        |                    |                       |                                     |              |
|                             | ສິ່ວກໍ່ໃช້ແສດຈ (Display N                        | lame) *                             |              | ส่อบริเ              | in/องค์กร/หน่วยง              | nu (Compar             | ny Name) *         |                       |                                     |              |
|                             | ชื่อที่ใช้แสดง (Display                          | Name)                               |              | 2 Sous               | ษัท/องค์กร/หน่วย              | งาน (Compa             | any Name)          |                       | 6                                   |              |
|                             | คำนำหน้าชื่อ *                                   | do *                                | นามสกุล "    | ประเภ                | ามซิษัท/องค์กร/ผ              | iอยงาน (Con            | inpany Type) *     |                       |                                     |              |
|                             | เลือก 🗸                                          | ชื่อ                                | นามสกุล      | 3 Useu               | เทมริษัท/องค์กร/เ             | ณ่วยงาน (Ca            | ompany Type)       |                       | 7                                   |              |
|                             | เนอร์โกรศัพท์ *                                  |                                     |              | tauts                | ะจำตัวผู้เสียภาษี (เ          | Company Ta:            | x Identification N | umber) *              |                                     |              |
|                             | เมอร์โทรศัพท์                                    |                                     |              | (4) Lavu             | ระจำตัวผู้เสียภาษี            | (Company Ta            | ax Identification  | Number)               | 8                                   |              |
|                             | ວັເມລ "                                          |                                     |              | อีนอินเ              | iwa *                         |                        |                    |                       |                                     |              |
|                             | อีเมล                                            |                                     |              | 5 duài               | ເວັເມລ                        |                        |                    |                       | 9                                   |              |
|                             | <b>กลุ่มหมวดหมู่โครง</b><br>(สามารถเลือกได้หลายห | <b>การที่ท่านสนใจ 10</b><br>มวดหมู่ |              |                      |                               |                        |                    |                       |                                     |              |
|                             | 🗌 ธุรกอการโกษตร                                  | รืม ของเริ่ม ความถึงติวณคระเพื่     | เกินวน้างง   | _ es                 | างวลดุอุตลาหกระ<br>วิวมวนหมติ | Duatorsova             | 115                |                       |                                     |              |
|                             | C señonasurdarad                                 | สข ของเสข รวมแงกงกรรมก              | (100000      | 0 99                 | ้ออาหารแอนดรี่ร               |                        |                    |                       |                                     |              |
|                             | 🗌 อรกิจการเงินและการ                             | รประกันอัย                          |              |                      | รอกางอีชาการ                  | 100                    |                    |                       |                                     |              |
|                             | <ul> <li>รุธกังการบริหารและ</li> </ul>           | บริการสนับสนุน                      |              | _ +-<br>_ ss         | รังสุขภาพและงาน               | สังคมสงเครา            | ыń                 |                       |                                     |              |
|                             | 🗌 ธุรกิจแฟชิ่น                                   |                                     |              | <br>                 | าจของใช้ในครัวเรี             | อนและสำนักง            | าน                 |                       |                                     |              |
|                             | 🗌 ธุรกิจของใช้ส่วนตัวเ                           | เละเวชภัณฑ์                         |              | _ \$9                | าจบรรจุภัณฑ์                  |                        |                    |                       |                                     |              |
|                             | 🗌 ธุรกิจปีโตรเคมีและเศ                           | ามีกัณฑ์                            |              | □ şs                 | างวัสดุก่อสร้าง               |                        |                    |                       |                                     |              |
|                             | 🗌 ธุรกิจบริการรับเหมา                            | ก่อสร้าง                            |              | 🗆 şs                 | างพัฒนาอสังหารั               | มทรัพย์                |                    |                       |                                     |              |
|                             | 🗌 ธุรกิจพลังงานและสำ                             | าธารณูปไทค                          |              | 🗆 qs                 | าจพาณิชย์                     |                        |                    |                       |                                     |              |
|                             | 🗌 ธุรทิจสื่อและสิ่งพิมพ่                         | 7                                   |              | □ \$9                | าจบริการเฉพาะกิะ              | ,                      |                    |                       |                                     |              |
|                             | 🗌 ธุรกิจการท่องเที่ยวม                           | เละสันทนาการ                        |              | a de                 | ำจอุปกรณ์ ชิ้นส่วเ            | มอิเล็กทรอนิก          | á                  |                       |                                     |              |
|                             | 🗌 ธุรกิจเทคโนโลยีสารส                            | สนเทศและการสื่อสาร                  |              |                      |                               |                        |                    |                       |                                     |              |
|                             |                                                  |                                     |              |                      |                               |                        |                    |                       |                                     |              |
|                             |                                                  |                                     |              |                      |                               |                        |                    |                       |                                     |              |
|                             | ลงกะเบียน                                        | តិតិតា និសើក                        |              |                      |                               |                        |                    |                       |                                     |              |

ภาพแสดง หน้าลงทะเบียนสมาชิกผู้ประกอบการ

สามารถแก้ไข ลงทะเบียนสมาชิกผู้ประกอบการ ได้ดังนี้ ( \* กรุณากรอกข้อมูลให้ครบถ้วน )

1.เลือกรูปโปรไฟล์

2.ชื่อที่ใช้แสดง (Display Name) \*

3.คำนำหน้าชื่อ\*, ชื่อ\*, นามสกุล\*

4.เบอร์โทรศัพท์\*

5.อีเมล\*

6.ชื่อบริษัท/องค์กร/หน่วยงาน (Company Name) \*

7.เลือกประเภทบริษัท/องค์กร/หน่วยงาน (Company Type) \*

8.เลขประจำตัวผู้เสียภาษี (Company Tax Identification Number) \*

9.ยืนยันอีเมล\*

10.เลือกกลุ่มหมวดหมู่โครงการที่ท่านสนใจ

11.กดลงทะเบียน

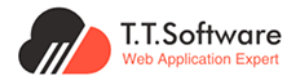

เมื่อกด **ลงทะเบียน** ระบบจะแสดงหน้าจอแจ<sup>้</sup>งเตือนการลงทะเบียนสำเร็จ ให้**ทำการ** ตรวจสอบอีเมลที่ลงทะเบียนเพื่อทำการรับรหัสผ่าน

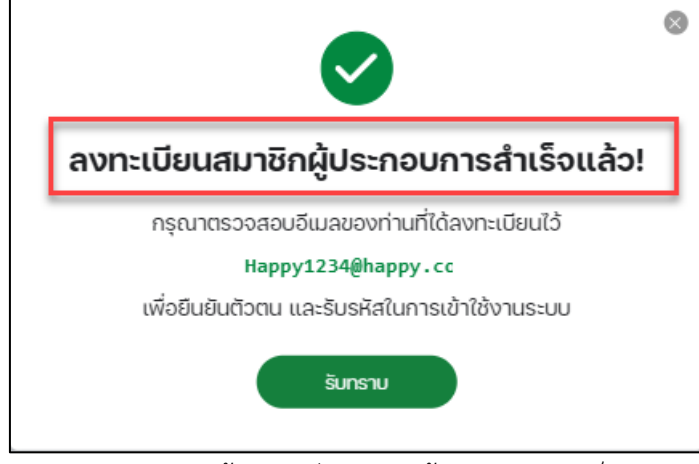

ภาพแสดง หน้าลงทะเบียนสมาชิกผู้ประกอบการสำเร็จ

#### **กดลิงค์เพื่อเข้าสู่ระบบ** และ**กรอกรหัสผ่านที่ได้รับ** เพื่อทำการเข้าสู่ระบบ

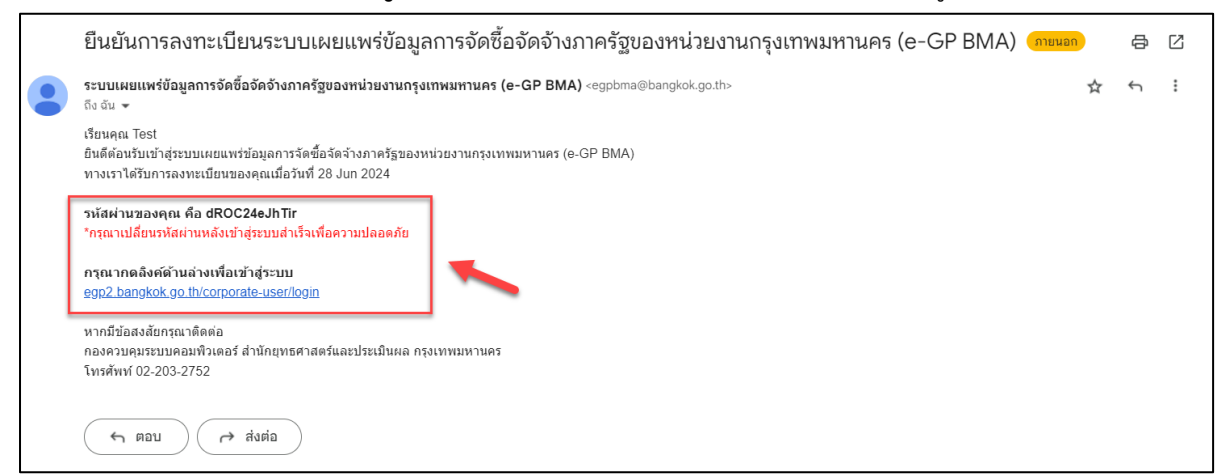

ภาพแสดง หน้ายืนยันการลงทะเบียนสมาชิกผู้ประกอบการ

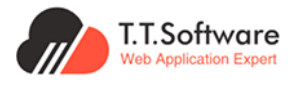

#### 3.2 การแก้ไข Profile

กดที่หน้า โปรไฟล์ของฉัน และเลือกเมนู แก้ไขโปรไฟล์ของฉัน

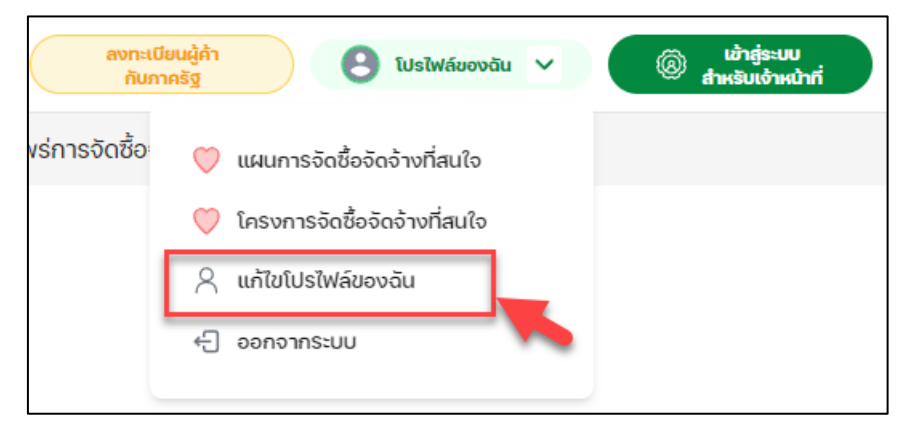

ภาพแสดง หน้าแก้ไขโปรไฟล์สมาชิกผู้ประกอบการ

| ระบบแผยแมร์สอนุลการวิดชื่อวิดว้าง<br>กาลรัฐของหน่วยงานกรุงเกมนพานตร |                                                                                                    |                                    |                        | 1                                                              | លោះលើលេឆ្នំព័រ<br>កំហាកវិទួ 🕑 ប | rin<br>Birth (1) v učrestivilet | ญ่างม<br>เปล้าหม้าที่ |
|---------------------------------------------------------------------|----------------------------------------------------------------------------------------------------|------------------------------------|------------------------|----------------------------------------------------------------|---------------------------------|---------------------------------|-----------------------|
|                                                                     | หน้าแรก ค้นหา                                                                                                    | าประกาศจัดชื้อจัดจ้าง ข้           | อมูลสถิติ กฎหมาย/ข่าว: | สาร/อื่นๆ FAQ เกี่ยวกับเรา ข้อมูลเผยแพร่การจัดซื้อจัดจ้างฯเดิม |                                 |                                 |                       |
|                                                                     |                                                                                                    |                                    |                        | · •                                                            |                                 |                                 |                       |
|                                                                     | <b>ILUS ÎWÂUOVĂU</b><br>JILUS ÎWÂ                                                                                              |                                    |                        |                                                                |                                 |                                 |                       |
| ác                                                                  | ກໍ່ໃช້ແສດv (Display Name)                                                                                                    |                                    |                        | ชื่อบริษัท/องค์กร/หน่วยงาน (Company Name) *                    |                                 |                                 |                       |
| a                                                                   | ามใจ                                                                                                    |                                    |                        | นรีษัท ร่ำรวยมาก                                               |                                 |                                 |                       |
| ค่า                                                                 | านำหน้าชื่อ * ชื่อ '                                                                                                    | . u                                | ามสกุล *               | ประเภทบริษัท/องค์กร/หน่วยงาน (Company Type) *                  |                                 |                                 |                       |
| u                                                                   | .nv ⊗∨ a.                                                                                                    | oh.                                | ពីខែ                   | บริษัทจำกัด                                                    | 9~                              |                                 |                       |
|                                                                     | อร์โกรศัพท์ *                                                                                                    |                                    |                        | เลขประจำตัวผู้เสียภาษี (Company Tax Identification Number) *   |                                 |                                 |                       |
| C                                                                   | 9999999999                                                                                                    |                                    |                        | 1234567890000                                                  |                                 |                                 |                       |
|                                                                     | มหา<br>ขายอุงกา <sub>-</sub> กซิหิหมาลiLoom<br>2 ลิมรศิสฝาน (++ แ<br>ลุ <b>่มหมวดหมู่โครงการที</b><br>กมารถเลือกได้หลายหมวดหมู | ปสียนรหิสะกัน<br>ที่ท่านสนใจ<br>ปู | •                      |                                                                |                                 |                                 |                       |
|                                                                     | ิ ธุรกิจการเกษตร                                                                                                    |                                    |                        | 🗌 ธุรกิจวัสดุอุตสาหกรรมและเครื่องจักร                          |                                 |                                 |                       |
|                                                                     | ) ธุรกิจการจัดการน้ำเสีย ขอ                                                                                                    | เงเลีย รวมถึงกิจกรรมที่เกี่ยว      | วข้อง                  | 🗌 ธุรกิจยานยนต์                                                |                                 |                                 |                       |
|                                                                     | ) ธุรกิจการขนส่งและสถานที่                                                                                                    | เก็บสินค้า                         |                        | 🗹 ธุรกิจอาหารและเครื่องดื่ม                                    |                                 |                                 |                       |
| 0                                                                   | ุ ธุรกิจการเงินและการประกั                                                                                                    | ้นกัย                              |                        | 🗌 ธุรกิจกางวิชาการ                                             |                                 |                                 |                       |
| 0                                                                   | ) ธุรกิจการบริหารและบริการ                                                                                                    | รสนับสนุน                          |                        | 🗌 ธุรกิจสุขภาพและงานสังคมสงเคราะห์                             |                                 |                                 |                       |
|                                                                     | ธุรกิจแฟชื่น                                                                                                    |                                    |                        | 🗌 ธุรกิจของใช้ในครัวเรือนและสำนักงาน                           |                                 |                                 |                       |
|                                                                     | ) ธุรกิจของใช้ส่วนตัวและเวช                                                                                                    | มกัณฑ์                             |                        | 🗆 ธุรกิจบรรจุภัณฑ์                                             |                                 |                                 |                       |
|                                                                     | ) ธุรกิจปีใตรเคมีและเคมีภัณ                                                                                                    | ń                                  |                        | 🗌 ธุรกิจวัสดุก่อสร้าง                                          |                                 |                                 |                       |
|                                                                     | ) ธุรกิจบริการรับเหมาก่อสร้า                                                                                                   | טר                                 |                        | 🗌 ธุรกิจพัฒนาอสังหาริมทรีพย์                                   |                                 |                                 |                       |
| 0                                                                   | ) ธุรกิจพลังงานและสาธารณุ                                                                                                    | มูปโภค                             |                        | 🗹 ธุรกัดพาณิชย์                                                |                                 |                                 |                       |
|                                                                     | ຣຸຣກົຈສື່ອແລະສິ່ຈพิมพ์                                                                                                    |                                    |                        | 🗌 ธุรกิจบริการเฉพาะกิจ                                         |                                 |                                 |                       |
|                                                                     | ) ธุรกิจการท่องเที่ยวและสันท                                                                                                   | ทนาการ                             |                        | 🗌 ธุรกิจจุปกรณ์ ชิ้นส่วนอิเล็กกรอนิกส์                         |                                 |                                 |                       |
| 0                                                                   | ุ ธุรกิจเทคโนโลยีสารสนเทศ                                                                                                    | และการสื่อสาร                      |                        |                                                                |                                 |                                 |                       |
|                                                                     |                                                                                                    |                                    |                        |                                                                |                                 |                                 |                       |
|                                                                     | อัพเดทโปรไฟล์                                                                                                    | เปลี่ยนรหัสผ่าน                    | 🕘 ออกจากระบบ           |                                                                |                                 |                                 |                       |
|                                                                     |                                                                                                    | •                                  |                        |                                                                |                                 |                                 |                       |

#### ทำการกรอกข้อมูลที่ต้องการแก้ไข หรือทำการเปลี่ยนรหัสผ่าน

ภาพแสดง หน้าแก้ไขโปรไฟล์สมาชิกผู้ประกอบการ (ต่อ)

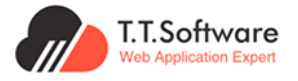

กรณีกด**เปลี่ยนรหัสผ่าน** ระบบจะนำพามายังหน้าจอ **เปลี่ยนรหัสผ่าน** ให้กรอกรหัสเดิม และรหัส

ใหม่ที่ต้องการ

| รหัสผ่านเดิม<br>รหัสผ่านเดิม | Ø                    |
|------------------------------|----------------------|
| รหัสผ่านใหม่ *               |                      |
| รหัสผ่านใหม่                 | Ø                    |
| ยืนยันรหัสผ่านใหม่ *         |                      |
| ยืนยันรหัสผ่านใหม่           | Ø                    |
| มันต์อ                       | <i>Q</i> ลืบรหัสผ่าน |

ภาพแสดง หน้าเปลี่ยนรหัสผ่าน

กรณีกด**ลืมรหัสผ่าน** ระบบจะนำพามายังหน้าจอ **ลืมรหัสผ่าน** ให้กรอกอีเมลที่จะทำการส่งรหัสใหม่

| < กลับ                               |  |
|--------------------------------------|--|
| ลืมรหัสผ่าน                          |  |
| กรุณากรอกอีเมลที่ลงทะเบียนไว้กับระบบ |  |
| อีเมลที่ลงทะเบียนไว้                 |  |
| ส่งลิงค์รีเซ็ทรหัสผ่าน               |  |

ภาพแสดง หน้าลืมรหัสผ่าน

เมื่อทำการเปลี่ยนแปลงข<sup>้</sup>อมูลแล้วเสร็จ ให้ทำการกด**อัพเดทโปรไฟล์** เป็นอันแล้วเสร็จ

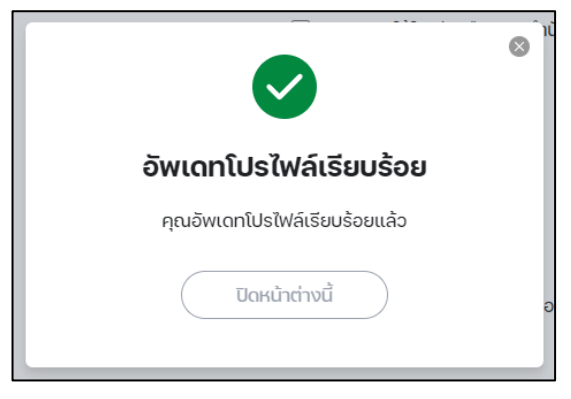

ภาพแสดง หน้าต่างแสดงการอัพเดทโปรไฟล์สำเร็จ

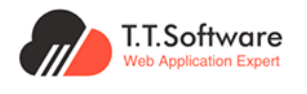

#### 3.3 Favorite แผนจัดซื้อจัดจ้างและโครงการ

หากยังไม่ได้ทำการเข้าสู่ระบบ ระบบจะแสดงข้อมูลแจ้งเตือนให้เข้าสู่ระบบ ดังภาพ

| ระบบเผยแพร่ข้อมูลการจัดซื้อจั<br>ภาครัฐของหน่วยงานกรุงเทพม                                                                    | ตจ้าง<br>หานคร                                                                   | ลงทะเบียนผู้ค้า<br>กับภาครัฐ ผิงหรือประชาชน          | ມ ເພັ່າສູ່ຈະບບ<br>ສມາຣິກຜູ້ປຣະກອບກາຮ 🎯 ຜ່າສ່ວນດຳແນ້າກ່                                                                                                    |
|----------------------------------------------------------------------------------------------------|----------------------------------------------------------------------------------|------------------------------------------------------|----------------------------------------------------------------------------------------------------|
| หน้าแรก <b>ค้น</b>                                                                                                    | หาประกาศจัดซื้อจัดจ้าง                                                           | ข้อมูลสถิติ กฎหมาย/ข่าวสาร/อื่นๆ FAQ เกี่ยวเ         | กับเรา ข้อมูลเผยแพร่การจัดชื้อจัดจ้างฯเดิม                                                                                                    |
| คำค้นหา : ทั้งหมด 🧪                                                                                                    | U                                                                                | ระเภทประกาศและวิธีการจัดหา : ทั้งหมด 💋               | ประเภทโครงการและปังบประมาณ : ทั้งหมด 🧪                                                                                                    |
| เลือกตามหน่วยงาน : ทั้งหมด 💋                                                                                                  | ວັເ                                                                              | นที่ประกาศหรือเลือกช่วงที่ประกาศ : ทั้งหมด 🧭         | ด้านตามลักษณะงาน : ทั้งหมด 🧭                                                                                                    |
| เงื่อนไขการค้นหา<br>Normal Personal<br>Filter Pilter<br>ค้นหาโครงการ/ประกาศจัดชื่อจัดจ้าง<br>O ดันหาที่ค่อรงการ เลยที่โครงการ | <b>โครง</b><br>ปีงบป:<br>ทั้งหมด 87<br>ด้างเห<br>⊡ เล<br>เ⊒ เห<br>เ⊒ เส<br>เอ เล | 2.<br>ແລະຄະການຄະບານຄະບານຄະບານຄະບານຄະບານຄະບານຄະບານຄະບ | <ul> <li>เรียงลำดับตาม โครงการจัดซื้อจัดจ้างล่าสุด </li> <li>เดินหน้า เน้าต่อไป &gt; 1 of 8,746 &lt; &gt;</li> <li>เราม ประจำเดือนพฤษภาคม2565 อัดกำลัญญา/ P0 แล้อ</li> <li>งบประมาณ (บาท)<br/>33,600</li> </ul> |
|                                                                                                    | Ajus     2 view                                                                  | า <b>าชการย่อย :</b> -<br>พร                         | 🛇 (ดูรายละเอียด                                                                                                    |

ภาพแสดง กรณี Favorite แผนจัดซื้อจัดจ้างและโครงการเมื่อไม่ได้เข้าสู่ระบบ

เมื่อทำการเข้าสู่ระบบ จะสามารถกด Favorite (♡) ได้ ดังภาพด้านล่าง

| ระบบเผยแพร่ข้อมูลการจัดซื้อจัด<br>ภาครัฐของหน่วยงานกรุงเทพมห | รจัง<br>กามสร กับการ์ฐ โปรไฟล์ของอัน 🗸                                                                                                    | เข้าสู่ระบบ<br>สำหรับเจ้าหน้าที่ |
|--------------------------------------------------------------|----------------------------------------------------------------------------------------------------|----------------------------------|
| หน้าแรก <b>ค้น</b>                                           | <b>หาประกาศจัดชื้อจัดจ้าง</b> ข้อมูลสถิติ กฏหมาย/ข่าวสาร/อื่นๆ FAQ เกี่ยวกับเรา ข้อมูลเผยแพร่การจัดชื้อจ่                                  | วัดจ้างฯเดิม                     |
| คำค้นหา : ทั้งหมด 🕖                                          | ประเภทประกาศและวิธีการจัดหา : ทั้งหมด 🖉 ประเภทโครงการและปีงบป                                                                              | ระมาณ : ทั้งหมด 🖊                |
| เลือกตามหน่วยงาน : ทั้งหมด 💋                                 | อันที่ประกาศหรือเลือกช่วงที่ประกาศ : ทั้งหมด 🧪 ด้านตามลักษณะงาน : ทั้งห                                                                    | μα 🗸                             |
|                                                              | โครงการ/ประกาศจัดซื้อจัดจ้าง                                                                                                    | น โดยมากรัดซึ่งกัดสำหร่างๆ       |
|                                                              | บงบบระมาณ ทงหมด                                                                                                    | ม เครงการจัดออจดจางสาสุด         |
| เงื่อนไขการค้นหา                                             | ทั้งหมด 87,454 รายการ 🕞 พิมพ์ < ก่อนหน้า หน้                                                                                               | nciəĩU > 1 of 8,746 < >          |
| Normal Personal<br>Filter Filter                             | จ้างเหมาทำอาหารเช้า อาหารกลางวัน สำหรับนักเรียนโรงเรียนวัดสวัสดิวารีสีมาราม ประจำเดือนพฤษภา                                                | คม2565 จัดทำสัญญา/ PO แล้ว       |
| ค้นหาโครงการ/ประกาศจัดซื้อจัดจ้าง                            | 🗅 เลขที่โครงการ : 65067387116                                                                                                    | งบประมาณ (บาท)<br>22.600         |
| <b>Q</b> ค้นหาชื่อโครงการ, เลขที่โครงการ                     | <ul> <li>มีสวนราชการ : โรงเรียนวัดสวิสดิวารีสีมาราม</li> <li>ส่วนราชการย่อย : -</li> <li>2 views</li> </ul>                                | รร,000<br>(อรายละเอียด)          |
| เลือกตามหน่วยงาน                                             |                                                                                                    |                                  |
|                                                              | จ้างเหมาทำ อาหารเช้า อาหารกลางวัน ประจำ สัปดาห์ที่ ๑๖ (วันที่ ๑๓–๑๗ ก.พ. ๖๖) ภาคเรียนที่ ๒/๒๕๖<br>นักเรียนโรงเรียนประชาราษฎร์อุปถัมภ์วิทยา | ๕ สำ หรับ ส่งงานครบถ้วน          |
| ค้นหา                                                        | 🗋 เลขที่โครงการ : 66027388148                                                                                                    | งบประมาณ (บาท)                   |
| ล้างตัวกรอง                                                  | 🛱 หน่วยงาน : สำนักงานเขตคลองสามวา                                                                                                    | 222,400                          |
|                                                              | / 🖪 ส่วนราชการ : โรงเรียนประชาราษฎร์อุปดัมภ์                                                                                               |                                  |
| ทั้งหมด 🛞 🗸                                                  | O 1 views                                                                                                    | 🔍 ดูรายละเอียด                   |

ภาพแสดง กรณี Favorite แผนจัดซื้อจัดจ้างและโครงการเมื่อเข้าสู่ระบบ

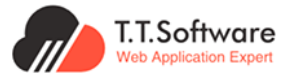

สามารถดูแผนการ**จัดซื้อจัดจ้าง**และ**โครงการจัดซื้อจัดจ้างที่สนใจ** ที่ทำการกด Favorite (♥) ได้ ที่เมนู **โปรไฟล์ของฉัน** 

| (i) ระบบเผยแพร่ข้อมูลการจัดข้อจิตว่าง<br>การรัฐของหน่วยงานกรุงเทพมหานคร |                                         |                                  |                     | a                                   | ກາະພັນແມ່ຄູ່ກ<br>ກັບກາຣັ່ງ ເປລີ ໃນລີໂທລົມອນລົມ 🗸 🛞 ເອົາສູ່ລະບບ<br>ທຳເສັດແອ້າກວ່າກຳ |   |
|-------------------------------------------------------------------------|-----------------------------------------|----------------------------------|---------------------|-------------------------------------|------------------------------------------------------------------------------------|---|
|                                                                         | หน้าแรก ค้นหาประกาศจัดชื้อจัดจ้าง       | ข้อมูลสถิติ กฎหมาย/ข่าวสาร/อื่นๆ | FAQ เกี่ยวกับเรา    | ข้อมูลเผยแพร่การจัดซื้อจัดจ้างฯเดิม | 🤍 แผนการจัดซื้อจัดจ้างที่สนใจ                                                      |   |
|                                                                         |                                         |                                  |                     |                                     | 💛 โครงการจัดฮื้อจัดจ้างที่สนใจ                                                     |   |
|                                                                         |                                         |                                  |                     |                                     | 🖉 แก้ไขโปรไฟล์ของฉีน                                                               |   |
| แพนการจัดออจด                                                           |                                         |                                  |                     |                                     | + pononos:uu                                                                       |   |
| L                                                                       |                                         |                                  |                     | เรียงลำดับตาม                       |                                                                                    |   |
|                                                                         |                                         |                                  |                     |                                     |                                                                                    |   |
| ทั้งหมด 4 รายการ                                                        |                                         |                                  |                     | < ก่อนหน้า                          | หน้าต่อไป > 1 of 1 < >                                                             |   |
| จัดช่อมไฟฟ้าส่องสว่างสาธาร                                              | ณะดับชำรุด บริเวณพื้นที่เขตคลองสามวา เ  | ขตมีนบุรี เขตหนองจอก และเขตบึงก  | าุ่ม จำนวน 108 ธายก | าร                                  |                                                                                    |   |
| 🗅 รหัสแผนจัดซื้อจัดจ้าง :                                               | P66120021286                            |                                  |                     |                                     |                                                                                    |   |
| ල คาดว่าจะประกาศจัดชื่อจัดจำ<br>(เดือน/0) :                             | 0 01/2567                               |                                  |                     |                                     | งบประมาณ (บาท)                                                                     |   |
| () ประกาศวันที่ :                                                       | 24/12/2566                              |                                  |                     |                                     | 348,709.68                                                                         |   |
| 🛱 หน่วยงาน :                                                            | -                                       |                                  |                     |                                     | 🖤 (ดูรายละเอียด)                                                                   |   |
| 📠 ส่วนราชการ :                                                          | -                                       |                                  |                     |                                     |                                                                                    |   |
| 🗷 ส่วนราชการย่อย :                                                      | -                                       |                                  |                     |                                     |                                                                                    |   |
| จัดช่อมใฟฟ้าส่องสว่างสาธาร                                              | ณะดับชำรุด บริเวณพื้นที่เขตลาดกระบัง เข | ตหนองจอก และเขตมีนบุรี จำนวน 10  | 02 รายการ           |                                     |                                                                                    |   |
| 🗅 รหัสแผนจัดชื่อจัดจ้าง :                                               | P66120020693                            |                                  |                     |                                     |                                                                                    |   |
| (๑ คาดว่าจะประกาศจัดซื้อจัดจ้า<br>(เดือน/ปี) :                          | 0 01/2567                               |                                  |                     |                                     | งบประมาณ (บาท)                                                                     |   |
| 🕑 ประกาศวันที่ :                                                        | 24/12/2566                              |                                  |                     |                                     | 156,908.36                                                                         |   |
| 🖶 หน่วยงาน :                                                            | -                                       |                                  |                     |                                     | • ดรายละเอียด                                                                      |   |
| <b>国</b> ส่วนราชการ :                                                   | -                                       |                                  |                     |                                     |                                                                                    |   |
| 🖪 ส่วนราชการย่อย :                                                      | -                                       |                                  |                     |                                     |                                                                                    |   |
| จัดช่อมไฟฟ้าส่องสว่างสาธาร                                              | ะณะดับชำรุด บริเวณพื้นที่เขตคลองสามวา เ | ขตมีนบุรี และเขตหนองจอก จำนวน    | 70 รายการ           |                                     |                                                                                    | I |
| 🗅 รหัสแผนจัดชื่อจัดจ้าง :                                               | P66120021270                            |                                  |                     |                                     |                                                                                    |   |
| ල คาดว่าจะประกาศจัดชื้อจัดจ้า<br>(เดือน/ปี) :                           | 01/2567                                 |                                  |                     |                                     | VUUS:Una (Unn)                                                                     |   |
| A december of                                                           | 04/10/0500                              |                                  |                     |                                     | 100,001121                                                                         | _ |

ภาพแสดง หน้าแสดงรายการแผนการจัดซื้อจัดจ้างที่สนใจ

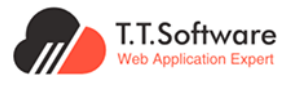

## 4. การเข้าใช้งานของเจ้าหน้าที่

#### 4.1 การจัดการประกาศรอเผยแพร่

เลือกเมนู **ประกาศรอเผยแพร่** เพื่อเข<sup>้</sup>าสู่หน้ารายการประกาศรอเผยแพร่ ซึ่งในหน้านี้จะแสดงแค่ข้อมูล ของประกาศที่มีสถานะ **รอเผยแพร่** เท่านั้น

| ระบบเผยแพร่ข้อมูลการจัดชื่อจัดจ้าง<br>ภาครัฐของหน่วยงานกรุงเทพมหานคร |     | หน้าแรก  | ผู้ดูแลระบบส่วนกลาง                                                                                                    |                                                                  |           | Hi, nou Officer B   |
|----------------------------------------------------------------------|-----|----------|----------------------------------------------------------------------------------------------------|------------------------------------------------------------------|-----------|---------------------|
| 🕫 ประกาศและโครงการกรุงเทพมหานคร                                      | ~ u | ประกาศแล | ะโครงการกรงเทพมหานคร 🛛 🏠 ประกาศและโครงการกรงเทพมหาเ                                                                             | มคร • ประกาศรอเผยแพร่                                            |           |                     |
| • ประกาศรอเผยแพร่                                                    |     |          | • • • •                                                                                                    |                                                                  |           |                     |
| <ul> <li>โครงการรอเผยแพร่</li> </ul>                                 |     |          |                                                                                                    |                                                                  |           |                     |
| <ul> <li>รายการโครงการทั้งหมด</li> </ul>                             |     | ประก     | าศรอเผยแพร่                                                                                                    |                                                                  | Q ค้นหาปร | sะกาศ 🔍             |
| <ul> <li>แผนการจัดซื้อจัดจ้าง</li> </ul>                             |     |          |                                                                                                    |                                                                  |           |                     |
| <ul> <li>ประกาศผู้ชนะรายไตรมาส</li> </ul>                            |     | จำนวน    | 3 รายการ                                                                                                    |                                                                  |           | แสดง 10 รายการ/หน้า |
| 🕫 ประกาศอื่นๆ                                                        | ~   | #        | ประกาศ                                                                                                    | ประเภทประกาศ                                                     | สถานะ     |                     |
| <ul> <li>ประกาศขายกอดตลาด</li> </ul>                                 |     | 1        | <b>หัวนั่นประกาย</b> - ประกาศมันแะการเสมอราคา ซึ่งเก ดำบาบ ตรายการ โดยวิธี                                                      | ประกาศรายชื่อใหมาการเสมอราคา / ประกาศรายชื่อไปได้รับการดักเรือก  |           |                     |
| 🕫 ประกาศและโครงการกรุงเทพธนาคม                                       | ~   |          | เฉพาะเจาะจง                                                                                                    |                                                                  |           | ดูรายละเอียด        |
| <ul> <li>รายการโครงการทั้งหมด</li> </ul>                             |     |          | <b>อันที่ประกาศ :</b> 13/03/2567                                                                                                |                                                                  |           | ดูหน่าโครงการ       |
| <ul> <li>แผนการจัดชื่อจัดจ้าง</li> </ul>                             |     |          |                                                                                                    |                                                                  |           |                     |
| Stashboard                                                           | ~   | 2        | หวยอประกาศ : ประกวดราคาชอรถนงสวนกลาง รถยนต(WW1 ประเภท<br>แบตเตอรี่ (BEV) ที่มีขนาดความรุของแบตเตอรี่มากกว่า ๕๐ กิโลวัตต์ชื่อโมง | ประกาศเชิญขอน                                                    |           | ดูรายละเอียด        |
| <ul> <li>ภาพรวมการจัดชื่อจัดจ้างทั้งหมด</li> </ul>                   |     |          | (kWh) และกาลงมอเตอรเฟฟาสูงสุด เมเกน ๑๔๐ กเลวตตุ ๑ คน ดวยวร<br>ประกวดราคาอิเล็กทรอนิกส์ (e-bidding)                              |                                                                  |           | ดูหน้าโครงการ       |
| <ul> <li>สัดส่วนการจัดชื่อจัดจ้างทั้งหมด</li> </ul>                  |     |          | <b>วันที่ประกาศ :</b> 12/06/2567                                                                                                |                                                                  |           |                     |
| <ul> <li>การประหยัดงบประมาณต่างๆ</li> </ul>                          |     | 0        | <b>ชัดนั้นประกาศ</b> - ด้างแบบประกอบเวาบาลหนัง ดายกรรกดางกัน สำหรับเป็นเสียน                                                    | ปอ-อาสอาเพื่อปันแหลายสายอาคา / ปอ-อาสอาเพื่อใช้สัญเครอล้อเลือด   |           |                     |
| <ul> <li>ข้อมูลผู้รับจ้าง และผู้ชนะทั้งหมด</li> </ul>                |     | 3        | ภาคเรียนที่ 1 ปีการศึกษา 2567 วันที่ 4-28 มิถุนายน 2567 โดยวิธีเฉพาะเจาะจง                                                      | บระทาศร เชื่ออยู่ขนะทารเสนอราศา 7 บระทาศร เชื่ออยู่แรงการคินเสอก |           | (                   |
| <ul> <li>ยอดผู้เข้าชมโครงการต่างๆ</li> </ul>                         |     |          | <b>วันที่ประกาศ :</b> 30/05/2567                                                                                                |                                                                  |           | ดูหน้าโครงการ       |
| St Dashboard (KT)                                                    | ~   |          |                                                                                                    |                                                                  |           |                     |
| <ul> <li>ภาพรวมการจัดซื้อจัดจ้างทั้งหมด KT</li> </ul>                |     |          |                                                                                                    |                                                                  |           |                     |
| <ul> <li>สัดส่วนการจัดชื้อจัดจ้างทั้งหมด KT</li> </ul>               |     | แสดง     | 10 รายการ/หมา                                                                                                    | < กอนหนา หนาตอเบ >                                               |           | 1 of 1 < >          |

#### ภาพแสดง หน้ารายการประกาศรอเผยแพร่

สามารถค<sup>้</sup>นหาผ่าน **หัวข้อประกาศ** ที่มีสถานะรอเผยแพร่ได้ที่กล่องค<sup>้</sup>นหา เมื่อกดปุ่ม **ดูรายละเอียด** จะ เข้าสู่หน้ารายละเอียดของประกาศ

| กาศและโ<br>ประกา<br>จำนวน | <b>โครงการกรุงเทพมหานคร</b> ( 🕜 ประกาศและโครงการกรุงเทพนหา<br>ศรอเนยแพร่<br>1 รายการ                                                                                                    | uns • Ustmasoukeliuws                                              | Q ຈ້ານເหມາ Q<br>ແสดง 10 รายการ/หน้      |
|---------------------------|----------------------------------------------------------------------------------------------------|--------------------------------------------------------------------|-----------------------------------------|
| #                         | ประกาศ                                                                                                    | ประเภทประกาศ                                                       | สถานะ                                   |
| 1                         | <b>หัวข้อประกาศ</b> : จ้างเหมาประกอบอาหารเช้า อาหารรกลางวัน สำหรับนักเรียน<br>ภาคเรียนที่ 1 ปิการศึกษา 2567 วันที่ 4-28 มิถุนายน 2567 โดยวิชัเดพาะเจาะงง<br><b>วันที่ประกาศ :</b> 30/06/2567 | ประกาศรายชื่อผู้ชนะการเสนอราคา / ประกาศรายชื่อผู้ได้รับการคิดเลือก | รอเผยแพร่ ดูรายละเอียด<br>ดูหน้าโครงการ |
| แสดง                      | 10 รายการ/หน้า                                                                                                    | < ก่อนหน้า หน้าต่อใป >                                             | 1 of 1 < >                              |

#### ภาพแสดง กล่องค้นหาประกาศรอเผยแพร่

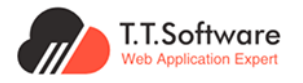

## เมื่อกดปุ่ม **ดูหน้าโครงการ** จะเข้าสู่หน้าข้อมูลโครงการที่เกี่ยวข้องกับประกาศ

| ระบบเผยแพร่ข้อมูลการจัดชื่อจัดจ้าง<br>กาครัฐของหน่วยงานกรุงเทพมหานคร | หน้าแรก ผู้ดูแลระบบส่วนกลาง                                           |                                                              |                               | 🐥 Hi, คุณ Officer 🛛 B |
|----------------------------------------------------------------------|-----------------------------------------------------------------------|--------------------------------------------------------------|-------------------------------|-----------------------|
| 🕫 ประกาศและโครงการกรุงเทพมหานคร 🔿                                    | บระกาศและเครงการกรุงเทพมหานคร 📋 🗈                                     | บระกาศและเครงการกรุงเทพมหานคร • รายการเครงกา                 | ารทงหมด                       |                       |
| • ประกาศรอเผยแพร่                                                    |                                                                       |                                                              |                               |                       |
| • โครงการรอเผยแพร่                                                   |                                                                       | 7                                                            |                               |                       |
| <ul> <li>รายการโครงการทั้งหมด</li> </ul>                             | < กลับไปยังหน้าประกาศรอเผยแพร่                                        |                                                              |                               | ☆ Outline             |
| <ul> <li>แผนการจัดชื่อจัดจ้าง</li> </ul>                             | < กลับไปยังหน้ารายละเอียดโครงการ                                      |                                                              |                               | 1.รายละเอียดประกาศ    |
| • ประกาศผู้ชนะรายโตรมาส                                              |                                                                       | _                                                            |                               |                       |
| 🕫 ประกาศอื่นๆ 🔿                                                      | จ้างเหมาประกอบอาหารเช้า อ <sup>.</sup><br>2567 วันที่ 4-28 มิถนายน 25 | เหาธรกลางวัน สำหรับนักเรียน ภาคเรีย<br>67 โดยวิธีเฉพาะเจาะจง | นที่ 1 ปีการศึกษา             | บันที่อรีอาแะประอาดี  |
| • ประกาศขายทอดตลาด                                                   | <b>ประเภทประกาศ</b> : ประกาศรายชื่อผู้ชนะกา                           |                                                              |                               | Ourinati lu-US-FITIA  |
| 🕫 ประกาศและโครงการกรุงเทพธนาคม 🗠                                     | <b>โครงการ :</b> จ้างเหมาประกอบอาหารเช้า ส                            | งาหารรกลางวัน สำหรับนักเรียน ภาคเรียนที่ 1 ปีการศึก          | กษา 2567 วันที่ 4-28          | ดูหน้าเผยแพร่         |
| <ul> <li>รายการโครงการทั้งหมด</li> </ul>                             | มิถุนายน 2567 โดยวิธีเฉพาะเจาะจง                                      |                                                              |                               |                       |
| <ul> <li>แผนการจัดซื้อจัดจ้าง</li> </ul>                             | <b>เลขทีโครงการ</b> : 67069035287                                     |                                                              |                               |                       |
| Sashboard                                                            | สถานะเผยแพร่ : รอเผยแพร่                                              |                                                              |                               |                       |
| <ul> <li>ภาพรวมการจัดซื้อจัดจ้างทั้งหมด</li> </ul>                   |                                                                       |                                                              |                               |                       |
| <ul> <li>สัดส่วนการจัดซื้อจัดจ้างทั้งหมด</li> </ul>                  | 🖹 รายละเอียดประกาศ                                                    |                                                              |                               |                       |
| <ul> <li>การประหยัดงบประมาณต่างๆ</li> </ul>                          | รายละเอียดเบื้องต้น                                                   |                                                              |                               |                       |
| <ul> <li>ข้อมูลผู้รับจ้าง และผู้ชนะทั้งหมด</li> </ul>                | ชื่อโครงการ :                                                         | จ้างเหมาประกอบอาหารเช้า อาหารรกลางวัน สำหรับนักเร            | รียน ภาคเรียนที่ 1 ปีการศึกษา |                       |
| <ul> <li>ยอดผู้เข้าชมโครงการต่างๆ</li> </ul>                         | เลยซีโดยบอวย                                                          | 07000005007                                                  | 7.155000000                   |                       |
| ST Dashboard (KT)                                                    |                                                                       | 67069035287                                                  |                               |                       |
| <ul> <li>ภาพรวมการจัดซื้อจัดจ้างทั้งหมด KT</li> </ul>                | Link เอกสาร RSS :                                                     | https://adminapiegp.bangkok.go.th/Uploads/6aec               | ดูประกาศ                      |                       |
| <ul> <li>สัดส่วนการจัดซื้อจัดจ้างทั้งหมด KT</li> </ul>               | รหัสโครงการจาก RSS :                                                  | 67069035287                                                  |                               |                       |
| <ul> <li>การประหยัดงบประมาณต่างๆ KT</li> </ul>                       | วันที่ประกาศจาก RSS :                                                 | ☐ 20/05/2587                                                 |                               |                       |
| <ul> <li>ข้อมูลผู้รับจ้าง และผู้ชนะทั้งหมด KT</li> </ul>             |                                                                       | 50/03/2007                                                   |                               |                       |
| <ul> <li>ยอดผู้เข้าชมใครงการต่างๆ KT</li> </ul>                      | วันที่ประกาศ : *                                                      | 30/05/2567                                                   |                               |                       |
| 🖻 รายงาน 🗠                                                           | หัวข้อประกาศ : *                                                      | จ้างเหมาประกอบอาหารเช้า อาหารรกลางวัน สำหรับนักเร            | รียน ภาคเรียนที่ 1 ปีการศึกษา |                       |
| รายงานอัตราการเบิกจ่ายงบประมาณระดับ<br>สำนัก                         | ประเภทประกาศ : *                                                      | ประกาศีรายชื่อผู้ชนะการเสินอราคา / ประกาศีรายชื่อผู้ได้เ     | รับการคัดเลือก 🛛 🛇 🗸          |                       |
| รายงานอัตราการเบิกจ่ายงบประมาณระดับ<br>สำนักงานเขต                   | วิธีการจัดหา : *                                                      | เฉพาะเจาะจง                                                  | ⊗~                            |                       |
| 🔗 การเชื่อมต่อข้อมูล 🛛 🗠                                             | Wánnu :                                                               | ໄຟລ໌ແບບ ເລືອດໄຟລ໌                                            | ຫຼື ຄຸດໄຟລົມມ                 |                       |
| <ul> <li>การดึงข้อมูลใส่เว็บไซต์ของท่าน</li> </ul>                   |                                                                       | CHONING.                                                     | a finana                      |                       |
| 📮 การใช้งานระบบ 🔿                                                    | เผยแพร่                                                               |                                                              |                               |                       |
| <ul> <li>คู่มือการใช้งานระบบ</li> </ul>                              | สถานะเผยแพร่ : *                                                      | รอเผยแพร่                                                    | $\otimes$ $\sim$              |                       |
| <ul> <li>วีดีโอแนะนำการใช้งานระบบ</li> </ul>                         |                                                                       | ค่าอธิบาย                                                    |                               |                       |
| 🚱 การตั้งค่าระบบ 🔿                                                   | หมายเหตุ:                                                             |                                                              |                               |                       |
| <ul> <li>จัดการกลุ่มการใช้งาน</li> </ul>                             |                                                                       |                                                              | h                             |                       |
| <ul> <li>จัดการผู้ใช้งานหน่วยงาน</li> </ul>                          |                                                                       |                                                              |                               |                       |

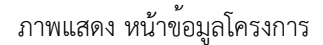

จากภาพ หน้ารายละเอียดประกาศ เมื่อทำการแก้ไขข้อมูลประกาศเสร็จสิ้นให้กดปุ่ม **บันทึกสถานะ** ประกาศ เพื่อแก้ไขข้อมูลประกาศที่เกี่ยวข้องในโครงการ โดยที่

้ปุ่ม **กลับไปยังหน้าประกาศรอเผยแพร่** กดแล้วจะกลับไปยังหน้าแสดงรายการรอเผยแพร่

ปุ่ม **กลับไปยังหน้ารายละเอียดโครงการ** กดแล้วจะไปยังหน้ารายละเอียดโครงการ ในเมนูรายการ โครงการทั้งหมด แสดงในรูปแบบของประกาศที่เกี่ยวข<sup>้</sup>อง

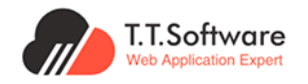

| ระบบเผยแพร่ข้อมูลการจัดซื้อจัดจ้าง<br>กาครัฐของหน่วยงานกรุงเทพมหานคร                                   | หน้าแรก ผู้ดูแลระบบส่วนกลาง                                                                                                    | 🐥 Hi, ຄຸດມ Officer B                                    |
|----------------------------------------------------------------------------------------------------|----------------------------------------------------------------------------------------------------|---------------------------------------------------------|
| <ul> <li>ประกาศและโครงการกรุงเทพมหานคร ^</li> <li>ประกาศรอนสยแพร่</li> <li>โกรงการรอนสยแพร่</li> </ul> |                                                                                                    | Outline<br>โ.รายละเอียดโครงการ<br>2 โดรงการที่เกี่ยวใดง |
| <ul> <li>มหารงารายางอง</li> <li>แผนการจัดซื้อจัดจ้าง</li> <li>ประกาศผู้ชนะรายไตรมาส</li> </ul>         | สถานะ<br># rstitle ประเภท วิธีจัดหา เรียงล่ำดับ วันที่ประกาศ เผย<br>ประกาศ ประกาศ แพร่                                              | 3.ประกาศที่เกี่ยวข้อง                                   |
| <ul> <li>ช) ประกาศอื่นๆ</li> </ul>                                                                     | 1 ประกาศสุดนะการเสนด ประกาศราชอีงผู้ เฉพาะเจาะจง - 22/02/2570 เผยแพร์ใน<br>ราคา ชื่อยา จำนวน ซ ขณะการเสนด<br>ธาตาม ในสาราช ระบบแล้ว | 4.ร่างประชาพิจารณ์ TOR<br>5.ช้อมูลการเสนอราคา           |
| ระ Dashboard 🗸 🗸                                                                                       | เจาะจะ ราชชื่อผู้ได้ชื่น<br>การค้อแล้อก ชิวเข                                                                                       | 6.รายชื่อผู้ผ่านการพิจารณา<br>คุณสมบัติและเทคนิค        |
| 🔗 การเชื่อมต่อข้อมูล 🗸 🗸                                                                               |                                                                                                    | 7.ข้อมูลสาระสำคัญในสัญญา                                |
| <ul> <li>ด้าระตั้งค่าระบบ</li> <li>งอกจากระบบ</li> </ul>                                               | แสดง 10 ธายการ/หน้า           1         of 1         < >                                                                            | 8.การบันทึกข้อมูลการตรวจรับ เบิก<br>จ่าย งวดงาน งวดเงิน |

ภาพแสดง หน้าข้อมูลโครงการส่วนประกาศที่เกี่ยวข้อง

หากต้องการแก้ไขหรือลบประกาศที่เกี่ยวข<sup>้</sup>อง สามารถกดที่ปุ่ม **แก้ไข/ลบ** ในรายการได้ และสามารถ ดูเอกสารที่แนบไว้ในประกาศ โดยการกดปุ่ม **ดูเอกสาร** 

#### 4.2 การจัดการโครงการรอเผยแพร่

เลือกเมนู **โครงการรอเผยแพร่** เพื่อเข<sup>้</sup>าสู่หน้ารายการโครงการรอเผยแพร่ ซึ่งจะแสดงเฉพาะโครงการที่ มีสถานะ **รอเผยแพร่** เท่านั้น

| ระบบเผยแพร่ข้อมูลการจัดซื้อจัดจ้าง<br>กาครัฐของหน่วยงานกรุงเทพมหานคร | หน้าแรก ผู้ดูแคระบบส่วนกลาง                                                                                                  |                  | الله الله الله الله الله الله الله الله |
|----------------------------------------------------------------------|----------------------------------------------------------------------------------------------------|------------------|-----------------------------------------|
| 📢 ประกาศีและโครงการกรุงเทพมหานคร \land                               | ประกาศและโครงการกรุงเทพมหานคร 🕼 ประกาศและโครงการกรุงเทพมหานคร • โครงการรอเผยแพร่                                             |                  |                                         |
| • ประกาศีรอเผยแพร่                                                   |                                                                                                    |                  |                                         |
| • โครงการรอเผยแพร่                                                   |                                                                                                    |                  |                                         |
| • รายการโครงการทั้งหมด                                               | โครงการรอเผยแพร่                                                                                                    | 🚺 Q ຄ້           | ันหาชื่อโครงการ, เลขที่โครงการ 🔍        |
| <ul> <li>แผนการจัดชื้อจัดจ้าง</li> </ul>                             | หน่วยงาน 2 ส่วนราชการ 3                                                                                                    | ปีงบประมาณ 4     | สถานะโครงการ 5                          |
| <ul> <li>ประกาศผู้ชนะรายไตรมาส</li> </ul>                            | ทั้งหมด 🛞 🗸 ทั้งหมด 🛞 🛇                                                                                                    | ~ 2567 ⊗~        | ทั้งหมด ⊗∨ ค้นหา 👩                      |
| 🕫 ประกาศอื่นๆ                                                        |                                                                                                    |                  |                                         |
| 📽 Dashboard 🗸 🗸                                                      | 🗋 แลดงเฉพาะเครงการกลาชา                                                                                                    |                  |                                         |
| 🖹 รายงาน 🗸                                                           | จำนวน 12,197 รายการ                                                                                                    |                  | แสดง 🛛 10 刘 รายการ/หน้า                 |
| 🔗 การเชื่อมต่อข้อมูล 🗸 🗸                                             | # ชื่อโครงการ                                                                                                    | สถานะโครงการ     | สถานะ                                   |
| 🛢 การใช้งานระบบ 🗸                                                    |                                                                                                    |                  |                                         |
| 🧔 การตั้งค่าระบบ 🗸 🗸                                                 | 1 ชื่อวัสดุจุปกรณ์ที่ฟาสนับสมุนก็จกรรมสานที่ฟา จำนวน 12 รายการ โดยวิธีเฉพาะเจาะจง <b>โครงกรปกติ</b>                          | สังงานครบถ้วน    | รอเผยแพร                                |
| 🚯 ออกจากระบบ                                                         | 2 จ้างก่อสร้างโรงเก็บวัสดุ สำนักงานเขตคลองสามวา โดยวิธีเฉพาะเจาะอง (โดรงการเกต)                                              | ส่งงานครมถ้วน    | รอเผยแพร่ (ดูรายละเอียด)                |
|                                                                      | 3 ชื่อวิสดุสิ้นเปลี่องใช้กับเครื่องพิมพ์สำเนาระบบดีจิตอล จำนวน 2 รายการ โดยวิธีเดษาะเจาะงง โครงการปกติ                       | ระหว่างดำเนินการ | รอเผยแพร่ ดูรายละเอียด                  |
|                                                                      | จ้างข่อนแขมผิดทาง ค.ส.ล. บริเฉณทางแยกข้างสำนักงานเขตสะพานสูง (ชอยรามคำแหง 118 แยก 33) โดยวิธีเฉพาะ<br>4 เดาะจง<br>โดยพารแก่ไ | ระหว่างดำเนินการ | รอเผยแพร่                               |

ภาพแสดง หน้าแสดงรายการโครงการรอเผยแพร่

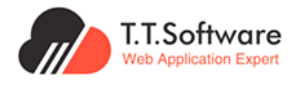

การค้นหาโครงการ สามารถทำได้ ดังนี้

- 1. เลือกค<sup>้</sup>นหาจาก **ชื่อโครงการ, เลขที่โครงการ**
- เลือกค<sup>้</sup>นหาจาก หน่วยงาน
- 3. เลือกค<sup>้</sup>นหาจาก **ส่วนราชการ**
- 4. เลือกค<sup>้</sup>นหาจาก **ปีงบประมาณ**
- 5. เลือกค<sup>ุ</sup>้นหาจาก **สถานะโครงการ**
- 6. เลือกให้ **แสดงเฉพาะโครงการที่ล่าช้า**
- 7. ปุ่มค้นหาตามข้อมูลที่เลือก

เลือกปุ่ม **ดูรายละเอียด** เพื่อเข<sup>้</sup>าสู่หน้าแก้ไขรายละเอียดโครงการ

| 1501    | ารรอเมอแพร                                               |                  |             |                  | Q PURT              | ชอเครงการ, เลข   |              |
|---------|----------------------------------------------------------|------------------|-------------|------------------|---------------------|------------------|--------------|
| เวยงา   | าน                                                       |                  | ปีงบประมาณ  |                  | สถานะโครงการ        |                  |              |
| ้า้งหมด | a                                                        | $\otimes$ $\sim$ | 2567        | $\otimes$ $\sim$ | ทั้งหมด             | $\otimes$ $\sim$ | ค้นหา        |
| แสด     | างเฉพาะโครงการที่ล่าช้า                                  |                  |             |                  |                     |                  |              |
| lucu    | 3 รายการ                                                 |                  |             |                  |                     | แสดง 🛛 10        | รายการ/หน้   |
| #       | ชื่อโครงการ                                              |                  |             |                  | สถานะโครงการ        | สถานะ            |              |
| 1       | ชื้อยา จำนวน 1 รายการ <b>โครงการ Manual</b>              |                  |             |                  | ส่งงานครบถ้วน       | รอเผยแพร่        | ดูรายละเอียด |
| 2       | ข้อมูลทดสอบ 1 หน้าโครงการรอเผยแพร่ <b>โครงการปกติ</b>    |                  |             |                  | ส่งงานครบถ้วน       | รอเผยแพร่        | ดูรายละเอียด |
| 3       | ชื่อยา ๒ รายการ โดยวิธีเฉพาะเจาะจง <b>โครงการ Manual</b> |                  |             |                  | จัดทำสัญญา/ PO แล้ว | รอเผยแพร่        | ดูรายละเอียด |
| สดง     | 10 รายการ/หน้า                                           | < ก่อนหน้า       | หน้าต่อใป > |                  |                     | 1                | of 1 < >     |

ภาพแสดง การเข้าสู่หน้าดูรายละเอียดโครงการรอเผยแพร่

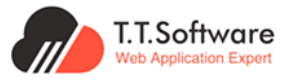

ในหน้าแก้ไขรายละเอียดโครงการ สามารถแก้ไขรายละเอียดต่าง ๆ แล้วกดปุ่ม **บันทึกสถานะ โครงการ** เพื่ออัพเดตข<sup>้</sup>อมูลในระบบ

| (j) ระบบเผยแพร่ข้อมูลการจัดชื่อจัดจ้าง<br>ภาครัฐของหน่วยงานกรุงเทพมหานคร | หน้าแรก <mark>ผู้ดูแลระบบส่วนกลาง</mark>                |                                                            |                         | 🐥 H, ຄຸณ Officer 🖪                              |
|--------------------------------------------------------------------------|---------------------------------------------------------|------------------------------------------------------------|-------------------------|-------------------------------------------------|
| 📢 ประกาศและโครงการกรุงเทพมหานคร \land                                    | ประกาศและโครงการกรุงเทพมหานคร 💮                         | ประกาศและโครงการกรุงเทพมหานคร • รายการโครงการทั้ง          | экла                    |                                                 |
| <ul> <li>ประกาศรอเผยแพร่</li> </ul>                                      |                                                         |                                                            |                         |                                                 |
| <ul> <li>โครงการรอเผยแพร่</li> </ul>                                     |                                                         |                                                            |                         |                                                 |
| <ul> <li>รายการโครงการทิงหมด</li> <li>แผนการจัดชื่อจัดอ้าง</li> </ul>    | < nău                                                   |                                                            |                         | 🌣 Outline                                       |
| <ul> <li>ประกาศผู้ชนะรายโตรมาส</li> </ul>                                | ซื้อค่าใช้จ่ายในการปรับปรุงระบบเผย<br>BMA)              | แพร่ข้อมูลการจัดซื้อจัดจ้างภาครัฐของหน่วยงาน               | กรุงเทพมหานคร (e-GP     | 1.รายละเอียดโครงการ                             |
| 🕫 ประกาศอื่มๆ                                                            | Dinn,                                                   |                                                            |                         | 2.โครงการที่เกี่ยวข้อง                          |
| See Dashboard                                                            | <b>เลขที่โครงการ :</b> 66099656623                      | 3                                                          |                         | 3.ประกาศที่เกี่ยวข้อง                           |
| 🖻 รายงาน 🗸                                                               | <b>ปีงบประมาณ:</b> 2567<br>สถานะโครงการ : ส่งงานตามกำหน | uq                                                         |                         | 4 ร่วมประชาวมีการณ์ TOP                         |
| 🔗 การเชื่อมต่อข้อมูล 🗸 🗸                                                 | สถานะเผยแพร่ : รอเผยแพร่<br>สถานะการเบิกจ่าย : 20.00%   | ດິນข้อมูล                                                  | เโครงการจาก Web Service | 4.5 1005-0 100 15tu TOK                         |
| 📮 การใช้งานระบบ 🗸                                                        |                                                         |                                                            |                         | 5.ขอมูลการเสนอราคา                              |
| 🏟 การตั้งค่าระบบ 🗸                                                       |                                                         |                                                            |                         | 6.รายชื่อผู้ผ่านการพิจารณา<br>คณสมบัติและเทคนิค |
| 🕑 ออกจากระบบ                                                             | 🗉 รายละเอียดโครงการ                                     |                                                            |                         | 7ข้อแลสาระสำคัญในสัญญา                          |
|                                                                          | รายละเอียดเบืองตัน                                      |                                                            |                         | 0 Turf-t                                        |
|                                                                          | CAONUS STATES                                           | 66099656623                                                |                         | จ่าย งวดงาน งวดเงิน                             |
|                                                                          | ปีงบประมาณ : *                                          | 2567                                                       | $\otimes$ $\checkmark$  | 9.ความคิดเห็นของประชาชน                         |
|                                                                          | เลขที่แผนการจัดซื้อจัดจ้าง :                            | P67060003632                                               | ไปที่แผน                | 10.ประวัติการเปลี่ยนแปลงข้อมูล                  |
|                                                                          | ชื่อโครงการ : *                                         | สิ้กล่า?ให้ลาวในการเปลี่ม ปลาก เหมายายาล์ป้อมกลากลักสิ้กลั |                         |                                                 |
|                                                                          |                                                         | กรุงเทพมหานคร (e-GP BMA)                                   | เง เงก เครฐของหน่วยง เน |                                                 |
|                                                                          |                                                         |                                                            | h                       | บันทึกสถานะโครงการ                              |
|                                                                          | ประเภทการจัดชื่อจัดจ้าง : *                             | ประกวดราคาอิเล็กทรอนิกส์ (e-bidding)                       | × ×                     | ดูหน้าเผยแพร่                                   |
|                                                                          | ประเภทจัดหา : *                                         | ซื้อ                                                       | $\otimes$ $\sim$        |                                                 |
|                                                                          | พัสดุจัดหา : "                                          | วัสดุครุภัณฑ์คอมพิวเตอร์                                   | ⊗~                      |                                                 |
|                                                                          | ด้านตามลักษณะงาน : *                                    | ด้านการบริหารจัดการ และบริหารราชการกรุงเทพมหานคร           | × ×                     |                                                 |
|                                                                          | ประเภทธุรกิจ * <u>ก่อธิบายเพิ่มเติม</u>                 | ธุรกิจเทคโนโลยีสารสนเทศและการสื่อสาร                       | 8~                      | · ·                                             |
|                                                                          | งมประมาณ *                                              | 7,800,000.00                                               |                         |                                                 |
|                                                                          | รหัสหน่วยงาน *                                          | 310000110000062                                            | 🕞 ตรวจสอบรหัสหน่วยงาน   |                                                 |
|                                                                          | หน่วยงาน : "                                            | สำนักยุทธศาสตร์และประเมินผล                                |                         |                                                 |
|                                                                          | ส่วนราชการ :                                            | กองควบคุมระบบคอมพิวเตอร์                                   |                         |                                                 |
|                                                                          | ส่วนราชการย่อย :                                        |                                                            |                         |                                                 |
|                                                                          | กอง/ฝ่าย :                                              |                                                            |                         |                                                 |
|                                                                          | สถานะโครงการ : *                                        | ส่งงานตามกำหนด                                             | 8~                      |                                                 |
|                                                                          | เกี่ยวกับ Web Service                                   |                                                            |                         |                                                 |
|                                                                          | วิธีจัดหา Web Service :                                 |                                                            | ~                       |                                                 |
|                                                                          | วิธีจัดหา RSS :                                         |                                                            | ~                       |                                                 |
|                                                                          | ເຜຍແพຣ່                                                 |                                                            |                         |                                                 |
|                                                                          | สถานะเผยแพร่                                            | รอเผยแพร่                                                  | $\otimes$ $\sim$        |                                                 |
|                                                                          | หมายเหตุ                                                | ค่าอธิบาย                                                  |                         |                                                 |
|                                                                          |                                                         |                                                            |                         |                                                 |
|                                                                          |                                                         |                                                            | h                       |                                                 |
|                                                                          |                                                         |                                                            |                         |                                                 |

ภาพแสดง หน้าแสดงข้อมูลโครงการรอเผยแพร่

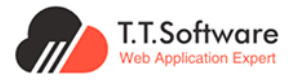

# 4.3 การจัดการโครงการทั้งหมด 4.3.1 การเพิ่มโครงการ

เลือกเมนู **รายการโครงการทั้งหมด** แล้วกดที่ปุ่ม **เพิ่มโครงการ** จะปรากฏหน้าเพิ่มโครงการให้ กรอกรายละเอียด

| ระบบเผยแพร่ช้อมูลการจัดชื่อจัดจำง<br>กาครัฐของหน่วยงานกรุงเทพมหานคร | หน้าแรก <b>ผู้ดูแลระบบส่วนกลาง</b>                                                                           |                                                                                           |                  |                       | 🐥 Η, ητι Officer                    | В |
|---------------------------------------------------------------------|----------------------------------------------------------------------------------------------------|-------------------------------------------------------------------------------------------|------------------|-----------------------|-------------------------------------|---|
| 📢 ประกาศและโครงการกรุงเทพมหานคร \land                               | ประกาศและโครงการกรุงเทพมหานคร 💮                                                                              | ประกาศและโครงการกรุงเทพมหานคร • <b>รายการโค</b>                                           | รงการทั้งหมด     |                       |                                     |   |
| <ul> <li>ประกาศรอเผยแพร</li> </ul>                                  |                                                                                                    |                                                                                           |                  |                       |                                     |   |
| • โครงการรอเผยแพร่                                                  |                                                                                                    |                                                                                           |                  |                       |                                     |   |
| • รายการโครงการทั้งหมด                                              | รายการโครงการทั้งหมด + เ                                                                                     | พิ่มโครงการ 2                                                                             |                  |                       | Q ค้นหาชื่อโครงการ, เลขที่โครงการ Q |   |
| <ul> <li>แผนการจัดชื่อจัดจ้าง</li> </ul>                            | หน่วยงาน                                                                                                    | ส่วนราชการ                                                                                |                  | ปีงบประมาณ            | สถานะโครงการ                        |   |
| <ul> <li>ประกาศผู้ชนะรายไตรมาส</li> </ul>                           | ทั้งหมด                                                                                                    | 🛞 🗸 🛛 ทั้งหมด                                                                             | × ~              | 2567 🛞                | ∕ ทั้งหมด ⊗∨ ค้นหา                  |   |
| 👎 ประกาศอื่นๆ                                                       |                                                                                                    |                                                                                           |                  |                       |                                     |   |
| 🚰 Dashboard 🗸 🗸                                                     |                                                                                                    |                                                                                           |                  |                       |                                     |   |
| 🗎 รายงาน 🗸                                                          | จำนวน 30,106 รายการ                                                                                          |                                                                                           |                  |                       | แสดง 10 รายการ/หน้า                 |   |
| 🔗 การเชื่อมต่อข้อมูล 🗸 🗸                                            | # ชื่อโครงการ                                                                                                |                                                                                           | สถานะโครงการ     | สถานะ 🛦               |                                     |   |
| 📕 การใช้งานระบบ 🗸                                                   |                                                                                                    |                                                                                           |                  | เผยแพร่ใน (           |                                     |   |
| 🙆 การตั้งค่าระบบ 🗸                                                  | า ชอยา จานวน 8 รายการ เดยวรเฉพาะเ                                                                            | 01:00 Insoms Manual                                                                       | สงงานครบถวน      | ຣະບບແລ້ວ              | ดูรายละเอยด                         |   |
| ઉ ออกจากระบบ                                                        | ประกาศผู้ชนะการเสนอราคา จ้างเหมาจั<br>2 อัดบึงกองหลาง(พิทักษ์อิทยาคาร) อันที่<br><mark>โครงการ Manual</mark> | ดทำอาหารเช้าและอาหารกลางวันสำหรับนักเรียนโรงเรียน<br>4 - 8 มีนาคม 2567 โดยวิธีเฉพาะเจาะจง | ระหว่างดำเนินการ | เผยแพร่ใน<br>ระบบแล้ว | ดูรายละเอียด ดูหน้าน <b>ย</b> แพร่  |   |
|                                                                     | ชื่อวัสดุค่าใช้จ่ายในการส่งเสริมสนับสนุเ<br>3 โดยวิธีเฉพาะเจาะจง<br><b>โครงการ Manual</b>                    | มให้นักเรียนสร้างสรรค์ผลงานเพื่อการเรียนรู้ จำนวน 12 รายการ                               | ส่งงานครมถ้วน    | ເຜຍແໜຣ໌ໃນ<br>ຣະບບແຄ້ວ | ดูรายละเอียด ดูหน้าเผยแพร่          |   |
|                                                                     | 4 ชื่อโต๊ะท่างานระดับ ช่านาญการพิเศษ, อ่                                                                     | านวยการต้น 1 ชุด โดยวิธีเฉพาะเจาะจง <b>โกรงการปกต</b> ั                                   | ส่งงานครบถ้วน    | เผยแพร่ใน<br>ระบบแล้ว | ดูรายละเอียด ดูหน้าเผยแพร่          |   |

เมื่อกดเพิ่มโครงการ จะนำมายังหน้าเพิ่มโครงการแบบ Manual

| 3ะบบเผยแมร์ข่อมูลการจัดชื่อจัดจ้าง<br>การรัฐของหน่วยงานกรุงเกมมหานคร | หน้าแรก ผู้ดูแลระบบส่วนกลาง            |                                                     |                                 | HI, nou Officer B   |
|----------------------------------------------------------------------|----------------------------------------|-----------------------------------------------------|---------------------------------|---------------------|
| 🕫 ประกาศและโครงการกรุงเทพมหานคร 🔿                                    | ประกาศและโครงการกรุงเทพมหานคร 🙆 ประกาศ | และโครงการกรุงเทพมหานคร <b>รายการโครงการทั้งหมด</b> |                                 |                     |
| <ul> <li>ประกาศีรอเผยแพร่</li> </ul>                                 |                                        |                                                     |                                 |                     |
| <ul> <li>โครงการรอเผยแพร่</li> </ul>                                 | (10)                                   |                                                     |                                 |                     |
| <ul> <li>รายการโครงการทั้งหมด</li> </ul>                             | Chau                                   |                                                     |                                 | Outline             |
| <ul> <li>แผนการจัดซื้อจัดจ้าง</li> </ul>                             | เพิ่มโครงการแบบ Manual                 |                                                     | ดึงข้อมูลโครงการจาก Web Service | 1.รายละเอียดโครงการ |
| <ul> <li>ประกาศผู้ชนะรายใตรมาส</li> </ul>                            | กรุณากรงกข้อมูลให้ครบด้วน              |                                                     |                                 |                     |
| 🕫 ประกาศอื่นๆ                                                        |                                        |                                                     |                                 |                     |
| <ul> <li>ประกาศขายกอดตลาด</li> </ul>                                 |                                        |                                                     |                                 | บันทึกสถานะโครงการ  |
| 🕫 ประกาศและโครงการกรุงเทพธนาคม 🗠                                     | 🖻 รายละเอียดโครงการ                    |                                                     |                                 |                     |
| <ul> <li>รายการโครงการทั้งหมด</li> </ul>                             | รายละเอยดเปองตน                        |                                                     |                                 |                     |
| <ul> <li>แผนการจัดซื้อจัดจ้าง</li> </ul>                             | เลขที่โครงการ : *                      |                                                     |                                 |                     |
| St Dashboard                                                         | ปังบประมาณ : *                         | ปังบประเภณ                                          | ~                               |                     |
| <ul> <li>ภาพรวมการจัดชื่อจัดจ้างทั้งหมด</li> </ul>                   | ເລເສັ້ມແຫຼນກາຣອັດສັ້ງຈັດຈ້ານ ·         | ເຈຍທີ່ແຜນລາວດັດສິ້ງດັດດ້ານ                          | ไปที่แสน                        |                     |
| <ul> <li>สิดส่วนการจัดชื่อวัดจ้างทั้งหมด</li> </ul>                  |                                        |                                                     | Юпана                           |                     |
| <ul> <li>การประหยัดงบประมาณต่างๆ</li> </ul>                          | 44                                     |                                                     |                                 |                     |
| <ul> <li>ข้อมูลผู้ธับจ้าง และผู้ชนะทั้งหมด</li> </ul>                | ชื่อโครงการ : "                        |                                                     |                                 |                     |
| <ul> <li>ยอดผู้เข้าชมโครงการต่างๆ</li> </ul>                         |                                        |                                                     | h                               |                     |
| St Dashboard (KT)                                                    | ประเภทการจัดชื่อจัดจ้าง : *            | ประเภทการจัดซื้อจัดจ้าง                             | ~                               |                     |
| <ul> <li>ภาพรวมการจัดชื่อจัดจ้างทั้งหมด KT</li> </ul>                | ประเภทจัดหา : *                        | ประเภทจัดหา                                         | ~                               |                     |
| <ul> <li>สัดส่วนการจัดชื่อวัดจ้างทั้งหมด KT</li> </ul>               | 10mm Rouge at                          | - State Rouse                                       |                                 |                     |
| <ul> <li>การประหยัดงบประมาณต่างๆ KT</li> </ul>                       | waqoon i : -                           | wadocisa                                            | ~                               |                     |
| <ul> <li>ข้อมูลผู้รับจ้าง และผู้ชนะทั้งหมด KT</li> </ul>             | ด้านตามลักษณะงาน : *                   | ด้านตามลักษณะงาน                                    | ~                               |                     |

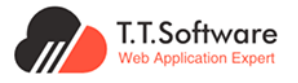

ในการเพิ่มโครงการ สามารถเพิ่มได้ 3 วิธีคือ

เพิ่มโครงการแบบปกติ : เป็นการดึงข้อมูลมาแสดงในช่องให้อัตโนมัติจาก Web Service
 โดยข้อมูลที่ดึงมาครบถ้วนสมบูรณ์ ซึ่งผู้ใช้สามารถปรับแก้ไขข้อมูลเพิ่มเติมได้

2. **เพิ่มโครงการแบบกึ่งอัตโนมัติ** : เป็นการดึงข้อมูลจาก Web Service มาได้ไม่สมบูรณ์ หรือดึงมาได้บางส่วน ผู้ใช้ต้องกรอกข้อมูลบางส่วนเพิ่มเติมให้สมบูรณ์

โดยวิธีที่ 1 และวิธีที่ 2 มีขั้นตอนคือ กดปุ่ม **ดึงข้อมูลโครงการจาก Web Service** จากนั้น ตรวจสอบและแก้ไขข้อมูลให้เรียบร้อย จากนั้นให้กดปุ่ม **บันทึกสถานะโครงการ** และเมื่อเพิ่ม โครงการเข้าไปในระบบแล้ว ในหน้ารายการโครงการจะแสดงสถานะเป็น **โครงการปกติ** 

| (i) ระบบเผยแพว่ข้อมูลการจัดซื้อจัดจ้าง<br>กาศรัฐของหน่วยงานกรุงเทพมหานคร | หน้าแรก ผู้ดูแลระบบส่วนกลาง                   |                                                                                       |                         | . H, nou Officer B                                      |
|--------------------------------------------------------------------------|-----------------------------------------------|---------------------------------------------------------------------------------------|-------------------------|---------------------------------------------------------|
| 📢 ประกาศและโครงการกรุงเทพมหานคร 🗠                                        | ประกาศและโครงการกรุงเทพมหานคร 📄 🎰             | ประกาศและโครงการกรุงเทพมหานคร • รายการโครงการทั้ง                                     | униа                    |                                                         |
| <ul> <li>ประกาศรอเผยแพร่</li> </ul>                                      |                                               |                                                                                       |                         |                                                         |
| <ul> <li>โครงการรอเผยแพร่</li> </ul>                                     |                                               |                                                                                       |                         |                                                         |
| <ul> <li>รายการโครงการทั้งหมด</li> </ul>                                 | < กลับ                                        |                                                                                       |                         | 🌣 Outline                                               |
| <ul> <li>แผนการอดขออดอาง</li> <li>ปละอาสไทย ครามไดย ครา</li> </ul>       | ซื้อค่าใช้จ่ายในการปรับปรุงระบบเห             | มยแพร่ข้อมูลการจัดซื้อจัดจ้างภาครัฐของหน่วยงาน                                        | กรุงเทพมหานคร (e-GP     | 1.รายละเอียดโครงการ                                     |
|                                                                          | BMA)                                          |                                                                                       |                         | 2 โครงการที่เกี่ยวข้อง                                  |
| 🕫 ประกาศอินๆ                                                             | <b>เลขที่โครงการ :</b> 660996566              | 323                                                                                   |                         | oute an address to                                      |
| C Dashboard                                                              | ปีงมประมาณ: 2567<br>สาวามโดยมาวาย ส่วนชายาต่า | 2440                                                                                  |                         | 3.ประกาศทเกยวของ                                        |
|                                                                          | สถานะเผยแพร่ : รอเผยแพร่                      | ดังห้อแร                                                                              | alosuorsoro Web Service | 4.ร่างประชาพิจารณ์ TOR                                  |
|                                                                          | สถานะการเบิกจ่าย : 20.00%                     | - Liouge                                                                              |                         | 5.ข้อมูลการเสนอราคา                                     |
| <ul> <li>คือ การตั้งถ่าระบบ</li> </ul>                                   |                                               |                                                                                       |                         | 6.รายชื่อผู้ผ่านการพิจารณา                              |
|                                                                          | 🖻 รายละเอียดโครงการ                           |                                                                                       | <b>2</b>                | คุณสมบัติและเทคนิค                                      |
|                                                                          | รายละเอียดเบื้องต้น                           |                                                                                       |                         | 7.ข้อมูลสาระสำคัญในสัญญา                                |
|                                                                          | เลขที่โครงการ : *                             | 66099656623                                                                           |                         | 8.การบันทึกข้อมูลการตรวจรับ เบิก<br>จ่าย งวดงาน งวดเงิน |
|                                                                          | บึงบประมาณ : *                                | 2567                                                                                  | ⊗ ~                     | 9.ความคิดเห็นของประชาชน                                 |
|                                                                          | เลขที่แผนการจัดชื่อจัดจ้าง :                  | P67060003632                                                                          | ไปที่แผน                | 10.ประวัติการเปลี่ยนแปลงข้อมูล                          |
|                                                                          | ชื่อโครงการ : "                               | ซึ่งค่าใช้ง่ายในการปรับปรุงระบบเผยแพร่ข้อมูลการจัดซื้อจัด<br>กรุงเทพมหานคร (e-GP BMA) | ฉจ้างภาครัฐของหน่วยงาน  | นันทึกสถานะโครงการ                                      |
|                                                                          | ประเภทการจัดซื้อจัดจ้าง : *                   | ประกวดราคาอิเล็กทรอนิกส์ (e-bidding)                                                  | ® ~                     | ดูหน้าเผยแพร่                                           |
|                                                                          | ประเภทจัดหา : *                               | ชื่อ                                                                                  | ⊗~                      |                                                         |
|                                                                          | พัสดุจัดหา : *                                | วัสดุครุภัณฑ์คอมพิวเตอร์                                                              | × ×                     |                                                         |
|                                                                          | ด้านตามลักษณะงาน : *                          | ด้านการบริหารจัดการ และบริหารราชการกรุงเทพมหานคร                                      | 8 ~                     |                                                         |
|                                                                          | ประเภทธุรกิจ * <u>ก่างระทยพันตม</u>           | ธุรทิจเทคในใลยีสารสนเทศและการสื่อสาร                                                  | 8~                      |                                                         |
|                                                                          | งบประมาณ *                                    | 7,800,000.00                                                                          |                         |                                                         |
|                                                                          | รหัสหน่วยงาน *                                | 310000110000062                                                                       | 🖂 ตรวจสอบรหัสหน่วยงาม   |                                                         |
|                                                                          | หน่วยงาน : *                                  | สำนักยุทธศาสตร์และประเมินผล                                                           |                         |                                                         |
|                                                                          | ส่วนราชการ :                                  | กองควบคุมระบบคอมพิวเตอร์                                                              |                         |                                                         |
|                                                                          | ส่วนราชการย่อย :                              |                                                                                       |                         |                                                         |
|                                                                          | กอง/ฝ้าย :                                    |                                                                                       |                         |                                                         |
|                                                                          | สถานะโครงการ : "                              | ส่งงานตามกำหนด                                                                        | ⊗~                      |                                                         |
|                                                                          | เกี่ยวกับ Web Service                         |                                                                                       |                         |                                                         |
|                                                                          | วิธีจัดหา Web Service :                       |                                                                                       | ~                       |                                                         |
|                                                                          | วิธีจัดหา RSS :                               |                                                                                       | ~                       |                                                         |
|                                                                          | เผยแพร่                                       |                                                                                       |                         |                                                         |
|                                                                          | สถานะเผยแพร่                                  | รอเผยแพร่                                                                             | $\otimes$ $\sim$        |                                                         |
|                                                                          | нплагиф                                       | ศำอธิบาย                                                                              |                         |                                                         |
|                                                                          |                                               |                                                                                       | le .                    |                                                         |

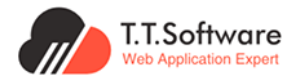

เมื่อกดปุ่มบันทึกสถานะโครงการ จะปรากฏหน้าต่างที่แสดงกล่องที่ระบุข้อความว่า บันทึกข้อมูลสำเร็จ

| ระบบเผยแพร่ข้อมูลการจัดซื้อจัดจ้าง<br>กาศรัฐของหน่วยงานกรุงเกพบหานคร | หน้าแรก ผู้ดูแลระบบส่วนกลาง                                                                                     |                                                                        |                       | الله, بردی Officer B                               |
|----------------------------------------------------------------------|----------------------------------------------------------------------------------------------------|------------------------------------------------------------------------|-----------------------|----------------------------------------------------|
| 🕫 ประกาศและโครงการกรุงเทพมหานคร \land                                | เลขที่โครงการ : *                                                                                               | 67059445804                                                            |                       |                                                    |
| <ul> <li>ประกาศีรอเผยแพร่</li> </ul>                                 |                                                                                                    |                                                                        |                       | ∛ Outline                                          |
| <ul> <li>โครงการรอเผยแพร่</li> </ul>                                 | ปีงบประมาณ : *                                                                                                  | 2567                                                                   |                       | · · · ·                                            |
| <ul> <li>รายการโครงการทั้งหมด</li> </ul>                             | เลขที่แผนการจัดชื่อจัดจ้าง :                                                                                    | เลขที่แผนการจัดซื้อจัดจ้าง                                             | ไปที่แผน              | 1.รายละเอียดโครงการ                                |
| <ul> <li>แผนการจัดชื่อจัดจ้าง</li> </ul>                             |                                                                                                    |                                                                        |                       | 2.ประกาศที่เกี่ยวข้อง                              |
| <ul> <li>ประกาศผู้ชนะรายไดรมาส</li> </ul>                            | ส่วโครมอาร - *                                                                                                  | ซือหนังสือเรียน จำนวน 101 รายการ ของโรงเรียนวัดใต้(ราษฎรนิรมิต) โดยวิช | รีเฉพาะเอาะอง         | 2 day lever ligar of TOP                           |
| 🕫 ประกาศอื่นๆ                                                        | 00030113.                                                                                                    |                                                                        |                       | 3.5 IVUS:0 INV ISLU TOR                            |
| <ul> <li>ประกาศขายกอดตลาด</li> </ul>                                 |                                                                                                    |                                                                        | <i>le</i>             | 4.ข้อมูลการเสินอราคา                               |
|                                                                      | ประเภทการจัดซือจัดจ้าง : *                                                                                      |                                                                        |                       | 5.รายชื่อผู้ผ่านการพิจารณาคุณสมบัติและ             |
| 🕶 บระกาคและเครงการกรุงแกพรนาคม 🥎                                     | ประเภทจัดหา : *                                                                                                 | <b>v</b>                                                               |                       | เทคนิค                                             |
| <ul> <li>รายการโครงการกิงหมด</li> </ul>                              |                                                                                                    | บันทึกข้อมูลสำเร็จ                                                     |                       | 6.ข้อมูลสาระสำคัญในสัญญา                           |
| <ul> <li>แผนการจัดชื่อจัดจ้าง</li> </ul>                             | พัสดุจัดหา : *                                                                                                  | ไม่ร<br>ระบบได้ทำการบันทึกข้อมูลเรียบร้อยแล้ว                          |                       |                                                    |
| SE Dashboard                                                         | ด้านตามลักษณะงาน : *                                                                                            | ດ້ານ                                                                   |                       | 7.การมนททขอมูลการตรวจริน เมกจาย งวด<br>งาน งวดเงิน |
| <ul> <li>ภาพรวมการจัดชื่อจัดจ้างทั้งหมด</li> </ul>                   |                                                                                                    | Ο Ο Ο Ο Ο Ο Ο Ο Ο Ο Ο Ο Ο Ο Ο Ο Ο Ο Ο                                  |                       |                                                    |
| <ul> <li>สัดส่วนการจัดชื่อจัดจ้างทั้งหมด</li> </ul>                  | ประเภทธุรกิจ : *                                                                                                | şsî                                                                    |                       | 8.ความคดเหนของประชาชน                              |
| <ul> <li>การประหยัดงบประมาณต่างๆ</li> </ul>                          | vuls:000*                                                                                                    | 269.691.00                                                             |                       | 9.ประวัติการเปลี่ยนแปลงข้อมูล                      |
| <ul> <li>ข้อมูลผู้รับอ้าง และผู้ชนะทั้งหมด</li> </ul>                |                                                                                                    | 200,001.00                                                             |                       |                                                    |
| <ul> <li>ยอดผู้เข้าชมโครงการต่างๆ</li> </ul>                         | รหัสหน่วยงาน *                                                                                                  | 310000110000024                                                        | 🖂 ตรวจสอบรหัสหน่วยงาน |                                                    |
| Sashboard (KT)                                                       | uning and the second second second second second second second second second second second second second second | ส่วนักวามมนตรีการแกกก                                                  |                       | บันทึกสถานะโครงการ                                 |
| <ul> <li>ภาพรวมการจัดชื่อจัดจ้างทั้งหมด KT</li> </ul>                | hudoviu.                                                                                                    | a turi v turota oundo v                                                |                       | ดูหน้าเผยแพร่                                      |
| <ul> <li>สัดส่วนการจัดซื้อจัดจ้างทั้งหมด KT</li> </ul>               | ส่วนราชการ :                                                                                                    |                                                                        |                       |                                                    |
| <ul> <li>การประหยัดงบประมาณต่างๆ KT</li> </ul>                       | สามเราสารร่วม -                                                                                                 |                                                                        |                       |                                                    |
| <ul> <li>ข้อมูลผู้ธืบอ้าง และผู้ชนะทั้งหมด KT</li> </ul>             | adds for 15000 .                                                                                                |                                                                        |                       |                                                    |
| <ul> <li>ยอดผู้เข้าชมโครงการต่างๆ KT</li> </ul>                      | กอง/ฝ่าย :                                                                                                    |                                                                        |                       |                                                    |

เมื่อปิดหน้าต่างไปแล้วหน้าเว็บไซต์จะแสดงหน้ารายการโครงการทั้งหมดที่มีแท็กสถานะโครงการปกติ

| ระบบเผยแพร่ข้อมูลการจัดซื้อจัดจ้าง<br>กาลรัฐของหน่วยงานกรุงเทพมหานคร         | หน้าแรก ผู้ดูแลระบบส่วนกลาง                                                                                                    |
|------------------------------------------------------------------------------|----------------------------------------------------------------------------------------------------|
| <ul> <li>ประกาศและโครงการกรุงเทพมหานคร ^</li> <li>ประกาศรอเผยแพร่</li> </ul> | <b>ประกาศและโครงการกรุงเทพมหานคร</b> 🕼 ประกาศและโครงการกรุงเทพมหานคร • ธายการโครงการทั้งหมด                                                         |
| <ul> <li>โครงการรอเผยแพร่</li> </ul>                                         |                                                                                                    |
| <ul> <li>รายการโครงการทั้งหมด</li> </ul>                                     | รายการโครงการทั้งหมด + เพิ่มใครงการ Q 66099656623 Q                                                                                                 |
| <ul> <li>แผนการจัดชื่อจัดจ้าง</li> </ul>                                     | หน่วยงาน ส่วนราชการ ปังประมาณ สถานะโครงการ                                                                                                    |
| <ul> <li>ประกาศผู้ชนะรายโตรมาส</li> </ul>                                    | ทั้งหมด ⊗ √ ทั้งหมด ⊗ √ 2567 ⊗ √ ทั้งหมด ⊗ √ คับหา                                                                                                  |
| 👎 ประกาศอื่นๆ                                                                | 🗌 แสดงเฉพาะโครงการที่ล่าช้า                                                                                                    |
| 📽 Dashboard 🗸 🗸                                                              | จำนอน 1 รายการ แสดง 10 รายการ/หน้า                                                                                                    |
| 🖻 รายงาน 🗸                                                                   |                                                                                                    |
| 🔗 การเชื่อมต่อข้อมูล 🗸 🗸                                                     | # ชื่อโครงการ สถานะโครงการ สถานะ                                                                                                    |
| 📕 การใช้งานระบบ 🗸                                                            | ชื่อค่าใช้ว่ายในการปริบปรุงระบบเผยแพร่ข้อมูลการจัดชื่อจัดจ้างภาครัฐของหน่วยงานกรุงเทพมหานคร (e-<br>ส่งงานตามทำหนด เผยเพรใน ดรายละเอียด ตหม้าเผยแพร่ |
| 😨 การตังคาระบบ 🗸                                                             | Churura Churura Churura                                                                                                    |
| 🙂 ออกจากระบบ                                                                 |                                                                                                    |
|                                                                              | <b>แสดง 10 รายการ/หน้า</b> < ก่อนหน้า หน้าต่อไป > 1 of 1 < >                                                                                        |
|                                                                              |                                                                                                    |

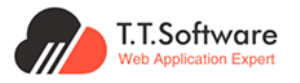

3. **เพิ่มโครงการแบบ Manual** : เป็นการเพิ่มข้อมูลลงระบบเอง โดยที่ไม่ผ่านระบบจัดซื้อจัดจ้าง ภาครัฐ

| ระบบเผยแพร่ข้อมูลการจัดซื้อจัดจ้าง<br>ภาครัฐของหน่วยงานกรุงเทพมหานคร | หน้าแรก <mark>ผู้ดูแลระบบส่วนกลาง</mark> |                                        |                                 | 📕 Η, ητι Officer 🖪     |
|----------------------------------------------------------------------|------------------------------------------|----------------------------------------|---------------------------------|------------------------|
| 📢 ประกาศและโครงการกรุงเทพมหานคร 🗠                                    | ประกาศและโครงการกรุงเทพมหานคร 💮          | ประกาศและโครงการกรุงเทพมหานคร • รายการ | รโครงการทั้งหมด                 |                        |
| <ul> <li>ประกาศรอเผยแพร่</li> </ul>                                  |                                          |                                        |                                 |                        |
| <ul> <li>โครงการรอเผยแพร่</li> </ul>                                 |                                          |                                        |                                 |                        |
| <ul> <li>รายการโครงการทั้งหมด</li> </ul>                             | ( < กลับ                                 |                                        |                                 | ∜ <sup>.</sup> Outline |
| <ul> <li>แผนการจดชองดงาง</li> <li>ประกาศนัพปะรายใกรบาศ</li> </ul>    | เพิ่มโครงการแบบ Manual                   | (                                      | ดึงข้อมูลโครงการจาก Web Service | 1.รายละเอียดโครงการ    |
|                                                                      | กรุณากรอกข้อมูลให้ครบถ้วน                |                                        |                                 |                        |
| Deebboard                                                            |                                          |                                        |                                 | <b>A</b>               |
|                                                                      | 🖩 ຣາຍອະເວັຍດໂດຣນຄາຣ                      |                                        |                                 | บนทกสถานะเครงการ       |
| 🖌 การเชื่อมต่อข้อมูล                                                 | รายละเอียดเมืองต้น                       |                                        |                                 |                        |
| 📕 การใช้งานระบบ 🗸                                                    | เลขที่โครงการ : *                        |                                        |                                 | 1                      |
| 🏟 การตั้งค่าระบบ 🗸                                                   |                                          |                                        |                                 | i i                    |
| 🚯 ออกจากระบบ                                                         | ປັ່ນບຸປຣະມາณ : "                         | 2 ปีงบประมาณ                           | ~                               | i i i                  |
|                                                                      | เลขที่แผนการจัดซื้อจัดจ้าง :             | เลขที่แผนการจัดซื้อจัดจ้าง             | ไปที่แผน                        | i                      |
|                                                                      | ชื่อโครงการ : "                          |                                        |                                 | i                      |
|                                                                      |                                          | 3                                      |                                 | 1                      |
|                                                                      | ประเภทการจัดซื้อจัดจ้าง : "              | 4 ประเภทการจัดซื้อจัดจ้าง              |                                 |                        |
|                                                                      | ประเภทจัดหา : *                          | 5 ประเภทจัดหา                          |                                 | <i>i</i>               |
|                                                                      | พัสดุจัดหา : *                           | 6 พัสดุจัดหา                           | ~                               |                        |
|                                                                      | ด้านตามลักษณะงาน : *                     | 7 ด้านตามลักษณะงาน                     | ~                               |                        |
|                                                                      | ประเภทธุรกิจ " <u>ค่าอธิบายเพิ่นเติม</u> | 8 ประเภทธุรกิจ                         | ~                               |                        |
|                                                                      | งบประมาณ *                               | 9                                      |                                 |                        |
|                                                                      | รหัสหน่วยงาน 1                           | 0                                      | 🛛 ตรวจสอบรหัสหน่วยงาน 🚹         |                        |
|                                                                      | หน่วยงาน : *                             |                                        |                                 |                        |
|                                                                      | ส่วนราชการ :                             |                                        |                                 |                        |
|                                                                      | ส่วนราชการย่อย :                         |                                        |                                 |                        |
|                                                                      | กอง/ฝ่าย :                               |                                        |                                 |                        |
|                                                                      | สถานะโครงการ : *                         | 2 สถานะโครงการ                         | ~                               |                        |
|                                                                      | เกี่ยวกับ Web Service                    |                                        |                                 |                        |
|                                                                      | วิธีจัดหา Web Service :                  |                                        | ~                               |                        |
|                                                                      | วิธีจัดหา RSS :                          |                                        | ~                               |                        |
|                                                                      | เผยแพร่                                  |                                        |                                 |                        |
|                                                                      | สถานะเผยแพร่                             | 3 รอเผยแพร่                            | ⊗~                              |                        |
|                                                                      | หมายเหตุ                                 | 4 คำอธิบาย                             |                                 |                        |
|                                                                      |                                          |                                        | 4                               |                        |
|                                                                      |                                          |                                        |                                 |                        |
|                                                                      |                                          | กลับสู่ข้                              | ้ำนบน                           |                        |

เมื่อกดปุ่ม **บันทึกสถานะโครงการ** จะปรากฏหน้าต่างแสดงกล่องแจ<sup>้</sup>งเตือนบันทึกข้อมูลสำเร็จ เมื่อ ปิดหน้าต่างจะไปยังหน้ารายการโครงการทั้งหมด และโครงการที่เพิ่มปรากฏเป็นแท็ก **โครงการ Manual** 

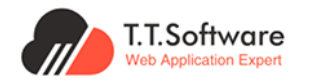

| ระบบเผยแพร่ข้อมูลการจัดข้อจัดจ้าง<br>การรัฐของหน่วยงานกรุงเทพยหานคร                                                                                                    | หน้าแรก ผู้ดูแลระบบส่วนกลาง                                                                                                    |                     |                          | 🌲 ้ Hi, คุณ Officer 🛛 B |
|----------------------------------------------------------------------------------------------------|----------------------------------------------------------------------------------------------------|---------------------|--------------------------|-------------------------|
| 🕫 ประกาศและโครงการกรุงเทพมหานคร 🔿                                                                                                    | 🗌 แสดงเฉพาะโครงการที่ล่าช้า                                                                                                    |                     |                          |                         |
| • ประกาศรอเผยแพร่                                                                                                    | ด้านวน 25.275 รายการ                                                                                                    |                     |                          | แสดง 10 รายการ/หน้า     |
| • โครงการรอเผยแพร่                                                                                                    |                                                                                                    |                     |                          |                         |
| <ul> <li>รายการโครงการทั้งหมด</li> </ul>                                                                                                    | # ชื่อโครงการ                                                                                                    | สถานะโครงการ        | สถานะ                    |                         |
| <ul> <li>แผนการจัดชื้อจัดจ้าง</li> </ul>                                                                                                    |                                                                                                    |                     | เผาแพร้ไป                |                         |
| <ul> <li>ประกาศผู้ชนะรายไตรมาส</li> </ul>                                                                                                    | 1 ชื่อวัสดุสือการเรียนการสอน จำนวน be รายการ <b>โครงการ Manual</b>                                                                      | จัดทำสัญญา/ PO แล้ว | ระบบแล้ว                 | ดหน้าเผยแพร่            |
| 🕫 ประกาศอื่นๆ                                                                                                    |                                                                                                    |                     | มโรพมชม                  |                         |
| <ul> <li>ประกาศขายทอดตลาด</li> </ul>                                                                                                    | 2 ชื่อเวชภัณฑ์ ๑ รายการ โดยอิธีเฉพาะเจาะจง <b>โกรงการ Manual</b>                                                                        | จัดทำสัญญา/ PO แล้ว | ระบบแล้ว ดูรายละเอีย     | ด ดูหน้าเผยแพร่         |
| 🕫 ประกาศและโครงการกรุงเทพธนาคม 🗠                                                                                                    | 3 ชื่อยา ๒ รายการ โดยวิธีเฉพาะเอาะจง โกรงการ Manual                                                                                     | จัดทำสัญญา/ PO แล้ว | เผยแพร่ใน ดูรายละเอีย    | นด ดูหน้าเผยแพร่        |
| <ul> <li>รายการโครงการทั้งหมด</li> </ul>                                                                                                    |                                                                                                    |                     | S:00iia)                 |                         |
| <ul> <li>แผนการจัดซื้อจัดจ้าง</li> </ul>                                                                                                    | 4 ชื่อยา ๑ รายการ โดยวิธีเฉพาะเจาะจร <b>โกะจการ Manual</b>                                                                              | จัดทำสัญญา/ PO แล้ว | เผยแพร่ใน<br>ดูรายละเอีย | ด ดูหน้าเผยแพร่         |
| Dashboard                                                                                                    |                                                                                                    |                     | 3-001110                 |                         |
| - มสรามบสเน                                                                                                    | 5 ชื่อยา ๑ รายการ โดยอิธีเฉพาะเจาะจง <b>โกรงการ Manual</b>                                                                              | จัดทำสัญญา/ PO แล้ว | เผยแพร่ใน<br>ระบบแล้ว    | ด ดูหน้าเผยแพร่         |
| <ul> <li>สักส่านการกักซึ่งกักว่างทั้งหมด</li> </ul>                                                                                                    |                                                                                                    |                     |                          |                         |
| <ul> <li>อายุโครงมีการประเทศการประเทศการปร<br/>การประเทศการประเทศการประเทศการประเทศการประเทศการประเทศการประเทศการประเทศการประเทศการประเทศการประเทศการประเทศการป<br/>การประเทศการประเทศการประเทศการประเทศการประเทศการประเทศการประเทศการประเทศการประเทศการประเทศการประเทศการประเทศการป</li></ul> | ชื้อวัสดุค่าใช้จ่ายในการจัดประชุมสัมมนาคณะทรรมการสถานศึกษาขั้นพื้นฐาน<br>6 โรงเรียนสังทัดกรงเทพมหานกร จำนวน 6 รายการ โดยวิธีเฉพาะเจาะจง | จัดทำสัญญา/ PO แล้ว | เผยแพร่ใน                | ดหน้าเผยแพร่            |
| <ul> <li>ก้อนอน้อมร้าง และนับแร่กั้งผมอ</li> </ul>                                                                                                    | Tesons Manual                                                                                                    |                     | s:UUIIIao                |                         |
| <ul> <li>ของผู้สหรือง 19 และผู้ออร่างที่มีเป</li> <li>ยอดผู้เข้าชมโครงการต่างๆ</li> </ul>                                                                                                    | 7 จัดชื่อหนังสือเสริมการเรียน จำนวน 43 รายการ โครงการ Manual                                                                            | จัดทำสัญญา/ PO แล้ว | เผยแพร่ใน<br>ระบบแล้ว    | ด ดูหน้าเผยแพร่         |

การเพิ่มรายละเอียดของโครงการ

| ระบบเพยแมร์ช่อมูลการจิตชื่อจิตอ้าง     การรัฐของหม่วยงามกรุ่มเกมมหานคร | หน้าแรก      | ผู้ดูแกระบบส่วนกลาง                                                                                                    |                                                                                                    | . Hi, neu Officer B                                                   |
|------------------------------------------------------------------------|--------------|----------------------------------------------------------------------------------------------------|----------------------------------------------------------------------------------------------------|-----------------------------------------------------------------------|
| 📢 ประกาศและโครงการกรุงเทพมหานคร \land                                  | 2            | จ้างหมาสอนว่ายน้ำ สำหรับนิกเรียมชั้นประถมศึกษามิที่ ยกเลิกประกาศ –<br>๔-๕ ตามโครงการว่ายน้ำเป็นเก่นน้ำได้ปลอดภัย รายชื่อผู้ชนะ | - 20/05/2567 เผมแพลใน<br>ระบบแก้ว (3 แก้ได                                                                                                    |                                                                       |
| <ul> <li>ประกาศีรอนผมแพร่</li> </ul>                                   |              | โรงเรียนราชมนตรี(ปสิ้ม-เชื่อมนุภูฟ โดยวิธีเฉพาะ เสนอราคา /<br>เอาะอง ประกาศราชชื่อผู้                                          | 🗢 gianitis                                                                                                    | ☆ Outline                                                             |
| <ul> <li>โกรงการรอเผยแพร่</li> </ul>                                   |              | ได้รับการคัด<br>เสือก                                                                                                    | 1 mil 1 mil 1 mil 1 mil 1 mil 1 mil 1 mil 1 mil 1 mil 1 mil 1 mil 1 mil 1 mil 1 mil 1 mil 1 mil 1 mil 1 mil 1 m<br>I mil 1 mil 1 mil 1 mil 1 mil 1 mil 1 mil 1 mil 1 mil 1 mil 1 mil 1 mil 1 mil 1 mil 1 mil 1 mil 1 mil 1 mil 1 mi |                                                                       |
| <ul> <li>รายการโครงการทั้งหมด</li> </ul>                               |              |                                                                                                    |                                                                                                    | 1.รายละเอียดโครงการ                                                   |
| <ul> <li>แผนการจัดซื้ออัตจ้าง</li> </ul>                               |              |                                                                                                    |                                                                                                    | 2.ประกาศที่เกี่ยวข้อง                                                 |
| <ul> <li>ประกาศผู้ชนะรายใดรมาส์</li> </ul>                             | ແສດຈ         | 10 รายการ/หน้า                                                                                                    | <b>1</b> of 1 <                                                                                                    | > 3.ร่างประชาพิจารณ์ TOR                                              |
| 📢 ประกาศอื่นๆ                                                          | -            | <u> </u>                                                                                                    |                                                                                                    | 4 ข้อมอกระเสมอราคา                                                    |
| <ul> <li>ประกาศขายกอดตลาด</li> </ul>                                   | 8.4          |                                                                                                    |                                                                                                    | - Loogen Hardon HT                                                    |
| 📢 ประกาศและโครงการกรุงเทพธนาคม 🗠                                       | E 51         | US281W01Stu TOR                                                                                                    | + IWUSTEINIS                                                                                                    | <ul> <li>5.รายชื่อผู้ผ่านการพิจารณาคุณสมบัติและ<br/>เทคมิค</li> </ul> |
| <ul> <li>รายการโครงการทั้งหมด</li> </ul>                               |              |                                                                                                    |                                                                                                    |                                                                       |
| <ul> <li>แผนการจัดซื้ออัดด้าง</li> </ul>                               | 🖹 ນ້ວ        | มลการเสนอราคา                                                                                                    | + เพิ่มรายการ                                                                                                    | 6.ชอมูลลาระลาคญเนลญญา                                                 |
| San Dashboard                                                          |              |                                                                                                    |                                                                                                    | 7.การบันทึกข้อมูลการตรวจรับ เบิกจ่าย งวด<br>งาน งาดเงิน               |
| <ul> <li>ภาพรวมการจัดชื่อจัดจ้างทั้งหมด</li> </ul>                     |              |                                                                                                    |                                                                                                    | V IN VOLTON                                                           |
| <ul> <li>สิดส่วนการจัดชื่อจัดจ้างทั้งหมด</li> </ul>                    | 🖹 รา         | ชื่อผู้ผ่านการพิจารณาคุณสมบัติและเทคนิค                                                                                        | + เพิ่มรายการ                                                                                                    | 8.ความคิดเห็นของประชาชน                                               |
| <ul> <li>การประหยัดงบประมาณต่างๆ</li> </ul>                            |              |                                                                                                    |                                                                                                    | 9.ประวัติการเปลี่ยนแปลงข้อมูล                                         |
| <ul> <li>ข้อมูลผู้ชับอ้าง และผู้ชนะทั้งหมด</li> </ul>                  |              |                                                                                                    |                                                                                                    |                                                                       |
| <ul> <li>มอดผู้เข้าชมโครงการต่างๆ</li> </ul>                           | E 20         | มูลสาระสำคัญในสีญญา                                                                                                    | + เพิ่มรายการ                                                                                                    | ×                                                                     |
| Se Dashboard (KT)                                                      |              |                                                                                                    |                                                                                                    | OURINARCIUEUISONIS                                                    |
| <ul> <li>ภาพรวมการจัดชื่อจัดจ้างทั้งหมด KT</li> </ul>                  | ⊟ ຄາ         | มันทึกข้อมลการตรวจรับ เมิกจ่าย งวดงาน งวดเงิน                                                                                  | + เพิ่มรายการ                                                                                                    | ดูหน้าเผยแพร่                                                         |
| <ul> <li>สัดส่วนการจัดชื่อจัดจำงทั้งหมด KT</li> </ul>                  |              |                                                                                                    |                                                                                                    |                                                                       |
| <ul> <li>การประหยัดจบประมาณต่างๆ KT</li> </ul>                         | -            |                                                                                                    |                                                                                                    |                                                                       |
| <ul> <li>ຂ້ວມູລຜູ້ຮັບວ້າຈ ແລະຜູ້ຮະຫ້ັຈແມດ KT</li> </ul>                | Q <b>P</b> 3 | มคิดเห็นของประชาชน                                                                                                    |                                                                                                    | ~                                                                     |
| <ul> <li>ยอดผู้เข้าชมโครงการต่างๆ KT</li> </ul>                        |              |                                                                                                    |                                                                                                    |                                                                       |

ในหน้ารายละเอียดโครงการ จะมีส่วนรายละเอียดเพิ่มเติมที่สามารถเพิ่มข้อมูลได้ ดังนี้

- 1. ร่างประชาพิจารณ์
- 2. ข้อมูลการเสนอราคา
- 3. รายชื่อผู้ผ่านการพิจารณาคุณสมบัติและเทคนิค
- 4. ข้อมูลสาระสำคัญในสัญญา
- 5. การบันทึกข้อมูลการตรวจรับ เบิกจ่าย งวดงาน งวดเงิน

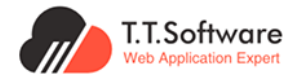

## เพิ่มประกาศที่เกี่ยวข้อง

กดที่ปุ่ม **เพิ่มรายการ** จะเชื่อมไปยังหน้าเพิ่มประกาศ ให้กรอกรายละเอียด

| ระบบเผยแพร่ข้อมูลการจัดข้อจัดจ้าง<br>กาศรัฐของหน่วยงานกรุงเทพมหานคร                                                             | หน้าแรก ผู้ดูแลระบบส่วนกลาง                                                    | Hi, AN Officer B                                                        |
|----------------------------------------------------------------------------------------------------|--------------------------------------------------------------------------------|-------------------------------------------------------------------------|
| 📢 ประกาศและโครงการกรุงเทพมหานคร 🔿                                                                                               |                                                                                | ∜ Outline                                                               |
| <ul> <li>ประกาศรอเผยแพร่</li> <li>โครงการรอเผยแพร่</li> </ul>                                                                   |                                                                                | 1.รายละเอียดโครงการ                                                     |
| <ul> <li>รายการใหรงการทั้งหมด</li> <li>แผนการจัดชื่อจัดจ้าง</li> </ul>                                                          | Oscil Hittitobov     demonstrationer (a) TOR, simmaria, langeou, épaie: (Duclu | 2.ประกาศที่เกี่ยวข้อง<br>3.ร่างประชาพิจารณ์ TOR                         |
| <ul> <li>ประกาศผู้ชนะรายโดรมาส</li> <li>ประกาศอื่นๆ</li> <li>ประกาศอินๆ</li> </ul>                                              | 🖻 ร่างประชาพิจารณ์ TOR + เช่นรายการ 🗸 🗸                                        | 4.ข้อมูลการเสนอราคา<br>5.รายชื่อผู้ผ่านการพิจารณา<br>ความแม้ที่และเทคโค |
| <ul> <li>ประกาศและโครงการกรุงเทพธนาคม</li> <li>ธายการโครงการทั้งหมด</li> <li>แผนงารดังที่คลิกด้าง</li> </ul>                    | 🗎 ข้อมูลการเสนอราคา 🔹 เพิ่มรายการ 🗸 🗸                                          | 6.ข้อมูลสาระสำคัญในสัญญา<br>7.การบันทึกข้อมูลการตรวจ                    |
| <ul> <li>Dashboard ^</li> <li>ภาพรวมการจัดชื่อจัดจ่างทั้งหมด</li> </ul>                                                         | 🖻 รายชื่อผู้ผ่านการพิจารณาคุณสมบัติและเทคนิค 🔹 เพิ่มราชการ 🗸 🗸                 | รับ เม็กจ่าย งวดงาน งวด<br>เงิน<br>8.ความคิดเห็นของประชาชน              |
| <ul> <li>สัดส่วนการจัดชื่อจัดจ้างทั้งหมด</li> <li>การประหยัดงบประมาณต่างๆ</li> <li>ข้อมูลผู้ธับจ้าง และผู้ชนะทั้งหมด</li> </ul> | 🖻 ข้อมูลสาระสำคัญในสัญญา 🔹 เพิ่มรายการ 🗸 🗸                                     | 9.ประวัติการเปลี่ยนแปลง<br>ข้อมูล                                       |
| <ul> <li>ຍວດຜູ້ເຜັາຮຸນໂຄຣຈກາຣຕ່າງຫ</li> <li>Øashboard (KT)</li> </ul>                                                           | 🖹 การปันทึกข้อมลการตรวจรับ เปิกจ่าย งวดงาน งวดเงิน 🔹 🔹 เพิ่มสายการ 🔍           | บินทึกสถานะโครงการ                                                      |

| ระบบเผยแพร่ข้อมูลการจัดชื่อจัดจ้าง<br>กาศรัฐของหน่วยงานกรุงเทพมหานคร | หน้าแรก ผู้ดูแลระบบส่วนกลาง               |                                                    | . Hi, nou Officer B |
|----------------------------------------------------------------------|-------------------------------------------|----------------------------------------------------|---------------------|
| 📢 ประกาศีและโครงการกรุงเทพมหานคร 🥎                                   | <b>ประกาศและโครงการกรุงเทพมหานคร</b> 🙆 ปร | ะกาศีและโครงการกรุงเทพมหานคร • รายการโครงการทั้งหม | ٥                   |
| <ul> <li>ประกาศีรอเผยแพร่</li> </ul>                                 |                                           |                                                    |                     |
| <ul> <li>โครงการรอเผยแพร่</li> </ul>                                 |                                           |                                                    |                     |
| <ul> <li>รายการโครงการทั้งหมด</li> </ul>                             | < กลับ                                    |                                                    | ♦ Outline           |
| <ul> <li>แผนการจัดชื้อจัดจ้าง</li> </ul>                             | เพิ่มประกาศ                               |                                                    | 10200-102010-020    |
| <ul> <li>ประกาศผู้ชนะรายไตรมาส</li> </ul>                            | กรุณากรอกข้อมูลให้ครบถ้วน                 |                                                    | LS IDATIONUS THE    |
| 🕫 ประกาศอื่นๆ                                                        |                                           |                                                    |                     |
| • ประกาศีขายทอดตลาด                                                  |                                           |                                                    | บันทึก 1            |
| 📢 ประกาศีและโครงการกรุงเทพธนาคม 🧠                                    | 🖹 รายละเอียดประกาศ                        |                                                    |                     |
| <ul> <li>รายการโครงการทั้งหมด</li> </ul>                             | รายละเอียดเบืองต้น                        |                                                    | ดูหนาเผยแพร         |
| <ul> <li>แผนการจัดชื่อจัดจ้าง</li> </ul>                             | ชื่อโครงการ : ชื่อโครง                    | การ                                                |                     |
| S <sup>2</sup> Dashboard                                             | <b>เลขที่โครงการ :</b> เลขที่โค           | รงการ ไปที่โครงการ                                 |                     |
| <ul> <li>ภาพรวมการจัดชื่อจัดจ้างทั้งหมด</li> </ul>                   | Link Ionans RSS : Link Ion                | กสาร RSS ดประกาศ                                   |                     |
| <ul> <li>สัดส่วนการจัดซื้อจัดจ้างทั้งหมด</li> </ul>                  |                                           |                                                    |                     |
| <ul> <li>การประหยัดงบประมาณต่างๆ</li> </ul>                          | SKALASVATSOTA RSS :                       | รงการจาก RSS                                       |                     |
| <ul> <li>ข้อมูลผู้รับจ้าง และผู้ชนะทั้งหมด</li> </ul>                | วันที่ประกาศจาก RSS : 🛅 ๑๐/               | /ດດ/ປປປປ                                           |                     |
| <ul> <li>ยอดผู้เข้าชมโครงการต่างๆ</li> </ul>                         | วันที่ประกาศ : * 🚺 🗇 28/                  | /06/2567                                           |                     |
| 📽 Dashboard (KT)                                                     | หัวข้อประกาศ : 2 หัวข้อป                  | ระกาศ                                              |                     |
| <ul> <li>ภาพรวมการจัดชื่อจัดจ้างทั้งหมด KT</li> </ul>                |                                           |                                                    |                     |
| <ul> <li>สัดส่วนการจัดชื่อจัดจ้างทั้งหมด KT</li> </ul>               | ประเภทประกาศ : * 3 ประเภท                 | ประกาศี 🗸 🗸                                        |                     |
| <ul> <li>การประหยัดงบประมาณต่างๆ KT</li> </ul>                       | วิธีการจัดหา :* 4 วิธีการจั               | วัดหา 🗸                                            |                     |
| <ul> <li>ข้อมูลผู้รับจ้าง และผู้ชนะทั้งหมด KT</li> </ul>             | Zutémme -                                 |                                                    |                     |
| <ul> <li>ยอดผู้เข้าชมโครงการต่างๆ KT</li> </ul>                      | Walluu : 5 Walluu                         |                                                    |                     |
| 🖻 รายงาน 🥎                                                           | เผยแพร่                                   |                                                    |                     |
| รายงานอัตราการเนิกจ่ายงบประมาณระดับ<br>สำนัก                         | สถานะเผยแพร่ : * 🛛 🔞 รอเผยแ               | wś 🛞 ~                                             |                     |
| รายงานอัตราการเบิกจ่ายงบประมาณระดับ<br>สำนักงานเขต                   | 9 คำอธิบา                                 | าย                                                 |                     |
| 🔗 การเชื่อมต่อข้อมูล                                                 | PD ISTRU:                                 |                                                    |                     |
| <ul> <li>การดึงข้อมูลใส่เว็บไซต์ของท่าน</li> </ul>                   |                                           | h.                                                 |                     |
| 🖪 การใช้งานระบบ                                                      | L                                         |                                                    |                     |
| <ul> <li>คู่มือการใช้งานระบบ</li> </ul>                              |                                           | (กลับสู่ด้านบน                                     |                     |

สามารถเพิ่มข้อมูล **ประกาศ** ได้ดังนี้ ( \* กรุณากรอกข้อมูลให้ครบถ้วน )

- 1. ระบุวันที่ประกาศ
- 2. ระบุหัวข้อประกาศ

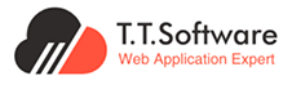

- 3. ระบุวิธีการจัดหา
- 4. แนบไฟล์เอกสาร รูปแบบ PDF
- 5. ปุ่มดูไฟล์แนบ (ในกรณีที่แนบไฟล์แล้ว)
- 6. ปุ่มลบไฟล์แนบ (ในกรณีที่แนบไฟล์แล้ว)
- 7. ปุ่มเพิ่มข้อมูล

#### เพิ่มร่างประชาพิจารณ์ TOR

เมื่อกดที่ปุ่ม **เพิ่มรายการ** จะเชื่อมไปยังหน้าเพิ่มร่างประชาพิจารณ์ TOR ให้กรอกรายละเอียด

| ระบบเผยแพร่ข้อมูลการจัดข้อจัดจ้าง<br>กาลรัฐของหน่วยงานกรุงเทพมหานคร | หม่าแรก ผู้ดูแลระบบส่วนกลาง                                               | Hi, ngu Officer B                                   |
|---------------------------------------------------------------------|---------------------------------------------------------------------------|-----------------------------------------------------|
| 🕫 ประกาศีและโครงการกรุงเทพมหานคร \land                              |                                                                           | ∛ Outline                                           |
| <ul> <li>ประกาศรอเผยแพร่</li> </ul>                                 | 🔹 ประกาศที่เกี่ยวข้อง                                                     | 1 คราวคา เรียงกิจกรรรด                              |
| <ul> <li>โครงการรอเผยแพร่</li> </ul>                                |                                                                           | 1.5 18 ACLOBOLFIS VIT 15                            |
| <ul> <li>รายการโครงการทั้งหมด</li> </ul>                            | ประกาศที่เที่ยวข้องกับใครงการ เช่น TOR, ราคากสาง, เชิญชวน, ผู้ชนะ เป็นต้น | 2.ประกาศที่เกี่ยวข้อง                               |
| <ul> <li>แผนการจัดซื้อจัดจ้าง</li> </ul>                            |                                                                           | 3.ร่างประชาพิจารณ์ TOR                              |
| <ul> <li>ประกาศผู้ชนะรายไตรมาส</li> </ul>                           | 🖹 ร่างประชามีการณ์ TOP                                                    | 4 นั้งและความสาเออากา                               |
| 🕫 ประกาศอื่นๆ                                                       |                                                                           | 4.ขอมูลการเล่นอราคา                                 |
| <ul> <li>ประกาศขายทอดตลาด</li> </ul>                                | กงผมด 0 รายการ                                                            | 5.รายชื่อผู้ผ่านการพิจารณา<br>คณสมบัติและเทคมิค     |
| 🕫 ประกาศและโครงการกรุงเทพธนาคม 🗠                                    | # ร่างประชาพิจารณ์ TOR ระยะเวลาเริ่มต้น-ระยะเวลาสิ้นสุด                   | 6.ข้อมูลสาระสำคัณในสัญญา                            |
| <ul> <li>รายการโครงการทั้งหมด</li> </ul>                            |                                                                           |                                                     |
| <ul> <li>แผนการจัดชื่อจัดจ้าง</li> </ul>                            | ไม่พบเช้อมเอ ร่างประชาพิจารณ์ TOR                                         | 7.การบันทึกข้อมูลการตรวจ<br>รับ เมิกจ่าย งวดงาน งวด |
| Sashboard                                                           |                                                                           | เงิน                                                |
| <ul> <li>ภาพรวมการจัดชื่อจัดจ้างทั้งหมด</li> </ul>                  |                                                                           | 8.ความคิดเห็นของประชาชน                             |
| <ul> <li>สัดส่วนการจัดซื้อจัดจ้างทั้งหมด</li> </ul>                 |                                                                           | ดประวัติการเปลี่ยมแปลง                              |
| <ul> <li>การประหยัดงนประมาณต่างๆ</li> </ul>                         | 🖹 ข้อมูลการเสนอราคา 🛛 🔸 เพิ่มรายการ 🗸 🗸                                   | ข้อมูล                                              |
| <ul> <li>ข้อมูลผู้รับจ้าง และผู้ชนะทั้งหมด</li> </ul>               |                                                                           |                                                     |
| <ul> <li>ยอดผู้เข้าชมโครงการต่างๆ</li> </ul>                        |                                                                           |                                                     |
| See Dashboard (KT)                                                  | 🗏 รายชื่อผู้ผ่านการพิจารณาคุณสมบัติและเทคนิค 🔹 👘 พื้มรายการ               | บันทึกสถานะโครงการ                                  |

การเพิ่มรายการจะแสดงหน้าต่างให้กรอกข้อมูล ดังภาพ

| ระบบเผยแมร์ช้อมูลการจัดซื้อจัดจ้าง<br>ภาครัฐของหน่วยงานกรุงเทพมหานคร | หน้าแรก ผู้ดูแลระบบส่วนกลาง |                              |       | HI, ŋeu Officer B                                |
|----------------------------------------------------------------------|-----------------------------|------------------------------|-------|--------------------------------------------------|
| 📢 ประกาศและโครงการกรุงเทพมหานคร \land                                | สถานะเผยแพร่                | เผยแพร้ในระบบแล้ว            | ⊗~    | ∛ Outline                                        |
| <ul> <li>ประกาศรอเผยแพร่</li> </ul>                                  |                             | คำอธิบาย                     |       |                                                  |
| <ul> <li>โครงการรอเผยแพร่</li> </ul>                                 | หมายเหตุ                    |                              |       | 1.รายละเอยดโครงการ                               |
| <ul> <li>รายการโครงการทั่งหมด</li> </ul>                             |                             |                              |       | 2.ประกาศที่เกี่ยวข้อง                            |
| <ul> <li>แผนการจัดชื่อจัดจ้าง</li> </ul>                             | ร่างประชาพิจารณ์ TOR        |                              |       | 3.ร่างประชาพิจารณ์ TOR                           |
| <ul> <li>ประกาศผู้ชนะรายไตรมาส</li> </ul>                            |                             |                              |       | 4ข้อแลการเสนอราคา                                |
| 🕫 ประกาศอื่นๆ                                                        | ชื่อเอกสาร : *              | ชื่อเอกสาร                   | 0     |                                                  |
| <ul> <li>ประกาศขายทอดตลาด</li> </ul>                                 | เวลาเริ่มต้น-เวลาสิ้นสุด :  | 🗟 วว/ดด/ปปปป 🛛 🔁             | 3     | 5.รายชื่อผู้ผ่านการพิจารณา<br>คุณสมบัติและเทคนิค |
| 🕫 ประกาศและโครงการกรุงเทพธนาคม 🗠                                     | ไฟล์แมบ :                   | ໄຟລ໌ແມບ ເລືອກໃຟລ໌ 🕸 ໑ ດູໄຟລ໌ | ίιιuu | 6.ข้อมูลสาระสำคัญในสัญญา                         |
| <ul> <li>รายการโครงการทั้งหมด</li> </ul>                             |                             | 4 6                          | 5     | 7การบับทึกนักบลการตรวจ                           |
| <ul> <li>แผนการจัดชื่อจัดจ้าง</li> </ul>                             |                             |                              |       | รับ เมิกจ่าย งวดงาน งวด                          |
| See Dashboard                                                        |                             | ยกเลิก เพิ่มข้อมูล 7         |       | เงิน                                             |
| <ul> <li>ภาพรวมการจัดชื้อจัดจ้างทั้งหมด</li> </ul>                   | D COMMITTICATION INT        |                              |       | 8.ความคิดเห็นของประชาชน                          |
| <ul> <li>สัดส่วนการจัดซื้อจัดจ้างทั้งหมด</li> </ul>                  |                             |                              |       | 9.ประวัติการเปลี่ยนแปลง                          |
| <ul> <li>การประหยัดงบประมาณต่างๆ</li> </ul>                          | O and data and              |                              |       | ນ້ອມູລ                                           |
| <ul> <li>ข้อมูลผู้รับจ้าง และผู้ชนะทั่งหมด</li> </ul>                | ២ รายชอผูฝานการพจารณาคุ     | + เพิ่มรายการ                |       |                                                  |
| <ul> <li>ยอดผู้เข้าชมโครงการต่างๆ</li> </ul>                         |                             |                              |       | เป็นที่กระกานปละบอาด                             |
| F Dashboard (KT)                                                     |                             |                              |       | Our materice (PISOFTS                            |

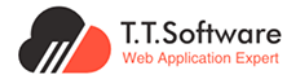

สามารถเพิ่มข้อมูล **ร่างประชาพิจารณ์ TOR** ได้ดังนี้ ( \* <mark>กรุณากรอกข้อมูลให้ครบถ้วน</mark> )

- 1. ระบุชื่อเอกสาร
- 2. ระบุเวลาที่เริ่มต้น
- 3. ระบุเวลาที่สิ้นสุด
- 4. แนบไฟล์เอกสาร รูปแบบ PDF
- 5. ปุ่มดูไฟล์แนบ (ในกรณีที่แนบไฟล์แล้ว)
- 6. ปุ่มลบไฟล์แนบ (ในกรณีที่แนบไฟล์แล้ว)
- 7. ปุ่มเพิ่มข้อมูล

#### เพิ่มข้อมูลการเสนอราคา

เมื่อกดที่ปุ่ม เพิ่มรายการ จะเชื่อมไปยังหน้าเพิ่มข้อมูลการเสนอราคา ให้กรอกรายละเอียด

| 5ะบบเผยแพร่ข้อมูลการจัดซื้อจัดจ้าง<br>กาศรัฐของหน่วยงานกรุงเทพมหานคร | หน้าแรก ผู้ดูแลระบบส่วนกลาง                                    | 🔎 н, ąси Officer В                                                                                             |
|----------------------------------------------------------------------|----------------------------------------------------------------|----------------------------------------------------------------------------------------------------|
| 📢 ประกาศและโครงการกรุงเทพมหานคร 🔿                                    |                                                                | ☆ Outline                                                                                                    |
| <ul> <li>ประกาศรอเผยแพร่</li> </ul>                                  |                                                                | 1070010700                                                                                                    |
| <ul> <li>โครงการรอเผยแพร่</li> </ul>                                 | 🗄 ขอมูลการเสนอราคา                                             | เพิ่มรายการ                                                                                                    |
| <ul> <li>รายการโครงการทั้งหมด</li> </ul>                             | ทั้งหมด 2 รายการ                                               | 2.ประกาศที่เกี่ยวข้อง                                                                                          |
| <ul> <li>แผนการจัดชื่อจัดจ้าง</li> </ul>                             | ราคาที่เสนอ                                                    | 3.ร่างประชาพิจารณ์ TOR                                                                                         |
| <ul> <li>ประกาศผู้ชนะรายไตรมาส</li> </ul>                            | # รายชอดูยนเอกสาร (บาท) วันทเสนอราค                            | n                                                                                                    |
| 📢 ประกาศอื่นๆ                                                        | 1 บริษัท สมบูรณ์สิธิวิจิตรการค้า จำกัด 1,830,000.00 25/12/2566 | 4.ข้อมูลการเสนอราคา                                                                                            |
| <ul> <li>ประกาศขายกอดสลาด</li> </ul>                                 |                                                                | <ul> <li>อ.เลยชื่อผู้ผ่านการพิจารณา</li> <li>อ.เลยชื่อผู้ผ่านการพิจารณา</li> <li>คุณสมบัติและเทคนิค</li> </ul> |
| 🕫 ประกาศและโครงการกรุงเทพธนาคม 🗠                                     |                                                                | ปี อบ                                                                                                    |
| <ul> <li>รายการโครงการทั้งหมด</li> </ul>                             |                                                                | b.dolgaa ista intigtuatigtig i                                                                                 |
| <ul> <li>แผนการจัดชื่อจัดจ้าง</li> </ul>                             | 2 บริษัท สยาม ฟลีก เซอร์วิส จำกัด 1,887,500.00 25/12/2566      | 7.การบันทึกข้อมูลการตรวจ                                                                                       |
| See Dashboard                                                        |                                                                | <ul> <li>จ แอกสาร</li> <li>รับ เป็งไป จ เป็น</li> </ul>                                                        |
| <ul> <li>ภาพรวมการจัดชื่อจัดจ้างทั้งหมด</li> </ul>                   |                                                                | ปี 8.ความคิดเห็นของประชาชน                                                                                     |
| <ul> <li>สัดส่วนการจัดชื่อจัดจ้างทั้งหมด</li> </ul>                  |                                                                | 9.ประวัติการเปลี่ยมแปลง                                                                                        |
| <ul> <li>การประหยัดงบประมาณต่างๆ</li> </ul>                          |                                                                | ข้อมูล                                                                                                    |
| <ul> <li>ข้อมูลผู้รับจ้าง และผู้ชนะทั้งหมด</li> </ul>                | แสดง 10 รายการ/หน้า                                            | 1 of 1 < >                                                                                                    |
| <ul> <li>ยอดผู้เข้าชมโครงการต่างๆ</li> </ul>                         |                                                                |                                                                                                    |
| Dashboard (KT)                                                       |                                                                | บันทึกสถานะโครงการ                                                                                             |

การเพิ่มรายการจะแสดงหน้าต่างให้กรอกข้อมูล ดังภาพ

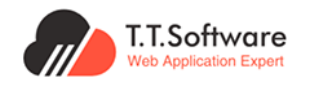

| ระบบเผยแพร์ช่อมูลการจัดชื่อจัดจ้าง<br>การรัฐของหน่วยงานกรุงเกพบหานคร | หน้าแรก ผู้ดูแลระบบส่วนกลาง |                                           | 🔎 H, ຄຸณ Officer 🛛 B                             |
|----------------------------------------------------------------------|-----------------------------|-------------------------------------------|--------------------------------------------------|
| 🕫 ประกาศและโครงการกรุงเทพมหานคร 🔿                                    |                             |                                           | 🌣 Outline                                        |
| <ul> <li>ประกาศรอเผยแพร่</li> </ul>                                  |                             |                                           | 1 คระบอน ซึ่งเอโดการคล                           |
| <ul> <li>โครงการรอเผยแพร่</li> </ul>                                 | ข้อมลการเสนอราคา            | 0                                         | 1.5 108210011115                                 |
| <ul> <li>รายการโครงการทั่งหมด</li> </ul>                             |                             |                                           | 2.ประกาศที่เกี่ยวข้อง                            |
| <ul> <li>แผนการจัดชื้อจัดจ้าง</li> </ul>                             |                             | 1 เวแปะรำตัวนี้เรียกมีอากะ 2 ตะวาสอบเข้าห | 3.ร่างประชาพิจารณ์ TOR                           |
| <ul> <li>ประกาศผู้ชนะรายไตรมาส</li> </ul>                            | เลขบระจาเวอลูเลยกาษอากร -   |                                           | 4 ข้อแลการเสนอราคา                               |
| 🕫 ประกาศอื่นๆ                                                        | ชื่อผู้ยื่นเอกสาร : *       | 3 ชื่อผู้ยื่นเอกสาร                       |                                                  |
| <ul> <li>ประกาศขายกอดตลาด</li> </ul>                                 | ราคาที่เสนอ(บาท) : *        | 4 ราคาที่เสนอ(มาก)                        | 5.รายชื่อผู้ผ่านการพิจารณา<br>คุณสมบัติและเทคนิค |
| 🕫 ประกาศและโครงการกรุงเทพธนาคม 🗠                                     | วันที่เสนอราคา :            | 5 🗇 วว/ดด/ปปปป                            | 6.ข้อมูลสาระสำคัญในสัญญา                         |
| <ul> <li>รายการโครงการทั้งหมด</li> </ul>                             | 1.5                         |                                           | 7                                                |
| <ul> <li>แผนการจัดชื่อจัดจ้าง</li> </ul>                             | twattuu :                   |                                           | รับ เบิกจ่าย งวดงาน งวด                          |
| 🕰 Dashboard                                                          |                             |                                           | เงิน                                             |
| <ul> <li>ภาพรวมการจัดชื่อจัดจ้างทั้งหมด</li> </ul>                   | _                           |                                           | 8.ความคิดเห็นของประชาชน                          |
| <ul> <li>สัดส่วนการจัดซื้อจัดจ้างทั้งหมด</li> </ul>                  |                             | entan twudolga 9                          | 9.ประวัติการเปลี่ยนแปลง                          |
| <ul> <li>การประหยัดงบประมาณต่างๆ</li> </ul>                          | _                           |                                           | ข้อมูล                                           |
| <ul> <li>ข้อมูลผู้รับจ้าง และผู้ชนะทั้งหมด</li> </ul>                | แสดง 10 รายการ/หน้า         | 1 of1 < >                                 |                                                  |
| <ul> <li>ยอดผู้เข้าชมโครงการต่างๆ</li> </ul>                         |                             |                                           |                                                  |
| See Dashboard (KT)                                                   |                             |                                           | บันทึกสถานะโครงการ                               |

สามารถเพิ่ม ข้อมูลการเสนอราคา ได้ดังนี้ ( \* กรุณากรอกข้อมูลให้ครบถ้วน )

1. ระบุเลขประจำตัวผู้เสียภาษีอากร

 2. กดปุ่ม ตรวจสอบผู้ขาย ระบบจะนำ ชื่อผู้ยื่นเอกสาร มาแสดงให้อัตโนมัติ ในหมายเลข 3 ในกรณีที่มีผู้ค้าร่วมโดยใช้เลขประจำตัวผู้เสียภาษีอากรเดียวกันหลายรายจะแสดงในรูปแบบลิสต์ รายการให้เลือก ดังภาพ

| ระบบเผยแพร่ข้อมูลการจัดซื้อจัดจ่าง<br>ภาครัฐของหน่วยงานกรุงเทพมหานคร | หน้าแรก ผู้ดูแลระบบส่วนกลาง  |                                  | الج، קدی Officer B                                  |
|----------------------------------------------------------------------|------------------------------|----------------------------------|-----------------------------------------------------|
| 🕫 ประกาศและโครงการกรุงเทพมหานคร \land                                |                              |                                  | ☆ Outline                                           |
| <ul> <li>ประกาศรอเผยแพร่</li> </ul>                                  |                              |                                  | A Part                                              |
| <ul> <li>โครงการรอเผยแพร่</li> </ul>                                 | ข้อแลการเสนอราคา             | 8                                | 1.รายละเอยดเครงการ                                  |
| <ul> <li>รายการโครงการทั้งหมด</li> </ul>                             |                              |                                  | 2.ประกาศที่เกี่ยวข้อง                               |
| <ul> <li>แผนการจัดชื่อจัดจ้าง</li> </ul>                             |                              |                                  | 3.ร่างประชาพิจารณ์ TOR                              |
| <ul> <li>ประกาศผู้ชนะรายไตรมาส</li> </ul>                            | เลขประจำตัวผู้เสียภาษีอากร * | 0125558010699 ตรวจสอบผู้ขาย      |                                                     |
| 🕫 ประกาศอื่นๆ                                                        | ชื่อผู้ยื่นเอกสาร : *        | ุบริษัท สยาม ฟลีท เซอร์วิส จำกัด | 4.ขอมูลการเสนอราคา                                  |
| • ประกาศขายทอดตลาด                                                   | ราคาที่เสนอ(บาท) : *         | บธิษัต สยาม ฟลีก เชอร์อิส จำกิด  | 5.รายชื่อผู้ผ่านการพิจารณา<br>คุณสมบัติและเทคนิค    |
| 🕫 ประกาศและโครงการกรุงเทพธนาคม 🗠                                     | วันที่เสนอราคา -             | บริษัท สยาม ฟลีก เซอร์วิส จำกัด  | 6.ข้อมูลสาระสำคัญในสัญญา                            |
| <ul> <li>รายการโครงการทั้งหมด</li> </ul>                             | Sundos III.                  |                                  |                                                     |
| <ul> <li>แผนการจัดซื้อจัดจ้าง</li> </ul>                             | ไฟล์แบบ :                    | ไฟล์แนบ เลือกไฟล์ 📋 🛛 ดูไฟล์แนบ  | 7.การบันทึกข้อมูลการตรวจ<br>รับ เมิกจ่าย งวดงาน งวด |
| S <sup>2</sup> Dashboard                                             |                              |                                  | เงิน                                                |
| <ul> <li>ภาพรอมการจัดชื่อจัดจ้างทั้งหมด</li> </ul>                   |                              | 210150                           | 8.ความคิดเห็นของประชาชน                             |
| <ul> <li>สัดส่วนการจัดชื่อจัดจ้างทั้งหมด</li> </ul>                  |                              | Shiren Odini                     | 9.ประวัติการเปลี่ยนแปลง                             |
| <ul> <li>การประหยัดงบประมาณต่างๆ</li> </ul>                          |                              |                                  | ข้อมูล                                              |
| <ul> <li>ข้อมูลผู้รับจ้าง และผู้ชนะทั้งหมด</li> </ul>                | แสดง 10 รายการ/หน้า          | 1 of 1 < >                       |                                                     |
| <ul> <li>ยอดผู้เข้าชมโครงการต่างๆ</li> </ul>                         |                              |                                  |                                                     |
| Bashboard (KT)                                                       |                              |                                  | บันทึกสถานะโครงการ                                  |

- 3. ชื่อผู้ยื่นเอกสารแสดงอัตโนมัติ (กรณีมีหลายรายชื่อให้เลือกมา 1 รายชื่อ)
- 4. ระบุราคาที่เสนอ(บาท)
- 5. ระบุวันที่เสนอราคา
- 6. แนบไฟล์เอกสาร รูปแบบ PDF
- 7. ปุ่มดูไฟล์แนบ (ในกรณีที่แนบไฟล์แล้ว)
- 8. ปุ่มลบไฟล์แนบ (ในกรณีที่แนบไฟล์แล้ว)
- 9. ปุ่มเพิ่มข้อมูล

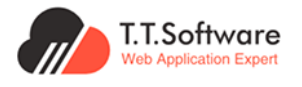

#### เพิ่มรายชื่อผู้ผ่านการพิจารณาคุณสมบัติและเทคนิค

เมื่อกดที่ปุ่ม **เพิ่มรายการ** จะเชื่อมไปยังหน้าเพิ่มรายชื่อผู้ผ่านการพิจารณาคุณสมบัติและเทคนิค ให้กรอกรายละเอียด

| 3:กกายสมครรรรรรรรรรรรรรรรรรรรรรรรรรรรรรรรรรรร                                                                                                    | หม่านรก ผู้ดูแลตะบบต่อนกลาง                                                                                                    | • Hi, epu Otticer                                                                                                    |
|----------------------------------------------------------------------------------------------------|----------------------------------------------------------------------------------------------------|----------------------------------------------------------------------------------------------------|
| ประกาศและโครงการกรุงเทพมหานคร ^<br>ประกาศของสมเพร่                                                                                                    | 🖻 รายชื่อผู้น่านการพิจารณาคุณสมบัติและเทคนิค                                                                                                    | ∛ Outline                                                                                                    |
| โกรงการรอบผสแพร่<br>รายการโครงการทั้งหมุด                                                                                                    | ñveuo 2 storns                                                                                                    | 1.รายละเอียดโครงการ                                                                                                    |
| แผนการจัดยั้งจัดจำง                                                                                                    | ฟ ชื่อผู้เกมการพิจารณาคุณสมบัติและเทคมิด วันที่รับ/ชื่อเอกสาร วันที่ยินเอกสาร                                                                                                    | 2.ประกาศที่เที่ยวข้อง                                                                                                    |
| ประกาศผู้ชนะรายใตรมาส                                                                                                    | 1 บริษัท สมบูรณ์สรวจอรการค้า จำกัด 15/12/2586 25/12/2586 🧃 แก้ไร                                                                                                    | 3 ร่างประชาชีอารณ์ TOP                                                                                                    |
| ประกาศอื่นๆ ^                                                                                                    | e quantis                                                                                                    |                                                                                                    |
| ประกาศขายกออตสาด                                                                                                    | 前 au                                                                                                    | 4.ขอมูลการเสนอราคา                                                                                                    |
| ระกาศและโครงการกรุงเทพรมาคม 🗠                                                                                                    |                                                                                                    | 5.รายชื่อผู้ผ่านการพิจารณา<br>คณสมบัติและเทคมิค                                                                                                    |
| ายการโครงการทั้งหมด                                                                                                    | 2 บริษัท สยาม ฟลีก เชอร์ชิส จำกัด 15/12/2588 25/12/2588 เริ่มเป็น                                                                                                    |                                                                                                    |
| ผนการจัดยิ่อจัดจ้าง                                                                                                    | 0.00077                                                                                                    | 6.ขอมูลสาระสำคัญในสัญญา                                                                                                    |
| ashboard ^                                                                                                    | 9 contra-                                                                                                    | 7.การบันทึกข้อมูลการตรวจรับ เมิก                                                                                                    |
| ทพรวมการขัดซ้องัดจำงกั้งหมด                                                                                                    | fi xu                                                                                                    |                                                                                                    |
| ถส่วนการจัดซื้อจัดจ้างทั้งหมด                                                                                                    |                                                                                                    | 8.ความคิดเห็นของประชาชน                                                                                                    |
| ารประหมัดขนประมาณต่างๆ                                                                                                    | นสงง 10 of 1 < >                                                                                                    | 9.ประวัติการเปลี่ยนแปลงข้อมูล                                                                                                    |
| อมูลผู้อับจ้าง และผู้ขนะทั้งหมด                                                                                                    |                                                                                                    |                                                                                                    |
| อดผู้เข้าหมโครงการท่างๆ                                                                                                    |                                                                                                    | มันที่อสถานะโอรงดาร                                                                                                    |
| ashboard (KT)                                                                                                    | 🖹 ข้อมูลสาระสำคัญในสัญญา 🔹 เพิ่มรายการ 🗸 🗸                                                                                                    | Our main ration solution                                                                                                    |
|                                                                                                    |                                                                                                    | ດູหນ້າເຜຍແพຮ່                                                                                                    |
| กาพรวมการจัดยิ่อจัดจำหทั้งหมด KT                                                                                                    |                                                                                                    |                                                                                                    |
| กางรอมการขัดข้อขัดจำหาังคมด KT<br>สิตส่อมการขัดข้อขัดจำหาังคมด KT                                                                                                    | คิ การบันทึกข้อมลการตรวจรับ เบ็กจ่าย งวดงาน งวดเงิน • เพิ่มระเการ                                                                                                    |                                                                                                    |
| กายเรือเกาะเซ็ดซื้อดังที่ทั้งแนก KT<br>สัตส์อนการใดสิมังได้ หทั้งแนก KT<br>                                                                                                    | คารมันทึกข้อมลการตรวจรับ เปิกจ่าย งวดงาน งวดเงิน • พังธรรมกร •                                                                                                    | e u, nu officer                                                                                                    |
| าหลอมากสังได้ขังชังที่คุณ หา<br>เป็นว่าทางใจขังชังที่หนู หา<br>กร้างคนแนวร์ได้มูลการวิดใจรังไห<br>การรู้ของสมใจเหมาะรู้จะการกรุงมายและ<br>สถาวายออยการกรุงมายและ ก                                                                                                    | <ul> <li>คารยันทึกข้อมลการตรวจรับ เป็กจ่าน ขวดเงิน •เพียระดาช •</li> <li>ความสา ผู้สุนสะดงส่งและขะ</li> <li>๕ รามชื่อผู้ผ่านการพิจารณาคุณสมบัติและเกคมิค • เพียรแกร ^</li> </ul>                                                                                                    | • a, qui ottor                                                                                                    |
| างการการการการการการการการการการการการการก                                                                                                    |                                                                                                    | ۰ در بین Ottor<br>ک Outline                                                                                                    |
| Transmittediobothmican TT<br>เองนะครอังกร้างใหม่อง TT<br>เองนะครอังกร้างใหม่อง TT<br>เกษฐ์ เองนร้างแหน่งครองกระทร<br>เอาการและกระทรั<br>เอาการและเกษต์<br>เอาการโองนะเกษต์<br>เอาการโองนะเกษต์<br>เอาการโองนะเกษต์                                                                                                    |                                                                                                    | در بین Ontine<br>ک <sup>*</sup> Outline<br>که تنویتهایی                                                                                                    |
| necesarial debide de vidence AT<br>estavenais debide de vidence AT<br>estavenais debide vidence AT<br>entre anticipation de vidence AT<br>entre anticipation de vidence AT<br>entre anticipation de vidence AT<br>entre anticipation de vidence<br>anticipation de vidence<br>anticipation de vidence                                                                                                    | คิ การมันทึกข้อมลการตรวจรับ เม็กจ่าย ขวดงาน ขวดเงิน           หม้าแรก         สู่และของส่วงกลาง           หม้าแรก         สู่และของส่วงกลาง           ๑         รายชื่อผู้ผ่านการพิจารณาคุณสมปติและเกคนิค           ท้านเก         รายชื่อผู้ผ่านการพิจารณาคุณสมปติและเกคนิค                                                                                                    | <ul> <li>۵. դи отог</li> <li>۷. он отог</li> <li>۵. по отог</li> <li>۵. по отог</li> <li>1. зианадибиянита</li> <li>2. из-титити и озбоо</li> </ul>                                                                                                    |
| าหระสาราชอิตอิตอิตอิหาที่หมะ KT<br>แต่สมหายอิตอิตอิหาที่หมะ KT<br>แต่สมหายอิตอิตอิหาที่หมะ KT<br>แต่สารและเป็นเป็นเป็นเป็นเป็นเป็นเป็นเป็นเป็น<br>เอาารถองและเหต่<br>เอาารถองและเหต่<br>เอาารถองและเหต่<br>เอาารถองและเหต่<br>เอาารถองและเหต่                                                                                                    |                                                                                                    |                                                                                                    |
| หมาณาหมือเมืองวิชาพิคมน KT<br>สมมาราชเป็นข่างวิทาสาย KT<br>                                                                                                    |                                                                                                    |                                                                                                    |
|                                                                                                    |                                                                                                    |                                                                                                    |
|                                                                                                    |                                                                                                    |                                                                                                    |
|                                                                                                    |                                                                                                    |                                                                                                    |
|                                                                                                    |                                                                                                    |                                                                                                    |
|                                                                                                    |                                                                                                    | (a, yea Othere     (c)     (c)    |
| Hansansenselekskolocksmenes     Hansensenselekskolocksmenes     Hansensenselekskolocksmenes     Hansensenselekse     Hansensenselekse     Hansensenselekse     Hansensenselekse     Hansensenselekse     Hansensenselekse      Hansensenselekse      Hansensensenselekse      Hansensensenselekse      Hansensensensensensenselekse      Hansensensensensensensensensensensensensen                                                                                                    | عبيدين المحمد المحمد الم | (a)     (b)     (c)     (c)     ( |
|                                                                                                    | พระมายการสรรรรม เมโตรัย บราวมา รองมีของ           พระมายการสรรรม           พระมายการสรรมสุดินสมาริสามาราย           พระมายการสรรมสุดินสมาราย           พระมายการสรรมสุดินสมาราย           พระมายการสรรมสุดินสมาราย           พระมายการสรรมสุดินสมาราย           พระมายการสรรมสุดินสมาราย           พระมายการสรรมสุดินสมาราย           พระมายการสรรมสุดินสามาราย           พระมายการสรรมสุดินสามาราย           พระมายการสามาราย           พระมายการสามาราย           พระมายการสามาราย           พ                                                                                                    | () ທູດ ອາດອະ<br>() ທູດ ອາດອະ<br>() ອັດແຄ່ນອອກສະ<br>2.ສະຫາສຳເດືອງອີດ<br>3.ສຳບຸລະຍາທ້າງດີ                                                                                                    |
| teressent ablebabe with severe set is a severe ablebabe with severe set is a severe ablebabe with severe set is a severe ablebabe with severe set is a severe ablebabe with severe severe ablebabe with severe severe ablebabe with severe severe  |                                                                                                    |                                                                                                    |
| transcurrent biologischer hannen krit     transcurrent biologischer hannen krit     transcharten biologischer hannen krit     transcharten biologischer | Autor      Autor      Autor | (a) (a) (a) (a) (a) (a) (a) (a) (a)                                                                                                    |
|                                                                                                    | verzeke       vérzeku kezeken kezeken kezekezeken kezeken kezekezeken kezeken kezeken                                    | ()     ()     ()     ()     ()     ()     ()     ()     ()     ()     ()     ()     ()     ()     ()     ()     ()     ()     ()     ()     ()     ()     ()     ()     ()     ()     ()     ()     ()     ()     ()     ()     ()     ()     ()     ()     ()     ()     ()     ()     ()     ()     ()     ()     ()     ()     ()     ()     ()     ()     ()     ()     ()     ()     ()     ()     ()     ()     ()     ()     ()     ()     ()     ()     ()     ()     ()     ()     ()     ()     ()     ()     ()     ()     ()     ()     ()     ()     ()     ()     ()     ()     ()     ()     ()     ()     ()     ()     ()     ()     ()     ()     ()     ()     ()     ()     ()     ()     ()     ()     ()     ()     ()     ()     ()     ()     ()     ()     ()     ()     ()     ()     ()     ()     ()     ()     ()     ()     ()     ()     ()     ()     ()     ()     ()     ()     ()     ()     ()     ()     ()     ()     ()     ()     ()     ()     ()     ()     ()     ()     ()     ()     ()     ()     ()     ()     ()     ()     ()     ()     ()     ()     ()     ()     ()     ()     ()     ()     ()     ()     ()     ()     ()     ()     ()     ()     ()     ()     ()     ()     ()     ()     ()     ()     ()     ()     ()     ()     ()     ()     ()     ()     ()     ()     ()     ()     ()     ()     ()     ()     ()     ()     ()     ()     ()     ()     ()     ()     ()     ()     ()     ()     ()     ()     ()     ()     ()     ()     ()     ()     ()     ()     ()     ()     ()     ()     ()     ()     ()     ()     ()     ()     ()     ()     ()     ()     ()     ()     ()     ()     ()     ()     ()     ()     ()     ()     ()     ()     ()     ()     ()     ()     ()     ()     ()     ()     ()     ()     ()     ()     ()     ()     ()     ()     ()     ()     ()     ()     ()     ()     ()     ()     ()     ()     ()     ()     ()     ()     ()     ()     ()     ()     ()     ()     ()     ()     ()     ()     ()     ()     ()     ()     ()     ()     ()     ()     ()     ()     ()     ()     ()     ()   |
|                                                                                                    | versete       versete         versete       versete                                                                                                    | <ul> <li>ເຊຍ conser</li> <li>ເຊຍ conser</li> <li>ເຊຍ conserver</li> <li>ເຊຍ conserver</li> <li>ເຊຍ conserver</li> </ul>                                                                                                    |
|                                                                                                    | Ausente and an and an an an an an an an an an an an an an                                                                                                    | (*********************************                                                                                                    |

สามารถเพิ่ม **รายชื่อผู้ผ่านการพิจารณาคุณสมบัติและเทคนิค** ได้ดังนี้ ( \* <mark>กรุณากรอกข้อมูลให้</mark> ครบถ้วน )

1. ระบุเลขประจำตัวผู้เสียภาษีอากร

 กดปุ่ม ตรวจสอบผู้ขาย ระบบจะนำ ชื่อผู้ยื่นเอกสาร มาแสดงให้อัตโนมัติ ในหมายเลข 3 ใน กรณีที่มีผู้ค้าร่วมโดยใช้เลขประจำตัวผู้เสียภาษีอากรเดียวกันหลายรายจะแสดงในรูปแบบลิสต์ รายการให้เลือก

 ชื่อผู้ผ่านการพิจารณาคุณสมบัติและเทคนิคแสดงอัตโนมัติ (กรณีมีหลายรายชื่อให้เลือกมา 1 รายชื่อ)

- 4. ระบุวันที่รับ/ซื้อเอกสาร
- 5. ระบุวันที่ยื่นเอกสาร

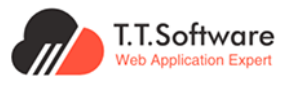

เอกสารส่งมอบงานงวดที่ 2 โครงการปรับปรุงระบบเผยแพร่ข้อมูลการจัดซื้อจัดจ้างภาครัฐ ของหน่วยงานกรุงเทพมหานคร (e-GP BMA)

- 6. แนบไฟล์เอกสาร รูปแบบ PDF
- 7. ปุ่มดูไฟล์แนบ (ในกรณีที่แนบไฟล์แล้ว)
- 8. ปุ่มลบไฟล์แนบ (ในกรณีที่แนบไฟล์แล้ว)
- 9. ปุ่มเพิ่มข้อมูล

#### เพิ่มข้อมูลสาระสำคัญในสัญญา

กดที่ปุ่ม **เพิ่มรายการ** จะเชื่อมไปยังหน้าเพิ่มข<sup>้</sup>อมูลสาระสำคัญในสัญญา ให้กรอกรายละเอียด

| 3ะบบเผยแพว่ข้อมูลการจัดชื่อจัดร้าง<br>ภาครัฐของหน่วยงานกรุงเทพมหานคร | หน้าแรก ผู้ดูแลระบบส่วนกลาง                                          |                                         | Hi, npu Officer B                                       |
|----------------------------------------------------------------------|----------------------------------------------------------------------|-----------------------------------------|---------------------------------------------------------|
| 🕫 ประกาศและโครงการกรุงเทพมหานคร 🔿                                    |                                                                      | l au                                    |                                                         |
| <ul> <li>ประกาศรอเผยแพร่</li> </ul>                                  |                                                                      | -io                                     | Outline                                                 |
| <ul> <li>โครงการรอเผยแพร่</li> </ul>                                 |                                                                      |                                         | outune                                                  |
| <ul> <li>รายการโครงการกิ่งหมด</li> </ul>                             |                                                                      |                                         | 1.รายละเอียดโครงการ                                     |
| <ul> <li>แผนการจัดชื่อจัดจ้าง</li> </ul>                             |                                                                      |                                         | 2.ประกาศที่เกี่ยวข้อง                                   |
| <ul> <li>ประกาศผู้ชนะราบใตรมาส</li> </ul>                            | O trun an inte dette dette une                                       |                                         |                                                         |
| 🕫 ประกาศอื่นๆ                                                        | 🖿 ขอมูลสารรลาคญแลญญา                                                 |                                         | 3.รางบระชาพจารณ IOR                                     |
| <ul> <li>ประกาศขายกอดตลาด</li> </ul>                                 | กังหมด 1 รายการ                                                      |                                         | 4.ข้อมูลการเสนอราคา                                     |
| 🕫 ประกาศและโครงการกรุงเทพธนาคม 🗠                                     | เลขที่ อันที่ทำง<br># ข้อมูกผู้ขาย สัญญา/<br>2.3.จั่งซื้อ ในสิ่งชื่อ | โญญา/ จำนวนเงิน<br>b (บาก) ประเภทเอกสาร | 5.รายชื่อผู้ผ่านการพิจารณา<br>คณสมบัติและเทคนิค         |
| <ul> <li>รายการโครงการทั้งหมด</li> </ul>                             | 102/00                                                               |                                         |                                                         |
| <ul> <li>แผนการจัดชื่อจัดจ้าง</li> </ul>                             | 1 เลขประจำตัวผู้เสียภาษิอากร : 1/2567 29/01/25<br>0105586186490      | .67 1,830,000.00 - 🛛 🖸 แก่ไข            | 6.ขอมูลสาระสาคิญในสัญญา                                 |
| SE Dashboard                                                         | <b>ຮົ່ວຜູ້ບານ :</b><br>ມຣິທັກ ສຸມພຣກມີສີວີວິດາຣກາຣຄຳ ຊຳຄັດ           | 🗢 gionens                               | 7.การบันทึกข้อมูลการตรวจรับ เบิก<br>จ่าย งวดงาน งวดเงิน |
| <ul> <li>ภาพรวมการจัดชื่อจัดจ้างทั้งหมด</li> </ul>                   | เลขคุมสีญญาในระบบ e-GP :                                             | 🕼 au                                    | a                                                       |
| <ul> <li>สัดส่วนการจัดชื่อจัดจ้างทั้งหมด</li> </ul>                  | 670101003597                                                         |                                         | 8.ความคดเหนชองประชาชน                                   |
| <ul> <li>การประหยัดงบประมาณต่างๆ</li> </ul>                          | แหตุผลในการถูกคัดเลือก : -                                           |                                         | 9.ประวัติการเปลี่ยนแปลงข้อมูล                           |
| <ul> <li>ข้อมูลผู้รับจ้าง และผู้ชนะทั้งหมด</li> </ul>                |                                                                      |                                         |                                                         |
| <ul> <li>ยอดผู้เข้าชมโครงการต่างๆ</li> </ul>                         |                                                                      |                                         |                                                         |
| 📽 Dashboard (KT)                                                     | แสดง 10 รายการ/หน้า                                                  | 1 of 1 < >                              | บันทึกสถานะโครงการ                                      |
| <ul> <li>ภาพรอมการจัดชื่อจัดจ้างทั้งหมด KT</li> </ul>                |                                                                      |                                         | ดูหน้าเผยแพร่                                           |
| <ul> <li>สัดส่วนการจัดชื่อจัดจ้างทั้งหมด KT</li> </ul>               | 🖹 การบันทึกข้อมูลการตรวจรับ เบิกจ่าย งวดงาน งวดเงิน                  | + เพิ่มรายการ 🗸                         |                                                         |

#### การเพิ่มรายการจะแสดงหน้าต่างให้กรอกข้อมูล ดังภาพ

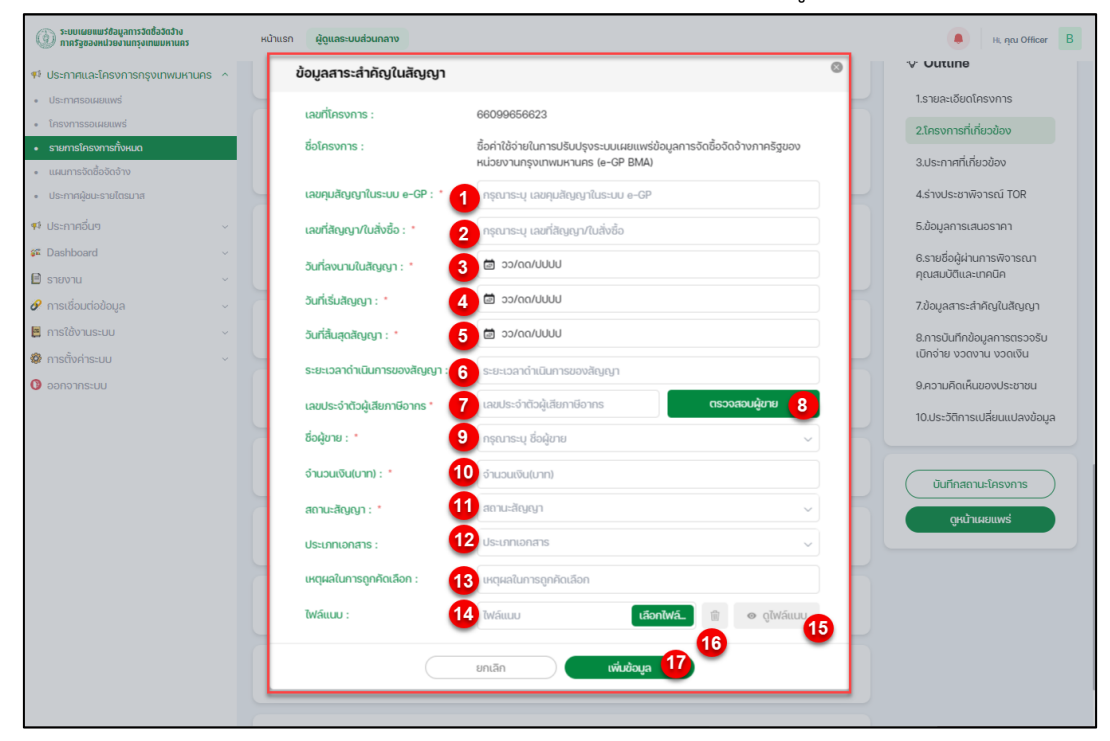

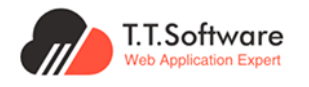

#### สามารถเพิ่ม **ข้อมูลสาระสำคัญในสัญญา** ได้ดังนี้ ( \* กรุณากรอกข้อมูลให้ครบถ้วน )

- 1. ระบุเลขคุมสัญญาในระบบ e-GP
- 2. ระบุเลขที่สัญญา/ใบสั่งซื้อ
- 3. ระบุวันที่ทำสัญญา/ใบสั่งซื้อ
- 4. ระบุวันที่เริ่มสัญญา
- 5. ระบุวันที่สิ้นสุดสัญญา
- 6. ระบุระยะเวลาดำเนินการของสัญญา
- 7. ระบุเลขประจำตัวผู้เสียภาษีอากร

8. กดปุ่ม ตรวจสอบผู้ขาย ระบบจะนำ ชื่อผู้ยื่นเอกสาร มาแสดงให้อัตโนมัติ ในกรณีที่มีผู้ค้า ร่วมโดยใช<sup>้</sup>เลขประจำตัวผู้เสียภาษีอากรเดียวกันหลายรายจะแสดงในรูปแบบลิสต์รายการให้เลือก

- 9. ชื่อผู้ขายแสดงอัตโนมัติ (กรณีมีหลายรายชื่อให้เลือกมา 1 รายชื่อ)
- 10. ระบุจำนวนเงิน(บาท)
- 11. ระบุสถานะสัญญา
- 12. ระบุประเภทเอกสาร
- 13. ระบุเหตุผลในการถูกคัดเลือก
- 14. แนบไฟล์เอกสาร รูปแบบ PDF
- 15. ปุ่มดูไฟล์แนบ (ในกรณีที่แนบไฟล์แล้ว)
- 16. ปุ่มลบไฟล์แนบ (ในกรณีที่แนบไฟล์แล้ว)
- 17. ปุ่มเพิ่มข้อมูล

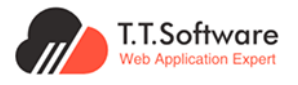

#### เพิ่มการบันทึกข้อมูลการตรวจรับ เบิกจ่าย งวดงาน งวดเงิน

เมื่อกดที่ปุ่ม **เพิ่มรายการ** จะเชื่อมไปยังหน้าเพิ่มการบันทึกข<sup>้</sup>อมูลการตรวจรับ เบิกจ<sup>่</sup>าย งวด

งาน งวดเงิน ให้กรอกรายละเอียด

| 3เกณฑากรรรรรรรรรรรรรรรรรรรรรรรรรรรรรรรรรรร                                                                               | หน้าแรก ผู้ดูแกระบบส่วนกกาง                                                                                                    | н, դси Officer В                                                                   |
|----------------------------------------------------------------------------------------------------|----------------------------------------------------------------------------------------------------|------------------------------------------------------------------------------------|
| <ul> <li>ประกาศและโครงการกรุงเทพมหานคร ^</li> <li>ประกาศขอเผยแพร่</li> <li>โกรงการขอเผยแพร่</li> </ul>                   | 🖹 รายชื่อผู้ผ่านการพิจารณาคุณสมปัติและเทคนิค • เพิ่มรามการ 🗸 •                                                                                                    | Outline                                                                            |
| <ul> <li>รามการโครงการทั้งหมด</li> <li>แผนการจัดชื่อจัดจ้าง</li> <li>ประกาศพิมนะรายใดระกศ</li> </ul>                     | 🖹 ข้อมูลสาระสำคัญในสัญญา + เพิ่มรายการ 🗸 🗸                                                                                                    | 1.รายละเอียดโครงการ<br>2.ประกาศที่เที่ยวข้อง                                       |
| 🕫 ประกาศอื่นๆ ^                                                                                                    | E การบันทึกข้อมูลการตรวจรับ เบิกจ่าย งวดงาน งวดเงิน                                                                                                    | 3.ร่างประชาพิจารณ์ TOR<br>4.ข้อมูลการเสนอราคา                                      |
| <ul> <li>ประกาศและโครงการกรุงเทพธนาคม ^</li> <li>รายการโครงการกิ่งผมต</li> <li>แผนการถึงศึกธิออ้าง</li> </ul>            | ม จรด<br>ขาม จำนวนเงิน (มาก) วินที่กำหนดเวล่าขอบงาน วินที่ส่งของจริง                                                                                                    | 5.รายชื่อผู้ผ่านการพิจารณา<br>คุณสมบัติและเทคนิค<br>6.ข้อมูลสาระสำคัญในสิญญา       |
| Clashboard  nwsounssotios                                                                                                | 1 1 1,860,000.00 20/05/2567 ଅନୟ ।<br>୧୯୦୦ ଅନେ :<br>ମାଳ୍କ : ୧୦୦୦ ଅନୁସାର : ୧୦୦୦ ଅନୁସାର | 7.การปันทึกข้อมูลการตรวจรับ เบิก<br>จ่าย งวดงาน งวดเงิน<br>8.ความคิดเห็นของประชาชน |
| <ul> <li>ลดสอนการของของออาจกางหมด</li> <li>การประหยัดงนประมาณต่างๆ</li> <li>ข้อมูลผู้รับจ้าง และผู้ชมะทั้งหมด</li> </ul> | แสดง 10 รายการ/หน้า 1 of 1 < >                                                                                                    | 9.ประวัติการเปลี่ยนแปลงข้อมูล                                                      |
| บอตมูมาขมายมายงากระกางจ<br>Dashboard (KT) ^     nาพะธนการธิดข้อรัดอ้างกั้งหมด KT     adeusาอะโดวิตอิตอา้งกั้งหมด KT      | <ul> <li>จ. ความคิดเห็นของประชาชน</li> </ul>                                                                                                    | บันทักสถานะโครงการ<br>ดูหน้านผยแพร่                                                |

การเพิ่มรายการจะแสดงหน้าต่างให้กรอกข้อมูล ดังภาพ

| ()) ນາຍຊັ້ລອງແຖວຄາມແມ່ງເພາກການແນນ<br>ກາຍຊັ້ລອງແຫ່ງຄາມເປັນແຫຼກການເປັນເຊັ່ງເຊິ່ງ () | หน้าแรก ผู้ดูแลระบบส่วนกลาง                                  | e Hi, ηαι Officer B                                     |
|-----------------------------------------------------------------------------------|--------------------------------------------------------------|---------------------------------------------------------|
| 👎 ประกาศและโครงการกรุงเทพมหานคร 🔿                                                 |                                                              |                                                         |
| <ul> <li>ประกาศรอเผยแพร่</li> </ul>                                               | 🗈 รายชื่อผู้ผ่านการพิจารณาคุณสมบัติและเทคนิค 🛛 🚽 เพิ่มรายการ |                                                         |
| <ul> <li>โครงการรอเผยแพร่</li> </ul>                                              |                                                              | Outline                                                 |
| <ul> <li>รายการโครงการทั้งหมด</li> </ul>                                          |                                                              | 1.รายละเอียดโครงการ                                     |
| <ul> <li>แผนการจัดชื่อจัดจ้าง</li> </ul>                                          | B <sup>j</sup> uqu                                           | 2.16-กาสที่เพียวก้อง                                    |
| <ul> <li>ประกาศผู้ชนะรายไตรมาส</li> </ul>                                         | การมนทกขอมูลการตรวจรบ เมกจาย งวดงาน งวดเงน                   | 2.000119110100000                                       |
| 🕫 ประกาศอื่นๆ                                                                     | υτανού : • 1 μέλομα το το το το το το το το το το το το το   | 3.ร่างประชาพิจารณ์ TOR                                  |
| <ul> <li>ประกาศขายกอดตลาด</li> </ul>                                              |                                                              | 4.ข้อมูลการเสนอราคา                                     |
| 🕫 ประกาศและโครงการกรุงเทพธนาคม 🔿                                                  |                                                              | 5.รายชื่อผู้ผ่านการพิจารณา<br>คุณสมปัติและนาคนิค        |
| <ul> <li>รายการโครงการทั้งหมด</li> </ul>                                          |                                                              |                                                         |
| <ul> <li>แผนการจัดชื่อจัดจ้าง</li> </ul>                                          | วันที่ส่งมอบจริง : * 🤮 🗃 วว/ดด/ปปปป                          | 6.ขอมูลสาระสาคญในสญญา                                   |
| 🕰 Dashboard                                                                       | <b>™άແυυ : '</b> 5 Μάແυυ <b>ιάοηἰνά.</b> ۩ ⇔ ϙΙΜάແυυ         | 7.การบันทึกข้อมูลการตรวจรับ เมิก<br>จ่าย งวดงาน งวดเงิน |
| <ul> <li>ภาพรวมการจัดชื่อจัดจ้างทั้งหมด</li> </ul>                                |                                                              | 0 F 5                                                   |
| <ul> <li>สัดส่วนการจัดชื่อจัดจ้างกิ้งหมด</li> </ul>                               | ยกเล็ก เพิ่มข้อมูล 8                                         | 8.ความคิดเห็นของบระชาชน                                 |
| <ul> <li>การประหยัดงบประมาณต่างๆ</li> </ul>                                       |                                                              | 9.ประวัติการเปลี่ยนแปลงข้อมูล                           |
| <ul> <li>ข้อมูลผู้ธิบจ้าง และผู้ชนะทั้งหมด</li> </ul>                             | 10 esupe/ulb                                                 |                                                         |
| <ul> <li>ยอดผู้เข้าชมใกรงการต่างๆ</li> </ul>                                      |                                                              |                                                         |
| SE Dashboard (KT)                                                                 |                                                              | บันทึกสถานะโครงการ                                      |
| <ul> <li>ภาพรวมการจัดชื่อจัดจ้างทั้งหมด KT</li> </ul>                             | 🛇 ความคิดเห็นของประชาชน                                      | ดูหน้าเผยแพร่                                           |
| <ul> <li>สัดส่วนการจัดชื่อจัดจ้างทั้งหมด KT</li> </ul>                            |                                                              |                                                         |

สามารถเพิ่ม **การบันทึกข้อมูลการตรวจรับ เบิกจ่าย งวดงาน งวดเงิน** ได้ดังนี้ ( \* <mark>กรุณากรอกข้อมูล</mark> ให้ครบถ้วน )

- 1. ระบุงวดงาน
- 2. ระบุจำนวนเงิน(บาท)
- 3. ระบุวันที่กำหนด ส่งมอบงาน
- 4. ระบุวันที่ส่งมอบจริง

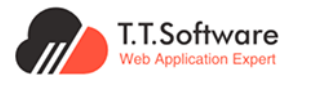

เอกสารส่งมอบงานงวดที่ 2 โครงการปรับปรุงระบบเผยแพร่ข้อมูลการจัดซื้อจัดจ้างภาครัฐ ของหน่วยงานกรุงเทพมหานคร (e-GP BMA)

- 5. แนบไฟล์เอกสาร รูปแบบ PDF
- 6. ปุ่มดูไฟล์แนบ (ในกรณีที่แนบไฟล์แล้ว)
- 7. ปุ่มลบไฟล์แนบ (ในกรณีที่แนบไฟล์แล้ว)
- 8. ปุ่มเพิ่มข้อมูล

#### 4.3.2 การแก้ไขโครงการ

ในการแก้ไขโครงการ เลือกเมนู **รายการโครงการทั้งหมด** แล้วกดที่ปุ่ม **ดูรายละเอียด** เพื่อ เข้าสู่หน้ารายละเอียดโครงการ

| ระบบเผยแพร่ข้อมูลการจัดซื้อจัดจ้าง<br>กาศรัฐของหน่วยงานกรุงเทพมหานคร | หน้าแรก ผู้ดูและะบบส่วนกลาง                                                                                                    | H, quu Officer B                                                        |
|----------------------------------------------------------------------|----------------------------------------------------------------------------------------------------|-------------------------------------------------------------------------|
| 📢 ประกาศและโครงการกรุงเทพมหานคร 🔿                                    | ประกาศและโครงการกรุงเทพมหานคร 🕜 ประกาศและโครงการกรุงเทพมหานคร • ราช                                                                                                    | ายการโครงการทั้งหมด                                                     |
| <ul> <li>ประกาศรอเผยแพร่</li> </ul>                                  |                                                                                                    |                                                                         |
| <ul> <li>โครงการรอเผยแพร่</li> </ul>                                 |                                                                                                    |                                                                         |
| <ul> <li>รายการโครงการทั้งหมด</li> </ul>                             | รายการโครงการทั้งหมด + เพิ่มโครงการ                                                                                                    | Q ค้นหาชื่อโครงการ, เลขที่โครงการ Q                                     |
| <ul> <li>แผนการจัดชื่อจัดจ้าง</li> </ul>                             | หน่วยงาน ส่วนราชการ                                                                                                    | ปีงบประมาณ สถานะโครงการ                                                 |
| <ul> <li>ประกาศผู้ชนะรายไตรมาส</li> </ul>                            | ทั้งหมด                                                                                                    | (2) 2567 (2) กั้งหมด (2) คุ้มหา                                         |
| 🕫 ประกาศอื่นๆ                                                        |                                                                                                    |                                                                         |
| 🚰 Dashboard 🗸 🗸                                                      |                                                                                                    |                                                                         |
| 🗎 รายงาน 🗸                                                           | จำนวน 30,106 รายการ                                                                                                    | แสดง [10] รายการ/หน้า                                                   |
| 🔗 การเชื่อมต่อข้อมูล 🗸 🗸                                             | # ชื่อโครงการ                                                                                                    | สถานะโครงการ สถานะ                                                      |
| 📕 การใช้งานระบบ 🗸                                                    | 1                                                                                                    | สมาวนออนร้อน เผยแพร่ใน                                                  |
| 🕸 การตั้งค่าระบบ 🗸                                                   |                                                                                                    | ระบบเลือน เมืองระดงเญ                                                   |
| 🕲 ออกจากระบบ                                                         | ประกาศผู้ขนะการเสนอราคา จ้างเหนาดัดทำอาหารเข้าและอาหารกลางวันสำหรับนักเรียนโรงเรียน<br>2 อัดบิงทองหลางให้ที่กษ์อิทยาการ) อันที่ 4 - 8 มีนาคม 2567 โดยวิธีเฉพาะเจาะอง<br>โดยงาทร Manual | มน ระหว่างดำเนินการ นสมเพริน (จุรายละเอียด) (หน้าเผยแพร่                |
|                                                                      | ชื่อวัสดุทำใช้ว่ายในการส่งเสริมสนับสมุนให้นักเรียนสร้างสรรค์ผลงานเพื่อการเรียนรู้ งำนวน 12 1<br>3 โดยวิธีเฉพาะเจาะจง<br><b>โดยวิธีเฉพาะเจาะจง</b>                                      | เรายการ<br>ส่งงานครมด้วน แผนเพริน<br>ร-มมนด้ว ตุรายละเอียด ตุหน้าแผนเพร |
|                                                                      | 4 ชื่อได้เก่างานระดับ ช่านาญการพิเศษ, อ่านวยการต้น 1 ชุด โดยวีธีเฉพาะเจาะจง <b>โกรงการนักด</b> ้                                                                                       | งหมณะนั้นหรู (อย่อเรณะรู) เป็งพมเลม แอกมนระเบางร่น 💿                    |

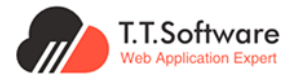

## เมื่อทำการแก้ไขข<sup>้</sup>อมูลเสร็จสิ้น ให้กดที่ปุ่ม **บันทึกสถานะโครงการ** เพื่ออัพเดตข<sup>้</sup>อมูลในระบบ

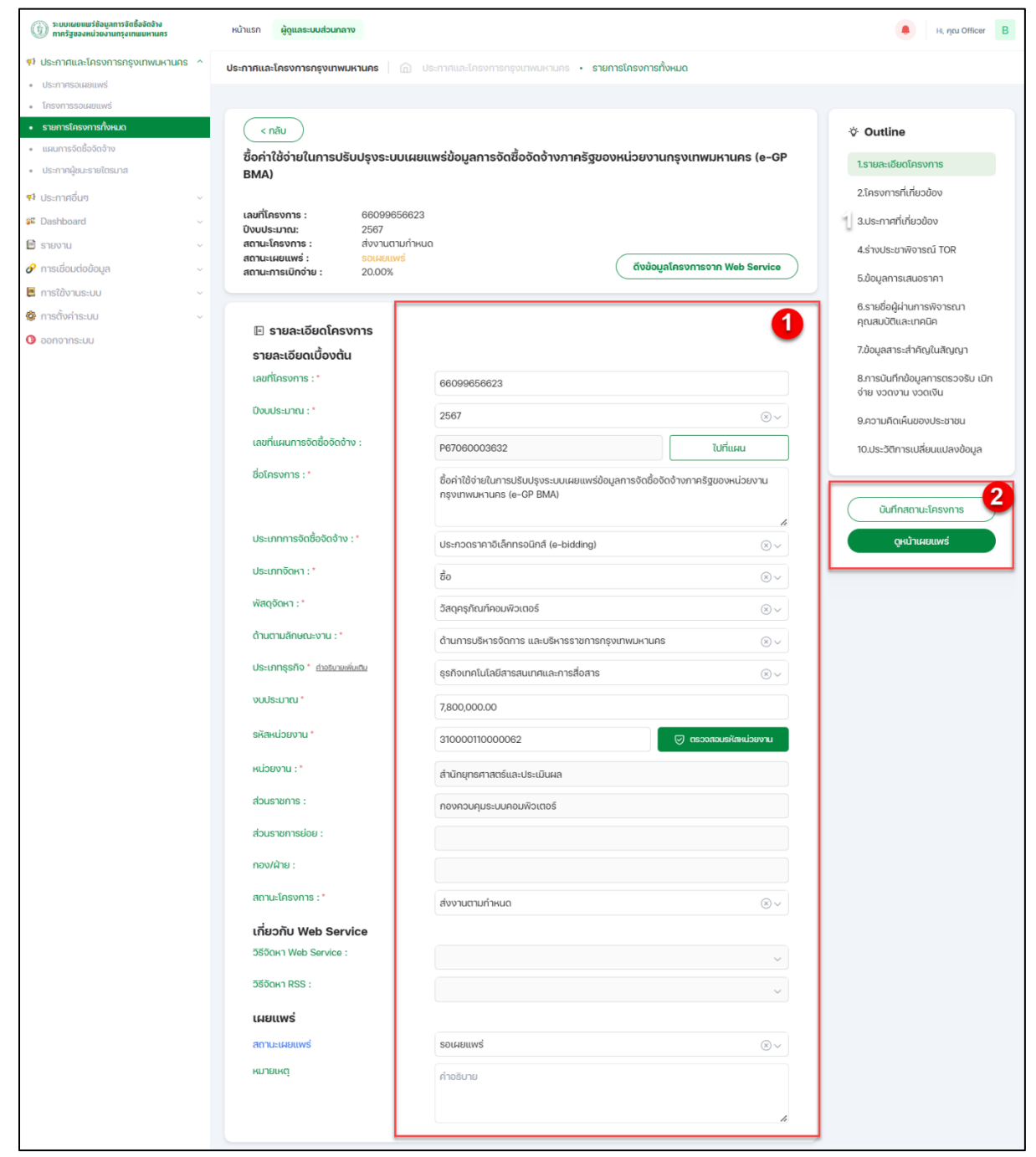

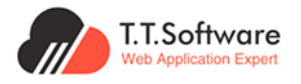

#### การแก้ไขรายละเอียดของโครงการ

ในหน้ารายละเอียดโครงการ จะมีส่วนรายละเอียดเพิ่มเติมที่สามารถแก้ไขข้อมูลได้

| (i) ระบบเผยแมร์ข้อมูลการจัดชื่อจัดจ้าง<br>กากรัฐของหน่วยงานกรุงเทพมหานกร                                                         | erranucituur:angg                                                                                                    | 👫 Η, ητι Officer 🖪                                                              |
|----------------------------------------------------------------------------------------------------|----------------------------------------------------------------------------------------------------|---------------------------------------------------------------------------------|
| <ul> <li>ประกาศและโครงการกรุงเทพมหานคร ^</li> <li>ประกาศรอนขนเพร่</li> </ul>                                                     | 2 ອ້ານພາກສະມານີ້ນຳການດີນຕົນແມ່ນການກີກ ທາກການການ - 2020257 ແລະການີ້ນ<br>c - ຕາມແມ່ນການນີ້ນຳມານີ້ມາດີນັ້ນເປັນ ມານີ້ດ້ອງແມ່ນ<br>ໂຫຼ່າຍແມ່ນການແຫຼງໃຫ້ປະການມານີ້ແມ່ນການ ແມ່ນການການເປັນ - 2020257 ແລະການການ<br>ໂຫຼ່າຍແມ່ນການແຫຼງໃຫ້ປະການການການການການການການການການການການການການກ                                                                                                    | * 0.4%                                                                          |
| <ul> <li>โกรงการรอเรยแพร่</li> <li>รายการโกรงการทั้งหมด</li> </ul>                                                               | kitumatoo<br>atan ₽ m                                                                                                    | •• Outline<br>1.รายละเอียดโครงการ                                               |
| <ul> <li>แผนการจัดซื้ออิดอ้าง</li> <li>ประกาศผู้ชนะรายไตรมาส</li> </ul>                                                          | Contraction (1) Contraction (1) Contraction | 2.ประกาศที่เกี่ยวข้อง<br>3.ร่างประชาพิจารณ์ TOR                                 |
| <ul> <li>ประกาศอื่นๆ</li> <li>ประกาศอื่นๆ</li> <li>ประกาศขายกอดตลาด</li> </ul>                                                   | 🖻 ຮ່ານປຣະชາพิจารณ์ TOR 🔹 🔹                                                                                                    | 4.ข้อมูลการเสนอราคา<br>5.รายชื่อผู้ผ่านการพิจารณาคุณสมบัติและ                   |
| <ul> <li>รายการโครงการกิจเมต</li> <li>รายการโครงการกิจเมต</li> <li>แผนการจัดชื่อจัดอ้าง</li> </ul>                               | 🖻 ข้อมูลการเสนอราคา 🔹 🗸                                                                                                    | เทคมิค<br>6.ข้อมูลสาระสำคัญในสัญญา<br>วิตระบั-เรียวัฒนตระชะชองวัน เมื่อร่าน 100 |
| <ul> <li>Se Dashboard</li> <li>กาพระมการจัดชื่อจัดจ้างทั้งหมด</li> <li>สิตส่วนการจัดชื่อจัดจ้างทั้งหมด</li> </ul>                | 🖻 รายชื่อผู้ผ่านการพิจารณาคุณสมบัติและเทคนิค 🔹 เพิ่มราชการ 🗸                                                                                                    | งาน งวดเงิน<br>8.ความคิดเห็นของประชาชน<br>0.1= ===============================  |
| <ul> <li>การประเยตของมาณตางๆ</li> <li>ออมูลผู้สารบราง และผู้ของกับนอง</li> <li>ของผู้เข้าหม่องการต่างๆ</li> </ul>                | 🖻 ข้อมูลสาระสำคัญในสัญญา 🔹 เพิ่มรายการ 🗸 🗸                                                                                                    | อมระวินทารเบลของมูล<br>บันทึกสถานะโครงการ                                       |
| <ul> <li>Dashboard (KT)</li> <li>ภาพระวมการอัดชื่ออัดอ้างทั้งหมด KT</li> <li>สิตส่วนการอัดชื่ออัดอ้างทั้งหมด KT</li> </ul>       | 🖻 การบันทึกข้อมูลการตรวจรับ เบิกจ่าย งวดงาน งวดเงิน 🔹 เพิ่มราชการ 🗸 🗸                                                                                                    | QHป้าเหยแพร่                                                                    |
| <ul> <li>การบระหยดงบบระมาณต่างๆ KT</li> <li>ข้อมูลผู้รับจ้าง และผู้ขนะทั้งหมด KT</li> <li>ขอดผู้เข้ายนโกรงการต่างๆ KT</li> </ul> | 😔 ความคิดเห็นของประชาชน 🗸                                                                                                    |                                                                                 |

ในหน้ารายละเอียดโครงการ จะมีส่วนรายละเอียดเพิ่มเติมที่สามารถแก้ไขข้อมูลได้ ดังนี้

- 1. ร่างประชาพิจารณ์
- 2. ข้อมูลการเสนอราคา
- 3. รายชื่อผู้ผ่านการพิจารณาคุณสมบัติและเทคนิค
- 4. ข้อมูลสาระสำคัญในสัญญา
- 5. การบันทึกข้อมูลการตรวจรับ เบิกจ่าย งวดงาน งวดเงิน

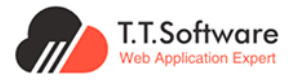

## การแก้ไขประกาศที่เกี่ยวข้อง

เข้ามาที่หน้ารายละเอียดโครงการที่ต้องการแก้ไขในส่วนของรายละเอียดเพิ่มเติม กดที่ปุ่ม **แก้ไข** เพื่อเข้าสู่หน้าแก้ไขรายละเอียดประกาศ

| 3ะขมเผยแมร์ข้อมูลการจัดชื่ออัดจำง<br>การรัฐของหน่วยงานกรุงเทพมหานคร | หม้าแล้ว ผู้ดูและเหน่งปลาย                                                                                                    | 📕 H, neu Officer 🛛 B                             |
|---------------------------------------------------------------------|----------------------------------------------------------------------------------------------------|--------------------------------------------------|
| 🕫 ประกาศและโครงการกรุงเทพมหานคร \land                               | um totuki                                                                                                    |                                                  |
| <ul> <li>ประกาศีรอเผยแพร่</li> </ul>                                |                                                                                                    | * Outline                                        |
| <ul> <li>โครงการรอเผมแบงร่</li> </ul>                               |                                                                                                    | V Oddalle                                        |
| <ul> <li>รายการโครงการกั้งหมด</li> </ul>                            | 📢 ประกาศที่เกี่ยวข้อง 🔹                                                                                                    | 1.รายละเงียดโครงการ                              |
| <ul> <li>แผนการจัดซื้ออิตอำง</li> </ul>                             | ประกาศที่เกี่ยวข้องกับโกรงการ เช่น TOR. รากากกาง. เซิณชวน. ผ้อมะ เป็นต้น                                                                                   | 2.ประกาศที่เกี่ยวข้อง                            |
| <ul> <li>ประกาศผู้ชนะรายโตรมาส</li> </ul>                           | ทั้งหมด 2 รายการ                                                                                                    | 3.ร่างประชาพิจารณ์ TOR                           |
| 🕫 ประกาศอื่นๆ                                                       | 501F                                                                                                    |                                                  |
| <ul> <li>ประกาศขายกอดตลาด</li> </ul>                                | # instite ประเภท วิธีจัดหา เรียงลำดับ วันที่ประกาศ เผย<br>ประกวศ ประกาศ เมย                                                                                | 4.ขอมูลการเสินอราคา                              |
| 🕫 ประกาศและโครงการกรุงเกพธนาคม 🗠                                    | 1 และการรับและการรับแกรดเก่าน้ำ และการระเร็กปี เสพาะการก - 22/02/967 และเหนืน                                                                              | 5.รายชื่อผู้ผ่านการพิจารณาคุณสมบัติและ<br>เทคมิอ |
| <ul> <li>รายการโครงการกั้งหมด</li> </ul>                            | สำหรับนักเริ่มเชิ่มประเทศักราช อามการสมอ                                                                                                    |                                                  |
| <ul> <li>แผนการจัดซื้ออัดอ้าง</li> </ul>                            | วามมาเป็นเหมาแปนคอเทย แขวอเป็พระอาอง จากา ประกาศ<br>ธายอิจได้ระบ                                                                                           | 6.ข่อมูลสาระสำคัญในสัญญา                         |
| Sashboard                                                           | пъковин                                                                                                    | 7.การมันทึกข้อมูลการตรวจรับ เมิกจ่าย งวด         |
| <ul> <li>ภาพรวมการจัดชื่อจัดด้างทั้งหมด</li> </ul>                  |                                                                                                    | o la osciola                                     |
| <ul> <li>สิดส่วนการจัดซื้อจัดจ้างทั้งหมด</li> </ul>                 | 2 จำวงหมาสอนว่าขน้ำ สำหรับนักเรียนชิมประชมศึกษาปีที่ ยกเล็กประกาศ 20/05/2667 เผชแพรใน<br>๔-๕ ตามโครงการว่ายน้ำเป็นเล่นน้ำได้ปลอดภัย รายชื่อผู้ชนะ ระบบแล้ว | 8.ความคิดเห็นของประชาชน                          |
| <ul> <li>การประหยัดงบประมาณต่างๆ</li> </ul>                         | โรงเรียนรายมนตรี(ปลี่ม-เชื่อมบุทูล) โดยวิธีเอพาะ เสนอรากา /<br>เอาะดง ประกาศราชชื่อผู้                                                                     | 9.ประวัติการเปลี่ยนแปลงข้อมูล                    |
| <ul> <li>ข้อมูลผู้ธิมจ้าง และผู้ชมะทั้งหมด</li> </ul>               | ได้รับการคัด<br>เสือก                                                                                                    |                                                  |
| <ul> <li>ยอดผู้เข้าชมโครงการต่างๆ</li> </ul>                        |                                                                                                    |                                                  |
| 📽 Dashboard (KT)                                                    |                                                                                                    | บินทึกสถานะโครงการ                               |
| <ul> <li>ภาพรวมการจัดชื่อจัดจ้างทั้งหมด KT</li> </ul>               | แสดง 10 รายการ/หน้า                                                                                                    | ดูหน้าเผยแพร่                                    |
| <ul> <li>สัดส่วนการจัดซื้อจัดด้างทั้งหมด KT</li> </ul>              |                                                                                                    |                                                  |
| <ul> <li>การประหยัดงบประมาณต่างๆ KT</li> </ul>                      |                                                                                                    |                                                  |
| <ul> <li>ข้อมูลผู้ชิมจ้าง และผู้ชนะทั้งหมด KT</li> </ul>            | 🗎 ร่างประชาพิดารณ์ TOR 🔹 + เพิ่มรายการ                                                                                                    |                                                  |
| <ul> <li>ยอดผู้เข้าชมโครงการต่างๆ KT</li> </ul>                     |                                                                                                    |                                                  |

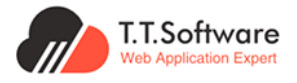

เมื่อแก้ไขข้อมูลเสร็จสิ้นให้ทำการบันทึกข้อมูล โดยกดที่ปุ่ม **บันทึกสถานะโครงการ** 

| 3:บบเผยแตร์ข้อมูลการจัดชื่อรัดร้าง                       | หน้าแรก ผู้ดูแลระบบส่วนกลาง                                        |                                                                                                    |                               | Hu neu Officer B   |
|----------------------------------------------------------|--------------------------------------------------------------------|----------------------------------------------------------------------------------------------------|-------------------------------|--------------------|
| 🕫 ประกาศและโครงการกรุงเทพมหานคร \land                    |                                                                    |                                                                                                    |                               |                    |
| <ul> <li>ประกาศรอเผยแพร่</li> </ul>                      |                                                                    |                                                                                                    |                               | the Operations     |
| <ul> <li>โครงการรอบผยแพร่</li> </ul>                     | < กลับไปยังหน้าประกาศรอเผยแพร่                                     |                                                                                                    |                               | - outune           |
| <ul> <li>รายการโครงการทั้งหมด</li> </ul>                 | < กลับไปยังหน้ารายละเอียดโครงการ                                   |                                                                                                    |                               | 1.รายละเดียดประกาศ |
| <ul> <li>แผนการจัดชื่อจัดจ้าง</li> </ul>                 |                                                                    |                                                                                                    |                               | 2                  |
| <ul> <li>ประกาศผู้ชนะรายโตรมาส</li> </ul>                | จ้างเหมาสอนว่ายน้ำ สำหรั                                           | บนักเรียนชั้นประถมศึกษาปีที่ ๔-๕ ตามโครงการว่ายน้ำเป็นเ<br>ชื่อแนวอง โอนรีวีเอนซนอา อา                                          | ล่นนำใดปลอดภัย                |                    |
| 🕫 ประกาศอื่นๆ 🗠                                          | เรงเรยนราชมนตร(ปลม-เส                                              | ออมนุกูล) เดียวรเฉพาะเจาะจง                                                                                                    |                               | บันทึกสถานะประกาศ  |
| <ul> <li>ประกาศขายทอดตลาด</li> </ul>                     | บระเภทบระกาศ : ยกเลกบระกาศราย<br>โครงการ : จ้างเหมาสอนว่ายน้ำ สำเ- | ยขอผูชนะเลนอราคา / บระกาศรายขอผูเดรมการคดเลอก<br>หรับนักเรียนชั้นประถมศึกษาปีที่ 4-5 ตามโครงการว่ายน้ำเป็น เล่นน้ำได้ปลอดภัย โ: | รงเรียนราชมนตรี (ปลิ้มเชื่อม  | ดูหน้าเผยแพร่      |
| 🕫 ประกาศและโครงการกรุงเทพธนาคม 🗠                         | ບຸກູລ)                                                             |                                                                                                    |                               |                    |
| <ul> <li>รายการโครงการทั้งหมด</li> </ul>                 | <b>เลขทีโครงการ :</b> 67039363694                                  |                                                                                                    |                               |                    |
| <ul> <li>แผนการจัดชื่อจัดจ้าง</li> </ul>                 | <b>สถานะเผยแพร่ :</b> เผยแพร่                                      |                                                                                                    |                               | •                  |
| Se Dashboard                                             | (                                                                  |                                                                                                    |                               | Ψ                  |
| <ul> <li>ภาพรวมการจัดซื้อจัดจ้างทั้งผมด</li> </ul>       | 🖹 รายละเอียดประกาศ                                                 |                                                                                                    |                               |                    |
| <ul> <li>สัดส่วนการจัดชื่อจัดจ้างทั้งหมด</li> </ul>      | รายละเอียดเบื้องต้น                                                |                                                                                                    |                               |                    |
| <ul> <li>การประหยัดงบประมาณต่างๆ</li> </ul>              | ชื่อโครงการ :                                                      | จ้างเหมาสอนว่ายน้ำ สำหรับนักเรียนชั้นประถมศึกษาปีที่ 4-6 ตามโครงการ                                                             | ว่ายน้ำเป็น เล่นน้ำใต้ปลอดภัย |                    |
| <ul> <li>ข้อมูลผู้รับจ้าง และผู้ชนะทั้งหมด</li> </ul>    | เลยชี้โดยมอาก เ                                                    | 27020202004                                                                                                    | 7.15                          |                    |
| <ul> <li>ยอดผู้เข้าชมโครงการต่างๆ</li> </ul>             | Latorions of its :                                                 | 67039363694                                                                                                    | เปกเครงการ                    |                    |
| 📽 Dashboard (KT)                                         | Link tonahs RSS :                                                  | http://process3.gprocurement.go.th/egp2procmainWeb/jsp/proc                                                                     | ดูประกาศ                      |                    |
| <ul> <li>ภาพรวมการจัดซื้อจัดจ้างทั้งหมด KT</li> </ul>    | รหัสโครงการจาก RSS :                                               | 67039363694                                                                                                    |                               |                    |
| <ul> <li>สัดส่วนการจัดซื้อจัดจ้างทั้งหมด KT</li> </ul>   | วันที่ประกาศอาก RSS :                                              | ⇒ 20/05/2587                                                                                                    |                               |                    |
| <ul> <li>การประหยัดงบประมาณต่างๆ KT</li> </ul>           |                                                                    | E 20/00/2007                                                                                                    |                               |                    |
| <ul> <li>ข้อมูลผู้ธืบจ้าง และผู้ชนะทั้งหมด KT</li> </ul> | วันที่ประกาศ : *                                                   | 20/05/2567                                                                                                    |                               |                    |
| <ul> <li>ยอดผู้เข้าชมใครงการต่างๆ KT</li> </ul>          | หัวข้อประกาศ : *                                                   | จ้างเหมาสอนว่ายน้ำ สำหรับนักเรียนชิ้นประถมศึกษาปีที่ ๔-๕ ตามโครงการ                                                             | ะว่ายน้ำเป็นเล่นน้ำได้ปลอดภัย |                    |
| 🖹 รายงาน 🔨                                               | ประเภทประกาศ : *                                                   | ยกเลิกประกาศรายชื่อผู้ชนะเสนอราคา / ประกาศรายชื่อผู้ได้รับการคัดเลือก                                                           | <br>⊗ ~                       |                    |
| รายงานอัตราการเยิกจ่ายงบประมาณระดับ<br>สำนัก             | 99                                                                 | u u u u u u u u u u u u u u u u u u u                                                                                           | -                             |                    |
| รายงานอัตราการเมิกด่ายงบประมาณระดับ<br>สำนักงานเขต       | DEPTSOCH1 :                                                        | radornad                                                                                                    | ~                             |                    |
| การเชื่อมต่อข้อมูล ^                                     | ໄຟລ໌ແບບ :                                                          | ້ເຟລິແບບ <b>ເລືອກໄຟລ໌</b>                                                                                                    | ∰ ⊚ ດູໄຟລ໌ແບບ                 |                    |
| <ul> <li>การถึงข้อมูลใส่เว็บไซต์ของท่าน</li> </ul>       | เผยแพร่                                                            |                                                                                                    |                               |                    |
| 📮 การใช้งานระบบ 🗠                                        | สถานะเผยแพร่ : *                                                   | เผยแพร่                                                                                                    | ® ~                           |                    |
| <ul> <li>คู่มือการใช้งานระบบ</li> </ul>                  |                                                                    | ດຳລອັບກະ                                                                                                    |                               |                    |
| <ul> <li>วีดีโอแนะนำการใช้งานระบบ</li> </ul>             | หมายเหตุ:                                                          | H ROUR                                                                                                    |                               |                    |
| 🚱 การตั้งค่าระบบ 🔿                                       |                                                                    |                                                                                                    | h                             |                    |
| <ul> <li>จัดการกลุ่มการใช้งาน</li> </ul>                 |                                                                    |                                                                                                    |                               |                    |
| <ul> <li>จัดการผู้ใช้งานหน่วยงาน</li> </ul>              |                                                                    |                                                                                                    |                               |                    |

หากต้องการลบประกาศที่เกี่ยวข้อง สามารถกดที่ปุ่ม **ลบ** เพื่อลบประกาศในรายการได้ และ สามารถดูเอกสารที่แนบไว้ในประกาศ โดยการกดปุ่ม **ดูเอกสาร** 

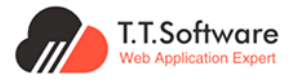

#### การแก้ไขร่างประชาพิจารณ์ TOR

เข้ามาที่หน้ารายละเอียดโครงการที่ต้องการแก้ไขร่างประชาพิจารณ์ TOR กดที่ปุ่ม **แก้ไข** เพื่อ เข้าสู่หน้าแก้ไขรายละเอียด

| ระบบเผยแพร่ข้อมูลการจัดชื่อจัดจ้าง<br>ภาครัฐของหน่วยงานกรุงเทพมหานคร | หน้าแรก ผู้ดูแลระบบส่วนกลาง                                     |                                           | 🔎 मा, मुख्य Officer 🛛 🖪                           |
|----------------------------------------------------------------------|-----------------------------------------------------------------|-------------------------------------------|---------------------------------------------------|
| ประกาศและโครงการกรุงเทพมหานคร ^<br>ประกาศและโครงการกรุงเทพมหานคร ^   | 🕫 ประกาศที่เกี่ยวข้อง                                           | + เพิ่มรายการ 🗸 🗸                         | 🌣 Outline                                         |
| <ul> <li>บระกาศรอเผยแพร่</li> <li>โครงการรอเผยแพร่</li> </ul>        | ประกาศที่เกี่ยวของกับโครงการ เช่น TOR, ราคากลาง, เชิญช่วน, ผูชเ | มะ เป็นต้น                                | 1.รายละเอียดโครงการ                               |
| <ul> <li>รายการโครงการทั้งหมด</li> </ul>                             |                                                                 |                                           | 2.ประกาศที่เกี่ยวข้อง                             |
| <ul> <li>แผนการจัดชื่อจัดจ้าง</li> </ul>                             | 🖹 ร่างประชาพิจารณ์ TOR                                          | + เพิ่มรายการ                             | 3.ร่างประชาพิจารณ์ TOR                            |
| <ul> <li>ประกาศผู้ชนะรายไตรมาส</li> </ul>                            | ทั้งหมด 1 รายการ                                                |                                           | 4.ข้อมูลการเสนอราคา                               |
| 🕫 ประกาศอื่นๆ                                                        | # ร่างประชาพิการณ์ TOR                                          | < <u>ะะยะเวลาเริ่มต้ม-จะยะเวลาสิ้นสุด</u> | รี คระเพื่อไปต่อ เครองมีครอง เก                   |
| • ประกาศขายทอดตลาด                                                   |                                                                 |                                           | 5.5 เชียงผู้ผ่านการพง เรเนา<br>คุณสมบัติและเทคนิค |
| 🕫 ประกาศและโครงการกรุงเทพธนาคม 🔿                                     | 1 จัดซื้อโต๊ะเท้าอี้สแตนเลส สำหรับโรงอาหาร 27 ชุด               | 11/06/2567 - 28/06/2567                   | 6.ข้อมลสาระสำคัญในสัญญา                           |
| <ul> <li>รายการโครงการทั้งหมด</li> </ul>                             |                                                                 | 👁 ดูเอกสาร                                |                                                   |
| <ul> <li>แผนการจัดซื้อจัดจ้าง</li> </ul>                             |                                                                 | 御 au                                      | 7.การบนทกขอมูลการตรวจ<br>รับ เบิกจ่าย งวดงาน งวด  |
| Se Dashboard                                                         |                                                                 |                                           | เงิน                                              |
| <ul> <li>ภาพรวมการจัดชื่อจัดจ้างทั้งหมด</li> </ul>                   |                                                                 |                                           | 8.ความคิดเห็นของประชาชน                           |
| <ul> <li>สิดส่วนการจัดชื่อจัดจ้างทั้งหมด</li> </ul>                  | แสดง 10 รายการ/หน้า                                             | 1 of 1 < >                                | 9.ประวัติการเปลี่ยนแปลง                           |
| <ul> <li>การประหยัดงบประมาณต่างๆ</li> </ul>                          |                                                                 |                                           | ข้อมูล                                            |
| <ul> <li>ข้อมูลผู้ธับจ้าง และผู้ชนะทั้งหมด</li> </ul>                |                                                                 |                                           |                                                   |
| <ul> <li>ยอดผู้เข้าชมโครงการต่างๆ</li> </ul>                         | 🗎 ข้อมูลการเสนอราคา                                             | + เพิ่มรายการ                             | 🔉 🛛 มันเกิดสถานะโครงการ                           |
| See Dashboard (KT)                                                   |                                                                 |                                           | Och meter loctPISVITIS                            |

หากต้องการลบประกาศที่เกี่ยวข<sup>้</sup>อง สามารถกดที่ปุ่ม **ลบ** เพื่อลบประกาศในรายการได้ และสามารถดูเอกสารที่แนบไว้ในร่างประชาพิจารณ์ TOR โดยการกดปุ่ม **ดูเอกสาร** 

| ระบบเผยแมร์ข้อมูลการจิตชื่อจัดจ้าง<br>ภาครัฐของหน่วยงานกรุงเกพมหานคร                                                                                                    | หน้าแรก ผู้ดูแลระบบส่วนกลาง                                    |                                                                 | e الله بوتيا Officer B                                                                                                    |
|----------------------------------------------------------------------------------------------------|----------------------------------------------------------------|-----------------------------------------------------------------|----------------------------------------------------------------------------------------------------|
| <ul> <li>ประกาศและโครงการกรุงเทพมหานคร ^</li> <li>ประกาศรอเผยแพร่</li> <li>โครงการรอเผยแพร่</li> </ul>                                                                            | ประกาศที่เกี่ยวข้อง<br>ประกาศที่เกี่ยวข้องกับใครงการ เช่น TOR, | + เพิ่มรายการ 🗸 🗸                                               | Outline 1.รายละเอียดโครงการ                                                                                                   |
| <ul> <li>รายการโครงการทั้งหมด</li> <li>แผนการอัดชื่ออัดอ้าง</li> </ul>                                                                                                    | ร่างประชาพิจารณ์ TOR                                           | 0                                                               | 2.ประกาศที่เกี่ยวข้อง<br>3.ร่างประชาพิจารณ์ TOR                                                                               |
| <ul> <li>ประกาศมูณะระบบรมาส</li> <li>ประกาศมีนาย</li> <li>ประกาศมายกอดอากอ</li> <li>ประกาศและโครงการกรุงเทพชนาคม ^</li> <li>รายการโกรงการกรุงเพชน</li> </ul>                      | ซึ่งเอกสาร : *<br>เวลาเริ่มต้น-เวลาสิ้นสุด :<br>ไฟล์แมม :      | ้จัดชื่อได้แก้งอี้สแตนแลส สำหรับโรงอาหาร 27 ชุด<br>☐ 11/06/2567 | 4.ข้อมูลการเสนอราคา<br>5.รายชื่อผู้ผ่านการพิจารณา<br>คุณสมบัติและเกคนิค<br>6.ข้อมูลสาระสำคัญในสัญญา<br>7.กระโตโต๊มโลเลกระระจา |
| <ul> <li>แผนการจิดชื่อจัดจ้าง</li> <li>2 Dashboard ^</li> <li>ภาพรวมการจิดชื่อจิดจ้างทั้งหมด</li> <li>สัตส่วนการจิดชื่อจิดจ้างทั้งหมด</li> <li>การประหยิดงบประมาณต่างๆ</li> </ul> | แสดง 10 รายการ/หน้า                                            | entăn ùurin                                                     | รัน เป็กว่าย งวดงาน งวด<br>เงิน<br>8.ความคิดเห็นของประชาชน<br>9.ประวัติการเปลี่ยนแปลง<br>ข้อมูล                               |
| <ul> <li>ข้อมูลผู้รับจ้าง และผู้ชนะทั้งหมด</li> <li>ยอดผู้เข้าชมโครงการต่างๆ</li> <li>pashboard (KT)</li> </ul>                                                                   | 🖻 ข้อมูลการเสนอราคา                                            | + เพิ่มรายการ 🗸                                                 | นันทึกสถานะใครงการ                                                                                                    |

เมื่อแก้ไขข้อมูลเสร็จสิ้นให้ทำการบันทึกข<sup>้</sup>อมูล โดยกดที่ปุ่ม **บันทึก** 

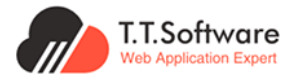

## การแก้ไขข้อมูลการเสนอราคา

เข้ามาที่หน้ารายละเอียดโครงการที่ต้องการแก้ไขข้อมูลการเสนอราคา กดที่ปุ่ม **แก้ไข** เพื่อเข้าสู่ หน้าแก้ไขรายละเอียด

| ระบบเผยแพร่ข้อมูลการจัดชื่อจัดจ้าง<br>ภาครัฐของหน่วยงานกรุงเทพมหานคร         | หน้าแรก ผู้ดูแลระบบส่วนกลาง                                    | 🔎 Η, ητι Officer B                                  |
|------------------------------------------------------------------------------|----------------------------------------------------------------|-----------------------------------------------------|
| <ul> <li>ประกาศและโครงการกรุงเทพมหานคร ^</li> <li>ประกาศรอเผยแพร่</li> </ul> | ไม่พบข้อมูล ร่างประชาพิจารณ์ TOR                               | ∛ Outline                                           |
| <ul> <li>โครงการรอเผยแพร่</li> </ul>                                         |                                                                | 1.รายละเอียดโครงการ                                 |
| <ul> <li>รายการโครงการทั้งหมด</li> </ul>                                     |                                                                | 2.ประกาศที่เกี่ยวข้อง                               |
| <ul> <li>แผนการจัดชื่อจัดจ้าง</li> </ul>                                     | 🖹 ข้อมลการเสนอราคา + เพิ่มรายการ 🔿                             | 3.ร่างประชาพิจารณ์ TOR                              |
| <ul> <li>ประกาศผู้ชนะรายใตรมาส</li> </ul>                                    | กั้งหมด 1 รายการ                                               | 4 ข้อมวอวอเสมออวอว                                  |
| 🕫 ประกาศอื่นๆ                                                                |                                                                | 4.000041113(400031111                               |
| • ประกาศขายทอดตลาด                                                           | # รายชื่อผู้ยื่นเอกสาร ราคาทเสนอ อันที่เสนอราคา<br>(บาท)       | 5.รายชื่อผู้ผ่านการพิจารณา<br>คณสมบัติและเทคนิค     |
| 👎 ประกาศและโครงการกรุงเทพธนาคม 🗠                                             | 1 ห้างหุ้นส่วนจำกัด รารา ครีเอชั่น 486,000.00 - เป็นเช่น       | 6 ข้อมูลสาระสำคัญใบสัญญา                            |
| <ul> <li>รายการโครงการทั้งหมด</li> </ul>                                     |                                                                |                                                     |
| <ul> <li>แผนการจัดชื่อจัดจ้าง</li> </ul>                                     |                                                                | 7.การบันทึกข้อมูลการตรวจ<br>รับ เปิกจ่าย งวดงาน งวด |
| Sashboard ^                                                                  | US                                                             | เงิน                                                |
| <ul> <li>ภาพรวมการจัดชื่อจัดจ้างทั้งหมด</li> </ul>                           |                                                                | 8.ความคิดเห็นของประชาชน                             |
| <ul> <li>สัดส่วนการจัดชื้อจัดจ้างทั้งหมด</li> </ul>                          | แสดง 10 รายการ/หน้า 1 of 1 < >                                 | 9.ประวัติการเปลี่ยนแปลง                             |
| <ul> <li>การประหยัดงบประมาณต่างๆ</li> </ul>                                  |                                                                | ນ້ອມູສ                                              |
| <ul> <li>ข้อมูลผู้ธับจ้าง และผู้ชนะทั้งหมด</li> </ul>                        |                                                                |                                                     |
| <ul> <li>ยอดผู้เข้าชมโครงการต่างๆ</li> </ul>                                 | 🖻 รายชื่อผู้ผ่านการพิจารณาคุณสมบัติและเทคนิค 🛛 🔹 เพิ่มรายการ 🗸 |                                                     |
| S Dashboard (KT)                                                             |                                                                | บนทกสถานะโครงการ                                    |

หากต้องการลบประกาศที่เกี่ยวข้อง สามารถกดที่ปุ่ม **ลบ** เพื่อลบประกาศในรายการได้ และ สามารถดูเอกสารที่แนบไว้ในข<sup>้</sup>อมูลการเสนอราคา โดยการกดปุ่ม **ดูเอกสาร** 

| ระบบเผยแมร์ช้อมูลการจัดชื่อวัดจ้าง<br>ภาครัฐของหน่วยงานกรุงเกมมหานคร                                            | หน้าแรก ผู้ดูแลระบบส่วนกลาง  |                                        | 🔶 Hi, กุณ Officer B                                                         |
|----------------------------------------------------------------------------------------------------|------------------------------|----------------------------------------|-----------------------------------------------------------------------------|
| <ul> <li>ประกาศและโครงการกรุงเทพมหานคร ^</li> <li>ประกาศรอเผยแพร่</li> </ul>                                    |                              | ไม่พบข้อมูล ร่างประชาพิจารณ์ TOR       | ∜ Outline                                                                   |
| <ul> <li>โครงการรอเผยแพร่</li> <li>รายการโครงการทั้งหมด</li> </ul>                                              | ข้อมูลการเสนอราคา            | 0                                      | 1.รายละเอียดโครงการ<br>2.ประกาศที่เกี่ยวข้อง                                |
| <ul> <li>แผนการจัดชื่อจัดด้าง</li> <li>ประกาศผู้ชนะรายใตรมาส</li> </ul>                                         | เลขประจำตัวผู้เสียภาษีอากร * | 0103552006728 ตรวจสอบผู้ขาย            | 3.ร่างประชาพิจารณ์ TOR                                                      |
| 🕫 ประกาศอื่นๆ 🔹                                                                                                 | ชื่อผู้ยื่นเอกสาร : *        | ห้างหุ้นส่วนจำกัด ธารา ครีเอชื่น 🛞 🗸   | <ol> <li>4.ข้อมูลการเสนอราคา</li> <li>5.รายชื่อผู้ผ่านการพิจารณา</li> </ol> |
| 🕫 ประกาศและโครงการกรุงเทพธนาคม 🔿                                                                                | ราคาทเสนอ(บาท) : *           | 486,000.00                             | คุณสมบัติและเทคนิค<br>6.ข้อมูลสาระสำคัญในสัญญา                              |
| <ul> <li>รายการโครงการทั้งหมด</li> <li>แผนการจัดซื้อจัดจ้าง</li> </ul>                                          | ไฟล์แนบ :                    | ไฟล์แบบ <b>เลือกไฟล์</b> 🗊 👁 ดูไฟล์แบบ | 7.การบันทึกข้อมูลการตรวจ<br>รับ เมิกจ่าย งวดงาน งวด                         |
| <ul> <li>Dashboard ^</li> <li>ภาพรวมการจัดชื่อจัดจ้างทั้งหมด</li> </ul>                                         |                              | antăn Durfin                           | เงิน<br>8.ความคิดเห็นของประชาชน                                             |
| <ul> <li>สัดส่วนการจัดชื่อจัดจ้างทั้งหมด</li> <li>การประหยัดงบประมาณต่างๆ</li> </ul>                            |                              |                                        | 9.ประวัติการเปลี่ยนแปลง<br>ข้อมูล                                           |
| <ul> <li>ข้อมูลผู้รับจ้าง และผู้ชนะทั้งหมด</li> <li>ยอดผู้เข้าชนโครงการต่างๆ</li> <li>Bashboard (KT)</li> </ul> | 🖹 รายชื่อผู้ผ่านการพิจารณา   | คุณสมบัติและเทคนิค + เพิ่มรายการ       | บันทึกสถานะโครงการ                                                          |

เมื่อแก้ไขข้อมูลเสร็จสิ้นให้ทำการบันทึกข้อมูล โดยกดที่ปุ่ม **บันทึก** 

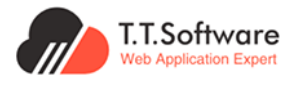

#### การแก้ไขรายชื่อผู้ผ่านการพิจารณาคุณสมบัติและเทคนิค

เข้ามาที่หน้ารายละเอียดโครงการที่ต้องการแก้ไขการแก้ไขรายชื่อผู้ผ่านการพิจารณาคุณสมบัติ และเทคนิค กดที่ปุ่ม **แก้ไข** เพื่อเข้าสู่หน้าแก้ไขรายละเอียด

| ระบบเผยแพร่ข้อมูลการจัดชื่อจัดจ้าง<br>ภาครัฐของหน่วยงานทรุงเทพมหานคร | หน้าแรก ผู้ดูแลระบบส่วนกลาง                                                      | 🦺 Ηι, ηαι Officer 🛛 🖁                          |
|----------------------------------------------------------------------|----------------------------------------------------------------------------------|------------------------------------------------|
| 👎 ประกาศและโครงการกรุงเทพมหานคร 🔿                                    | 🖻 ร่างประชาพิจารณ์ TOR 🛛 + เพิ่มรายการ 🗸 🗸                                       | ∜ Outline                                      |
| <ul> <li>ประกาศรอเผยแพร่</li> </ul>                                  |                                                                                  | 1 รายอะเอียดโครงการ                            |
| <ul> <li>โครงการรอเผยแพร่</li> </ul>                                 | 🖻 ข้อมูลการเสนอราคา 🔰 + เพิ่มรายการ                                              | 1.5 ISTERSSTATS THIS                           |
| <ul> <li>รายการโครงการทั้งหมด</li> </ul>                             |                                                                                  | 2.ประกาศที่เกี่ยวข้อง                          |
| <ul> <li>แผนการจัดซื้อจัดจ้าง</li> </ul>                             |                                                                                  | 3.ร่างประชาพิจารณ์ TOR                         |
| <ul> <li>ประกาศผู้ชนะรายไตรมาส</li> </ul>                            | 🖻 รายชื่อผู้ผ่านการพิจารณาคุณสมบัติและเทคนิค + เพิ่มรายการ 🔿                     | 4.ข้อมลการเสนอราคา                             |
| 🕫 ประกาศอื่นๆ                                                        | ทั้งหมด 1 รายการ                                                                 |                                                |
| <ul> <li>ประกาศขายทอดตลาด</li> </ul>                                 |                                                                                  | 5.รายซือผู้ผ่านการพิจารณา<br>คณสมมัติและเทคมิค |
| 🕫 ประกาศและโครงการกรุงเทพธนาคม 🗠                                     | # ชื่อผู้ผ่านการพิจารณาคุณสมบัติและเทคนิค วันที่รับ/ชื่อเอกสาร วันที่ยื่นเอกสาร  | ดข้อมูลสาระสำคัญในสัญญา                        |
| <ul> <li>รายการโครงการทั้งหมด</li> </ul>                             | 1 ห้างหุ้นส่วนจำกัด ธารา ครีเอชื่น 18/07/2567 30/06/2567 <mark>เรื่องนั้น</mark> | olooştit lotti integratitigi gi                |
| <ul> <li>แผนการจัดซื้อจัดจ้าง</li> </ul>                             |                                                                                  | 7.การบันทึกข้อมูลการตรวจ                       |
| M Dauldaard                                                          | ଡ <b>ਹ</b> ਼ਹਨਗਾਤ                                                                | เงิน                                           |
| • Dashboard                                                          | D au                                                                             |                                                |
| <ul> <li>ภาพรวมการจัดชื่อจัดจ้างทั้งหมด</li> </ul>                   |                                                                                  | 8.ความคิดเห็นของประชาชน                        |
| <ul> <li>สัดส่วนการจัดซื้อจัดจ้างทั้งหมด</li> </ul>                  |                                                                                  | 9.ประวัติการเปลี่ยนแปลง                        |
| <ul> <li>การประหยัดงบประมาณต่างๆ</li> </ul>                          | แสดง 10 รายการ/หน้า 1 of 1 < >                                                   | ข้อมูล                                         |
| <ul> <li>ข้อมูลผู้รับจ้าง และผู้ชนะทั้งหมด</li> </ul>                |                                                                                  |                                                |
| <ul> <li>ยอดผู้เข้าชมโครงการต่างๆ</li> </ul>                         |                                                                                  |                                                |
| ST Dashboard (KT)                                                    | 🖻 ข้อมูลสาระสำคัญในสัญญา 💦 🗸 เพิ่มรายการ                                         | บันทึกสถานะโครงการ                             |

หากต้องการลบประกาศที่เกี่ยวข<sup>้</sup>อง สามารถกดที่ปุ่ม **ลบ** เพื่อลบประกาศในรายการได้ และ สามารถดูเอกสารที่แนบไว้ในรายชื่อผู้ผ่านการพิจารณาคุณสมบัติและเทคนิค โดยการกดปุ่ม **ดูเอกสาร** 

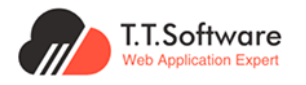

## เมื่อแก้ไขข้อมูลเสร็จสิ้นให้ทำการบันทึกข้อมูล โดยกดที่ปุ่ม **บันทึก**

| ระบบเผยแพร่ข้อมูลการจัดซื้อจัดจ้าง<br>กาศรัฐของหน่วยงานกรุงเทพมหานคร | หน้าแรก <mark>ผู้ดูแลระบบส่วนกลาง</mark> |                                  | 🐥 Hi, คุณ Officer 🛛 B                               |
|----------------------------------------------------------------------|------------------------------------------|----------------------------------|-----------------------------------------------------|
| 🕫 ประกาศและโครงการกรุงเทพมหานคร \land                                |                                          |                                  | ∛ Outline                                           |
| • ประกาศรอเผยแพร่                                                    |                                          |                                  |                                                     |
| <ul> <li>โครงการรอเผยแพร่</li> </ul>                                 | รายชื่อผู้ผ่านการพิจารณาคุณส             | มบัติและเทคนิค 🛛 🔊               | 1.รายละเอยดเครงการ                                  |
| <ul> <li>รายการโครงการทั้งหมด</li> </ul>                             | r                                        |                                  | 2.ประกาศที่เกี่ยวข้อง                               |
| <ul> <li>แผนการจัดชื่อจัดจ้าง</li> </ul>                             | เลขประจำตัวผู้เสียภาษีอากร *             | 0103552006728 ตรวจสอบผู้ขาย      | 3.ร่างประชาพิจารณ์ TOR                              |
| <ul> <li>ประกาศผู้ชนะรายไตรมาส</li> </ul>                            | ชื่อผู้ผ่านการพิการณาคณสมบัติและ         | ห้างนับสามเว็วอัด ธารา ดรีเดชื่น | 4.ข้อมูลการเสนอราคา                                 |
| 🕫 ประกาศอื่นๆ                                                        | เทคนิค : *                               |                                  |                                                     |
| <ul> <li>ประกาศขายกอดตลาด</li> </ul>                                 | วันที่รับ/ชื้อเอกสาร :                   | ☑ 18/07/2567                     | 5.รายชื่อผู้ผ่านการพิจารณา<br>คุณสมบัติและเทคนิค    |
| 🕫 ประกาศและโครงการกรุงเทพธนาคม 🔿                                     |                                          | <b>#</b> 2010010507              | 6.ข้อมลสาระสำคัณในสัณณา                             |
| <ul> <li>รายการโครงการทั้งหมด</li> </ul>                             | วันที่ยืนเอกสาร :                        | 30/06/2567                       |                                                     |
| <ul> <li>แผนการจัดซื้อจัดจ้าง</li> </ul>                             | ไฟล์แนบ :                                | Testpdf เลือกไฟล์ 🗊 👁 ดูไฟล์แบบ  | 7.การบันทีกข้อมูลการตรวจ<br>รับ เบิกจ่าย งวดงาน งวด |
| Sashboard ^                                                          | L                                        |                                  | เงิน                                                |
| <ul> <li>ภาพรวมการจัดชื่อจัดจ้างทั้งหมด</li> </ul>                   |                                          |                                  | 8.ความคิดเห็นของประชาชน                             |
| <ul> <li>สัดส่วนการจัดชื้อจัดจ้างทั้งหมด</li> </ul>                  |                                          | ยกเลิก เพิ่มข้อมูล               | 9.ประวัติการเปลี่ยนแปลง                             |
| <ul> <li>การประหยัดงบประมาณต่างๆ</li> </ul>                          |                                          |                                  | ข้อมูล                                              |
| <ul> <li>ข้อมูลผู้รับจ้าง และผู้ชนะทั่งหมด</li> </ul>                |                                          |                                  |                                                     |
| <ul> <li>ยอดผู้เข้าชมโครงการต่างๆ</li> </ul>                         | 🖹 ข้อมูลสาระสำคัญในสัญญา                 | + เพิ่มรายการ 🗸                  | เป็นที่อุสุดานุปรอดขอาก                             |
| Se Dashboard (KT)                                                    |                                          |                                  | Our macritust/ISOFTIS                               |

#### การแก้ไขข้อมูลสาระสำคัญในสัญญา

เข้ามาที่หน้ารายละเอียดโครงการที่ต้องการแก้ไขข้อมูลสาระสำคัญในสัญญา กดที่ปุ่ม **แก้ไข** เพื่อเข้าสู่หน้าแก้ไขรายละเอียดประกาศ

| (i) ระบบเผยแมร์ข้อมูลการจัดชื่อจัดจ้าง<br>กาศรัฐของหน่วยงานกรุงเทพมหานคร | หม้าแรก ผู้ดูแลระบบส่วนกลาง                             |                                              |                   | н, qtu Officer В                                        |
|--------------------------------------------------------------------------|---------------------------------------------------------|----------------------------------------------|-------------------|---------------------------------------------------------|
| 👎 ประกาศและโครงการกรุงเทพมหานคร 🔿                                        |                                                         |                                              |                   |                                                         |
| <ul> <li>ประกาศรอเผยแพร่</li> <li>โครงการรอเผยแพร่</li> </ul>            | 🗎 รายชื่อผู้ผ่านการพิจารณาคุณสมบัติและเทคนิค            |                                              | + เพิ่มรายการ 🗸 🗸 | ☆ Outline                                               |
| <ul> <li>รายการโครงการทั้งหมด</li> </ul>                                 |                                                         |                                              |                   | 1.รายละเอียดโครงการ                                     |
| <ul> <li>แผนการจัดซื้อจัดจ้าง</li> <li>และอาสดัยแระหมักคนาส</li> </ul>   | 🖹 ข้อมูลสาระสำคัญในสัญญา                                |                                              | + เพิ่มรายการ     | 2.ประกาศที่เกี่ยวข้อง                                   |
| 🕫 ประกาศอื่นๆ                                                            | ทั้งหมด 1 รายการ                                        |                                              |                   | 3.ร่างประชาพิจารณ์ TOR                                  |
| <ul> <li>ประกาศขายทอดตลาด</li> </ul>                                     | เลขที่<br># ข้อมูลผู้ขาย สัญญา/<br>ชาวน้ำตั้            | วันที่ทำสัญญา/ จำนวนเงิน<br>ในสั่งชื่อ (บาท) | ประเภทเอกสาร      | 4.ข้อมูลการเสนอราคา                                     |
| 🕫 ประกาศและโครงการกรุงเทพธนาคม 🗠                                         | 104085                                                  |                                              |                   | 5.รายขอผูผานการพจารณา<br>คุณสมบัติและเทคนิค             |
| <ul> <li>รายการโครงการทั้งหมด</li> </ul>                                 | 1 เลขประจำตัวผู้เสียภาษีอากร : 11-3-67<br>0103552006728 | 04/12/2566 486,000.00                        | 🦾 🦯 🦰             | C Deverse date (bite o a                                |
| <ul> <li>แผนการจัดชื่อจัดจ้าง</li> </ul>                                 | <b>ชื่อผู้ขาย :</b> ห้างหุ้นส่วนจำกัด ธารา ครีเอชิ่น    |                                              | 👁 ดูเอกสาร        | 6.000 an ista intgruatgrg i                             |
| 📽 Dashboard 🗠 🔿                                                          | เลขคุมสีญญาในระบบ e-GP :<br>661214033264                |                                              | tt au             | 7.การบันทึกข้อมูลการตรวจรับ เบิก<br>จ่าย งวดงาน งวดเงิน |
| <ul> <li>ภาพรวมการจัดชื่อจัดจ้างทั้งหมด</li> </ul>                       | สถานะสัญญา : ส่งงานครบด้วน                              |                                              |                   |                                                         |
| <ul> <li>สัดส่วนการจัดซื้อจัดจ้างทั้งหมด</li> </ul>                      | เหตุผลเนการถูกคดเลอก : -                                |                                              |                   | 8.ความคดเหนของประชาชน                                   |
| <ul> <li>การประหยัดงบประมาณต่างๆ</li> </ul>                              |                                                         |                                              | _                 | 9.ประวัติการเปลี่ยนแปลงข้อมูล                           |
| <ul> <li>ข้อมูลผู้รับจ้าง และผู้ชนะทั้งหมด</li> </ul>                    | แสดง 10 รายการ/หน้า                                     |                                              | <b>1</b> of 1 < → |                                                         |
| <ul> <li>ยอดผู้เข้าชมโครงการต่างๆ</li> </ul>                             |                                                         |                                              |                   |                                                         |
| 📽 Dashboard (KT) 🔷                                                       |                                                         |                                              |                   | บนทุกสถานะโครงการ                                       |
| <ul> <li>ภาพรวมการจัดชื่อจัดจ้างทั้งหมด KT</li> </ul>                    | 🗎 การบันทึกข้อมูลการตรวจรับ เบิกจ่าย งวดงาน             | งวดเงิน                                      | + เพิ่มรายการ 🗸 🗸 | ดูหน้าเผยแพร่                                           |
| <ul> <li>สัดส่วนการจัดซื้อจัดจ้างทั้งหมด KT</li> </ul>                   |                                                         |                                              |                   |                                                         |
| and be diam's to the size of the KT                                      |                                                         |                                              |                   |                                                         |

หากต้องการลบประกาศที่เกี่ยวข<sup>้</sup>อง สามารถกดที่ปุ่ม **ลบ** เพื่อลบประกาศในรายการได้ และ สามารถดูเอกสารที่แนบไว้ในข<sup>้</sup>อมูลสาระสำคัญในสัญญา โดยการกดปุ่ม **ดูเอกสาร** 

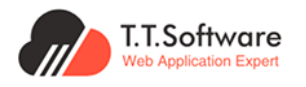

#### เมื่อแก้ไขข้อมูลเสร็จสิ้นให้ทำการบันทึกข้อมูล โดยกดที่ปุ่ม **บันทึก**

| ระบบเผยแมว่ข้อมูลการวัดชื่อวัดว่าง<br>กาศรัฐของหน่วยงานกรุงเทพมหานคร   | หน้าแรก <mark>ผู้ดูแลระบ</mark>   | มส่วนกลาง                     |                                                                                                    |            | 🐥 Hi, คุณ Officer 🛛 🖪                                  |
|------------------------------------------------------------------------|-----------------------------------|-------------------------------|----------------------------------------------------------------------------------------------------|------------|--------------------------------------------------------|
| 🕫 ประกาศและโครงการกรุงเทพมหานคร \land                                  |                                   | ข้อมูลสาระสำคัญในสัญญา        |                                                                                                    | 8          | ☆ Outline                                              |
| <ul> <li>ประกาศรอเผยแพร่</li> </ul>                                    |                                   | เลขที่โครงการ :               | 66099656623                                                                                             |            | 1รายละเอียดโครงการ                                     |
| <ul> <li>โกรงการรอเผยแพร่</li> <li>รายการโครงการทั้งหมด</li> </ul>     | 🖻 ข้อมูลกาะ                       | ชื่อโครงการ :                 | ซื้อค่าใช้จ่ายในการปริบปรุงระบบเผยแพร่ข้อมูลการจัดชื้อจัดจ้างภาครัฐของหน่วย<br>กรางมาพาพวนจะ (a-GP BMA) | งาน        | 2.ใครงการที่เกี่ยวข้อง                                 |
| <ul> <li>แผนการจัดชื่อจัดจ้าง</li> <li>ประกาศสีขะระหมือยนาส</li> </ul> |                                   | เลขคุมสัญญาในระบบ e-GP : *    | 670101002584                                                                                            |            | 3.ประกาศที่เกี่ยวข้อง                                  |
| 🕫 ประกาศอื่นๆ 🗸 🗸                                                      | D 2 1000H                         | เลขที่สัญญา/ใบสั่งซื้อ : *    | 1/2567                                                                                                  |            | 4.ร่างประชาพิจารณ์ TOR                                 |
| 🕰 Dashboard 🗸 🗸                                                        |                                   | วันที่ลงนามในสัญญา : *        | 31/01/2567                                                                                              |            | 5.ข้อมูลการเสนอราคา                                    |
| 🖹 รายงาน 🗸                                                             | ยอมูลสาะ<br>ทั้งหมด 1 ราย         | วันที่เริ่มสัญญา : *          | Ø 01/02/2567                                                                                            |            | 6.รายชื่อผู้ผ่านการพิจารณาคุณสมบัติและ<br>เทคนิค       |
| <ul> <li>การเชื่อมต่อข้อมูล</li> <li>การให้งานระบบ</li> </ul>          |                                   | วันที่สิ้นสุดสัญญา : *        |                                                                                                    | = h        | 7.ข้อมูลสาระสำคัญในสัญญา                               |
| 📽 การตั้งค่าระบบ 🗸                                                     | # ဎႝ၀ၬ္                           | ระยะเวลาดำเนินการของสัญญา : • | 180                                                                                                    | Ξ.         | 8.การปันทึกข้อมูลการตรวจรับ เบิกจ่าย<br>งวดงาน งวดเงิน |
| 🕐 ออกจากระบบ                                                           | 1 เลขป <mark>ร</mark><br>ชื่อผู้เ | เลขประจำตัวผู้เสียภาษีอากร *  | 0105553053471 ตรวจสอบผู้ชาย                                                                             |            | 9.ความคิดเห็นของประชาชน                                |
|                                                                        | เลขคุ.<br>วันที่เ                 | ชื่อผู้ขาย : *                | ปริษัท ที่มี. ซอฟแวร์ โซลูชั่น จำกัด                                                                    | <b>⊗</b> ~ | 10.ประวัติการเปลี่ยนแปลงข้อมูล                         |
|                                                                        | õuñi)<br>sevet:                   | จำนวนเงิน(บาท) : *            | 7,440,000.00                                                                                            |            |                                                        |
|                                                                        | ສດານະ                             | สถานะสัญญา : *                | ส่งงานตามกำหนด                                                                                          | 8~         | บันทึกสถานะโครงการ                                     |
|                                                                        | แสดง 10                           | ประเภทเอกสาร :                | ประเภทเอกสาร                                                                                            | ~ ,        | ดูหน้าเผยแพร่                                          |
|                                                                        |                                   | เหตุผลในการถูกคัดเลือก :      | เหตุผลในการถูกคัดเลือก                                                                                  |            |                                                        |
|                                                                        | 🖻 การบันที                        | ໄຟລ໌ແບບ :                     | ້ເຫລັກໃຫ້ລົ_ 🕼 👁 ດູໄຟລ໌ແ                                                                                |            |                                                        |
|                                                                        |                                   |                               | 10150                                                                                                   |            |                                                        |
|                                                                        | 🛛 ความคิดเห                       | เของประชาชน                   |                                                                                                    | ~          |                                                        |

#### การแก้ไขการบันทึกข้อมูลการตรวจรับ เบิกจ่าย งวดงาน งวดเงิน

เข้ามาที่หน้ารายละเอียดโครงการที่ต้องการแก้ไขการบันทึกข้อมูลการตรวจรับ เบิกจ่าย งวดงาน งวดเงิน กดที่ปุ่ม **แก้ไข** เพื่อเข้าสู่หน้าแก้ไขรายละเอียด

| 5ะบบเผยแพร่ช้อมูลการจัดชื่อจัดจ้าง<br>กาศรัฐของหน่วยงานกรุงเทพมหานคร | หน้าแรก ผู้ดูแลระบบส่วนกลาง                                         | HI, gru Officer B                                  |
|----------------------------------------------------------------------|---------------------------------------------------------------------|----------------------------------------------------|
| 👎 ประกาศและโครงการกรุงเทพมหานคร \land                                |                                                                     |                                                    |
| <ul> <li>ประกาศรอเผยแพร่</li> </ul>                                  |                                                                     | ☆ Outline                                          |
| <ul> <li>โครงการรอเผยแพร่</li> </ul>                                 | 🗈 รายชื่อผู้ผ่านการพิจารณาคุณสมบัติและเทคนิค 🔹 + เพิ่มรายการ        | • outline                                          |
| <ul> <li>รายการโครงการทั้งหมด</li> </ul>                             |                                                                     | 1.รายละเอียดโครงการ                                |
| <ul> <li>แผนการจัดชื่อจัดจ้าง</li> </ul>                             |                                                                     | 2.ประกาศที่เกี่ยวข้อง                              |
| <ul> <li>ประกาศผู้ชนะรายไตรมาส</li> </ul>                            | 🛛 ขอมูลสาระสาคญเนลญญา                                               | 3 ร่างประชาพิการณ์ TOR                             |
| 🕫 ประกาศอื่นๆ                                                        |                                                                     |                                                    |
| <ul> <li>ประกาศขายทอดตลาด</li> </ul>                                 | 🖻 การมันทึกข้อมอการตรวจรับ เมิกจ่าย งวดงาน งวดเงิน 🔹 🔹 🔹 🔿          | 4.ข้อมูลการเสนอราคา                                |
| 👎 ประกาศและโครงการกรุงเทพธนาคม 🗠                                     | ทั้งหมด 1 รายการ                                                    | 5.รายชื่อผู้ผ่านการพิจารณา<br>คุณสมบัติและเทคนิค   |
| <ul> <li>รายการโครงการทั้งหมด</li> </ul>                             | ມ V30 ຂໍ້ມາລາວນັບ (ແລະ) ມັນສີ້ຂໍ້ມາແຜງໃຫ້ນາຍແລະນາ ມັນສີ້ສໍ້ມາເອເຫັນ | 6.ข้อมลสาระสำคัณในสัณณา                            |
| <ul> <li>แผนการจัดซือจัดจ้าง</li> </ul>                              |                                                                     |                                                    |
| St Dashboard                                                         | 1 1 486,000.00 15/12/2566 15/12/2566                                | 7.การบนทกขอมูลการตรวจรบ เบก<br>จ่าย งวดงาน งวดเงิน |
| <ul> <li>ภาพรวมการจัดชื่อจัดจ้างทั้งหมด</li> </ul>                   | e apars                                                             | 0.000                                              |
| <ul> <li>สัดส่วนการจัดชื่อจัดจ้างทั้งหมด</li> </ul>                  |                                                                     | 8.45 1040140800550 100                             |
| <ul> <li>การประหยัดงบประมาณต่างๆ</li> </ul>                          | B 40                                                                | 9.ประวัติการเปลี่ยนแปลงข้อมูล                      |
| <ul> <li>ข้อมูลผู้รับจ้าง และผู้ชนะทั้งหมด</li> </ul>                |                                                                     |                                                    |
| <ul> <li>ยอดผู้เข้าชมโครงการต่างๆ</li> </ul>                         | แสดง 10 รายการ/หน้า 1 of 1 < >                                      |                                                    |
| SE Dashboard (KT)                                                    |                                                                     | บนทกสถานะเครงการ                                   |
| <ul> <li>ภาพรวมการจัดซื้อจัดจ้างทั้งหมด KT</li> </ul>                |                                                                     | ดูหน้าเผยแพร่                                      |
| <ul> <li>สัดส่วนการจัดชื้อจัดจ้างทั้งหมด KT</li> </ul>               | 🛛 ความคิดเห็นของประชาชน                                             |                                                    |
| easi leu dienus leu no simus KT                                      |                                                                     |                                                    |

หากต้องการลบประกาศที่เกี่ยวข้อง สามารถกดที่ปุ่ม **ลบ** เพื่อลบประกาศในรายการได้ และ สามารถดูเอกสารที่แนบไว้ในการบันทึกข้อมูลการตรวจรับ เบิกจ<sup>่</sup>าย งวดงาน งวดเงิน โดยการกดปุ่ม **ดูเอกสาร** 

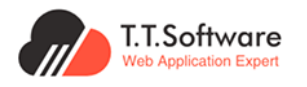

## เมื่อแก้ไขข้อมูลเสร็จสิ้นให้ทำการบันทึกข<sup>้</sup>อมูล โดยกดที่ปุ่ม **บันทึก**

| ระบบเผยแพร่ข้อมูลการจัดซื้อจัดจ้าง<br>กาศรัฐของหน่วยงานกรุงเทพมหานคร | หน้าแรก ผู้ต | าแลระบบส่วนกลาง              |                                     |          | Hi, Agu Officer B                                       |
|----------------------------------------------------------------------|--------------|------------------------------|-------------------------------------|----------|---------------------------------------------------------|
| 🕫 ประกาศและโครงการกรุงเทพมหานคร \land                                |              |                              |                                     |          |                                                         |
| • ประกาศรอเผยแพร่                                                    |              |                              |                                     |          | ☆ Outline                                               |
| <ul> <li>โครงการรอเผยแพร่</li> </ul>                                 | 🗎 ธายซืล     | อผู้ผ่านการพิจารณาคุณสมบัติแ | เละเทคนิค + เพิ่มร                  | ายการ 🗸  |                                                         |
| <ul> <li>รายการโครงการทั้งหมด</li> </ul>                             |              |                              |                                     |          | 1.รายละเอียดโครงการ                                     |
| <ul> <li>แผนการจัดชื่อจัดจ้าง</li> </ul>                             | 🗐 ข้อม       | การบันทึกข้อมูลการตรวจรับ    | เบิกจ่าย งวดงาน งวดเงิน             | 8        | 2.ประกาศที่เกี่ยวข้อง                                   |
| <ul> <li>ประกาศผู้ชนะรายไตรมาส</li> </ul>                            | D 00ŕ        |                              |                                     |          | 3.ร่างประชาพิจารณ์ TOR                                  |
| 👎 ประกาศอื่นๆ                                                        |              | งวดงาน : *                   | 1                                   |          | 4 1000000000000000000000000000000000000                 |
| <ul> <li>ประกาศขายกอดตลาด</li> </ul>                                 | 🖹 การ        | จำนวนเงิน(บาท) : *           | 486,000.00                          | ~        | 4.000/01115100051111                                    |
| 🕫 ประกาศและโครงการกรุงเทพธนาคม 🗠                                     | ทั้งหมด      | suddame der er er            | ➡ 15/12/2588                        |          | 5.รายชื่อผู้ผ่านการพิจารณา<br>คณสมบัติและเทคนิค         |
| <ul> <li>รายการโครงการทั้งหมด</li> </ul>                             |              | วนทกาหนด สงมอบงาน :          | B 13/12/2000                        |          |                                                         |
| <ul> <li>แผนการจัดชื่อจัดจ้าง</li> </ul>                             | #            | วันที่ส่งมอบจริง : *         | 15/12/2566                          |          | ช.ขอมูลสาระสาคญเนสญญา                                   |
| St Dashboard                                                         | 1            | ไฟล์แนบ : *                  | ้ไฟล์แนบ <b>เลือกใฟล์</b> 🗊 👁 ดูใฟส | ົາແມບ    | 7.การบันทึกข้อมูลการตรวจรับ เบิก<br>จ่าย งวดงาน งวดเงิน |
| <ul> <li>ภาพรวมการจัดชื่อจัดจ้างทั้งหมด</li> </ul>                   |              |                              |                                     |          |                                                         |
| <ul> <li>สิดส่วนการจัดซื้อจัดจ้างทั้งหมด</li> </ul>                  |              |                              | ยกเลิก บันทึก                       |          | 8.ความคิดเห็นของบระชาชน                                 |
| <ul> <li>การประหยัดงบประมาณต่างๆ</li> </ul>                          |              |                              |                                     | _        | 9.ประวัติการเปลี่ยนแปลงข้อมูล                           |
| <ul> <li>ข้อมูลผู้รับจ้าง และผู้ชนะทั้งหมด</li> </ul>                |              |                              |                                     |          |                                                         |
| <ul> <li>ยอดผู้เข้าชมโครงการต่างๆ</li> </ul>                         | แสดง 10      | ) รายการ/หน้า                | 1                                   | of 1 < > | นับทึกสถานะโครงการ                                      |
| St Dashboard (KT)                                                    |              |                              |                                     |          | Currier to: 0150115                                     |
| <ul> <li>ภาพรวมการจัดซื้อจัดจ้างทั้งหมด KT</li> </ul>                |              |                              |                                     |          | ดูหน้าเผยแพร่                                           |
| <ul> <li>สัดส่วนการจัดชื่อจัดจ้างทั้งหมด KT</li> </ul>               | & ความ       | คิดเห็นของประชาชน            |                                     | ~        |                                                         |

# 4.4 การจัดการแผนการจัดซื้อจัดจ้าง4.4.1 การสร้างแผนการจัดซื้อจัดจ้าง

#### เลือกเมนูเพิ่มแผนจัดซื้อจัดจ้าง

| нů    | ว้าแรก   | ผู้ดูแลระบบส่วนกลาง                                                                              |                                                                                                    |                                                                                                    |                                                                                                    |                                                                                                    |                                                                                                    |                                                                                                    | A Hi, Acu Officer                                                                                                    |
|-------|----------|--------------------------------------------------------------------------------------------------|----------------------------------------------------------------------------------------------------|----------------------------------------------------------------------------------------------------|----------------------------------------------------------------------------------------------------|----------------------------------------------------------------------------------------------------|----------------------------------------------------------------------------------------------------|----------------------------------------------------------------------------------------------------|----------------------------------------------------------------------------------------------------|
| ^ Us: | ะกาศและโ | โครงการกรุงเทพมหานคร                                                                             |                                                                                                    | טרי                                                                                                    |                                                                                                    |                                                                                                    |                                                                                                    |                                                                                                    |                                                                                                    |
|       | แผนก     | ารจัดซื้อจัดจ้างประจำ                                                                            | ปี +เพิ่มแผนจัดซื้อจัดจ้าง                                                                                                    |                                                                                                    |                                                                                                    |                                                                                                    | ٩                                                                                                    | ค้นหาชื่อแผนก                                                                                                    | ารจัดซื้อจัดจ้าง 🔍                                                                                                    |
|       | 9,476 u  | เผนการจัดซื้อจัดจ้าง                                                                             |                                                                                                    |                                                                                                    |                                                                                                    |                                                                                                    |                                                                                                    | แสด                                                                                                    | าง 10 รายการ/หน้                                                                                                    |
| ~     | #        | รหัสแผน<br>จัดซื้อจัดจ้าง                                                                        | ชื่อแผน                                                                                                    | คาดว่าจะ<br>ประกาศ<br>จัดชื่อจัดจ้าง<br>(เดือน/ปี)                                                                                                    | ประกาศวันที่                                                                                                    | หน่วยงาน                                                                                                    | ส่วนราชการ                                                                                                    | สถานะ                                                                                                    |                                                                                                    |
| ~     | 1        | P67060003632                                                                                     | ด้างบริการปำรุงรักษาและช่อมแขมแก้ไขเครื่องไตเกียม ชี่ห่อ Nikkiso รุ่น DBB-<br>27 C จำนวน 1 เครื่อง                                                                                                    | 08/2567                                                                                                    | 27/06/2569                                                                                                    | สำนักการแพทย์                                                                                                    | โรงพยาบาล<br>ตากสิน                                                                                                    | เผยแพร่ใน<br>ระบบแล้ว                                                                                                    | ເຊິ ແກ້ໄຜ 🕅<br>ດູໄຟລົແບບ pdf                                                                                                    |
|       | 2        | P86100056711                                                                                     | ปริมปรุงศูนย์นินทนาการปอนไก่                                                                                                    | 02/2567                                                                                                    | 20/10/2567                                                                                                    | สำนักวัฒนธรรม<br>กีฬา และการท่อง<br>เที่ยว                                                                                                    | -                                                                                                    | ເຜຍແພຮ່ໃນ<br>ຣະບຸບແລ້ວ                                                                                                    | 2 เมาใน<br>2 เมาใน<br>Qโฟล์แบบ pdf                                                                                                    |
|       | 3        | P68090020186                                                                                     | จ้างปริบปรุงคุมย์บธิการสารารณสุข 43 มีนบุธี                                                                                                    | 12/2566                                                                                                    | 25/09/2587                                                                                                    | สำนักอนามัย                                                                                                    | -                                                                                                    | เผยแพร่ใน<br>ระบบแล้ว                                                                                                    |                                                                                                    |
|       | • ds:    | <ul> <li>Js:mnila:</li> <li>U.G.U.M.</li> <li>0,476 ti<br/><ul> <li>0,476 ti</li></ul></li></ul> | <ul> <li>ປຣະກາศและโครงการกรุงเทพมหานคร</li> <li>ແผนการจัดชื่อจัดจ้างประจำ</li> <li>9,478 แผนการจัดชื่อจัดจ้างประจำ</li> <li>มี ธิรัสแผน</li> <li>มี ธิรัสแผน</li> <li>1 P67080003632</li> <li>2 P69100056711</li> <li>3 P68080020188</li> </ul> | Чеспляцаєїлькопаляроцимиятива         Ф         Цеспляцаєїлькопаляроцимиятива         •         циципаєїлькопаляроцимиятива         •         циципаєїлькова         •         •         щиципаєїлькова         •         •         •         •         •         •         •         •         •         •         •         •         •         •         •         •         •         •         •         •         •         •         •         •         •         •         •         •         •         •         •         •         •         •         •         •         •         •         •         •         •         •         •         •         •         •         • <th< td=""><td>Чесплящає Такола пароцілични на Пароцілични на Пароцілични на Пароцілични на Пароцілични на Пароцілични на Пароціли на Пароціл</td><td>Чесплящає Глязонтавляритичнитива         Ф. Песплящає Глязонтавляритичнитива         • шашпазбабабадо           р./78 шашпазбабабадо         Собоводо         Собоводо         Собоводо           9./78 шашпазбабабадо         Собоводо         Собоводо         Собоводо         Собоводо           1         Р.07080003832         собоводо         Собоводо         Собоводо         Собоводо           2         Р.8100068711         Овидародийстична-відоцици Прилібонацій и біло Nikkino §u DBB-         08/2587         27/08/2589           3         Р8000020188         оновидародийстичначалици 43 баціб         12/2582         25/09/2587</td><td>Изелляцаєїльколталяроциминтила         Од.         Изелляцаєїльколталяроциминтила: • цикильзбабоблото           цикилтьзбабоблотолизьсопі         собобобто         собобобто         собобобто           9,778 цикильзбабобобто         собобобто         собобобто         собобобто         собобобто           1         Р87068003832         собобобто собосници собобобто         собобобто         собособто         собобобто         собобобто         собобобто         собобобто         собобобто         собобобто         собобобто         собобто         собобобто         собобто         собобто         собобто         собобто         собобто         собобто         собобто         собобто         собобто         собобто         &lt;</td><td>ЧеспляцасКлазоп запроцимиятия         О         ЦеспляцасКлазоп запроцимиятия с цимпэзбабабайч           цимпэзбабабай учивсяй         С         С</td><td>Usernanua-Insonrangourwumuma         Image: Usernanua-Insonrangourwumuma: usunrasödőööööv         Usunrasödőööööv         Usunrasödőööööv         Image: Usernanua-Insonrangourwumuma: usunrasödőöööv         Image: Usernanua-Insonrangourwumuma: usunrasödőöööv         Image: Usernanua-Insonrangourwumuma: usunrasödőöööv         Image: Usernanua-Insonrangourwumuma: usunrasödőöööv         Image: Usernanua-Insonrangourwumuma: usunrasödőööv         Image: Usernanua-Insonrangourwumuma: usunrasödőööv         Image: Usernanua-Insonrangourwumuma: usunrasion usernanua-Insonrangourwumuma: usernanua-Insonrangourwumuma: usernanua-Insonrangourwumuma: usernanua-Insonrangourwumuma: usernanua-Insonrangourwumuma: usernanua-Insonrangourwumuma: usernanua-Insonrangourwumuma: usernanua-Insonrangourwumuma: usernanua-Insonrangourwumuma: Usernanua-Insonrangourwumuma: Usernanua-Insonrangourwumuma: Usernanua-Insonrangourwumuma: Usernanua-Insonrangourwumuma: Usernanua-Insonrangourwumuma: Usernanua-Insonrangourwumuma: Usernanua-Insonrangourwumuma: Usernanua-Insonrangourwumuma: Usernanua-Insonrangourwuma: Usernanua-Insonrangourwumuma: Usernanua-Insonrangourwuma: Usernanua-Insonrangourwuma:</td></th<> | Чесплящає Такола пароцілични на Пароцілични на Пароцілични на Пароцілични на Пароцілични на Пароцілични на Пароціли на Пароціл | Чесплящає Глязонтавляритичнитива         Ф. Песплящає Глязонтавляритичнитива         • шашпазбабабадо           р./78 шашпазбабабадо         Собоводо         Собоводо         Собоводо           9./78 шашпазбабабадо         Собоводо         Собоводо         Собоводо         Собоводо           1         Р.07080003832         собоводо         Собоводо         Собоводо         Собоводо           2         Р.8100068711         Овидародийстична-відоцици Прилібонацій и біло Nikkino §u DBB-         08/2587         27/08/2589           3         Р8000020188         оновидародийстичначалици 43 баціб         12/2582         25/09/2587 | Изелляцаєїльколталяроциминтила         Од.         Изелляцаєїльколталяроциминтила: • цикильзбабоблото           цикилтьзбабоблотолизьсопі         собобобто         собобобто         собобобто           9,778 цикильзбабобобто         собобобто         собобобто         собобобто         собобобто           1         Р87068003832         собобобто собосници собобобто         собобобто         собособто         собобобто         собобобто         собобобто         собобобто         собобобто         собобобто         собобобто         собобто         собобобто         собобто         собобто         собобто         собобто         собобто         собобто         собобто         собобто         собобто         собобто         < | ЧеспляцасКлазоп запроцимиятия         О         ЦеспляцасКлазоп запроцимиятия с цимпэзбабабайч           цимпэзбабабай учивсяй         С         С | Usernanua-Insonrangourwumuma         Image: Usernanua-Insonrangourwumuma: usunrasödőööööv         Usunrasödőööööv         Usunrasödőööööv         Image: Usernanua-Insonrangourwumuma: usunrasödőöööv         Image: Usernanua-Insonrangourwumuma: usunrasödőöööv         Image: Usernanua-Insonrangourwumuma: usunrasödőöööv         Image: Usernanua-Insonrangourwumuma: usunrasödőöööv         Image: Usernanua-Insonrangourwumuma: usunrasödőööv         Image: Usernanua-Insonrangourwumuma: usunrasödőööv         Image: Usernanua-Insonrangourwumuma: usunrasion usernanua-Insonrangourwumuma: usernanua-Insonrangourwumuma: usernanua-Insonrangourwumuma: usernanua-Insonrangourwumuma: usernanua-Insonrangourwumuma: usernanua-Insonrangourwumuma: usernanua-Insonrangourwumuma: usernanua-Insonrangourwumuma: usernanua-Insonrangourwumuma: Usernanua-Insonrangourwumuma: Usernanua-Insonrangourwumuma: Usernanua-Insonrangourwumuma: Usernanua-Insonrangourwumuma: Usernanua-Insonrangourwumuma: Usernanua-Insonrangourwumuma: Usernanua-Insonrangourwumuma: Usernanua-Insonrangourwumuma: Usernanua-Insonrangourwuma: Usernanua-Insonrangourwumuma: Usernanua-Insonrangourwuma: Usernanua-Insonrangourwuma: |

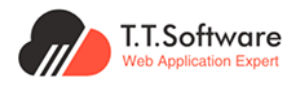

## เพิ่มรายละเอียดแผนการจัดซื้อจัดจ้างให้ครบถ้วน และทำการบันทึกข้อมูล

| 3:บบแผยแนว์ข้อมูลการจัดขึ้งจังงาง<br>กาครัฐของหน่วยงามกรุงเกมบหามหร | หน้าแรก ผู้ดูแลระบบส่วนกลาง                        |                                                        |             | 🔶 Hi, iyau Officer B |
|---------------------------------------------------------------------|----------------------------------------------------|--------------------------------------------------------|-------------|----------------------|
| 🕫 ประกาศีและโครงการกรุงเทพมหานคร 🗠                                  | ประกาศและโครงการกรงเทพมหานคร 🙆 ประกาศและโครงการกรง | เทพแหานคร • แผนการอัดชื่ออัดจ้าง                       |             |                      |
| <ul> <li>Us:mitsououws</li> </ul>                                   | • • •                                              |                                                        |             |                      |
| <ul> <li>Insonssouauwsi</li> </ul>                                  |                                                    |                                                        |             |                      |
| <ul> <li>รายการโครงการทั้งผมด</li> </ul>                            | < nau                                              |                                                        |             |                      |
| <ul> <li>แผนการจัดซื้อจัดจ้าง</li> </ul>                            | เพิ่มแผนการจัดซื้อจัดจ้าง                          |                                                        |             |                      |
| <ul> <li>ประกาศผู้ชนะรายโดรมาส</li> </ul>                           | บตรีพระพรีสมุษย์กระการรุก                          |                                                        |             |                      |
| 🕫 ประกาศอื่นๆ                                                       |                                                    |                                                        |             |                      |
| Usimilaranooano                                                     | 🖻 รายละเอียดแผนจัดซื้อจัดจ้าง                      |                                                        |             |                      |
| 🕫 ประกาศีและโครงการกรุงเทพชนาคม 🗠                                   | รพิสแผนจัดชื่อจัดจ้าง *                            |                                                        |             | 1รายอะเอียงแผน       |
| <ul> <li>รายการโครงการทั้งหมด</li> </ul>                            | Datalist cont.                                     | 2567                                                   |             |                      |
| • แผนการจัดชื่อจัดจัง                                               |                                                    |                                                        |             |                      |
| Dashboard                                                           | ชื่อแผนจัดซื้อจัดจ้าง *                            |                                                        |             | (ŭuñn )              |
| . ภาพระนการจัดชื่อจัดจ้างทั้งผมด                                    |                                                    |                                                        |             |                      |
| <ul> <li>สัดส่วนการจัดซื้อจัดจ้างทั้งหมด</li> </ul>                 |                                                    |                                                        |             | นุ่หมายหอนหร         |
| <ul> <li>การประหยัดขนประมาณต่างๆ</li> </ul>                         | vulsunu *                                          |                                                        |             |                      |
| <ul> <li>ຄໍດນຸດຜູ້ຮັບຈ້ານ ແລະຜູ້ຮະນະກິ່ນແມດ</li> </ul>              | คาดว่าจะประกาศจัดซื้อจัดจ้าง (เดือน/ปี) *          | เดือน 🗸 🖉 มี พ.ศ.                                      | ~           |                      |
| <ul> <li>มอดผู้เข้าชนใครงการด่างๆ</li> </ul>                        | ประกาศวันที่ *                                     |                                                        |             |                      |
| 🐖 Dashboard (KT)                                                    |                                                    | กรุณาเลือกวันที่ประกาศ ในรูปแบบปี พ.ศ. เช่น 01/01/2567 |             |                      |
| <ul> <li>ภาพรวมการจัดชื่อจัดจ้างทั้งหมด KT</li> </ul>               | ไฟล์แมบ                                            | มี เลือกไฟล์. 🗎                                        | o ູ້ເฟລ໌ແມນ |                      |
| <ul> <li>สัดส่วนการจัดชื่อจัดจ้างทั้งหมด KT</li> </ul>              | Lisuanies at the                                   | มหมองคลิกชื่อลิกจ้าง                                   |             |                      |
| <ul> <li>msประเยิดขบประมาณต่างๆ KT</li> </ul>                       |                                                    |                                                        | ~           |                      |
| <ul> <li>ข้อมูลผู้ธืมจ้าง และผู้ชนะทั้งหมด KT</li> </ul>            | รศิสหม่อยงาน *                                     | นะเทร้ายเอลอเวลา 😒                                     | กน          |                      |
| <ul> <li>ขอดผู้เข้าชมโกรงการต่างๆ KT</li> </ul>                     | * มาณระมห                                          |                                                        |             |                      |
| 🖻 รายงาน 🗠                                                          |                                                    |                                                        |             |                      |
| รายงานอัตราการเน็กจ่ายงบประมาณระดับ<br>สำนัก                        | ส่วนราชการ                                         |                                                        |             |                      |
| รายงานอัตราการเนิกจ่ายงบประมาณระดับ<br>* สำนักงานเอด                | ส่วนราชการย่อย                                     |                                                        |             |                      |
| 🔗 การเชื่อมต่อข้อมูล 💦 🗠                                            | กลุ่มงาน                                           |                                                        |             |                      |
| <ul> <li>การดิงข้อมูลใส่เว็บไซต่องงา่าน</li> </ul>                  | เผยแพร่                                            |                                                        |             |                      |
| 😸 การใช้งานระบบ 🗠                                                   | สถานะเศยแพร่                                       | รอเผยแพร่                                              | ⊗ ~         |                      |
| • มุมอการซิชามระบบ                                                  |                                                    | ด้าวยาย                                                |             |                      |
| <ul> <li>วิดีโอแนะนำการใช้งามระบบ</li> </ul>                        | нывид                                              | PERODU IN                                              |             |                      |
| 🕸 การตั้งค่าระบบ 🗠                                                  |                                                    |                                                        | 1.          |                      |
|                                                                     | L                                                  |                                                        |             |                      |

## 4.4.2 การแก้ไขแผนการจัดซื้อจัดจ้าง

## เลือกเมนู**แก้ไข** เพื่อทำการเปลี่ยนแปลงข<sup>้</sup>อมูล

| 5ะบบเผยแพร่ข่อมูลการจัดซื้อจัดจ้าง<br>ภาครัฐของหน่วยงานกรุงเทพมหานคร | หน้าแรก   | ผู้ดูแลระบบส่วนกล  | าง                                    |                                         |                |                                   |                           |                      | 🔎 Hi, ຄຸณ Officer 🖪 |
|----------------------------------------------------------------------|-----------|--------------------|---------------------------------------|-----------------------------------------|----------------|-----------------------------------|---------------------------|----------------------|---------------------|
| 📢 ประกาศีและโครงการกรุงเทพมหานคร 🔿                                   | ประกาศและ | โครงการกรุงเทพ     | มหานคร 🗋 ሰ ป                          | ระกาศีและโครงกาะ                        | รกรุงเทพมหานคร | <ul> <li>แผนการจัดซื้อ</li> </ul> | จัดจ้าง                   |                      |                     |
| • ประกาศีรอเผยแพร่                                                   |           |                    |                                       |                                         |                |                                   |                           |                      |                     |
| • โครงการรอเผยแพร่                                                   |           |                    |                                       |                                         |                |                                   |                           |                      |                     |
| <ul> <li>รายการโครงการทั้งหมด</li> </ul>                             | แผนก      | ารจัดซื้อจัดจ้าง   | งประจำปี                              | +เพิ่มแผนจัดซื้อจัดจ้                   | טו             |                                   | Q                         | ค้นหาชื่อแผนก        | ารจัดซื้อจัดจ้าง 🔍  |
| <ul> <li>แผนการจัดชื่อจัดจ้าง</li> </ul>                             |           |                    |                                       |                                         | _              |                                   |                           |                      |                     |
| <ul> <li>ประกาศผู้ชนะรายไตรมาส</li> </ul>                            | 9,312 u   | ผนการจัดซื้อจัดจ้า | v                                     |                                         |                |                                   |                           | แสด                  | ง 10 รายการ/หน้า    |
| 📢 ประกาศอื่นๆ 🔷                                                      |           | รหัสแผน            |                                       | คาดว่าจะ                                |                |                                   |                           |                      |                     |
| • ประกาศีขายทอดตลาด                                                  | #         | จัดซื้อจัด<br>จ้าง | ชื่อแผน                               | ประกาศ<br>จัดซื้อจัดจ้าง<br>(เดือน/ปี)  | ประกาศวันที่   | หน่วยงาน                          | ส่วนราชการ                | สถานะ                |                     |
| 📢 ประกาศีและโครงการกรุงเทพธนาคม 🔿                                    |           |                    |                                       | ((((((((((((((((((((((((((((((((((((((( |                |                                   |                           |                      |                     |
| <ul> <li>รายการโครงการทั้งหมด</li> </ul>                             | 1         | P67050003091<br>2  | หนงสอเรยน<br>หนังสือเสริมการ          | 05/2567                                 | 23/05/3110     | สานกงานเขต<br>บางแค               | เรงเรยนวดบุณย<br>ประดิษฐ์ |                      | 🛛 แก้ไข ท 🕅         |
| <ul> <li>แผนการจัดซื้อจัดจ้าง</li> </ul>                             |           |                    | เรียนและแบบฝึกหัด<br>จำนวน 232        |                                         |                | G                                 |                           |                      | QĩWấilUU pdf        |
| Stashboard                                                           |           |                    | รายการ                                |                                         |                |                                   |                           |                      | ดูหน้าเผยแพร่       |
| <ul> <li>ภาพรวมการจัดซื้อจัดจ้างทั้งหมด</li> </ul>                   | 0         | D87040000000       | Seconoscenciau                        | 05/0587                                 | 00/04/0110     | ส่วนัดบวนเดด เ                    |                           |                      |                     |
| <ul> <li>สัดส่วนการจัดซื้อจัดจ้างทั้งหมด</li> </ul>                  | 2         | P07040020030       | มือคัดเลือกกำลังคน                    | 03/2307                                 | 23/04/3110     | กรรมการ                           |                           | เมยแพรเน<br>ระบบแล้ว | 🛛 🗊 👘               |
| <ul> <li>การประหยัดงบประมาณต่างๆ</li> </ul>                          |           |                    | อาชิวศึกษาเพื่อ<br>บรรจุและและแต่ง    |                                         |                | ข้าราชการ<br>กรุงเทพมหานคร        |                           |                      | ( ดูไฟล์แบบ pdf     |
| <ul> <li>ข้อมูลผู้รับจ้าง และผู้ชนะทั้งหมด</li> </ul>                |           |                    | ตั้งบุคคลเข้ารับ<br>ราชการเป็น        |                                         |                |                                   |                           |                      | ดูหน้าเผยแพร่       |
| <ul> <li>ยอดผู้เข้าชมโครงการต่างๆ</li> </ul>                         |           |                    | ข้าราชการ                             |                                         |                |                                   |                           |                      |                     |
| Sashboard (KT)                                                       |           |                    | สามัญ ระยะ 2                          |                                         |                |                                   |                           |                      |                     |
| <ul> <li>ภาพรวมการจัดชื้อจัดจ้างทั้งหมด KT</li> </ul>                | 3         | P67040019421       | ฉ้างเหมาตัดเย็มชด                     | 05/2567                                 | 19/04/3110     | สำนักงานเขต                       | โรงเรียบสเหร่า            | เผยแพร่ใบ            |                     |
| <ul> <li>สัดส่วนการจัดซื้อจัดจ้างทั้งหมด KT</li> </ul>               | 5         | . 57040018421      | ลูกเสือ เนตรนารี                      | 00/200/                                 | 10/04/0110     | มีนบุรี                           | ทรายกองดิน                | ระบบแล้ว             |                     |
| <ul> <li>การประหยัดงบประมาณต่างๆ KT</li> </ul>                       |           |                    | ขุวกาชาด และชุด<br>พละ จำนวน ๑,อ๘๗    |                                         |                |                                   |                           |                      |                     |
| <ul> <li>ข้อมูลผู้รับจ้าง และผู้ชนะทั้งหมด KT</li> </ul>             |           |                    | ชุด สำหรับนักเรียน<br>โรงเรียนสุเหร่า |                                         |                |                                   |                           |                      | ดูหน้าเผยแพร่       |

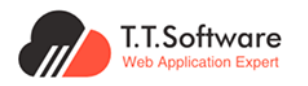

เปลี่ยนแปลงข้อมูลรายละเอียดแผนจัดซื้อจัดจ้างที่ต้องการ และกดบันทึกข้อมูล

| ()) ระบองสมของสม่องการรัดร้องสาม                         | หม่าแรก ผู้ดูแสระบบส่วนกลาง                                                 |                                                                       |             | 🔎 н, қы отсағ 🛛 В      |
|----------------------------------------------------------|-----------------------------------------------------------------------------|-----------------------------------------------------------------------|-------------|------------------------|
| 🕫 ประกาศและโครงการกรุงเทพมหานคร 🗠                        | ประกาศและโครงการกรงเทพมหานคร                                                | รงเทพแหานคร • แผนการจัดชื่อจัดจ้าง                                    |             |                        |
| <ul> <li>Us:milisouauuwsi</li> </ul>                     |                                                                             |                                                                       |             |                        |
| <ul> <li>โครงการรอบสมมพร่</li> </ul>                     |                                                                             |                                                                       |             |                        |
| <ul> <li>รายการโครงการทั้งหมด</li> </ul>                 | < nau                                                                       |                                                                       |             |                        |
| <ul> <li>แผนการจัดซื้อจัดจำง</li> </ul>                  | หนังสือเรียน หนังสือเสริมการเรียนและแบบฝึกหัด จำน                           | วน 232 รายการ                                                         |             |                        |
| <ul> <li>ประกาศผู้สนะรายโตรมาส</li> </ul>                | รหัสแผนจัดซื้อจัดจ้าง : P670500030912                                       |                                                                       |             |                        |
| 🕫 ประกาศอื่นๆ                                            | ศาสวาจะประกาศจิตชองสจาง (เสอน/ 05/258/<br>ปี) :                             |                                                                       |             |                        |
| Us:mReneneonano                                          | งบประมาณโครงการ : 1,235,917.00 บาท<br>จำนวนโครงการที่เกี่ยวข้อง : 0 โครงการ |                                                                       |             |                        |
| 🕫 ประกาศีและโครงการกรุงเทพธนาคม 🗠                        |                                                                             |                                                                       |             |                        |
| <ul> <li>รายการโครงการทั้งหมด</li> </ul>                 |                                                                             |                                                                       |             |                        |
| <ul> <li>แผนการจัดซื้อจัดจ้าง</li> </ul>                 | 🕒 รายละเอียดแผนจัดชอจัดจำง                                                  |                                                                       |             | ◊ Outline              |
| 🕫 Dashboard 🗠                                            | * vrocodoousia                                                              | P670500030912                                                         |             | 1.รายละเอียดแผน        |
| <ul> <li>ภาพรวมการจัดชื่อจัดจ้างทั้งหมด</li> </ul>       | ปังบุประมาณ *                                                               | 2567                                                                  | 8 v         | 2.โครงการที่เกี่ยวข้อง |
| <ul> <li>สิดส่วนการจัดซื้อจัดจ้างทั้งหมด</li> </ul>      | ຮັດແຜນຈັດຮັດຈັດຈ້າງ *                                                       | หนังสือเรียน หนังสือเสริมการเรียนและแบบฝึกหัด จำนวน 232 รายการ        |             |                        |
| <ul> <li>การประหยัดขนประมาณต่างๆ</li> </ul>              |                                                                             |                                                                       |             |                        |
| <ul> <li>ข้อมูลผู้รับจ้าง และผู้ชนะทั้งหมด</li> </ul>    |                                                                             |                                                                       | 4           | ŭufin                  |
| <ul> <li>ของผู้สำขมใครงการต่างๆ</li> </ul>               | งมประมาณ *                                                                  | 1235917                                                               |             | ดูหม้านสมแพร่          |
| 🕫 Dashboard (KT)                                         | ດາດວ່າວະປະເທດເຮັດຫຼື້າວັດວ່ານ (ເດັ່ນເຫັນ                                    |                                                                       |             |                        |
| <ul> <li>ภาพรวมการจัดชื่อจัดจ้างทั้งหมด KT</li> </ul>    |                                                                             | W(011H) 0 2007                                                        |             |                        |
| <ul> <li>สิดส่วนการจัดชื่อจัดจ้างทั้งหมด KT</li> </ul>   | ประกาศวันที่ *                                                              | ☐ 23/05/3110                                                          |             |                        |
| <ul> <li>การประเศรีตอบประมาณต่างๆ KT</li> </ul>          |                                                                             | กรุณาเลือกวันที่ประกาศ ในรูปแบบปี พ.ศ. เช่น 01/01/2567                |             |                        |
| <ul> <li>ข้อมูลผู้รับจ้าง และผู้ชนะทั่งหมด KT</li> </ul> | twácuu                                                                      | à,à,²à,à,²à,ià'à,à,Yà,§_login_à'à,≪à,ià'_1_1719477168686.pdf tǎonlwá. | ⊚ ດູໄຟລ໌ແມນ |                        |
| <ul> <li>มอดผู้เขาอมโครงการต่างๆ KT</li> </ul>           | ประเภทประกาศ *                                                              | แผนการจัดชื่อจัดจ้าง                                                  |             |                        |
| 🖻 รายงาน 🗠                                               |                                                                             |                                                                       |             |                        |
| รายงานอิตราการเบิกจ่ายงบประมาณระดับ<br>สำนัก             | SHARUDEVIU *                                                                | 3110024602 Scoolausianuse                                             | nu          |                        |
| รายงานอิตราการเม็กง่ายงบประมาณระดับ<br>สำมักงานเอต       |                                                                             | สำนักงานเสนางแค                                                       |             |                        |
| 🔗 การเชื่อมต่อข้อมูล 💦 🗠                                 | ส่วนราชการ                                                                  | โรงเรียนวัดบุณชประดิษฐ์                                               |             |                        |
| <ul> <li>การดิงข้อมูลใส่เว็บไซต์ของท่าน</li> </ul>       | ส่วนราชการย่อย                                                              |                                                                       |             |                        |
| 📕 การใช้งานระบบ 🗠                                        | at my                                                                       |                                                                       |             |                        |
| <ul> <li>ผู้มือการใช้งามระบบ</li> </ul>                  | Triplet In                                                                  |                                                                       |             |                        |
| <ul> <li>อัตโอแนะนำการใช้งามระบบ</li> </ul>              | เผยแพร่                                                                     |                                                                       |             |                        |
| 🕸 การตั้งค่าระบบ 🗠                                       | สถานะเผยแพร่                                                                | รอเผยแพร์                                                             | ⊗ ~         |                        |
| <ul> <li>จัดการกลุ่มการใช้งาน</li> </ul>                 | нитения                                                                     | คำออิมาย                                                              |             |                        |
| <ul> <li>จัดการผู้ใช้งานหน่วยงาน</li> </ul>              |                                                                             |                                                                       |             |                        |
| <ul> <li>อัดการผู้ใช้งานภายนอก</li> </ul>                |                                                                             |                                                                       | 11          |                        |

#### 4.4.3 การเชื่อมโยงระหว่างแผนและโครงการ

เลือกรายการของโครงการที่ต้องการ และกดที่เมนู "ไปที่แผน"

| ระบบเผยแมว่ช้อมูลการจัดชื่อวัดว่าง<br>กาศรัฐของหน่วยงานกรุงเทพมหานคร                     | หน้าแรก ผู้ดูแลระบบส่วนกลาง                         |                                                              |               | 🔎 H, gau Officer 🛛 B       |
|------------------------------------------------------------------------------------------|-----------------------------------------------------|--------------------------------------------------------------|---------------|----------------------------|
| 🕫 ประกาศและโครงการกรุงเทพมหานคร 🔿                                                        | ประกาศและโครงการกรุงเทพมหานคร 🖻                     | ) ประกาศและโครงการกรุงเทพมหานคร • <b>รายการโครงการทั</b> ้   | жыо           |                            |
| <ul> <li>ประกาศรอเผยแพร่</li> </ul>                                                      |                                                     |                                                              |               |                            |
| <ul> <li>โครงการรอเผยแพร่</li> </ul>                                                     |                                                     |                                                              |               |                            |
| <ul> <li>รายการโครงการทั้งหมด</li> </ul>                                                 | < nāu                                               |                                                              |               | ♦ Outline                  |
| <ul> <li>แผนการจัดซื้อจัดจ้าง</li> </ul>                                                 | ชื่อค่าใช้จ่ายในการปรับปรงระบบแ                     | ผยแพร่ข้อมลการจัดซื้อจัดจ้างภาครัฐของหน่วยงาน                | 1             | 1                          |
| <ul> <li>ประกาศผู้ชนะรายใตรมาส</li> </ul>                                                | กรุงเทพมหานคร (e-GP BMA)                            | <b>.</b>                                                     |               | I.S IDA:IDDOLIAS VALIS     |
| 🕫 ประกาศอื่นๆ 🔷 🗠                                                                        |                                                     |                                                              |               | 2.ประกาศที่เกี่ยวข้อง      |
| <ul> <li>ประกาศขายกอดตลาด</li> </ul>                                                     | <b>เลขที่โครงการ :</b> 66099656<br>ปีงบประมาณ: 2567 | 623                                                          |               | 3.ร่างประชาพิจารณ์ TOR     |
| 🕫 ประกาศและโครงการกรุงเทพธนาคม 🗠                                                         | สถานะโครงการ : ส่งงานตามก                           | ำหนด                                                         |               | 4.ข้อมูลการเสนอราคา        |
| <ul> <li>รายการโครงการทั้งหมด</li> </ul>                                                 | สถานะการเบิกง่าย : 20.00%                           | ดังข้อมูลโครงการจา                                           | n Web Service | 5.รายชื่อผู้ผ่านการพิจารณา |
| <ul> <li>แผนการจัดซื้อจัดจ้าง</li> </ul>                                                 |                                                     |                                                              |               | คุณสมบัติและเทคนิค         |
| ST Dashboard                                                                             | E                                                   |                                                              |               | 6.ข้อมูลสาระสำคัญในสัญญา   |
| <ul> <li>ภาพรวมการจัดซื้อจัดจ้างทั้งหมด</li> </ul>                                       | ะ รายละเอยดโครงการ                                  |                                                              |               | 7 ດາະນັບຕິດນ້ອນອດາະຕະລະດັບ |
| <ul> <li>สัดส่วนการจัดชื่อจัดจ้างทั้งหมด</li> </ul>                                      | รายละเอียดเบืองต้น                                  |                                                              |               | เมิกจ่าย งวดงาน งวดเงิน    |
| <ul> <li>การประหยัดงบประมาณต่างๆ</li> </ul>                                              | เลขที่โครงการ : *                                   | 66099656623                                                  |               | 8.ความคิดเห็นของประชาชน    |
| <ul> <li>ข้อมูลผู้รับจ้าง และผู้ชนะทั้งหมด</li> </ul>                                    | ปีงบประมาณ : *                                      | 2567                                                         | <u></u>       | o.,                        |
| <ul> <li>ยอดผู้เข้าชมโครงการต่างๆ</li> </ul>                                             |                                                     | [                                                            |               | 9.มระวตการเบลยนแบลงขอมูล   |
| ST Dashboard (KT)                                                                        | เลขที่แผนการจัดซื้อจัดจ้าง :                        | PTestPlan                                                    | ปที่แผน       |                            |
| <ul> <li>ภาพรวมการจัดชื่อจัดจ้างทั้งหมด KT</li> </ul>                                    |                                                     | ซื้อค่าใช้จ่ายในการปรับปรุงระบบเผยแพร่ข้อมูลการจัดซื้อจัดจ้า | งภาครัฐของ    | บันทึกสถานะโครงการ         |
| <ul> <li>สัดส่วนการจัดซื้อจัดจ้างทั้งหมด KT</li> </ul>                                   | ชื่อโครงการ : "                                     | หน่วยงานกรุงเทพมหานคร (e-GP BMA)                             |               |                            |
| <ul> <li>การประหยัดงบประมาณต่างๆ KT</li> </ul>                                           |                                                     |                                                              | 4             | ดูหมาเผยแพร                |
| <ul> <li>ข้อมูลผู้รับจ้าง และผู้ชนะทั้งหมด KT</li> </ul>                                 | ประเภทการจัดซื้อจัดจ้าง : "                         | ประกวดราคาอิเล็กทรอนิกส์ (e-bidding)                         | ⊗ ~           |                            |
| <ul> <li>ยอดผู้เข้าชมใครงการต่างๆ KT</li> </ul>                                          | ประเภทจัดหา : *                                     | ชื่อ                                                         | × ×           |                            |
| <ul> <li>รายงาน ^</li> <li>รายงานอัตราการเบิกจ่ายงบประมาณระดับ</li> <li>สำนัก</li> </ul> | พัสดุจัดหา : "                                      | วัสดุกรุกัณฑ์คอมพิวเตอร์                                     | ⊗ ~           |                            |
| รายงานอัตราการเบิกจ่ายงบประมาณระดับ<br>สำนักงานเขต                                       | ด้านตามลักษณะงาน : *                                | ด้านการบริหารจัดการ และบริหารราชการกรุงเทพมหานคร             | ⊗~            |                            |

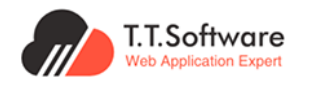

## ระบบจะนำพาไปยังหน้าโครงการที่เกี่ยวข้อง ดังภาพ

| (i) ระบบเผยแมร์ข้อมูลการวัดชื่อวัดว่าง<br>กาลรัฐของหน่วยงานกรุงเทพมหานคร             | หน้าแรก ผู้ดูแลระบบส่วนกลาง         |                                                             | Hi, iqcu Officier B    |
|--------------------------------------------------------------------------------------|-------------------------------------|-------------------------------------------------------------|------------------------|
| 🕫 ประกาศและโครงการกรุงเทพมหานคร \land                                                | ประเภทประกาศ *                      | แผนการจัดชิ้อจัดจ้าง 🗸                                      |                        |
| <ul> <li>ประกาศรอเผยแพร่</li> <li>โดราการรอเผยแพร่</li> </ul>                        | รหัสหน่วยงาน *                      | 310000110000062 🥥 ตรวจสอบรหัสหน่วยงาน                       | ☆ Outline              |
| <ul> <li>รายการโครงการทั้งหมด</li> </ul>                                             | หน่วยงาน *                          | สำนักยุทรศาสตร์และประเมินผล                                 | 1.รายละเอียดแผน        |
| <ul> <li>แผนการจัดชื่อจัดจ้าง</li> <li>ประการบัณษตรรฐกิจยาวส</li> </ul>              | ส่วนราชการ                          | กองควบคุมระบบคอมพิวเตอร์                                    | 2.โครงการที่เกี่ยวข้อง |
| 🕫 ประกาศอื่นๆ                                                                        | ส่วนราชการย่อย                      |                                                             |                        |
| <ul> <li>ประกาศขายทอดตลาด</li> </ul>                                                 | กลุ่มงาน                            |                                                             | บันทึก                 |
| ประกาศและโครงการกรุงเทพธนาคม ^                                                       | เผยแพร่                             |                                                             | ดูหม้านผยแพร่          |
| <ul> <li>รายการเครงการกงหมด</li> <li>แผนการจัดชื่อจัดจำง</li> </ul>                  | สถานะเผยแพร่                        | □ KHOI (MKŚ ····································            |                        |
| Se Dashboard                                                                         | หมายเหตุ                            | ค้าอธินาย                                                   |                        |
| <ul> <li>ภาพรวมการจัดชื่อจัดจ้างทั้งหมด</li> </ul>                                   |                                     | 4                                                           |                        |
| <ul> <li>สถิสวนทารงดอองดง างกงคมด</li> <li>การประหยัดงบประมาณต่างๆ</li> </ul>        |                                     |                                                             |                        |
| <ul> <li>ข้อมูลผู้รับจ้าง และผู้ชนะทั้งหมด</li> </ul>                                | 🗉 โครงการที่เกี่ยวข้อง              | + เพิ่มโครงการ                                              |                        |
| <ul> <li>ยอดผู้เข้าชมใครงการต่างๆ</li> </ul>                                         | โครงการที่เกี่ยวข้องทั้งหมด 1 โครงก | ns                                                          | -                      |
| See Dashboard (KT)                                                                   | ู รหัสแผนจัดชื่อจัด <sub>ส่</sub>   | Second viele une Seconde (con)                              |                        |
| <ul> <li>ภาพรวมการจัดชื่อจัดจ้างทั้งหมด KT</li> </ul>                                | ້ ຈ້ານ ຍະ                           | 0003-00 (QUASON'IS (UTN)                                    |                        |
| <ul> <li>สดสวนการจดชองดจางกิงหมด KT</li> <li>ควศปอนกับชายไหน กอาร์างชา KT</li> </ul> | 1 00090656623 Bor                   | ท่ใช้ง่ายในการปรีบปรุงระบบเผย 7,800,000.00 <b>ดูโครงการ</b> |                        |
| <ul> <li>ข้อมลผู้รับง้าง และผู้ชนะทั้งหมด KT</li> </ul>                              | 2000                                | หน่วยงานกรุงเทพมหานคร (e-                                   |                        |
| <ul> <li>ยอดผู้เข้าชมใครงการต่างๆ KT</li> </ul>                                      | GP                                  | CRIMY                                                       |                        |
| 🖻 รายงาน 🔨                                                                           | แสดง 10 รายการ/หน้า                 | 1 of 1 <                                                    | >                      |
| รายงานอัตราการเปิกจ่ายงมประมาณระดับ<br>สำนัก                                         |                                     |                                                             |                        |
| รายงานอัตราการเชิกจ่ายงบประมาณระดับ<br>สำนักงานเขต                                   |                                     | กลับสู่ด้านบน                                               |                        |

#### 4.5 การจัดการประกาศผู้ชนะรายไตรมาส

#### 4.5.1 การสร้างประกาศผู้ชนะรายไตรมาส

#### เลือกเมนูเพิ่มประกาศผู้ชนะรายไตรมาส

| 3ะบบเผยแพว่ข้อมูลการวัดชื่อวัดว่าง<br>ภาครัฐของหน่วยงานกรุงเทพมหานคร | หน้าแะ | sn     | ຜູ້ດູແລຣະບບສ່ວນກລານ     |                                                           |                        |                                      |              |                       | Hi, nou Officer     |
|----------------------------------------------------------------------|--------|--------|-------------------------|-----------------------------------------------------------|------------------------|--------------------------------------|--------------|-----------------------|---------------------|
| 🕫 ประกาศและโครงการกรุงเทพมหานคร \land                                | ประกา  | ศและโ  | ครงการกรุงเทพมหาเ       | <b>เคร</b> 🗍 🙆 ประกาศและโครง                              | การกรุงเทพมหานคร       | <ul> <li>ประกาศผู้ชนะรายใ</li> </ul> | ตรมาส        |                       |                     |
| <ul> <li>ประกาศรอเผยแพร่</li> </ul>                                  |        |        |                         |                                                           |                        |                                      |              |                       |                     |
| <ul> <li>โครงการรอเผยแพร่</li> </ul>                                 |        |        |                         |                                                           |                        |                                      |              |                       |                     |
| <ul> <li>รายการโครงการทั้งหมด</li> </ul>                             | U      | ระกาศ  | าผู้ชนะรายไตรมาส        | + เพิ่มประกาศผู้ชนะรายได                                  | ารมาส                  |                                      |              | Q ค้นหา               | ٩                   |
| <ul> <li>แผนการจัดชื่อจัดจ้าง</li> </ul>                             |        |        |                         | -                                                         | _                      |                                      |              |                       |                     |
| <ul> <li>ประกาศผู้ชนะรายไตรมาส</li> </ul>                            | จำ     | iupu 6 | ,820 รายการ             |                                                           |                        |                                      |              | u                     | เสดง 10 รายการ/หน้า |
| 🕫 ประกาศอื่นๆ                                                        |        | "      | ชื่อแต่อยาวาม           | ชื่อใจสมอาก                                               | locupa                 | ดับที่ประกาศ                         | งบประมาณ     | 70315                 |                     |
| <ul> <li>ประกาศขายกอดตลาด</li> </ul>                                 |        | *      | 008030010               | 000050015                                                 | (CDD IA                | Sunosania                            | โครงการ(บาท) | acrus                 |                     |
| 👎 ประกาศและโครงการกรุงเทพธนาคม 🗠                                     |        | 1      | สำนักงานเขต<br>ลาดพร้าว | จัดชื้อเครื่องตัดหญ่า แบบข่อ<br>แข็ง ดำนวน 8 เครื่อง      | ไตรมาส 3 (เม.ย - มิ.ย) | 10/06/3110                           | 76,000.00    | เผยแพร่ใน<br>ระบบแล้ว | 🗊 ເທັໄປ 🗊           |
| <ul> <li>รายการโครงการทั้งหมด</li> </ul>                             |        |        |                         |                                                           |                        |                                      |              |                       | ดไฟล์แบบ pdf        |
| <ul> <li>แผนการจัดชื่อจัดจ้าง</li> </ul>                             |        |        |                         |                                                           |                        |                                      |              |                       | ດເຜັ່ງແຜນເພ         |
| 🛱 Dashboard                                                          |        |        |                         |                                                           |                        |                                      |              |                       | UND ILMOUNS         |
| <ul> <li>ภาพรวมการจัดชื่อจัดจ้างทั้งหมด</li> </ul>                   |        | 2      | สำนักงานเขต             | จัดชื่อวัสดุอุปกรณ์ในการขนต่าย                            | ไตรมาส 3 (เม.ย - มิ.ย) | 09/05/3110                           | 139,000.00   | เมียแพร่ใน            | an with the         |
| <ul> <li>สัดส่วนการจัดซื้อจัดจ้างทั้งหมด</li> </ul>                  |        |        | ลาดพร้าว                | สิ่งปฏิกูล จำนวน 15 รายการ                                |                        |                                      |              | ຣະບບແລ້ວ              |                     |
| <ul> <li>การประหยัดงบประมาณต่างๆ</li> </ul>                          |        |        |                         |                                                           |                        |                                      |              |                       | ดูใฟล์แบบ pdf       |
| <ul> <li>ข้อมูลผู้รับจ้าง และผู้ชนะทั้งหมด</li> </ul>                |        |        |                         |                                                           |                        |                                      |              |                       | ดูหม่าเผยแพร่       |
| <ul> <li>ยอดผู้เข้าชมโครงการต่างๆ</li> </ul>                         |        |        |                         |                                                           |                        |                                      |              |                       |                     |
| Dashboard (KT)                                                       |        | 3      | สำนักงานเขตหลักสี่      | ค่าจัดชื่อตัวอย่างอาหาร ตาม<br>โครงการกรุงเทพฯ เมืองอาหาร | ไตรมาส 3 (เม.ย - มิ.ย) | 08/05/3110                           | 1,500.00     | เผยแพร่ใน<br>ระบบแล้ว | 👔 បើរ៉ា 🔋           |
| <ul> <li>ภาพรวมการจัดชื่อจัดจ้างทั้งหมด KT</li> </ul>                |        |        |                         | ปลอดภัย ประจำวันที่ 8<br>พฤษภาคม 2567 รวมเป็นเงิน         |                        |                                      |              |                       | ດູ້ໄฟລ໌ແບບ pdf      |
| <ul> <li>สัดส่วนการจัดซื้อจัดจ้างทั้งหมด KT</li> </ul>               |        |        |                         | 1,500unn                                                  |                        |                                      |              |                       | ดูหน้าเผยแพร่       |
| <ul> <li>การประหยัดงบประมาณต่างๆ KT</li> </ul>                       |        |        |                         |                                                           |                        |                                      |              |                       |                     |

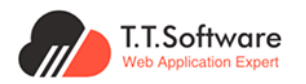

| <ul> <li>ระบบเผยแบร์อิลมูลการจิตชื่ออิตจ้าง</li> <li>ภาพรัฐของหม่วยงานกรุงเทมมหานคร</li> </ul> | หน้าแรก ผู้ดูแลระบบส่วนกลาง          |                                                    | 🔎 ۲۹. קפו Officer  |
|------------------------------------------------------------------------------------------------|--------------------------------------|----------------------------------------------------|--------------------|
| 🕫 ประกาศีและโครงการกรุงเทพมหานคร \land                                                         | < nău                                |                                                    | ◊ Outline          |
| • ประกาศรอบสมเพร่                                                                              |                                      | .7                                                 |                    |
| • โครงการรอเผยแพร่                                                                             | เพิ่มประกาศผู้ชนะการจัดชอจดจางฯ (ราย | JICISLITA                                          | 1.รายละเอียดประกาศ |
| <ul> <li>รายการโครงการทั้งหมด</li> </ul>                                                       | กรุณากรงกองมูลเพรงของ                |                                                    |                    |
| <ul> <li>แผนการจัดซื้อจัดจ้าง</li> </ul>                                                       |                                      |                                                    | บันทึกสถานะประกาศ  |
| • ประกาศผู้อนะรายไดรมาส                                                                        | 🖹 รายละเอียดประกาศ                   |                                                    |                    |
| 🕫 ประกาศอื่นๆ                                                                                  | รายละเอียดเมื่องต้น                  |                                                    |                    |
| <ul> <li>ประกาศีขามทอดตลาด</li> </ul>                                                          | ปีงบประมาณ : *                       | 2567 🛞 🗸                                           |                    |
| 🕫 ประกาศีและโครงการกรุงเทพธนาคม 🗠                                                              | ชื่อโครงการ : *                      | ชื่อโครงการ                                        |                    |
| <ul> <li>รายการโครงการกิ่งหมด</li> </ul>                                                       | ประเภทการจัดซื้อจัดจ้าง : *          | ประเภทการจัดชื่อจัดจ้าง                            |                    |
| <ul> <li>แผนการจัดชื่อจัดจ้าง</li> </ul>                                                       |                                      |                                                    |                    |
| Stashboard                                                                                     | Usunnookn : *                        | ประเภทจัดหา                                        |                    |
| <ul> <li>ภาพรวมการจัดซึ่งจัดจ้างทั้งหมด</li> </ul>                                             | งมประมาณโครงการ (มาท) : *            | งมประมาณโครงการ (บาท)                              |                    |
| <ul> <li>สัดส่วนการจัดซื้อจัดจ้างทั้งหมด</li> </ul>                                            | ใดรมาส : *                           | Tasınā                                             |                    |
| <ul> <li>การประหยัดงบประมาณต่างๆ</li> </ul>                                                    |                                      |                                                    |                    |
| <ul> <li>ข้อมูลผู้รับจ้าง และผู้ชนะทั้งหมด</li> </ul>                                          | ประกาศอันที่ *                       | 28/06/2567                                         |                    |
| <ul> <li>มอดผู้เข้าชมโครงการต่างๆ</li> </ul>                                                   |                                      | กรุณาเลอกวนทประกาศี ในรูปแบบปี พ.ศ. เชน 01/01/2587 |                    |
| 🕰 Dashboard (KT)                                                                               | UsunnUsinnA : *                      | ประกาศผู้ได้รับการคิดเลือกรายโตรมาสี               |                    |
| <ul> <li>ภาพรวมการจัดซื้อจัดจ้างทั้งหมด KT</li> </ul>                                          | ໄຟລ໌ແມນ :                            | ໄພລ໌ແມນ ເລືອກໄฟລ໌. 🛞 🛛 ເຊີເຟລ໌ແມນ                  |                    |
| <ul> <li>ลืดส่วนการจัดซื้อจัดจ้างทั้งหมด KT</li> </ul>                                         |                                      |                                                    |                    |
| <ul> <li>การประหยัดงบประมาณต่างๆ KT</li> </ul>                                                 | รหสิหมวยงาน *                        | urvecureacead 👽                                    |                    |
| <ul> <li>ข้อมูลผู้รับจ้าง และผู้ชนะทั้งหมด KT</li> </ul>                                       | หน่วยงาน *                           |                                                    |                    |
| <ul> <li>มอดผู้เข้าชมโครงการต่างๆ KT</li> </ul>                                                | ส่วนเราะการ                          |                                                    |                    |
| 🖻 รายงาน 🗠                                                                                     |                                      |                                                    |                    |
| รายงานอัตราการเนิกจ่ายงบประมาณระดับ<br>สำนัก                                                   | ส่วนราชการย่อย                       |                                                    |                    |
| รายงานอัตราการเน็กจ่ายงนประมาณระดับ<br>สำนักงานเขต                                             | กอง/ฝ่าย                             |                                                    |                    |
| 🔗 การเชื่อมต่อข้อมูล 💦 🔿                                                                       | สถานะโครงการ : *                     | สถานะโครงการ                                       |                    |
| <ul> <li>การดึงข้อมูลใส่เว็บไซต์ของท่าน</li> </ul>                                             | เผยแพร่                              |                                                    |                    |
| 🔄 การใช้งานระบบ 🔿                                                                              | สีดานะเผยแพร่                        | souriend Sources Sources                           |                    |
| • คู่มือการใช้งามระบบ                                                                          |                                      | คำอธิบาย                                           |                    |
| <ul> <li>วิดีโอแนะนำการใช้งามระบบ</li> </ul>                                                   | ниления                              |                                                    |                    |
| 🕸 การตั้งค่าระบบ 🔿                                                                             |                                      | le                                                 |                    |
| <ul> <li>จัดการกลุ่มการใช้งาน</li> </ul>                                                       |                                      |                                                    | 1                  |

เพิ่มข้อมูลรายละเอียดประกาศขายทอดตลาดให้ครบถ้วน และกดบันทึกข้อมูล

#### 4.5.2 การแก้ไขประกาศผู้ชนะรายไตรมาส

## เลือกเมนู**แก้ไข** เพื่อทำการเปลี่ยนแปลงข<sup>้</sup>อมูล

| <ul> <li>ระบบเผยแพร่ข้อมูลการจัดชื่อจัดจ้าง<br/>กาศรัฐของหน่วยงานกรุงเทพมหานคร</li> </ul> | หน้าแรก   | ຜູ້ດູແລຣະບບສ່ວນກລ      | טר                                              |                           |               |                 |                      | 🌲 ເຊັ່ນ Officer 🛛 B |
|-------------------------------------------------------------------------------------------|-----------|------------------------|-------------------------------------------------|---------------------------|---------------|-----------------|----------------------|---------------------|
| 📢 ประกาศและโครงการกรุงเทพมหานคร 🔿                                                         | ประกาศและ | โครงการกรุงเทพ         | มหานคร 🛛 🍙 ประกาศและ                            | โครงการกรุงเทพมห          | านคร • ประกาศ | ผู้ชนะรายใตรมาส |                      |                     |
| • ประกาศรอเผยแพร่                                                                         |           |                        |                                                 |                           |               |                 |                      |                     |
| <ul> <li>โครงการรอเผยแพร่</li> </ul>                                                      |           |                        |                                                 |                           |               |                 |                      |                     |
| <ul> <li>รายการโครงการทั้งหมด</li> </ul>                                                  | ประกา     | ศผู้ชนะรายไตร          | ะมาส + เพิ่มประกาศผู้ชนะ:                       | รายไตรมาส                 |               |                 | Q ค้นหา              | ٩                   |
| <ul> <li>แผนการจัดชื่อจัดจ้าง</li> </ul>                                                  |           |                        |                                                 |                           |               |                 |                      |                     |
| <ul> <li>ประกาศผู้ชนะรายไตรมาส</li> </ul>                                                 | จำนวน (   | 6,820 รายการ           |                                                 |                           |               |                 |                      | แสดง 10 รายการ/หน้า |
| 👎 ประกาศอื่นๆ                                                                             | #         | ชื่อหม่วยงาม           | ชื่อโครงการ                                     | ใตรมาส                    | วันที่ประกาศ  | งบประมาณ        | สถาแะ                |                     |
| • ประกาศขายทอดตลาด                                                                        | Ľ         | oonaoov la             | 0001001110                                      |                           | ounoounn      | โครงการ(บาท)    |                      |                     |
| 📢 ประกาศและโครงการกรุงเทพธนาคม 🔿                                                          | 1         | สำนักงานเขต            | จัดซื้อเครื่องตัดหญ่า แบบข่อ                    | ไตรมาส 3 (เม.ย -          | 10/06/3110    | 76,000.00       | เผยแพร่ใน            | เป็นกัญ             |
| <ul> <li>รายการโครงการทั้งหมด</li> </ul>                                                  |           | a iuws io              | 100 0 1000 0 14500                              | 0.8)                      |               |                 | SEDUIRD              | oīwāu u pdf         |
| <ul> <li>แผนการจัดซื้อจัดจ้าง</li> </ul>                                                  |           |                        |                                                 |                           |               |                 |                      | çavenado par        |
| 6 Dashbaard                                                                               |           |                        |                                                 |                           |               |                 |                      | ดูหนาเผยแพร         |
| • Dashboard                                                                               | 0         | 4. 7                   | P . A. P                                        | 7                         | 00/05/0110    | 100.000.00      |                      |                     |
|                                                                                           | 2         | ลานคงานเขต<br>ลาดพร้าว | จดชอวสดุอุบครณนการขน<br>ถ่ายสิ่งปฏิกูล จำนวน 15 | เตรมาล 3 (เม.ย -<br>มิ.ย) | 09/05/3110    | 139,000.00      | เผยแพรเน<br>ระบบแล้ว | 🛙 🗊 🗊               |
| สดสวนการจดชออดอางทั้งหมด                                                                  |           |                        | รายการ                                          |                           |               |                 |                      | ดูไฟล์แบบ pdf       |
| • การบระหยดงบบระมาณต่างๆ                                                                  |           |                        |                                                 |                           |               |                 |                      | ดหน้าเผยแพร่        |
| <ul> <li>ข้อมูลผู้รับจ้าง และผู้ชนะทั้งหมด</li> </ul>                                     |           |                        |                                                 |                           |               |                 |                      |                     |

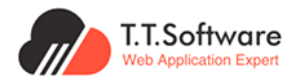

| ()) ระบบเผยแมร์ข้อมูลการวิตชื่อจัดจ้าง<br>ภาครัฐของหน่วยงานกรุงเทพบหานคร                | หน้าแรก ผู้ดูแสระบบส่วนกลาง        |                                                        | 🐥 ໍ Hi, ກຸດJ Officer 📴 |
|-----------------------------------------------------------------------------------------|------------------------------------|--------------------------------------------------------|------------------------|
| 🕫 ประกาศีและโครงการกรุงเทพมหานคร 🔿                                                      | < nāu                              |                                                        | ◊ Outline              |
| <ul> <li>ประกาศีรอเผยแพร่</li> </ul>                                                    | แก้ไข ประกาศผู้ชนะการจัดซื้อจัดจ้า | เงฯ (รายไตรมาส)                                        | 1รายอะเอียดประกาศ      |
| • โครงการรอเผยแพร่                                                                      | กรณากรอกข้อมูลให้ครบถ้วน           |                                                        |                        |
| <ul> <li>รายการโครงการทั้งหมด</li> </ul>                                                |                                    |                                                        |                        |
| <ul> <li>แผนการจัดชื่อจัดจ้าง</li> </ul>                                                |                                    |                                                        | บันทึกสถานะประกาศ      |
| <ul> <li>ประกาศผู้ชนะรายไตรมาส์</li> </ul>                                              | 🖹 รายละเอียดประกาศ                 |                                                        |                        |
| 🕫 ประกาศอื่นๆ                                                                           | รายละเอียดเบื้องต้น                |                                                        | ดูหนาเผยแพร            |
| <ul> <li>ประกาศียายกอดตลาด</li> </ul>                                                   | ปิงมประมาณ : *                     | 2567 🛞 🗸                                               |                        |
| 👎 ประกาศีและโครงการกรุงเทพธนาคม 🗠                                                       | ชื่อโครงการ : *                    | จัดชื่อเครื่องตัดหญ้า แบบข้อแข็ง จำมวน 8 เครื่อง       |                        |
| <ul> <li>รายการโครงการทิ้งหมด</li> <li>แผนการจัดซึ่งจักง</li> </ul>                     | ประเภทการจัดซื้อจัดจ้าง : *        | เฉพาะเงาะงง 🛞 🗸                                        |                        |
| S Dashboard                                                                             | ประเภทจัดหา : *                    | ประเภทจัดหา 🗸                                          |                        |
| <ul> <li>ภาพรวมการจัดชื่อจัดจ้างทั้งหมด</li> </ul>                                      | งบประมาณโครงการ (บาท) : *          | 76,000.00                                              |                        |
| <ul> <li>สิดส่วนการจัดซื้อจัดจ้างทั้งหมด</li> </ul>                                     | ไตรมาสิ : *                        | โตรมาสี 3 (พ.ย - มี.ย)                                 |                        |
| <ul> <li>การประหยัดงบประมาณต่างๆ</li> </ul>                                             |                                    |                                                        |                        |
| <ul> <li>ข้อมูลผู้รับจ้าง และผู้ชนะทั้งหมด</li> </ul>                                   | ประกาศจันที่ •                     | 10/06/3110                                             |                        |
| <ul> <li>ยอดผู้เข้าชมโครงการต่างๆ</li> </ul>                                            |                                    | กรุณาเลือกวันที่ประกาศ ในรูปแบบปี พ.ศ. เช่น 01/01/2587 |                        |
| S Dashboard (KT)                                                                        | ประเภทประกาศ : *                   | ประกาศผู้ได้รับการคัดเลือกรายใตรมาส์                   |                        |
| <ul> <li>ภาพรวมการจัดซื้อจัดจ้างทั้งหมด KT</li> </ul>                                   | ໃຟລົແບບ :                          | ໄຟລ໌ແມບ <b>ເລືອກໄຟລ໌.</b> 🗊 👳 ດູໄຟລ໌ແມບ                |                        |
| <ul> <li>สัดส่วนการจัดซื้อจัดจ้างทั้งหมด KT</li> <li>สารปอนตัวขายปอนตัวขา KT</li> </ul> | รหัสหน่วยงาน *                     | 310000110000065 🦁 ตรวจสอบรรัสหม่วยงาน                  |                        |
| <ul> <li>ข้อมลผู้รับจ้าง และผู้ชนะทั้งผมด KT</li> </ul>                                 | 1100001 *                          | สารัฐงารแขตวาดแข้วว                                    |                        |
| <ul> <li>ยอดผู้เข้าชมโครงการต่างๆ KT</li> </ul>                                         | THEORY IN                          | a iuno labota itimo la                                 |                        |
| 🖻 รายงาน 🗠                                                                              | ส่วนราชการ                         |                                                        |                        |
| รายงานอัตราการเบิกจ่ายงบประมาณระดับ<br>สำนัก                                            | ส่วนราชการย่อย                     |                                                        |                        |
| รายงานอัตราการเบิกจ่ายงบประมาณระดับ<br>สำนักงานเขต                                      | กอง/ฝ่าย                           |                                                        |                        |
| 🔗 การเชื่อมต่อข้อมูล                                                                    | สถานะโครงการ : *                   | สถานะโครงการ                                           |                        |
| <ul> <li>การดึงข้อมูลใส่เว็บไซต์ของท่าน</li> </ul>                                      | เผยแพร่                            |                                                        |                        |
| 😫 การใช้งานระบบ 🔿                                                                       | สถานะเผยแพร่                       | <                                                      |                        |
| <ul> <li>คู่มือการใช้งานระบบ</li> </ul>                                                 |                                    | ค่าอธิบาย                                              |                        |
| <ul> <li>วีดีโอแนะน่าการใช้งามระบบ</li> </ul>                                           | HUTBURQ                            |                                                        |                        |
| 🔕 การตั้งค่าระบบ 🔿                                                                      |                                    | 1.                                                     |                        |
| <ul> <li>จัดการกลุ่มการใช้งาน</li> </ul>                                                |                                    |                                                        | -                      |

เปลี่ยนข้อมูลรายละเอียดประกาศผู้ชนะรายไตรมาสที่ต้องการ และกดบันทึกข้อมูล

#### 4.6 การจัดการประกาศขายทอดตลาด

4.6.1 การสร้างประกาศขายทอดตลาด

เลือกเมนูเพิ่มประกาศขายทอดตลาด

| 5:บบเผยแพร่ช้อมูลการจัดชื่อจัดจำง                   | หน้าแ | รก      | ผู้ดูแลระบบส่วนกลาง        |                                            |                |                 |               | 🔎 Η, ητι Officer 🖪  |
|-----------------------------------------------------|-------|---------|----------------------------|--------------------------------------------|----------------|-----------------|---------------|---------------------|
| 🕫 ประกาศและโครงการกรุงเทพมหานคร 🔿                   | ประกา | เศอื่นๆ |                            | <ul> <li>ประกาศีขายทอดตลาด</li> </ul>      |                |                 |               |                     |
| <ul> <li>ประกาศีรอเผยแพร่</li> </ul>                |       |         |                            |                                            |                |                 |               |                     |
| <ul> <li>โครงการรอเผยแพร่</li> </ul>                |       |         |                            |                                            |                |                 |               |                     |
| <ul> <li>รายการโครงการทั้งหมด</li> </ul>            | U     | ระกาศ   | สขายทอดตลาด                | + เพิ่มประกาศขายทอดตลาด                    |                |                 | Q. ค้นหา ชื่อ | มประกาศ 🔍           |
| <ul> <li>แผนการจัดซื้อจัดจ้าง</li> </ul>            |       |         |                            |                                            |                |                 |               |                     |
| <ul> <li>ประกาศผู้ชนะรายไตรมาส</li> </ul>           | ວຳ    | 1upu 2  | ! รายการ                   |                                            |                |                 |               | แสดง 10 รายการ/หน้า |
| 🕫 ประกาศอื่นๆ                                       |       |         | ei                         | dute and                                   | *              | to all the same |               |                     |
| • ประกาศขายทอดตลาด                                  |       | #       | 85R058V IU                 | 00US211IA                                  | 0 IUDUS 10H IS | SUNUSENIA       | actic         |                     |
| 👎 ประกาศและโครงการกรงเทพธนาคม 🗠                     |       | 1       | สำนักยุกธศาสตร์และ         | ขายทอดตลาดเศษชากวัสดุจากการช่อมป่ารุงรักษา | 12             | 26/06/2567      | เผยแพร่       | 🕑 แก้ไข 🕅           |
| <ul> <li>รายการโครงการทั้งหมด</li> </ul>            |       |         | ประเมนผล                   |                                            |                |                 |               |                     |
| <ul> <li>แผนการจัดซื้อจัดจ้าง</li> </ul>            |       |         |                            |                                            |                |                 |               |                     |
| M De Hannel                                         |       | 2       | ส่วนไดงวามขะตอวมีเวลิดา    | กกรายแก้ไปนี่อาร์วง                        | 1000           | 10/08/2568      | 10 KU DMC     |                     |
| Mushboard ^                                         |       | 2       | en run in ruto (B) 10(05tg | Tickout Rootsov                            | 1,000          | 10/00/2000      | unotavs       | 🕑 แก้ไข 👘           |
| <ul> <li>ภาพรวมการจัดชื่อจัดจ้างทั้งหมด</li> </ul>  |       |         |                            |                                            |                |                 |               | ( ດູໃฟล์แบบ pdf     |
| <ul> <li>สัดส่วนการจัดชื่อจัดจ้างทั้งหมด</li> </ul> |       |         |                            |                                            |                |                 |               |                     |
| <ul> <li>การประหยัดงบประมาณต่างๆ</li> </ul>         |       |         |                            |                                            |                |                 |               |                     |

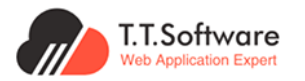

| ระบบเผยแตร์ช้อมูลการจัดชื่อจัดจ้าง<br>ระบบเผยแตร์ช้อมูลการจัดชื่อจัดจ้าง | หน้าแรก ผู้ดูแลระบบส่วนกลาง        |                                                           | 🏮 🔒 ເຊ ກຸດນ Officer 🛛 B |
|--------------------------------------------------------------------------|------------------------------------|-----------------------------------------------------------|-------------------------|
| 🕫 ประกาศีและโครงการกรุงเทพมหานคร 🗠                                       | ประกาศอื่นๆ 💮 ประกาศอื่นๆ • ประกาศ | ขายกอดตลาด                                                |                         |
| <ul> <li>ประกาศีรอบผยแพร่</li> </ul>                                     |                                    |                                                           |                         |
| • โครงการรอเผยแพร่                                                       |                                    |                                                           |                         |
| <ul> <li>รายการโครงการกั้งหมด</li> </ul>                                 | ( < กลับ                           |                                                           | ♦ Outline               |
| <ul> <li>แผนการจัดซื้อจัดจ้าง</li> </ul>                                 | เพิ่มประกาศขายทอดตลาด              |                                                           |                         |
| <ul> <li>ประกาศผู้ชนะรายไตรมาส</li> </ul>                                | กรุณากรอกข้อมูลให้ครบถ้วน          |                                                           | 1.รายละเอียดประกาศ      |
| 🕫 ประกาศีอิ่นๆ                                                           |                                    |                                                           |                         |
| • ประกาศีขายกอดตลาด                                                      | 🗉 รายละเอียดประกาศ                 |                                                           | ŭuñn                    |
| 👎 ประกาศีและโครงการกรุงเทพธนาคม 🗠                                        | ปีงบประมาณ : *                     | 2567 ~                                                    |                         |
| <ul> <li>รายการโครงการทั้งหมด</li> </ul>                                 | future of a                        |                                                           |                         |
| <ul> <li>แผนการจัดซื่อจัดจ้าง</li> </ul>                                 | dousement : "                      | 6005511H                                                  |                         |
| See Dashboard                                                            | จำนวนรายการ : *                    | จำนวนรายการ                                               |                         |
| <ul> <li>ภาพรวมการจัดซื้อจัดจ้างทั้งหมด</li> </ul>                       |                                    | A 2010012507                                              |                         |
| <ul> <li>สัดส่วนการจัดซื้อจัดจ้างทั้งหมด</li> </ul>                      | ประกาศอันที่ : *                   | ເຮັດ ແລ້ວກວັນທີ່ໄຮ-ຕາຫ ໃນຮໄພພະມີ w.ຫ. ເຊັ່ນ 01/01/2567    |                         |
| <ul> <li>การประหยัดงบประมาณต่างๆ</li> </ul>                              |                                    |                                                           |                         |
| <ul> <li>ข้อมูลผู้ธิบจ้าง และผู้ชนะทั้งหมด</li> </ul>                    | Usedinusen in : *                  |                                                           |                         |
| <ul> <li>ยอดผู้เข้าชมโครงการต่างๆ</li> </ul>                             | ໄຟລ໌ແມນ : *                        | ໂພລ໌ແມນ 😰 🔹 ຈູໃພລ໌ແມນ                                     |                         |
| 🐖 Dashboard (KT)                                                         | รหัสหน่วยงาน : *                   | รหัสหน่วยงาน                                              |                         |
| <ul> <li>ภาพรวมการจัดซือจัดจ้างกิ่งหมด KT</li> </ul>                     |                                    |                                                           |                         |
| <ul> <li>สัดส่วนการจัดชื่อจัดจ้างทั้งหมด KT</li> </ul>                   | หน่วยงาน : *                       | ชื่อหน่วยงาน (ระบบจะดึงข้อมูลให้อัตโนมัติจากรหัสหน่วยงาน) |                         |
| <ul> <li>การประหยัดงบประมาณต่างๆ KT</li> </ul>                           | ส่วนราชการ :                       | -                                                         |                         |
| <ul> <li>ขอมูลผูรมจาง และผูชนะทงหมด K1</li> </ul>                        |                                    |                                                           |                         |
| <ul> <li>ขอตลูแข่าชมเครงการตางๆ K1</li> </ul>                            | ส่วนราชการย่อย :                   | -                                                         |                         |
| 🖹 รายงาน 🗠                                                               | กอง/ฝ่าย :                         | -                                                         |                         |
| รายงานอัตราการเมิกจ่ายงมประมาณระดิม<br>สำนัก                             |                                    |                                                           |                         |
| รายงานอัตราการเมิกจ่ายงนประมาณระดับ<br>สำนักงวนขอ                        | เผยแพร                             |                                                           |                         |
|                                                                          | สถานะเผยแพร่ :                     | >⊗                                                        |                         |
| <ul> <li>การเชอมตอขอมูล</li> <li>การเชอมตอขอมูล</li> </ul>               |                                    | ค่าอธิบาย                                                 |                         |
| <ul> <li>การดงขอมูลไส้เว็บไซด์ของท่าน</li> </ul>                         | หมายเหตุ :                         |                                                           |                         |
| 📮 การใช้งานระบบ 🔿                                                        |                                    | 4                                                         |                         |
| <ul> <li>คู่มือการใช้งานระบบ</li> </ul>                                  |                                    |                                                           |                         |

เพิ่มข้อมูลรายละเอียดประกาศขายทอดตลาดให้ครบถ้วน และกดบันทึกข้อมูล

## 4.6.2 การแก้ไขประกาศขายทอดตลาด

## เลือกเมนู**แก้ไข** เพื่อทำการเปลี่ยนแปลงข<sup>้</sup>อมูล

| (i) ระบบเผยแพร่ข้อมูลการจัดซื้อจัดจ้าง<br>ภาครัฐของหน่วยงานกรุงเทพมหานคร                                                 | หน้าแรก     | ผู้ดูแลระบบส่วนกลาง              |                                           |               |              |                     | 🌲 អរុ តុល Officer 🛛 B                     |
|----------------------------------------------------------------------------------------------------|-------------|----------------------------------|-------------------------------------------|---------------|--------------|---------------------|-------------------------------------------|
| 👎 ประกาศและโครงการกรุงเทพมหานคร \land                                                                                    | ประกาศอื่นๆ | ሰ ประกาศอื่นๆ                    | <ul> <li>ประกาศขายทอดตลาด</li> </ul>      |               |              |                     |                                           |
| • ประกาศรอเผยแพร่                                                                                                    |             |                                  |                                           |               |              |                     |                                           |
| <ul> <li>โกรงการรอเผยแพร่</li> </ul>                                                                                     |             |                                  |                                           |               |              |                     |                                           |
| <ul> <li>รายการโครงการทั้งหมด</li> </ul>                                                                                 | ประกาศ      | ศขายทอดตลาด                      | + เพิ่มประกาศขายทอดตลาด                   |               |              | <b>Q</b> ค้นหา ชื่อ | ประกาศ 🔍                                  |
| <ul> <li>แผนการจัดซื้อจัดจ้าง</li> </ul>                                                                                 |             |                                  |                                           |               |              |                     |                                           |
| <ul> <li>ประกาศผู้ชนะรายไตรมาส</li> </ul>                                                                                | จำนวน 2     | รายการ                           |                                           |               |              |                     | แสดง 10 รายการ/หน้า                       |
| 🕫 ประกาศอื่นๆ ^                                                                                                    | #           | ชื่อหน่วยงาน                     | ชื่อประกาศ                                | จำนวนรายการ   | วันที่ประกาศ | สถานะ               | 1                                         |
| <ul> <li>ประกาศและโครงการกรุงเกพรนาคม ^</li> <li>รายการโกรงการกังผด</li> <li>แผนการจัดชื่อจัดด้าง</li> </ul>             | 1           | ล้านักยุทรศาสตร์และ<br>ประเมินผล | ขายทอดตลาดเศษชากวัสดุจากการช่อมบำรุงลักษา | 12            | 26/06/2567   | เผยแพร่             | <mark>ยิ แก้ไข</mark> ชี<br>ดูไฟล์แบบ pdf |
| <ul> <li>Dashboard ^</li> <li>ภาพรวมการจัดชื่อจัดจ้างทั้งหมด</li> <li>สัดส่วนการจัดชื่อจัดจ้างทั้งหมด</li> </ul>         | 2           | สำนักงานเขตภาษีเจริญ             | ทดสอบแก้ใชชื่อเรื่อง                      | 1,000         | 10/06/2566   | เผยแพร่             | C แก้ไข<br>ดูไฟล์แบบ pdf                  |
| <ul> <li>การประหยิดงบประมาณต่างๆ</li> <li>ข้อมูลผู้รับจ้าง และผู้ขนะทั้งหมด</li> <li>ยอดผู้เข้าชมโครงการต่างๆ</li> </ul> | แสดง        | 10 รายการ/หน้า                   | < ก่อนหน้า                                | า หน้าต่อไป > |              |                     | 1 of 1 < >                                |

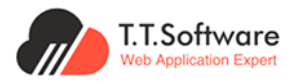

|                                                                      | 8                                           |                                                                                                    | 0                  |
|----------------------------------------------------------------------|---------------------------------------------|----------------------------------------------------------------------------------------------------|--------------------|
| ระยบเผยแพร่ข้อมูลการรัดชื่อรัดร้าง<br>กาศรัฐของหน่วยงานกรุงเทยบหานคร | หม้าแรก ผู้ดูแลระบบส่วนกลาง                 |                                                                                                    | 🔎 н, դы Officer В  |
| 🕫 ประกาศีและโครงการกรุงเทพมหานคร \land                               | ประกาศอื่นๆ ดิ ประกาศอื่นๆ ประกาศชายทอดตลาด |                                                                                                    |                    |
| <ul> <li>ประกาศีรอเผยแพร่</li> </ul>                                 |                                             |                                                                                                    |                    |
| • โกรงการรอเผยแพร่                                                   |                                             |                                                                                                    |                    |
| <ul> <li>รายการโครงการทั้งหมด</li> </ul>                             | < กลับ                                      |                                                                                                    |                    |
| <ul> <li>แผนการจัดซื้อจัดจ้าง</li> </ul>                             | แก้ไขประกาศขายทอดตลาด                       |                                                                                                    |                    |
| <ul> <li>ประกาศผู้ชนะรายไตรมาส</li> </ul>                            | กรุณากรอกอังมูลให้ครบด้วย                   |                                                                                                    | 1.รายละเอียดประกาศ |
| 🕫 ประกาศอื่นๆ                                                        |                                             |                                                                                                    |                    |
| • ประกาศิภายกอดสกด                                                   |                                             |                                                                                                    | บันทึก             |
| 🕫 ประกาศีและโครงการกรุงเทพธนาคม 🗠                                    | รายละเอยดประกาศ                             |                                                                                                    |                    |
| <ul> <li>รายการโครงการทั้งหมด</li> </ul>                             | UVUUSEURU : *                               | 2567 ~                                                                                                    |                    |
| <ul> <li>แผนการจัดซื้อจัดจ้าง</li> </ul>                             | ชื่อประกาศ : *                              | ขายทอดตลาดเศษชากวิสิตุจากการซ่อมนำรุงรักษา                                                                                                    |                    |
| See Dashboard                                                        | จำนวนรายการ : *                             | 12.00                                                                                                    |                    |
| <ul> <li>ภาพรวมการจัดซื้อจัดจ้างกิ้งหมด</li> </ul>                   |                                             |                                                                                                    | -                  |
| <ul> <li>สัดส่วนการจัดชื่อจัดจ้างทั้งหมด</li> </ul>                  | ประกาศอันที่ : *                            |                                                                                                    |                    |
| <ul> <li>การประหยัดงบประมาณต่างๆ</li> </ul>                          |                                             | กลุ่มนาสงกระกาพ แล้งแกกก พระ เอก กางการอง                                                                                                    |                    |
| <ul> <li>ข้อมูลผู้รับจ้าง และผู้ชนะทั้งหมด</li> </ul>                | ประเภทประกาศี : *                           | ประกาศขายกอดสลาด                                                                                                    |                    |
| <ul> <li>มอดผู้เข้าชมโครงการต่างๆ</li> </ul>                         | ໃຫລົແບບ :                                   | MathCS-tutorial_17/9367138662.pdf                                                                                                    |                    |
| ST Dashboard (KT)                                                    | รหัสหม่วยงวน - *                            | 310000110000082                                                                                                    |                    |
| <ul> <li>ภาพรวมการจัดชื่อจัดจ้างทั้งหมด KT</li> </ul>                |                                             |                                                                                                    |                    |
| <ul> <li>สัดส่วนการจัดชื่อจัดจ้างทิ้งหมด KT</li> </ul>               | หน่วยงาน : *                                | สำนักยุทธศาสตร์และประเมินผล                                                                                                    |                    |
| <ul> <li>การประหยัดงบประมาณต่างๆ KT</li> </ul>                       | douisonors -                                | กการการและเพิ่มเกิด                                                                                                    |                    |
| <ul> <li>ข้อมูลผู้รับจ้าง และผู้ชนะทังหมด KT</li> </ul>              |                                             | The and a second second s |                    |
| <ul> <li>ขอดผู้เข้าชมโกรงการต่างๆ KT</li> </ul>                      | ส่วนราชการย่อย :                            | -                                                                                                    |                    |
| 🖻 รายงาน 🗠                                                           | ດວນ/ຝ່າຍ :                                  |                                                                                                    |                    |
| รายงานอิตราการเมิกจ่ายงบประมาณระดับ<br>สำนัก                         |                                             |                                                                                                    |                    |
| รายงานอัตราการเม็กจ่ายงปประมาณระดับ                                  | เผยแพร่                                     |                                                                                                    |                    |
|                                                                      | สถานะเผยแพร่ :                              | > Schuutzulžemmen                                                                                                    |                    |
| 🔗 การเชอมตอขอมูล                                                     |                                             | ศำอธิบาย                                                                                                    |                    |
| <ul> <li>การดิงย่อมูลไสีเว็บใชด์ของท่าน</li> </ul>                   | หมายเหตุ :                                  |                                                                                                    |                    |
| 🗄 การใช้งานระบบ 🔿                                                    |                                             | li                                                                                                    |                    |
| <ul> <li>คู่มือการใช้งานระบบ</li> </ul>                              |                                             |                                                                                                    | 2                  |
|                                                                      |                                             |                                                                                                    |                    |

แก้ไขข้อมูลรายละเอียดประกาศขายทอดตลาดที่ต้องการ และกดบันทึกข้อมูล

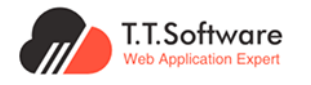

เอกสารส่งมอบงานงวดที่ 2 โครงการปรับปรุงระบบเผยแพร่ข้อมูลการจัดซื้อจัดจ้างภาครัฐ ของหน่วยงานกรุงเทพมหานคร (e-GP BMA)

#### 4.7 Dashboard

#### 4.7.1 ภาพรวม

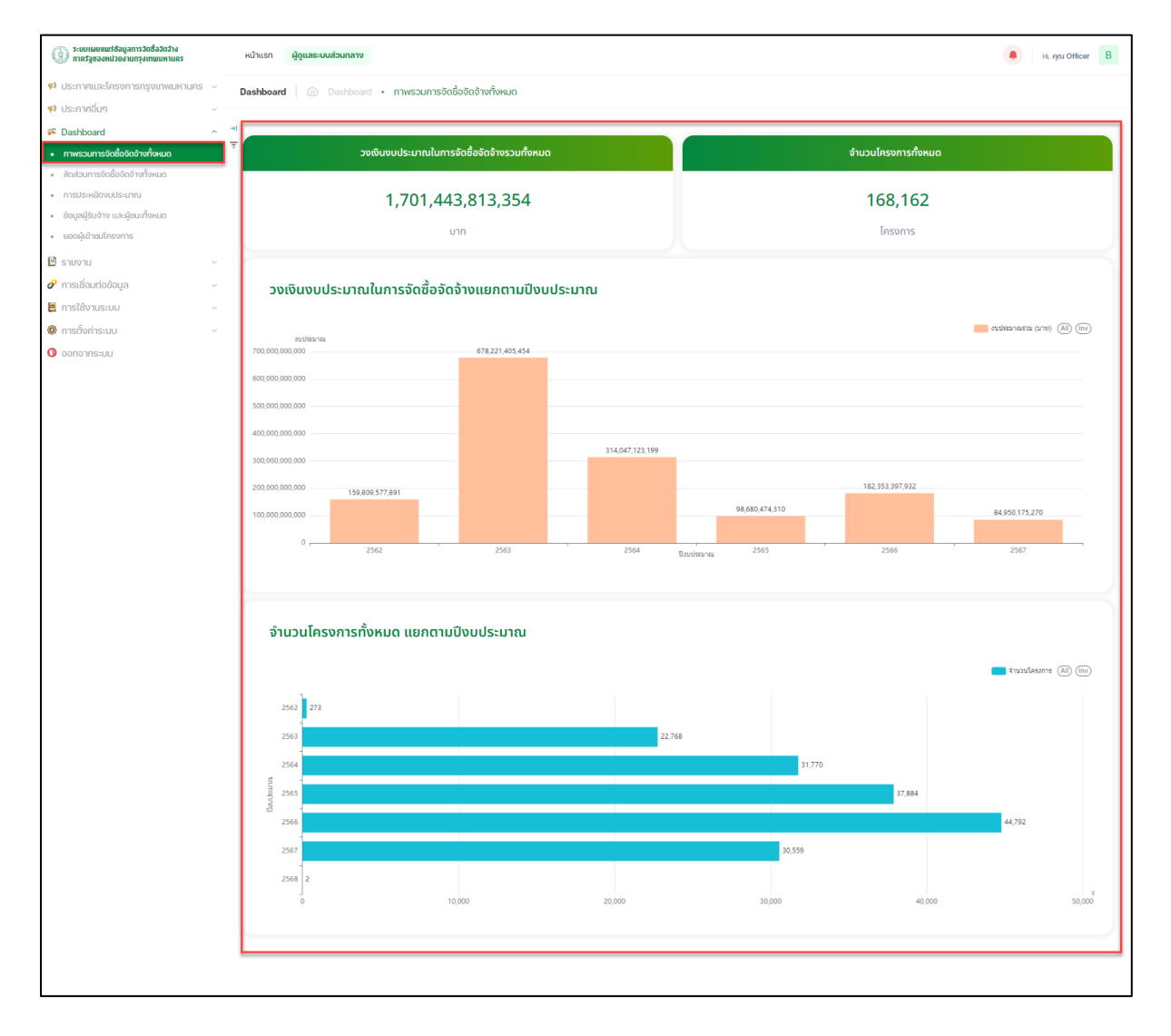

ภาพแสดง ภาพรวม Dashboard

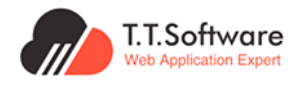

#### 4.7.2 การ Download/Export Dashboard

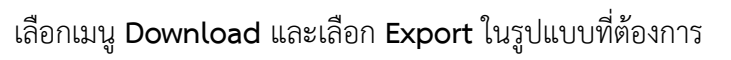

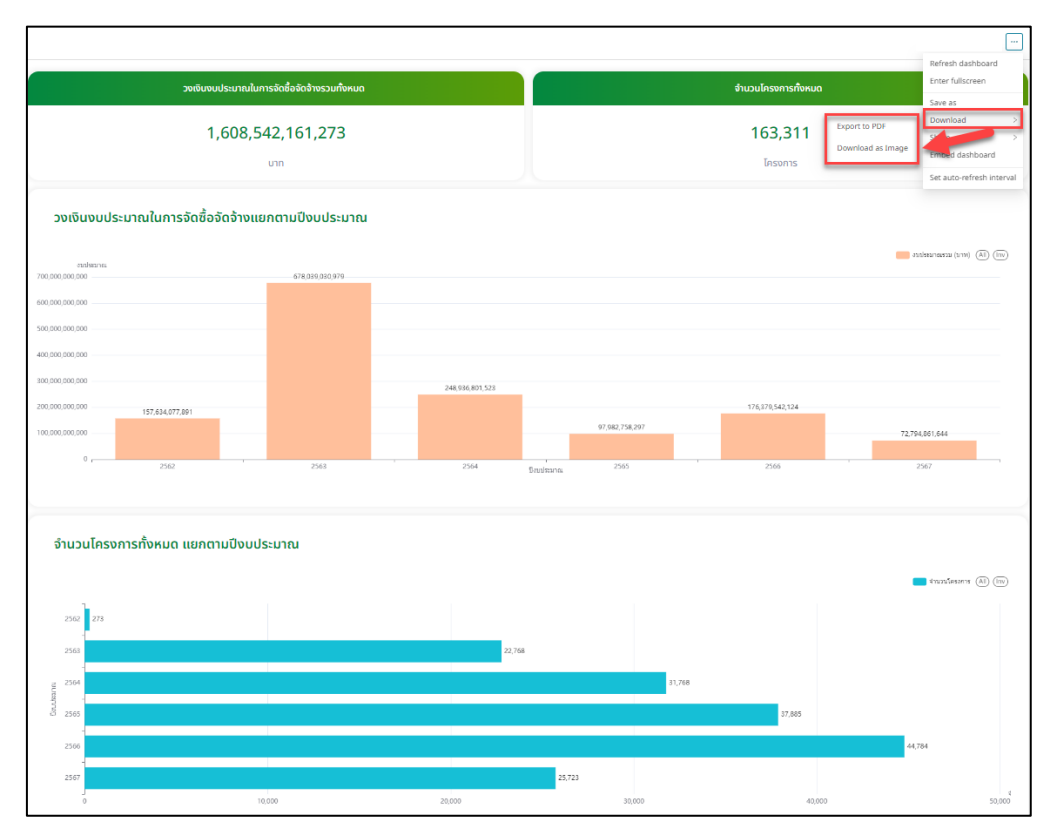

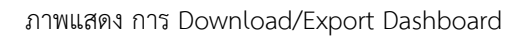

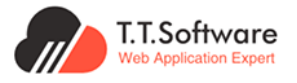

#### 4.8 รายงานต่างๆ

#### 4.8.1 การออกรายงานการเบิกจ่ายงบประมาณระดับสำนัก/สำนักงานเขต

|       | ปึงบประม                                   | มาณ 2567                     |                                 |                                          |
|-------|--------------------------------------------|------------------------------|---------------------------------|------------------------------------------|
| ลำดับ | หบ่วยงาน                                   | วงเงินเซ็นสัญญา<br>รวม (บาท) | วงเงินเบิกจ่าย<br>แล้วรวม (บาท) | สัดส่วนของ<br>การเบิกจ่าย<br>งบประมาน (% |
| 1     | สำนักการคลัง                               | 815,644,536.10               | 812,166,516.10                  | 99.57                                    |
| 2     | สำนักการจราจรและขนส่ง                      | 1,187,023,917.55             | 527,527,918.82                  | 44.44                                    |
| 3     | สำนักการแพทย์                              | 101,438,433.19               | 44,688,388.19                   | 44.05                                    |
| 4     | สำนักการโยฮา                               | 305,422,628.34               | 291,883,539.34                  | 95.57                                    |
| 5     | สำนักการระบายน้ำ                           | 164,958,757.92               | 126,672,018.62                  | 76.79                                    |
| 6     | สำนักการวางผังและพัฒนาเมือง                | 14,151,820.14                | 9,134,744.22                    | 64.55                                    |
| 7     | สำนักการศึกษา                              | 82,938,818.80                | 75,387,894.80                   | 90.90                                    |
| 8     | สำนักงบประมาณกรุงเทพมหานคร                 | 1,841,635.10                 | 1,831,405.90                    | 99,44                                    |
| 9     | สำนักงานคณะกรรมการข้าราชการ กรุงเทพมหานคร  | 35,485,357.91                | 13,812,617.51                   | 38.92                                    |
| 10    | สำนักงานตลาด                               | 2,779,834.72                 | 2,779,834.72                    | 100.00                                   |
| 11    | สำนักงานเลขานุการผู้ว่าราชการกรุงเทพมหานคร | 927,144.99                   | 886,944.99                      | 95.66                                    |
| 12    | สำนักงานเลขาบุการสภากรุงเทพมหานคร          | 4,050,118.00                 | 4,050,118.00                    | 100.00                                   |
| 13    | สำนักงานสถานธนานุบาลกรุงเทพมหานคร          | 1,735,929.73                 | 1,567,929.73                    | 90.32                                    |
| 14    | สำนักเทศกิจ                                | 632,029.49                   | 632,029.49                      | 100.00                                   |
| 15    | สำนักปลัดกรุงเทพมหานคร                     | 183,251,473.34               | 113,647,644.34                  | 62.02                                    |
| 16    | สำนักป้องกันและบรรเทาสาธารณภัย             | 14,453,166.01                | 13,377,526.01                   | 92.56                                    |
| 17    | สำนักพัฒนาสังคม                            | 70,392,079.90                | 59,785,285.90                   | 84.93                                    |
| 18    | สำนักยุทธศาสตร์และประเมินผล                | 126,840,844.40               | 45,025,192.69                   | 35.50                                    |
| 19    | สำนักวัฒนธรรม กีฬา และการท่องเที่ยว        | 634,539,733.28               | 426,582,840.62                  | 67.23                                    |
| 20    | สำนักสิ่งแวดล้อม                           | 423,109,960.78               | 244,784,584.78                  | 57.85                                    |
| 21    | สำนักอนามัย                                | 83,033,255.45                | 81,476,061.13                   | 98.12                                    |
|       | รวม                                        | 4,254,651,475.14             | 2,897,701,035.90                | 78.02                                    |

ออกรายงานจาก ระบบเผยแพร่ข้อมูลการจัดซื้อจัดจ<sup>้</sup>างภาครัฐของหน่วยงานกรุงเทพมหานคร ณ วันที่ 24 / ก.ค. / 2567

ภาพแสดง รายงานการเบิกจ่ายงบประมาณระดับสำนัก/สำนักงานเขต

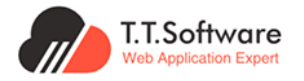

#### 4.8.2 การออกรายงานการเบิกจ่ายงบประมาณระดับส่วนราชการ

| มายองาน่วยงานวงเงินเข็นสัญญา<br>รวม (บาท)วงเงินเบิกจ่าย<br>แล้วรวม (บาท)สักล่วนของ<br>กรเบิกจ่าย<br>งบประมาน (%)1กองควบคุมการก่อยร้าง10,440.0010,440.00100.002กองจินคราบคุมการก่อยร้าง10,99,635.001,092,540.0099.353กองสำรวจและแผนที่ที่สิน1,099,635.001,092,540.0099.354สำนักการโยชา303,547,113.84290,015,119.8495.545สำนักงานควบคุมอาคาร348,239.00348,239.00100.00รวม305,422,628.34291,883,539.3498.98                                                                                                    | มาราย         วงเงินเข้าสัญญา         วงเงินเบิกจ่าย         สัตร่านของ<br>การเบิกจ่าย           ดำดับ         ทน่วยงาน         วงเงินเข้าสัญญา         วงเงินเบิกจ่าย         สัตร่านของ           1         กองควบคุมการกอสร้าง         10,440.00         10,440.00         100.00           2         กองริมครายห์และริงัย         417,200.50         417,200.50         100.00           3         กองสำรวจและแผนที่ที่ที่น         1,099,635.00         1,092,540.00         99.35           4         สำนักการโยธา         303,547,113.84         290,015,119.84         95.54           5         สำนักงานควบคุมอาคาร         348,239.00         348,239.00         100.00           ************************************ |       | สำนักการโยธา            |                              |                                 |                                           |  |  |  |  |  |  |
|----------------------------------------------------------------------------------------------------|----------------------------------------------------------------------------------------------------|-------|-------------------------|------------------------------|---------------------------------|-------------------------------------------|--|--|--|--|--|--|
| ลำคับ หน่วยงาน วงเงินเข็นสัญญา วงเงินเบิกจ่าย แล้วรวม (บาท) ลัสล่วนของ<br>การเบิกจ่าย<br>งบประมาน (%<br>1 กองควบคุมการก่อสร้าง 10,440.00 10,440.00 100.00<br>2 กองริเคราะห์และวิจัย 417,200.50 417,200.50 100.00<br>3 กองสำรวจและแมนที่ที่ดิน 1,099,635.00 1,092,540.00 99.35<br>4 สำนักการโยธา 303,547,113.84 290,015,119.84 95.54<br>5 สำนักงานควบคุมอาคาร 348,239.00 348,239.00 100.00                                                                                                    | สำคับ หน่วยงาน วงเงินเข็บสัญญา<br>รวม (บาท) มะเงินเข้บสัญญา<br>รวม (บาท) มะกรรรม (บาท) มะเงินเข้บสัญญา<br>รวม (บาท) มะกรรรม (บาท)<br>1 กองควบคุมการก่อยร้าง 10,000 10,440.00 100.00<br>2 กองริกรรรษและริจัย 417,200.50 417,200.50 100.00<br>3 กองสำรรรษและมหนที่ที่ดิน 1,099,635.00 1,092,540.00 99.35<br>4 สำนักการโยชา 303,547,113.84 290,015,119.84 95.54<br>5 สำนักงานควบคุมอาคาร 348,239.00 348,239.00 100.00<br>>>>>>>>>>>>>>>>>>>>>>>>>>>>>>>>>>                                                                                                    |       | ปิงบประมาณ 2567         |                              |                                 |                                           |  |  |  |  |  |  |
| 1         กองสวบคุมการก่อสร้าง         10,440.00         10,440.00         100.00           2         กองจันคราะห์และวิจัย         417,200.50         417,200.50         100.00           3         กองสำรวจและแผนที่ที่ดิน         1,099,635.00         1,092,540.00         99.35           4         สำนักการโยชา         303,547,113.84         290,015,119.84         95.54           5         สำนักงานควบคุมอาคาร         348,239.00         348,239.00         100.00           รวม         305,422,628.34         291,883,539.34         98.98 | 1         กองควบตุมการก่อสร้าง         10,440.00         10,440.00         100.00           2         กองจินตราะห์และวิจัย         417,200.50         417,200.50         100.00           3         กองสำรวจและแผนที่ที่ดิน         1,099,635.00         1,092,540.00         99.35           4         สำนักการโยธา         303,547,113.84         290,015,119.84         95.54           5         สำนักงานควบตุมอาคาร         348,239.00         348,239.00         100.00           ************************************                                                                                                    | ลำดับ | หน่วยงาน                | วงเงินเซ็นสัญญา<br>รวม (บาท) | วงเงินเบิกจ่าย<br>แล้วรวม (บาท) | สัดส่วนของ<br>การเบิกจ่าย<br>งบประมาน (%) |  |  |  |  |  |  |
| 2         กองจั๊เคราะห์และวิจัย         417,200.50         417,200.50         100.00           3         กองสำรวจและแผนที่ที่ดิน         1,099,635.00         1,092,540.00         99.35           4         สำนักการโยธา         303,547,113.84         290,015,119.84         95.54           5         สำนักงานควบคุมอาคาร         348,239.00         348,239.00         100.00           รวม         305,422,628.34         291,883,539.34         98.98                                                                                            | 2         กองรับคราะห์และรีจัย         417,200.50         417,200.50         100.00           3         กองสำรวจและแผนที่ที่ดิน         1,099,635.00         1,092,540.00         99.35           4         สำนักการโยชา         303,547,113.84         290,015,119.84         95.54           5         สำนักงานควบคุมอาคาร         348,239.00         348,239.00         100.00           รวม         305,422,628.34         291,883,539.34         98.98                                                                                                    | 1     | กองควบคุมการก่อสร้าง    | 10,440.00                    | 10,440.00                       | 100.00                                    |  |  |  |  |  |  |
| 3         กองสำรวจและแผนที่ที่ดิน         1,099,635.00         1,092,540.00         99.35           4         สำนักการโยธา         303,547,113.84         290,015,119.84         95.54           5         สำนักงานดวบดุมอาตาร         348,239.00         348,239.00         100.00           รวม         305,422,628.34         291,883,539.34         98.98                                                                                                    | 3         กองสำรวจและแผนที่ที่ดิน         1,099,635.00         1,092,540.00         99.35           4         สำนักการโยจา         303,547,113.84         290,015,119.84         95.54           5         สำนักงานควบคุมอาคาร         348,239.00         348,239.00         100.00           รวม         305,422,628.34         291,883,539.34         98.98                                                                                                    | 2     | กองวิเคราะห์และวิจัย    | 417,200.50                   | 417,200.50                      | 100.00                                    |  |  |  |  |  |  |
| 4         สำนักการโยธา         303,547,113.84         290,015,119.84         95.54           5         สำนักงานควบศูมอาคาร         348,239.00         348,239.00         100.00           รวม         305,422,628.34         291,883,539.34         98.98                                                                                                    | 4         สำนักการโยธา         303,547,113.84         290,015,119.84         95.54           5         สำนักงานควบชุมอาคาร         348,239.00         348,239.00         100.00           ราม         305,422,628.34         291,883,539.34         98.98                                                                                                    | 3     | กองสำรวจและแผบที่ที่ดิบ | 1,099,635.00                 | 1,092,540.00                    | 99.35                                     |  |  |  |  |  |  |
| 5         สำนักงานควบคุมอาคาร         348,239.00         348,239.00         100.00           รวม         305,422,628.34         291,883,539.34         98.98                                                                                                    | 5         สำนักงานควบคุมอาคาร         348,239.00         348,239.00         100.00           ราม         305,422,628.34         291,883,539.34         98.98                                                                                                    | 4     | สำนักการโยฮา            | 303,547,113.84               | 290,015,119.84                  | 95.54                                     |  |  |  |  |  |  |
| <u>าวม</u> <u>305,422,628.34</u> 291,883,539.34 98.98                                                                                                    | 1734 305,422,628.34 291,883,539.34 98.98                                                                                                    | 5     | สำนักงานควบคุมอาคาร     | 348,239.00                   | 348,239.00                      | 100.00                                    |  |  |  |  |  |  |
|                                                                                                    |                                                                                                    |       | 100                     | 305.422.628.34               | 291.883.539.34                  | 98.98                                     |  |  |  |  |  |  |
|                                                                                                    |                                                                                                    |       |                         |                              |                                 |                                           |  |  |  |  |  |  |

ภาพแสดง รายงานการเบิกจ่ายงบประมาณระดับส่วนราชการ

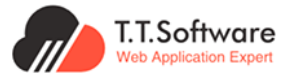

# 4.9 การจัดการระบบของผู้ดูแลระบบระดับหน่วยงาน4.9.1 การกำหนดสิทธิ์ผู้ใช้งานใหม่

#### เลือกเมนูเพิ่มรายการเพื่อสิทธิ์ผู้ใช้งานใหม่

| ระบบเผยแพร่ข้อมูลการจัดชื่อจัดจ้าง<br>กาศรัฐของหน่วยงานกรุงเทพมหานคร                                  | หน้าแรก <mark>ผู้ดูแลระบบส่วนกลาง</mark> |                     |                         | A Hi, equ Officer B      |
|----------------------------------------------------------------------------------------------------|------------------------------------------|---------------------|-------------------------|--------------------------|
| 🕫 ประกาศและโครงการกรุงเทพมหานคร 🗸                                                                     | การตั้งค่าระบบ 🗇 การตั้งค่าระบบ 🔹 จัดก   | ารผู้ใช้งานหน่วยงาน |                         |                          |
| 🕫 ประกาศอื่นๆ 🗸 –                                                                                     |                                          |                     |                         |                          |
| 📽 Dashboard 🗸 🗸                                                                                       | ชื่อผู้ใช้ ชื่อ                          | นามสกุล             |                         |                          |
| 🖻 รายงาน 🗸                                                                                            | ຮ່ວຜູ້ໃຫ້ ຮ່ວ                            | นามสกุล             | 🔍 ค้นหา 🛛 🕂 เพิ่มรายการ |                          |
| 🔗 การเชื่อมต่อข้อมูล 🛛 🗸                                                                              |                                          |                     |                         | -                        |
| 📕 การใช้งานระบบ 🗸                                                                                     |                                          |                     | · ·                     |                          |
| 🕸 การตั้งค่าระบบ 🗠                                                                                    | นสดง 01 🗸 บกรม                           |                     |                         |                          |
| <ul> <li>จัดการกลุ่มการใช้งาน</li> </ul>                                                              | <b>เครื่องมือ</b> †⊥ ชื่อผู้ใช้          | 11 <b>ชื่อ</b> 11   | นามสกุล 🏦               | ā⊔a †↓                   |
| <ul> <li>จัดการผู้ใช้งานหน่วยงาน</li> </ul>                                                           | bmaegp02                                 | bmaegp02            | test egp system         | bmaegp02@egp.moph.go.th  |
| <ul> <li>จัดการผู้ใช้งานภายนอก</li> </ul>                                                             |                                          |                     |                         |                          |
| <ul> <li>ประวัติการใช้งานระบบของผู้ใช้งาน</li> </ul>                                                  | guest05                                  | guest05             | guest05                 | guest05@egp.co.th        |
| • จัดการหน่วยงาน                                                                                      | guest04                                  | guest04             | guest04                 | guest04@egp.co.th        |
| <ul> <li>จัดการสวนราชการ/สวนราชการขอย</li> <li>จัดการสิทธิ์เพื่อเพิ่งง API หน่างงาวแกวงแอด</li> </ul> |                                          | -01                 |                         |                          |
| <ul> <li>จัดการแบนเนอร์สิงค์</li> </ul>                                                               | guesto                                   | guestol             | guestor                 | guest/ i@egp.co.tn       |
| <ul> <li>จัดการคำถามที่พบบ่อย</li> </ul>                                                              | guest02                                  | guest02             | guest02                 | guest02@egp.co.th        |
| <ul> <li>จัดการกฎหมาย/ข่าวสาร/อื่นๆ</li> </ul>                                                        | guest03                                  | guest03             | guest03                 | guest03@egp.co.th        |
| <ul> <li>จัดการรูปภาพที่แสดงผลในเว็บไซต์</li> </ul>                                                   |                                          | -                   | -                       |                          |
| 🟮 ออกจากระบบ                                                                                          | sittipom                                 | Sittiporn           | Rattanachan             | sittiporn@egp.moph.go.th |
|                                                                                                    | ค้มพบ 7 รายการ แสดง 1 ถึง 7              |                     |                         | (ก่อนหน้า 1 ต้อไป        |

ภาพแสดง รายการหน้าจัดการผู้ใช้งานระดับหน่วยงาน

#### กรอกข้อมูลให้ครบถ้วนในหน้า บันทึกข้อมูล และทำการบันทึก

| ระบบเผยแพร่ข้อมูลการวัดข้อวัดว่าง<br>กาศรัฐของหน่วยงานกรุงเทพมหานคร | หน้าแรก ผู้ดูแลระบบส่วนกลาง                               |                               |                   | A Hi, Acu Officer B      |
|---------------------------------------------------------------------|-----------------------------------------------------------|-------------------------------|-------------------|--------------------------|
| 🕫 ประกาศและโครงการกรุงเทพมหานคร 🗸                                   | ัการตั้งค่าระบบ 🛛 การตั้งกำระบบ • จัดการผู้ใช้งานหน่วยงาน |                               |                   |                          |
| 📢 ประกาศอื่นๆ 🗸 🗸                                                   |                                                           |                               |                   |                          |
| 📽 Dashboard 🗸                                                       | రంధిరి రం                                                 |                               |                   |                          |
| 🖻 รายงาน 🗸                                                          | ชื่อผู้ใช้                                                | บันทึกข้อมูล รายชื่อผู้ใช้งาน | 1                 | ×                        |
| 🔗 การเชื่อมต่อข้อมูล 🗸 🗸                                            |                                                           | dogta                         | -                 |                          |
| 📮 การใช้งานระบบ 🗸                                                   |                                                           |                               | ดังข้อมูลจาก LDAP |                          |
| 😫 การตั้งค่าระมบ 🥎                                                  | ແສດນ 10 🗸 ແຄວ                                             | ชื่อ                          | นามสกล อีเมล      |                          |
| <ul> <li>จัดการกลุ่มการใช้งาน</li> </ul>                            | <b>เครื่องมือ</b> 🏦 ชื่อผู้ใช้                            |                               |                   |                          |
| <ul> <li>จัดการผู้ใช้งานหน่วยงาน</li> </ul>                         | Dimaeco02                                                 | แมวร์ไทร                      | вирянко           |                          |
| <ul> <li>จัดการผู้ใช้งานภายนอก</li> </ul>                           |                                                           |                               |                   |                          |
| <ul> <li>ประวัติการใช้งานระบบของผู้ใช้งาน</li> </ul>                | guest05                                                   | เชิ่มชั้น                     |                   |                          |
| <ul> <li>จัดการหน่วยงาน</li> </ul>                                  | guest04                                                   |                               |                   | ว่าที่กระยะเวลา          |
| <ul> <li>จัดการส่วนราชการ/ส่วนราชการย่อย</li> </ul>                 |                                                           | 33/44/0000                    |                   |                          |
| <ul> <li>จัดการสิทธิ์เชื่อมโยง API หน่วยงานภายนอก</li> </ul>        | guest01                                                   |                               |                   |                          |
| <ul> <li>จัดการแบนเนอร์สิงค์</li> </ul>                             | auest02                                                   |                               |                   | ยกเลิก ปันทึก            |
| <ul> <li>จัดการค่าถามที่พบบ่อย</li> </ul>                           |                                                           |                               |                   |                          |
| • จดการกฎหมาย/ขาวสาร/อินๆ                                           | guest03                                                   | guest03                       | guest03           | guest03@egp.co.th        |
| <ul> <li>งดการรูบภาพทแสดงผลในเว็บไซด</li> <li>ออกจากระบบ</li> </ul> | sittiporn                                                 | Sittiporn                     | Rattanachan       | sittiporn@egp.moph.go.th |
|                                                                     | ศณหน้า 7 รามการ แสดง 1.8e 7 กิจแห่งไป 1 ส่งไป<br>เ        |                               |                   |                          |

ภาพแสดง รายการหน้าบันทึกข้อมูลผู้ใช้งานใหม่